## 🕄 КЧОСЕКА

# FS-2020D FS-3920DN FS-4020DN

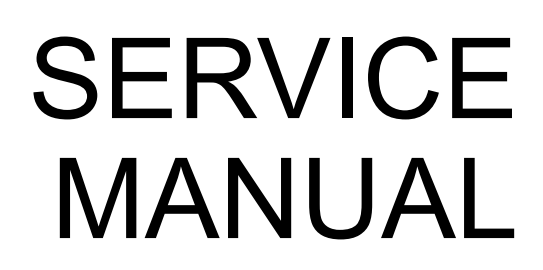

Published in March 2010 2J2SM065 Rev. 5

## CAUTION

RISK OF EXPLOSION IF BATTERY IS REPLACED BY AN INCORRECT TYPE. DISPOSE OF USED BATTERIES ACCORDING TO THE INSTRUCTIONS.

It may be illegal to dispose of this battery into the municipal waste stream. Check with your local solid waste officials for details in your area for proper disposal.

## ATTENTION

IL Y A UN RISQUE D'EXPLOSION SI LA BATTERIE EST REMPLACEE PAR UN MODELE DE TYPE INCORRECT. METTRE AU REBUT LES BATTERIES UTILISEES SELON LES INSTRUCTIONS DONNEES.

Il peut être illégal de jeter les batteries dans des eaux d'égout municipales. Vérifiez avec les fonctionnaires municipaux de votre région pour les détails concernant des déchets solides et une mise au rebut appropriée.

#### **Revision history**

| Revision | Date              | Replaced pages                                                                                                    | Remarks |
|----------|-------------------|----------------------------------------------------------------------------------------------------|---------|
| 1        | April 10, 2009    | 1-1-2                                                                                                    | -       |
| 2        | June 18, 2009     | 1-3-2, 1-3-3, 1-3-4, 1-3-5, 1-3-6                                                                                                    | -       |
| 3        | October 30, 2009  | 1-1-2                                                                                                    | -       |
| 4        | December 15, 2009 | CONTENTS, 1-2-1, 1-3-2, 1-3-4, 1-4-7, 1-4-8, 1-5-2, 1-5-22 to 1-5-24, 1-5-40, 2-1-10, 2-1-11, 2-2-1 to 2-2-4, 2-3-2, 2-3-3, 2-3-6, 2-4-1 to 2-4-5 | -       |
| 5        | March 26, 2010    | 1-3-11 to 1-3-15                                                                                                    | -       |

This page is intentionally left blank.

## **Safety precautions**

This booklet provides safety warnings and precautions for our service personnel to ensure the safety of their customers, their machines as well as themselves during maintenance activities. Service personnel are advised to read this booklet carefully to familiarize themselves with the warnings and precautions described here before engaging in maintenance activities.

### Safety warnings and precautions

Various symbols are used to protect our service personnel and customers from physical danger and to prevent damage to their property. These symbols are described below:

- **DANGER:** High risk of serious bodily injury or death may result from insufficient attention to or incorrect compliance with warning messages using this symbol.
- **WARNING:** Serious bodily injury or death may result from insufficient attention to or incorrect compliance with warning messages using this symbol.
- **CAUTION:** Bodily injury or damage to property may result from insufficient attention to or incorrect compliance with warning messages using this symbol.

#### Symbols

The triangle ( $\triangle$ ) symbol indicates a warning including danger and caution. The specific point of attention is shown inside the symbol.

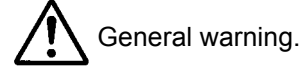

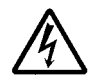

Warning of risk of electric shock.

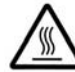

Warning of high temperature.

⊘ indicates a prohibited action. The specific prohibition is shown inside the symbol.

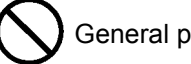

General prohibited action.

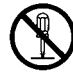

Disassembly prohibited.

indicates that action is required. The specific action required is shown inside the symbol.

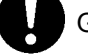

General action required.

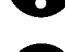

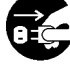

Remove the power plug from the wall outlet.

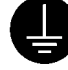

Always ground the copier.

## 1.Installation Precautions

## **WARNING**

- Do not use a power supply with a voltage other than that specified. Avoid multiple connections to
  one outlet: they may cause fire or electric shock. When using an extension cable, always check
  that it is adequate for the rated current.
- Connect the ground wire to a suitable grounding point. Not grounding the copier may cause fire or electric shock. Connecting the earth wire to an object not approved for the purpose may cause explosion or electric shock. Never connect the ground cable to any of the following: gas pipes, lightning rods, ground cables for telephone lines and water pipes or faucets not approved by the proper authorities.

## ACAUTION:

- Do not place the copier on an infirm or angled surface: the copier may tip over, causing injury. ......
- Do not install the copier in a humid or dusty place. This may cause fire or electric shock. .....
- Do not install the copier near a radiator, heater, other heat source or near flammable material.

This may cause fire. ....

- Allow sufficient space around the copier to allow the ventilation grills to keep the machine as cool as possible. Insufficient ventilation may cause heat buildup and poor copying performance. .....
- Always handle the machine by the correct locations when moving it. .....
- Always use anti-toppling and locking devices on copiers so equipped. Failure to do this may cause the copier to move unexpectedly or topple, leading to injury.
- Avoid inhaling toner or developer excessively. Protect the eyes. If toner or developer is accidentally ingested, drink a lot of water to dilute it in the stomach and obtain medical attention immediately. If it gets into the eyes, rinse immediately with copious amounts of water and obtain medical attention.
- Advice customers that they must always follow the safety warnings and precautions in the copier's instruction handbook.

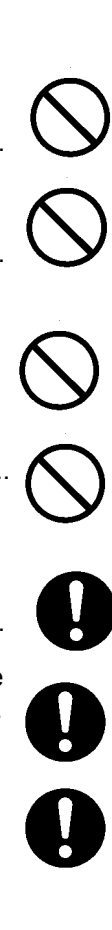

### 2. Precautions for Maintenance

## WARNING

- Always remove the power plug from the wall outlet before starting machine disassembly. ..... Always follow the procedures for maintenance described in the service manual and other related brochures. ..... Under no circumstances attempt to bypass or disable safety features including safety mechanisms and protective circuits. Always use parts having the correct specifications. Always use the thermostat or thermal fuse specified in the service manual or other related brochure when replacing them. Using a piece of wire, for example, could lead to fire or other serious accident. · When the service manual or other serious brochure specifies a distance or gap for installation of a part, always use the correct scale and measure carefully. Always check that the copier is correctly connected to an outlet with a ground connection. Check that the power cable covering is free of damage. Check that the power plug is dust-free. If it is dirty, clean it to remove the risk of fire or electric shock. Never attempt to disassemble the optical unit in machines using lasers. Leaking laser light may damage eyesight. Handle the charger sections with care. They are charged to high potentials and may cause electric shock if handled improperly. Wear safe clothing. If wearing loose clothing or accessories such as ties, make sure they are safely secured so they will not be caught in rotating sections. Use utmost caution when working on a powered machine. Keep away from chains and belts.
- Handle the fixing section with care to avoid burns as it can be extremely hot.
  Check that the fixing unit thermistor, heat and press rollers are clean. Dirt on them can cause abnormally high temperatures.

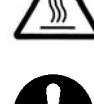

|   |                                                                                                    | $\langle \rangle$ |
|---|----------------------------------------------------------------------------------------------------|-------------------|
| • | Do not remove the ozone filter, if any, from the copier except for routine replacement.                                                                                                    | S                 |
| • | Do not pull on the AC power cord or connector wires on high-voltage components when removing them; always hold the plug itself.                                                                                                    | $\bigcirc$        |
| • | Do not route the power cable where it may be stood on or trapped. If necessary, protect it with a cable cover or other appropriate item.                                                                                                    | $\bigcirc$        |
| • | Treat the ends of the wire carefully when installing a new charger wire to avoid electric leaks                                                                                                    |                   |
| • | Remove toner completely from electronic components.                                                                                                    |                   |
| • | Run wire harnesses carefully so that wires will not be trapped or damaged<br>After maintenance, always check that all the parts, screws, connectors and wires that were<br>removed, have been refitted correctly. Special attention should be paid to any forgotten connector,<br>trapped wire and missing screws. |                   |
| • | Check that all the caution labels that should be present on the machine according to the instruction handbook are clean and not peeling. Replace with new ones if necessary.                                                                                                    | 0                 |
| • | <ul> <li>Handle greases and solvents with care by following the instructions below:</li></ul>                                                                                                    | V                 |
| • | Never dispose of toner or toner bottles in fire. Toner may cause sparks when exposed directly to fire in a furnace, etc.                                                                                                    | $\bigcirc$        |
| • | Should smoke be seen coming from the copier, remove the power plug from the wall outlet imme-<br>diately.                                                                                                    |                   |
| 3 | Miscellaneous                                                                                                    |                   |

## 

• Never attempt to heat the drum or expose it to any organic solvents such as alcohol, other than the specified refiner; it may generate toxic gas.

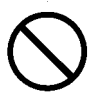

This page is intentionally left blank.

## CONTENTS

| 1-1 | Spec  | cifications                                                                               |                |
|-----|-------|-------------------------------------------------------------------------------------------|----------------|
|     | 1-1-1 | Specifications                                                                            | 1-1-1          |
|     | 1-1-2 | Parts names                                                                               | 1-1-4          |
|     |       | (1) Overall                                                                               | 1-1-4          |
|     |       | (2) Operation panel                                                                       | 1-1-5          |
|     | 1-1-3 | Machine cross section                                                                     | 1-1-6          |
| 1_2 | Ineta | llation                                                                                   |                |
| 1-2 | 1150  | Indultion environment                                                                     | 101            |
|     | 1-2-1 |                                                                                           |                |
|     | 1-2-2 | Unpacking                                                                                 |                |
|     | 4 0 0 | (1) Unpacking                                                                             |                |
|     | 1-2-3 | Installing the expanded memory (option).                                                  |                |
|     | 1-2-4 | Installing the memory card (option)                                                       | 1-2-4          |
| 1-3 | Main  | tenance Mode                                                                              |                |
|     | 1-3-1 | Maintenance mode                                                                          | 1-3-1          |
|     |       | (1) Executing a maintenance item                                                          | 1-3-1          |
|     |       | (2) Contents of maintenance mode items                                                    | 1-3-2          |
|     |       | (3) Printing an event log (EVENT LOG)                                                     | 1-3-10         |
|     | Trail | blackasting                                                                               |                |
| 1-4 | 1_4_1 | DieShooling<br>Paper misfeed detection                                                    | 1_4_1          |
|     | 1-4-1 | (1) Dapar misfeed detection                                                               | 1-4-1          |
|     |       | (1) Paper misfeed detection                                                               |                |
|     | 1 1 0 | (2) Paper Inisieeu delection.                                                             |                |
|     | 1-4-2 | Self-diagnostic function                                                                  |                |
|     |       | (1) Self-diagnostic function                                                              | 1-4-2          |
|     |       | (2) Self diagnostic codes                                                                 |                |
|     | 1-4-3 | Image formation problems                                                                  | 1-4-9          |
|     |       | (1) Completely blank printout.                                                            | 1-4-9          |
|     |       | (2) All-black printout                                                                    | 1-4-10         |
|     |       | (3) Dropouts                                                                              | 1-4-11         |
|     |       | (4) Black dots                                                                            | 1-4-11         |
|     |       | (5) Black horizontal streaks.                                                             | 1-4-13         |
|     |       | (6) Black vertical streaks                                                                | 1-4-13         |
|     |       | (7) Unsharpness.                                                                          | 1-4-13         |
|     |       | (8) Gray background                                                                       | 1-4-14         |
|     |       | (9) Dirt on the top edge or back of the paper                                             | 1-4-14         |
|     | (     | (10) Undulated printing at the left edge (scanning start position).                       | 1-4-14         |
|     | 1-4-4 | Electric problems                                                                         | 1-4-15         |
| 1_5 | ۵۹۹   | embly and Disassembly                                                                     |                |
| 1.0 | 1-5-1 | Precautions for assembly and disassembly                                                  | 1-5-1          |
|     |       | (1) Precautions                                                                           | 1_5_1          |
|     |       | (1) Trecadions                                                                            | 1-5-1          |
|     |       | (2) Drun container                                                                        | 1_5_1          |
|     |       | (4) How to tall a gapuipa Kyasara Mita tanar containar                                    | 1 5 2          |
|     | 1 5 0 |                                                                                           | 1-0-2          |
|     | 1-9-2 | (1) Detaching and refitting the tap source                                                | 1-0-3<br>1 E 2 |
|     |       | (1) Detaching and renting the top cover                                                   |                |
|     | 4 5 0 | (2) Detaching and refitting the right cover and left cover                                |                |
|     | 1-5-3 | Paper reed section                                                                        | 1-5-6          |
|     |       | (1) Detaching and refitting the paper feed assembly (paper feed roller and pickup roller) | 1-5-6          |
|     |       | (2) Detaching and retitting the retard roller                                             | 1-5-7          |
|     |       | (3) Detaching and refitting the registration upper and lower roller                       | 1-5-8          |
|     |       | (4) Detaching and refitting the MP tray paper feed roller                                 | 1-5-10         |
|     | 1-5-4 | Developing section                                                                        | 1-5-11         |
|     |       | (1) Detaching and refitting the developing unit                                           | 1-5-11         |
|     | 1-5-5 | Drum section                                                                              | 1-5-12         |
|     |       | (1) Detaching and refitting the drum unit                                                 | 1-5-12         |
|     |       | (2) Detaching and refitting the main charger unit                                         | 1-5-13         |
|     |       |                                                                                           |                |

|              | 1-5-6 | Transfer/separation section                                                       | 1-5-14                               |
|--------------|-------|-----------------------------------------------------------------------------------|--------------------------------------|
|              |       | (1) Detaching and refitting the transfer roller and separation charger brush unit | 1-5-14                               |
|              | 1-5-7 | Fuser section                                                                     | 1-5-16                               |
|              |       | (1) Detaching and refitting the fuser unit                                        | 1-5-16                               |
|              |       | (2) Detaching and refitting the fuser neater lamp                                 |                                      |
|              |       | (3) Detaching and refitting the near roller                                       | 1-5-20                               |
|              |       | <ul> <li>(4) Detaching and reliting the press roller</li></ul>                    | 1-5-21                               |
|              | 1 5 0 |                                                                                   | 1 5 25                               |
|              | 1-0-0 | (1) Detaching and refitting the origina DW/P                                      | 1-0-20                               |
|              |       | (1) Detaching and refitting the main PWB                                          | 1-5-20                               |
|              |       | (2) Detaching and refitting the power source unit (PWB)                           | 1-5-32                               |
|              | 1-5-9 | Others                                                                            | 1-5-35                               |
|              | 100   | (1) Detaching and refitting the paper feed drive unit                             | 1-5-35                               |
|              |       | (2) Detaching and refitting the main drive unit                                   | 1-5-37                               |
|              |       | (2) Detaching and refitting the laser scanner unit                                | 1-5-38                               |
|              |       | (4) Direction of installing the principal fan motors                              | 1-5-40                               |
|              |       | (·) = · · · · · · · · · · · · · · · · · ·                                         |                                      |
| 1-6          | Firm  | ware                                                                              |                                      |
|              | 1_6_1 | Downloading firmware                                                              | 1_6_1                                |
|              | 1-0-1 | (1) Downloading the firmware from the LISB memory                                 | 1_6_2                                |
|              |       | (1) Downloading the firmware from the memory card                                 | 1-6-3                                |
|              |       |                                                                                   |                                      |
| 2-1          | Mec   | nanical Construction                                                              |                                      |
| <b>Z</b> - I | 2_1_1 | Paper feed section                                                                | 2-1-1                                |
|              | 2-1-1 | (1) Paper cassette namer feed section                                             | 2-1-1<br>2_1_1                       |
|              |       | (1) Taper casselle paper feed section                                             | 2-1-1                                |
|              |       | (2) Nil tray paper leed section                                                   |                                      |
|              | 2-1-2 | Drum section                                                                      | 2-1-3                                |
|              | 2-1-2 | (1) Drum section                                                                  | 2-1-4<br>2_1_4                       |
|              | 2-1-3 | Fynose section                                                                    | 2-1-5                                |
|              | 2-1-0 | (1) Laser scanner unit                                                            | 2-1-5                                |
|              | 2-1-4 | Developing section                                                                | 2-1-7                                |
|              | - · · | (1) Developing section                                                            | 2-1-7                                |
|              | 2-1-5 | Transfer/separation section                                                       | 2-1-8                                |
|              |       | (1) Transfer/separation section                                                   | 2-1-8                                |
|              | 2-1-6 | Cleaning section                                                                  | 2-1-9                                |
|              | 2-1-7 | Fuser section                                                                     | 2-1-10                               |
|              |       | (1) Fuser unit                                                                    | 2-1-10                               |
|              | 2-1-8 | Paper exit section/rear unit                                                      | 2-1-12                               |
|              | -     | (1) Paper exit section/rear unit                                                  | 2-1-12                               |
|              | 2-1-9 | Duplex conveying section                                                          | 2-1-14                               |
|              |       | (1) Duplex conveying section                                                      | 2-1-14                               |
|              |       |                                                                                   |                                      |
| 2-2          | Elec  | trical Parts Layout                                                               |                                      |
|              | 2-2-1 | Electrical parts layout                                                           | 2-2-1                                |
|              |       | (1) Electrical parts layout                                                       | 2-2-1                                |
|              |       |                                                                                   |                                      |
| 2-3          | Oper  | ration of the PWBs                                                                |                                      |
| 5            | 2-3-1 | Power source PWB                                                                  |                                      |
|              | 2-3-2 | Engine PWB.                                                                       |                                      |
|              |       |                                                                                   | 200                                  |
| 2-4          | Appe  | endixes                                                                           |                                      |
| '            |       | Repetitive defects gauge                                                          | 2-4-1                                |
|              |       | Wiring diagram (35 ppm printer)                                                   | ∠- <del>-</del> -1<br>ク_ <i>1</i> _२ |
|              |       | Wiring diagram (40 ppm printer)                                                   | ·····∠-+-J<br>2_/_/                  |
|              |       | Wiring diagram (45 ppm printer)                                                   | 2- <del>4</del> -4<br>2_4_5          |
|              |       |                                                                                   |                                      |

#### 1-1-1 Specifications

| Printing method            | Semiconductor laser and electrophotography |                                      |                                       |  |  |  |  |  |  |
|----------------------------|--------------------------------------------|--------------------------------------|---------------------------------------|--|--|--|--|--|--|
| Printing speeds            | Simplex:                                   |                                      |                                       |  |  |  |  |  |  |
|                            | 35/37 ppm printer                          | 40/42 ppm printer                    | 45/47 ppm printer                     |  |  |  |  |  |  |
|                            | A6: 21 ppm                                 | A6: 22 ppm                           | A6: 23 ppm                            |  |  |  |  |  |  |
|                            | A5: 21 ppm                                 | A5: 22 ppm                           | A5: 23 ppm                            |  |  |  |  |  |  |
|                            | A4: 35 ppm                                 | A4: 40 ppm                           | A4: 45 ppm                            |  |  |  |  |  |  |
|                            | Letter: 37 ppm                             | Letter: 42 ppm                       | Letter: 47 ppm                        |  |  |  |  |  |  |
|                            | Legal: 28 ppm                              | Legal: 33 ppm                        | Legal: 38 ppm                         |  |  |  |  |  |  |
|                            | Duplex:                                    | <b>c</b>                             | <b>c</b>                              |  |  |  |  |  |  |
|                            | 35/37 ppm printer                          | 40/42 ppm printer                    | 45/47 ppm printer                     |  |  |  |  |  |  |
|                            | A4: 17.5 ppm                               | A4: 24.5 ppm                         | A4: 32.5 ppm                          |  |  |  |  |  |  |
|                            | Letter: 18.5 ppm                           | Letter: 26 ppm                       | Letter: 34 ppm                        |  |  |  |  |  |  |
| Paper sizes                | Paper cassette:                            | ••                                   |                                       |  |  |  |  |  |  |
|                            | 35/37 ppm printer                          | 40/42 ppm printer                    | 45/47 ppm printer                     |  |  |  |  |  |  |
|                            | A4, A5, JIS B5, letter.                    | A4, A5, A6, JIS B5, letter.          | A4, A5, A6, JIS B5, letter.           |  |  |  |  |  |  |
|                            | legal folio oficio II                      | legal folio oficio II                | legal folio oficio II                 |  |  |  |  |  |  |
|                            | statement ISO B5                           | statement ISO B5                     | statement ISO B5                      |  |  |  |  |  |  |
|                            | envelope C5                                | envelope C5                          | envelope C5                           |  |  |  |  |  |  |
|                            | executive 16 kai                           | ervecutive 16 kai                    | evecutive 16 kai                      |  |  |  |  |  |  |
|                            | executive, 10  kal,                        | $e_{\text{A}}$                       | $e_{\text{A}}$                        |  |  |  |  |  |  |
|                            | 216 + 256  mm/                             | $216 \times 256 \text{ mm}/$         | $216 \times 256 \text{ mm}/$          |  |  |  |  |  |  |
|                            |                                            |                                      | 210 × 330 mm/                         |  |  |  |  |  |  |
|                            | 5 1/2 × 8 1/4 l0                           | 5 1/2 × 8 1/4 to                     | 5 1/2 × 8 1/4 to                      |  |  |  |  |  |  |
|                            | 8 1/2 × 14")                               | 8 1/2 × 14")                         | 8 1/2 × 14")                          |  |  |  |  |  |  |
|                            | MP tray:                                   |                                      |                                       |  |  |  |  |  |  |
|                            | A4, JIS B5, A5, folio, leg                 | al, letter, oficio II, statement, ex | (ecutive, A6, JIS B6,                 |  |  |  |  |  |  |
|                            | ISO B5, envelope C5, er                    | velope #10, envelope #9, envelope    | elope #6,                             |  |  |  |  |  |  |
|                            | envelope monarch, enve                     | elope DL, hagaki, ofuku-hagaki       | , 16K, yokei 2, yokei 4,              |  |  |  |  |  |  |
|                            | custom (70 × 148 to 216                    | × 356 mm/2 3/4 × 8 13/16 to 8        | 1/2 × 14")                            |  |  |  |  |  |  |
| Paper types                | Paper cassette:                            |                                      |                                       |  |  |  |  |  |  |
|                            | Plain, preprinted, bond, r                 | recycled, rough, letterhead, col     | or (colour), prepunched,              |  |  |  |  |  |  |
|                            | high quality, and custom (1 to 8)          |                                      |                                       |  |  |  |  |  |  |
|                            | MP tray:                                   |                                      |                                       |  |  |  |  |  |  |
|                            | Plain, transparency, prep                  | printed, labels, bond, recycled,     | rough, vellum, letterhead,            |  |  |  |  |  |  |
|                            | color (colour), prepunche                  | ed, envelope, cardstock, thick p     | paper, high quality,                  |  |  |  |  |  |  |
|                            | and custom (1 to 8)                        |                                      |                                       |  |  |  |  |  |  |
| Paper feed source capacity | Paper cassette: 500 sheets                 | (80 g/m <sup>2</sup> )               |                                       |  |  |  |  |  |  |
|                            | MP tray: 100 sheets (80 g/r                | $n^2$ )                              |                                       |  |  |  |  |  |  |
| Output trav capacity       | Ton tray:                                  | ,                                    |                                       |  |  |  |  |  |  |
|                            | 35/37 ppm printer                          | 40/42 nnm printer                    | 45/47 ppm printer                     |  |  |  |  |  |  |
|                            | $250 \text{ sheats } (80/m^2)$             | $500 \text{ shoots } (80/m^2)$       | $500 \text{ shoots } (90/\text{m}^2)$ |  |  |  |  |  |  |
|                            | 250 sheets (ou/iii )                       | 500 sheets (80/m )                   | 500 sheets (80/m )                    |  |  |  |  |  |  |
|                            | Face up tray (optional):                   |                                      |                                       |  |  |  |  |  |  |
|                            | 35/37 ppm printer                          | 40/42 ppm printer                    | 45/47 ppm printer                     |  |  |  |  |  |  |
|                            | Not available                              | PT-310:                              | PT-310:                               |  |  |  |  |  |  |
|                            |                                            | 250 sheets (80/m <sup>2</sup> )      | 250 sheets (80/m <sup>2</sup> )       |  |  |  |  |  |  |
| Photo conductor            | a-Si (diameter: 30mm/1 3/10                | 6")                                  |                                       |  |  |  |  |  |  |
| Charging system            | Contact charger roller meth                | od (positive charging)               |                                       |  |  |  |  |  |  |
| Developing system          | Single component develope                  | er                                   |                                       |  |  |  |  |  |  |
| Transfer system            | Transfer roller                            |                                      |                                       |  |  |  |  |  |  |
| Separation system          | Separation brush (DC bias)                 |                                      |                                       |  |  |  |  |  |  |
| Fusing system              |                                            | er and a press roller                |                                       |  |  |  |  |  |  |
| Charge erasing system      | Light emitted by I FD                      |                                      |                                       |  |  |  |  |  |  |
| Cleaning system            |                                            |                                      |                                       |  |  |  |  |  |  |
|                            | g                                          |                                      |                                       |  |  |  |  |  |  |

NOTE: 35/37 ppm printer (EUR/USA model), 40/42 ppm printer (EUR/USA model), 45/47 ppm printer (EUR/USA model)

| Warm-up time                          | . Power on (22 °C/71.6 °F, 60%         | RH):                                                          |                                        |
|---------------------------------------|----------------------------------------|---------------------------------------------------------------|----------------------------------------|
|                                       | 35/37 ppm printer                      | 40/42 ppm printer                                             | 45/47 ppm printer                      |
|                                       | 17 seconds or less                     | 17 seconds or less                                            | 17 seconds or less                     |
|                                       | Sleep:                                 |                                                               |                                        |
|                                       | 35/37 ppm printer                      | 40/42 ppm printer                                             | 45/47 ppm printer                      |
|                                       | 15.5 seconds or less                   | 15 seconds or less                                            | 15 seconds or less                     |
| First print out (A4)                  | 35/37 ppm printer                      | 40/42 ppm printer                                             | 45/47 ppm printer                      |
| · · · · · · · · · · · · · · · · · · · | 9 seconds or less                      | 10.5 seconds or less                                          | 9 seconds or less                      |
| Resolution                            | Fine 1200 mode Fast 1200 m             | ode 600 dpi 300 dpi                                           |                                        |
| Operating systems                     | Windows 2000 service pack 2            | or later Windows Server 20                                    | 03 Windows XP                          |
|                                       | Windows Vista Mac OS X 10              | x                                                             |                                        |
| Controller                            | 35/37 nnm printer                      | 40/42 nnm printer                                             | 45/47 ppm printer                      |
|                                       | PowerPC 440/533 MHz                    | PowerPC 440/600 MHz                                           | PowerPC 440/667 MHz                    |
| Memory                                | Standard                               |                                                               |                                        |
|                                       | 128 MB                                 |                                                               |                                        |
|                                       | Maximum:                               |                                                               |                                        |
|                                       | 1152 MB                                |                                                               |                                        |
| Interface                             | Standard:                              |                                                               |                                        |
|                                       | 35/37 nnm nrinter                      | 40/42 ppm printer                                             | 45/47 ppm printer                      |
|                                       | Parallel: $\times 1$ (IEEE1284)        | Parallel: IEEE1284                                            | Parallel: IEEE1284                     |
|                                       | Hi-Speed USB: $\times 1$               | Hi-Speed LISE: v 1                                            | Hi-Speed LISB: v 1                     |
|                                       | Full-Speed USB: × 1                    | Network: ~ 1                                                  | Network: × 1                           |
|                                       | (LISE momony slot)                     |                                                               |                                        |
|                                       |                                        | (10BASE-17<br>100BASE TY)                                     |                                        |
|                                       |                                        | Full Speed LISP: v 1                                          | Full Spood LISP: v 1                   |
|                                       |                                        | (USB memory elet)                                             | (USD moment elet)                      |
|                                       |                                        |                                                               |                                        |
|                                       | Ontional                               | KUIO/W SIOL                                                   | KUIO/W SIOL                            |
|                                       |                                        |                                                               |                                        |
|                                       | IB-31: 10/100BASE-TX                   |                                                               |                                        |
| Operation environment                 | Temperature: 10 to 32.5°C/50           | to 90.5°F                                                     |                                        |
|                                       | Relative humidity: 15 to 80%           |                                                               |                                        |
|                                       | Altitude: 2 500 m/8 202 ft max         | imum                                                          |                                        |
|                                       | Illumination: 1 500 lux maximu         | Im                                                            |                                        |
| Dimensions ( $W \times D \times H$ )  | 35/37 ppm printer                      | 40/42 ppm printer                                             | 45/47 ppm printer                      |
|                                       | $382 \times 394 \times 285 \text{ mm}$ | $382 \times 394 \times 320 \text{ mm}$                        | $382 \times 394 \times 320 \text{ mm}$ |
|                                       | 15 1/16 × 15 1/2 × 11 1/4"             | $15 \frac{1}{16} \times 15 \frac{1}{2} \times 12 \frac{5}{8}$ | 15 1/16 × 15 1/2 × 12 5/8"             |
| Weight (without toner container)      | 35/37 ppm printer                      | 40/42 ppm printer                                             | 45/47 ppm printer                      |
| weight (whiled toher container)       | 16.2 kg                                | 16.8 kg                                                       | 16.8 kg                                |
|                                       | 35.7 lbs                               | 37 lbs                                                        | 37 lbe                                 |
| Operating poise                       | During printing                        | 57 153                                                        | 57 163                                 |
| Operating holse                       | 35/37 ppm printer                      | 40/42 ppm printer                                             | 45/47 ppm printor                      |
|                                       | 55/37 ppin printer                     | 40/42 ppm printer                                             | 45/47 ppin printer                     |
|                                       | LpA = 52 dB (A)                        | LpA = 54  GB(A)                                               | LpA = 50 UB (A)                        |
|                                       | 25/27 nnm printer                      | 40/42 norm printer                                            | AE/AZ non printer                      |
|                                       |                                        | 40/42 ppin printer                                            |                                        |
|                                       | LpA = 29  ub (A)                       | цра = 30 ub (A)                                               | Lha = 20 an (A)                        |
|                                       |                                        | 10/40 mmm minter                                              |                                        |
|                                       | 35/37 ppm printer                      | 40/42 ppm printer                                             | 45/4/ ppm printer                      |
|                                       | mmeasurably low                        | mineasurably low                                              | mineasurably low                       |

(In accordance with EN ISO7779 [Bystander position, sound pressure level at the front])

NOTE: 35/37 ppm printer (EUR/USA model), 40/42 ppm printer (EUR/USA model), 45/47 ppm printer (EUR/USA model)

| Power source      | .35/37 ppm printer           | 40/42 ppm printer        |
|-------------------|------------------------------|--------------------------|
|                   | 120 V AC, 60 Hz, 7.6 A       | 120 V AC, 60 Hz, 7.7 A   |
|                   | (U.S.A./Canada)              | (U.S.A./Canada)          |
|                   | 220 - 240 V AC,              | 220 - 240 V AC,          |
|                   | 50/60 Hz, 4.1 A              | 50/60 Hz, 4.2 A          |
|                   | (European countries)         | (European countries)     |
| Power consumption | .35/37 ppm printer           | 40/42 ppm printer        |
|                   | Maximum:                     |                          |
|                   | 947 W                        | 964 W                    |
|                   | (120 V AC model)             | (120 V AC model)         |
|                   | 1004 W                       | 1022 W                   |
|                   | (220 - 240 V AC model)       | (220 - 240 V AC model)   |
|                   | During printing:             |                          |
|                   | 548 W                        | 561 W                    |
|                   | (120 V AC model)             | (120 V AC model)         |
|                   | 558 W                        | 577 W                    |
|                   | (220 - 240 V AC model)       | (220 - 240 V AC model)   |
|                   | During standby:              |                          |
|                   | 8 W (EcoFuser ON)            | 9 W (EcoFuser ON)        |
|                   | 69 W (EcoFuser OFF,          | 76 W (EcoFuser OFF)      |
|                   | 120 V AC model)              |                          |
|                   | 68 W (EcoFuser OFF,          |                          |
|                   | 220 - 240 V AC model)        |                          |
|                   | Power off: 0 V               | Power off: 0 V           |
| Options           | .35/37 ppm printer           | 40/42 ppm printer        |
|                   | Expanded memory,             | Expanded memory,         |
|                   | Paper feeder $\times$ 1,     | Paper feeder $\times$ 3, |
|                   | Hard disk HD-5A,             | Hard disk HD-5A,         |
|                   | Network interface card IB-31 |                          |

#### 45/47 ppm printer

120 V AC, 60 Hz, 7.7 A (U.S.A./Canada) 220 - 240 V AC, 50/60 Hz, 4.3 A (European countries) 45/47 ppm printer

970 W (120 V AC model) 1029 W (220 - 240 V AC model)

614 W (120 V AC model) . 597 W (220 - 240 V AC model)

9 W (EcoFuser ON) 80 W (EcoFuser OFF, 120 V AC model) 79 W (EcoFuser OFF. 220 - 240 V AC model) Power off: 0 V 45/47 ppm printer Expanded memory. Paper feeder  $\times$  3, Hard disk HD-5A

NOTE: 35/37 ppm printer (EUR/USA model), 40/42 ppm printer (EUR/USA model), 45/47 ppm printer (EUR/USA model)

#### 1-1-2 Parts names

#### (1) Overall

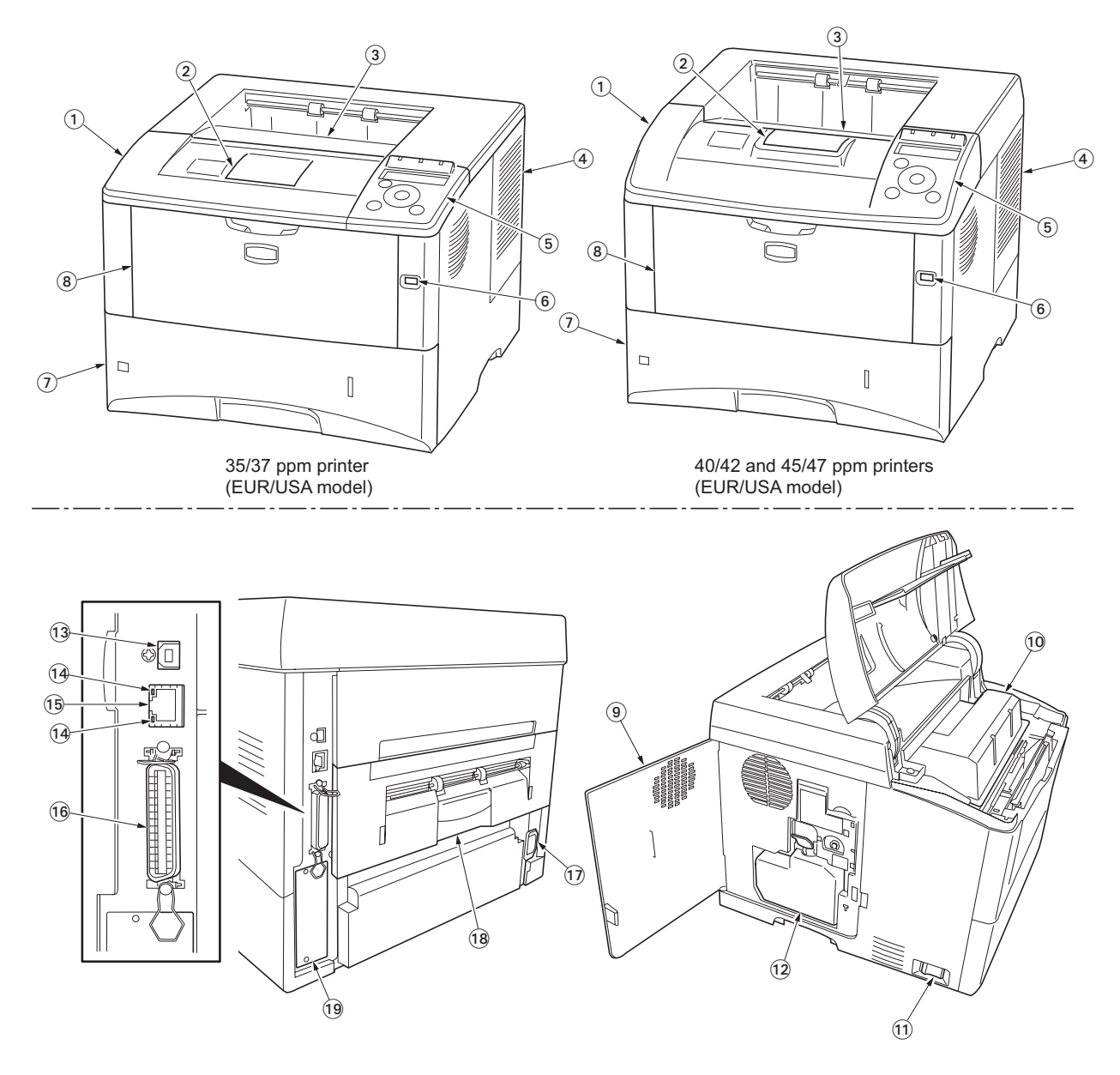

#### Figure 1-1-1

- 1. Top cover
- 2. Paper stopper
- 3. Top tray
- 4. Right cover
- 5. Operation panel
- 6. USB memory slot
- 7. Paper cassette
- 8. MP (Multi-Purpose) tray
- 9. Left side cover
- 10. Toner container
- 11. Power switch
- 12. Waste toner box

- 13. USB interface connector
- 14. Network indicators (40/42 and 45/47 ppm printers
- (40/42 and 45/47 ppm printers [EUR/USA model] only) 15. Network interface connector
  - (40/42 and 45/47 ppm printers [EUR/USA model] only)
- 16. Parallel interface connector
- 17. AC inlet
- 18. Rear unit
- 19. Optional interface slot (Network/ Memory card/Hard disk)

-1)

-(2)

-3)

4

#### (2) Operation panel

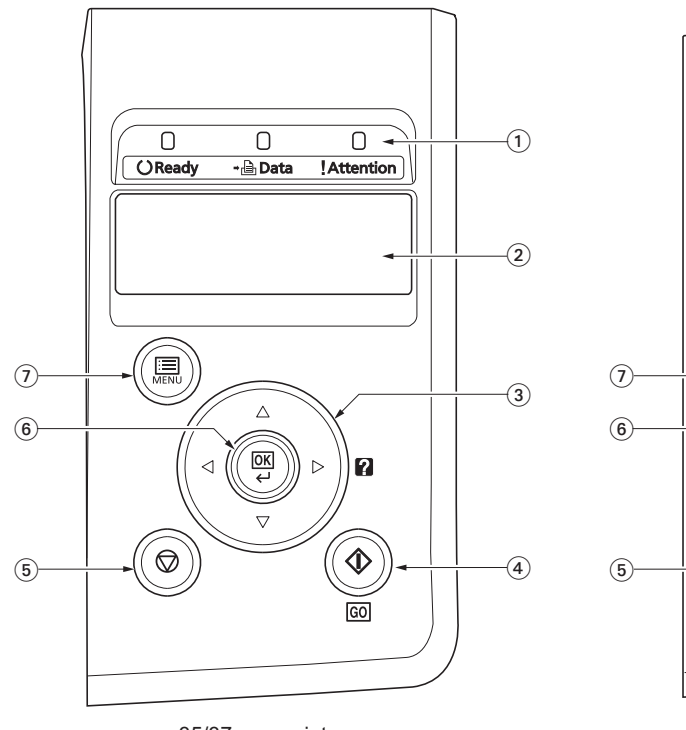

35/37 ppm printer (EUR/USA model)

40/42 and 45/47 ppm printers (EUR/USA model)

Ο

OReady

 $\bigcirc$ 

0

- 🖹 Data

 $\triangle$ 

OK OK

 $\nabla$ 

 $\triangleleft$ 

⊳ || ?

 $\mathbf{k}$ 

GO

0 -

!Attention

#### Figure 1-1-2

- 1. Indicators
- 2. Message display
- 3. Cursor keys
- 4. GO key
- 5. Cancel key
- 6. OK key
- 7. MENU key

#### 1-1-3 Machine cross section

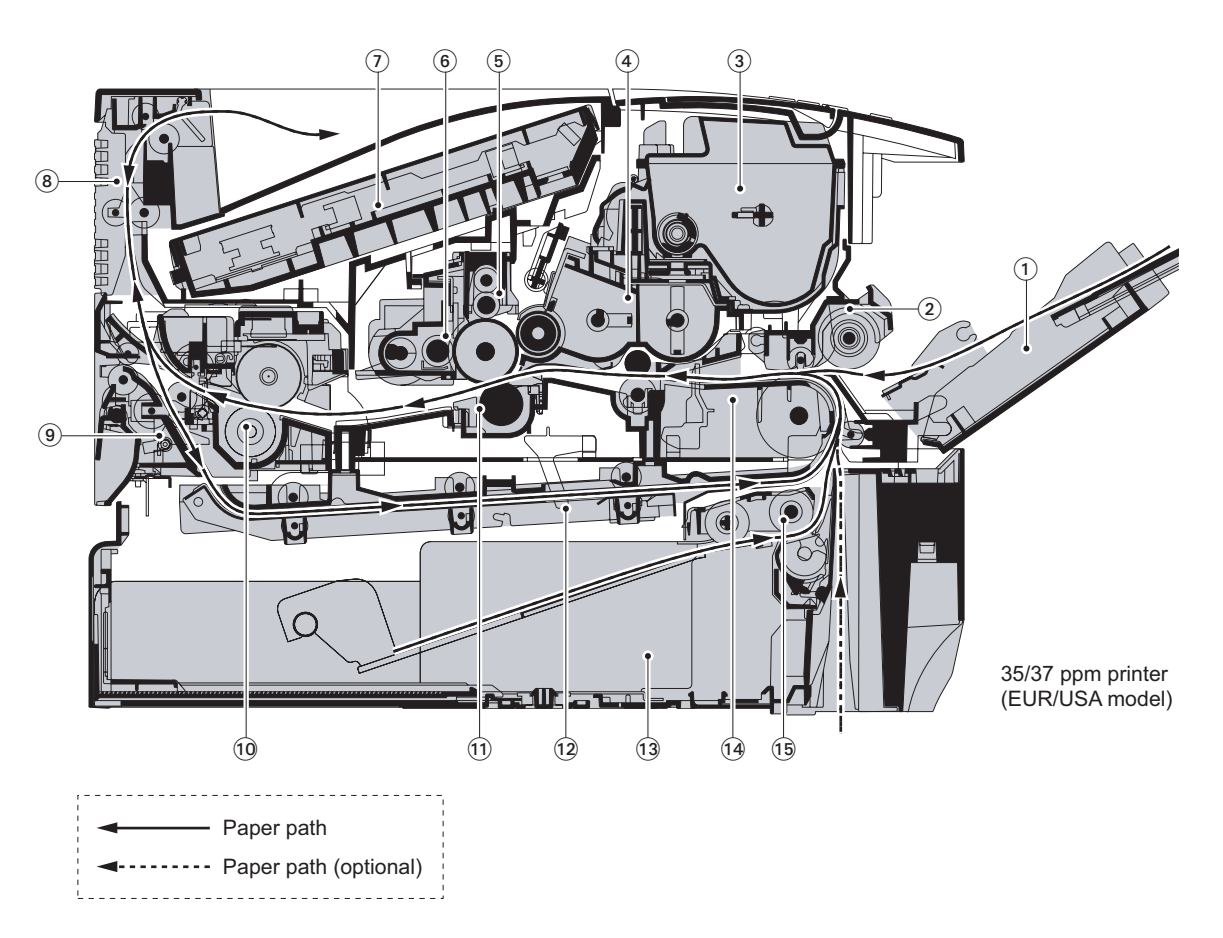

#### Figure 1-1-3 Machine cross section (35/37 ppm printer [EUR/USA model])

- 1. MP (Multi-Purpose) tray
- 2. MP tray paper feed unit
- 3. Toner container
- 4. Developing unit
- 5. Main charger unit
- 6. Drum unit
- 7. Laser scanner unit
- 8. Paper exit section

- 9. Rear unit
- 10. Fuser unit
- Transfer/separation section
   Duplex paper conveying section
- 13. Paper cassette
- 14. Paper conveying section
- 15. Paper cassette paper feed section

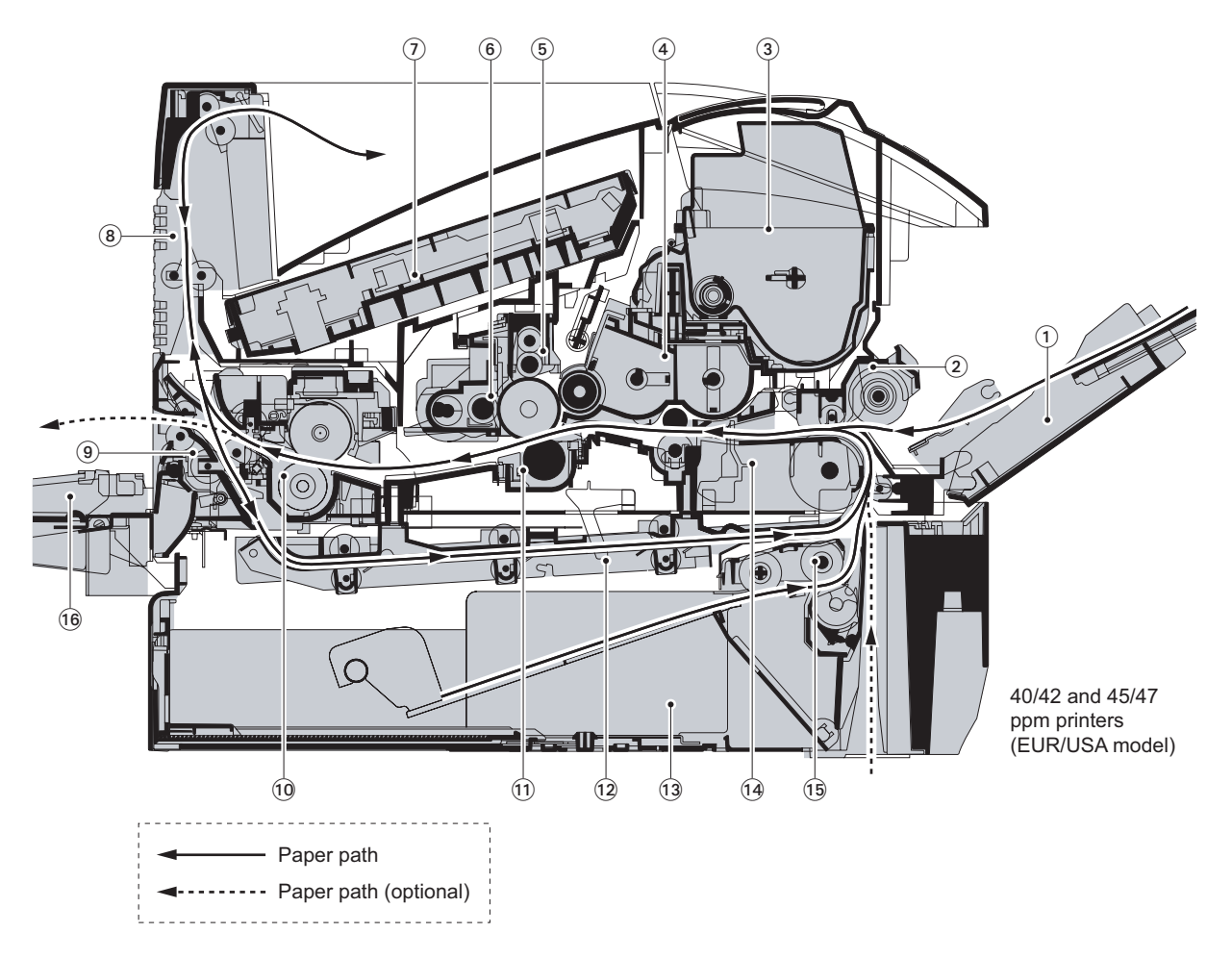

Figure 1-1-4 Machine cross section (40/42 and 45/47 ppm printers [EUR/USA model])

- 1. MP (Multi-Purpose) tray
- 2. MP tray paper feed unit
- 3. Toner container
- 4. Developing unit
- 5. Main charger unit
- 6. Drum unit
- 7. Laser scanner unit
- 8. Paper exit section

- 9. Rear unit
- 10. Fuser unit
- 11. Transfer/separation section
- 12. Duplex paper conveying section
- 13. Paper cassette
- 14. Paper conveying section
- 15. Paper cassette paper feed section
- 16. Face-up tray (optional)

This page is intentionally left blank.

#### 1-2-1 Installation environment

- 1. Temperature: 10 to 32.5°C/50 to 90.5°F
- 2. Humidity: 15 to 80%RH
- 3. Power supply: 120 V AC, 7.7 A
  - 220 240 V AC, 4.2 A

4. Power source frequency: 50 Hz  $\pm 0.3\%$  /60 Hz  $\pm 0.3\%$ 

5. Installation location

Avoid direct sunlight or bright lighting. Ensure that the photoconductor will not be exposed to direct sunlight or other strong light when removing paper jams.

Avoid locations subject to high temperature and high humidity or low temperature and low humidity; an abrupt change in the environmental temperature; and cool or hot, direct air.

Avoid places subject to dust and vibrations.

Choose a surface capable of supporting the weight of the machine.

Place the machine on a level surface (maximum allowance inclination: 1°).

Avoid air-borne substances that may adversely affect the machine or degrade the photoconductor, such as mercury, acidic of alkaline vapors, inorganic gasses, NOx, SOx gases and chlorine-based organic solvents. Select a well-ventilated location.

6. Allow sufficient access for proper operation and maintenance of the machine.

Machine front: 600 mm/23 5/8" Machine rear: 200 mm/7 7/8" Machine right: 300 mm/11 13/16"

Machine left: 300 mm/11 13/16"

Machine top: 300 mm/11 13/16"

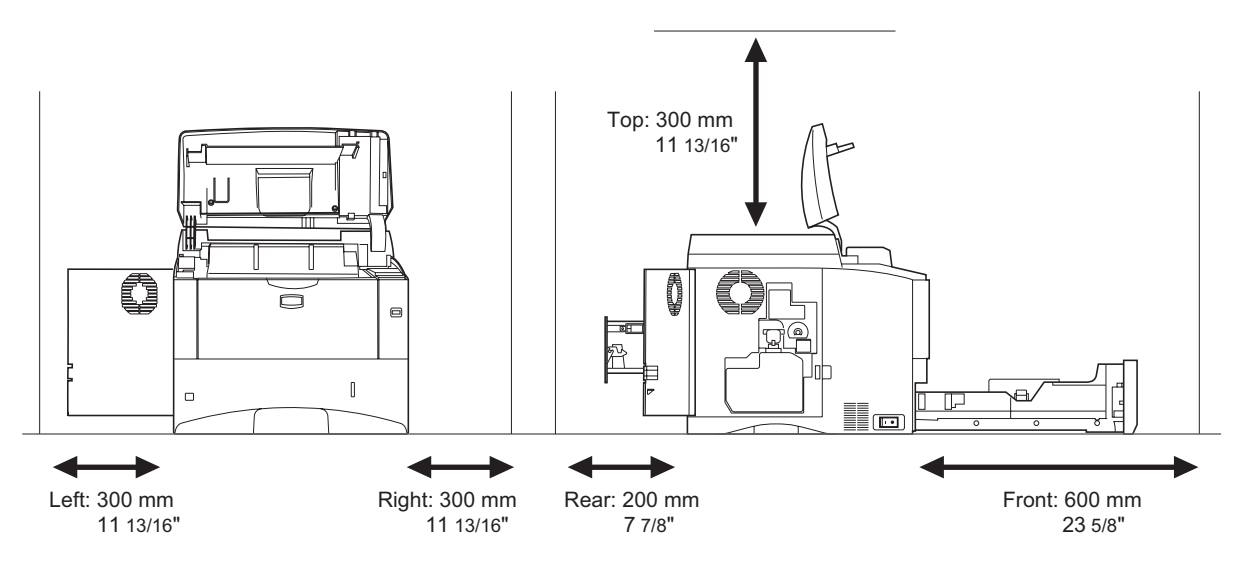

Figure 1-2-1

#### 1-2-2 Unpacking

#### (1) Unpacking

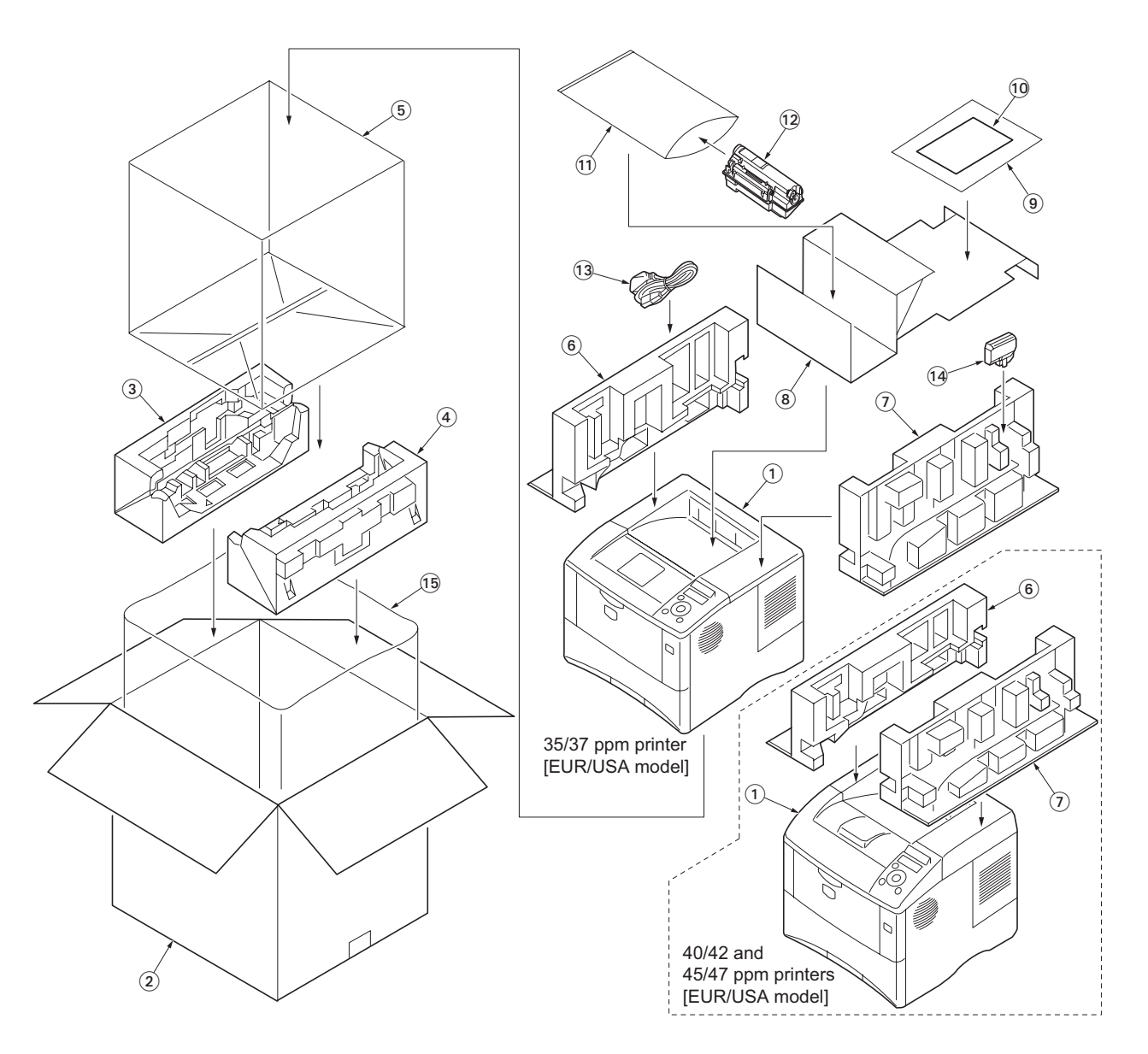

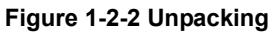

- 1. Printer
- 2. Outer case
- 3. Bottom pad L
- 4. Bottom pad R
- 5. Machine cover
- 6. Top pad L
- 7. Top pad R
- 8. Accessory spacer

- Plastic bag
   Installation guide etc.
   Plastic bag
- 12. Toner container
- 13. Power cord
- 14. Waste toner box
- 15. Machine cover

#### 1-2-3 Installing the expanded memory (option)

#### <Procedure>

- 1. Power off the printer and unplug the printer power cord.
- 2. Open the right side cover.
- 3. Remove the screw and open the inner cover.

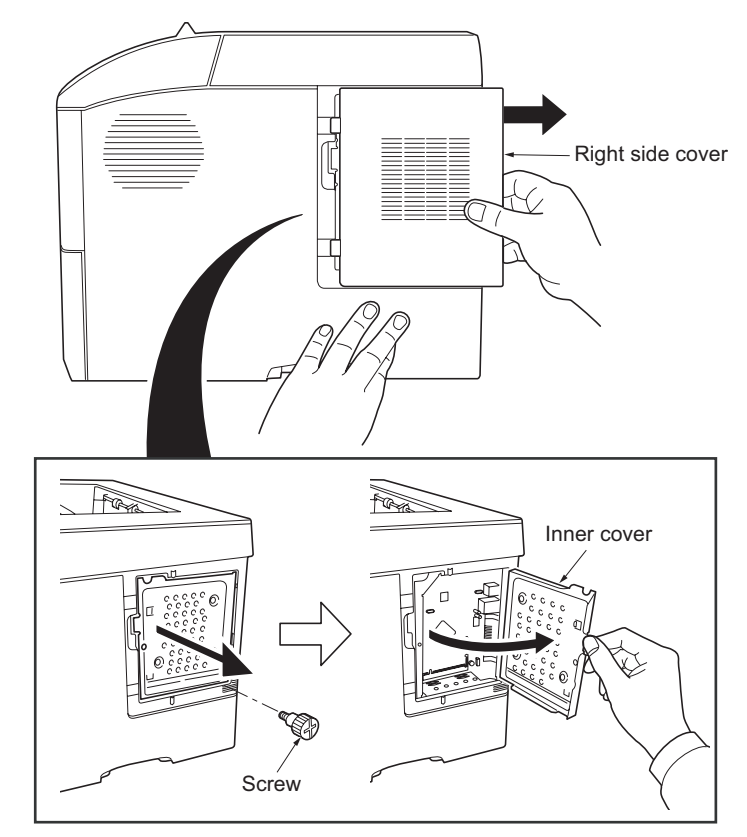

Figure 1-2-3

- 4. Aligning the cutouts of the memory module with the matching keys of the socket, carefully plug the memory module into the memory socket until it clicks in place. Then, push down the memory module to secure.
- 5. Close and secure the inner cover by one screw.
- 6. Refit the right side cover.

#### Verifying the expanded memory

1. To verify that the memory module is working properly, test it by printing a status page.

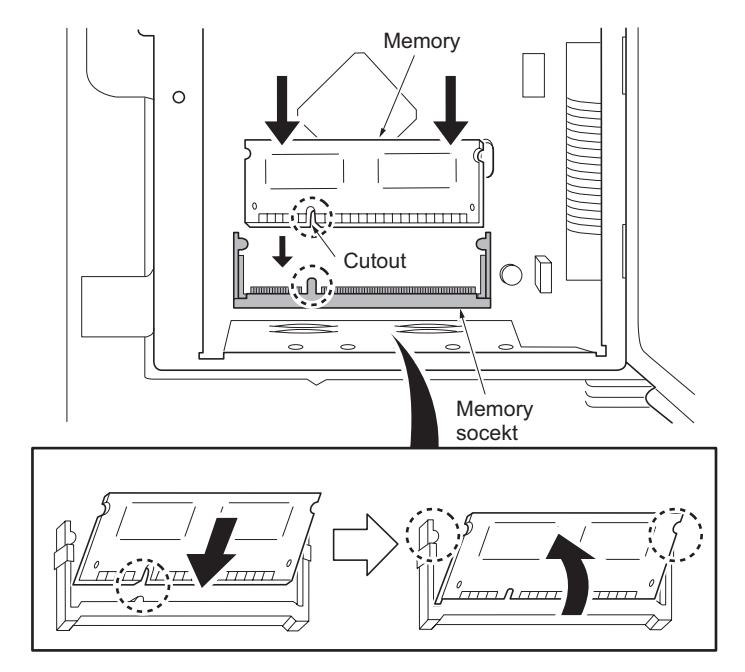

Figure 1-2-4

#### 1-2-4 Installing the memory card (option)

#### <Procedure>

- 1. Turn off the printer and disconnect the power cord and printer cable.
- 2. Remove two screws and then open the option interface slot cover.
- 3. Install the memory card into the memory card slot.
- 4. Refit the option interface slot cover by two screws.

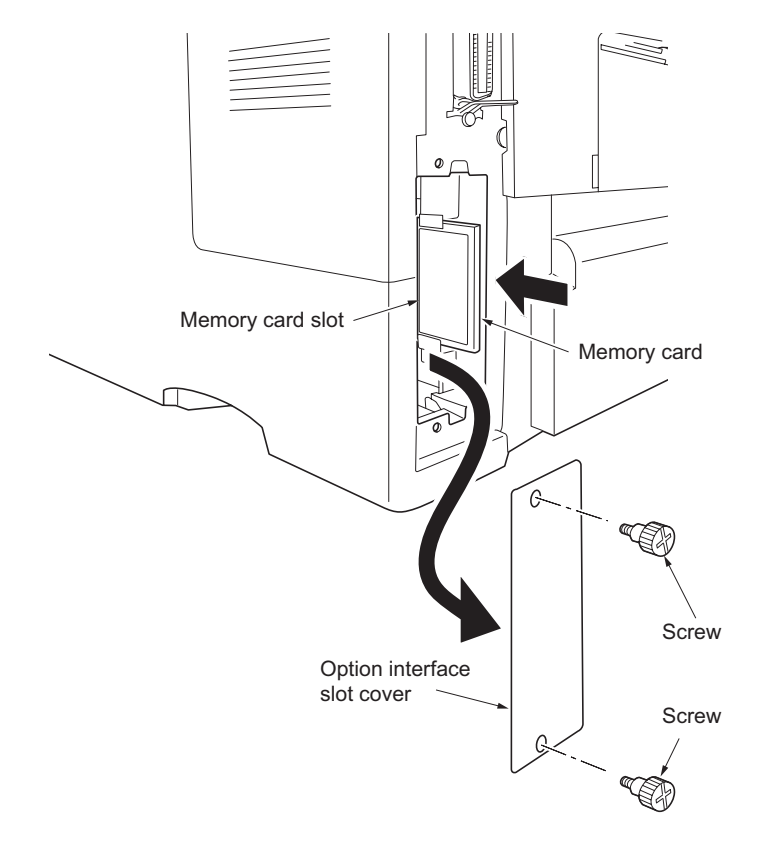

Figure 1-2-5

#### 1-3-1 Maintenance mode

The printer is equipped with a maintenance function which can be used to maintain and service the machine.

#### (1) Executing a maintenance item

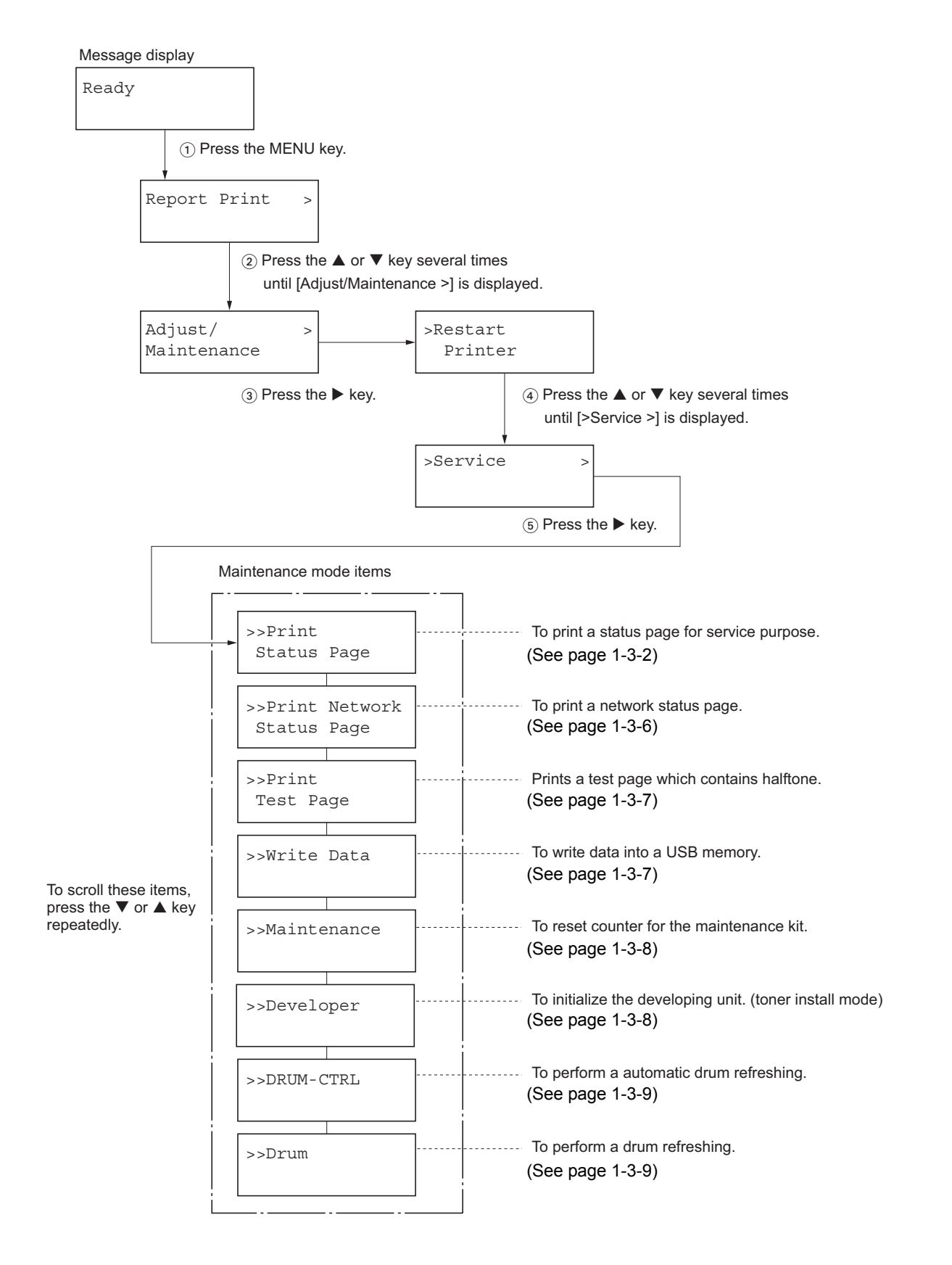

#### (2) Contents of maintenance mode items

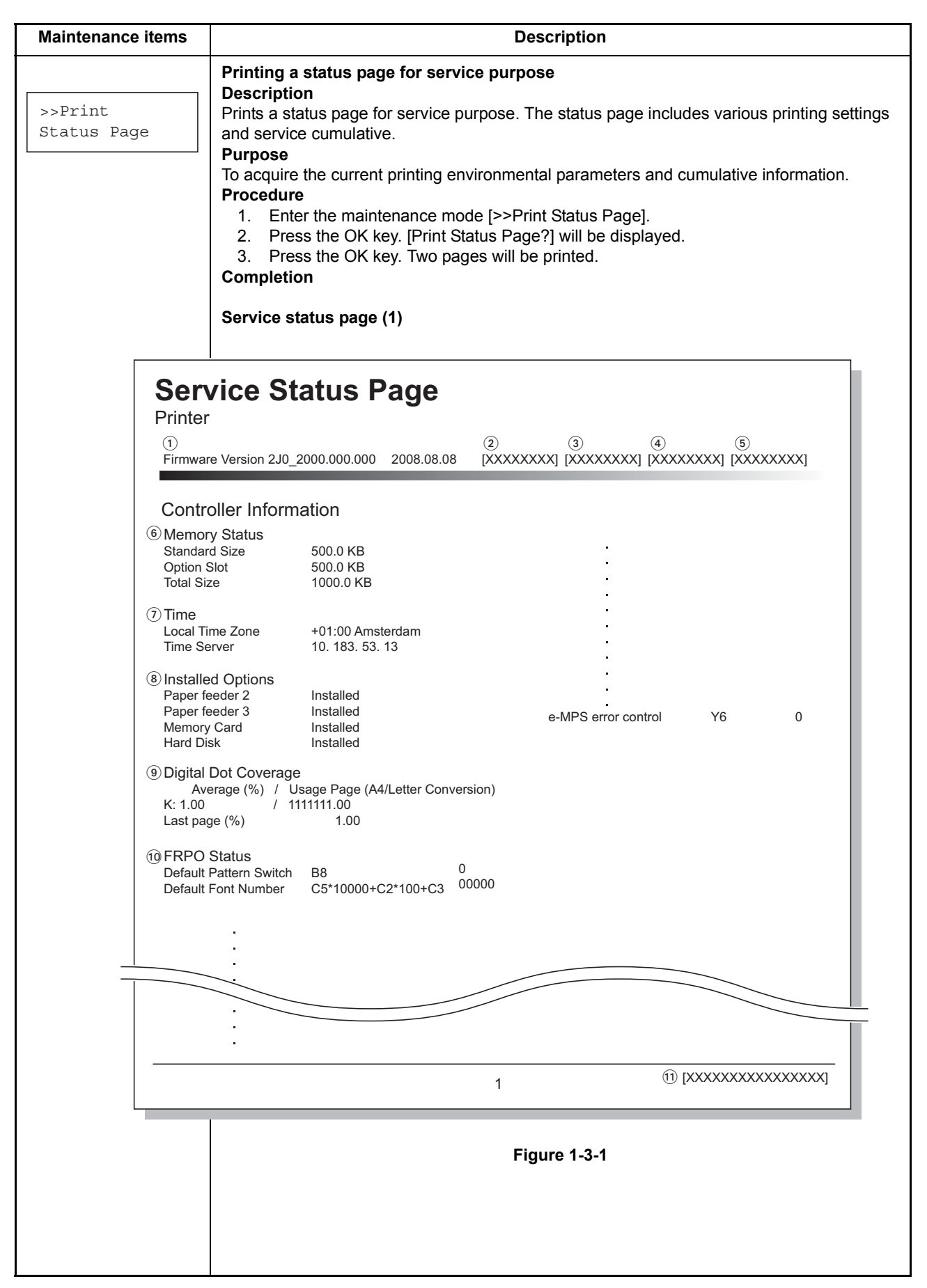

#### 2J0/2J1/2J2-2

| Maintenance items                                                                                                    | Description                                                                    |
|----------------------------------------------------------------------------------------------------|--------------------------------------------------------------------------------|
|                                                                                                    | Service status page (2)                                                        |
| Serv<br>Printer                                                                                                    | vice Status Page                                                               |
| Firmware                                                                                                    | Version 2J0_2000.000.000 2008.08.08 [XXXXXXXX] [XXXXXXXX] [XXXXXXXX] [XXXXXXXX |
| Engi<br>12 NVRAI<br>13 MACA                                                                                                    | ine Information<br>M Version _1F31225_1F31225<br>address 00:00:00:00:00        |
| 1/2 (19)<br>(16) 100/10)<br>(19) 0/0/0/0<br>(19) 0/0/0/0<br>(19) 0/0/0/0<br>(20) 000000<br>(20) 000000<br>(20) 000000<br>(35) 020304<br>(36) 123456<br>XXXXX<br>(39) FFFFF<br>FFFFF<br>FFFFF<br>FFFFF<br>FFFFF<br>FFFFF<br>FFFFF<br>FFFFF<br>FFFFF<br>FFFFF<br>FFFFF<br>FFFFF<br>(40) 00/<br>(000000<br>(40) 000000<br>(000000<br>(00000<br>(000000<br>(0000000<br>(0000000<br>(0000000<br>(000000<br>(000000<br>(0000000<br>(000000<br>(0 | <code-block></code-block>                                                      |
|                                                                                                    | Figure 1-3-2                                                                   |
|                                                                                                    |                                                                                |

|     | enance items                      |             | Description                                                                                                    |  |  |  |  |  |
|-----|-----------------------------------|-------------|----------------------------------------------------------------------------------------------------|--|--|--|--|--|
|     |                                   | Detail of s | service status page                                                                                                    |  |  |  |  |  |
| No. | ltem                              | s           | Description                                                                                                    |  |  |  |  |  |
| 1   | Firmware versi                    | on          | -                                                                                                    |  |  |  |  |  |
| 2   | Engine softwar                    | e version   | -                                                                                                    |  |  |  |  |  |
| 3   | Engine boot ve                    | rsion       | -                                                                                                    |  |  |  |  |  |
| 4   | Main ROM vers                     | sion        | -                                                                                                    |  |  |  |  |  |
| 5   | Panel mask ve                     | rsion       | -                                                                                                    |  |  |  |  |  |
| 6   | Used memory                       |             | -                                                                                                    |  |  |  |  |  |
| 7   | Local time zon                    | е           | -                                                                                                    |  |  |  |  |  |
| 8   | Installed option                  | IS          | -                                                                                                    |  |  |  |  |  |
| 9   | Digital Dot Cov                   | rerage      | Number of pages printed converted in reference to A4 or Letter size.                                                                                                    |  |  |  |  |  |
| 10  | FRPO settings                     |             | -                                                                                                    |  |  |  |  |  |
| 11  | Machine serial                    | No.         | -                                                                                                    |  |  |  |  |  |
| 12  | NVRAM versio                      | n           | _ 1F3 1225 _ 1F3 1225<br>(a) (b) (c) (d) (e) (f)                                                                                                    |  |  |  |  |  |
|     |                                   |             | <ul> <li>a) Consistency of the present software version and the database _ (underscore): OK * (Asterisk): NG</li> <li>(b) Database version</li> <li>(c) The oldest time stamp of database version</li> <li>(d) Consistency of the present software version and the ME firmware version _ (underscore): OK * (Asterisk): NG</li> <li>(e) ME firmware version</li> <li>(f) The oldest time stamp of the ME database version</li> <li>Normal if (a) and (d) are underscored, and (b) and (e) are identical with (c) and (f).</li> </ul> |  |  |  |  |  |
| 13  | Mac address                       |             | -                                                                                                    |  |  |  |  |  |
| 14  | Destination info                  | ormation    | -                                                                                                    |  |  |  |  |  |
| 15  | Area information                  | n           | -                                                                                                    |  |  |  |  |  |
| 16  | Margin settings                   | \$          | Top margin/Left margin                                                                                                    |  |  |  |  |  |
| 17  | Top offset for e source           | ach paper   | MP tray/Paper feeder 1/Paper feeder 2/Paper feeder 3/Duplex/<br>Page rotation                                                                                                    |  |  |  |  |  |
| 18  | Left offset for each paper source |             | MP tray/Paper feeder 1/Paper feeder 2/Paper feeder 3/Duplex/<br>Page rotation                                                                                                    |  |  |  |  |  |
| 19  | L value setting                   | S           | Top margin (integer)/Top margin (decimal place)/Left margin (integer)/Left margin (decimal place)/Paper length (integer)/Paper length (decimal place)/Paper width (integer)/Paper width (decimal place)                                                                                                    |  |  |  |  |  |

| lo. | Items                                           |                       |                                                                                                    | Description                                                                                                 |
|-----|-------------------------------------------------|-----------------------|----------------------------------------------------------------------------------------------------|----------------------------------------------------------------------------------------------------|
| 20  | Life counter<br>(The first line)                |                       | Machine/MP tray/Printer casse<br>Paper feeder 3/Duplex printing                                                                      | ette/Paper feeder 1/Paper feeder 2/                                                                         |
|     | Life counter<br>(The second line)               |                       | Bulk paper feeder/Envelope fe                                                                                                    | eder/Drum unit/Maintenance kit                                                                              |
| 21  | Operation panel lo                              | ock status            | 00: Off<br>01: Partial lock<br>02: Full lock                                                                                         |                                                                                                    |
| 22  | USB information                                 |                       | 00: Not connected<br>01: Full-Speed<br>02: Hi-Speed                                                                                  |                                                                                                    |
| 23  | Paper handling in                               | formation             | 0: Paper source unit select<br>1: Paper source unit                                                                                  |                                                                                                    |
| 24  | Black and white p double count mod              | rinting<br>le         | 0: All single counts<br>3: Folio, Single count, Less the                                                                             | e 330 mm (length)                                                                                           |
| 25  | Billing counting tir                            | ning                  | -                                                                                                    |                                                                                                    |
| 26  | Temperature (mag<br>inside)                     | chine                 | -                                                                                                    |                                                                                                    |
| 27) | Relative temperature<br>(machine outside)       |                       | -                                                                                                    |                                                                                                    |
| 28  | Absolute temperature<br>(machine outside)       |                       | -                                                                                                    |                                                                                                    |
| 29  | XLI calibration info                            | ormation              | -                                                                                                    |                                                                                                    |
| 30  | Laser beam-A BD<br>nization exact adjuvalue     | synchro-<br>ustment   | -                                                                                                    |                                                                                                    |
| 31  | Laser beam-B BD<br>nization exact adju<br>value | synchro-<br>ustment   | -                                                                                                    |                                                                                                    |
| 32  | Fixed asset numb                                | er                    | -                                                                                                    |                                                                                                    |
| 33  | Setting at JOB en<br>ment time-out time         | d judg-<br>e in local | -                                                                                                    |                                                                                                    |
| 34  | Media type attribu<br>1 to 28 (Not used:<br>20) | ites<br>: 18, 19,     | Weight settings<br>0: Light<br>1: Normal 1<br>2: Normal 2<br>3: Normal 3<br>4: Heavy 1<br>5: Heavy 2<br>6: Heavy 3<br>7: Extra Heavy | Fuser settings<br>0: High<br>1: Middle<br>2: Low<br>3: Vellum<br>Duplex settings<br>0: Disable<br>1: Enable |

| Mainten          | Maintenance items        |                                                            |                                                                              | Description                                         |                                                     |                                              |                                                  |         |                                     |                                         |                                      |                                                             |
|------------------|--------------------------|------------------------------------------------------------|------------------------------------------------------------------------------|-----------------------------------------------------|-----------------------------------------------------|----------------------------------------------|--------------------------------------------------|---------|-------------------------------------|-----------------------------------------|--------------------------------------|-------------------------------------------------------------|
| <b>.</b>         |                          |                                                            |                                                                              |                                                     |                                                     |                                              |                                                  |         |                                     |                                         |                                      |                                                             |
| No.              | ltems                    |                                                            |                                                                              |                                                     |                                                     |                                              |                                                  |         | D                                   | escrip                                  | tion                                 |                                                             |
| 35               | SPD informati            | on                                                         |                                                                              |                                                     | -                                                   |                                              |                                                  |         |                                     |                                         |                                      |                                                             |
| 36               | RFID information         | tion                                                       |                                                                              |                                                     | -                                                   |                                              |                                                  |         |                                     |                                         |                                      |                                                             |
| 37               | RFID reader/\<br>mation  | vriter v                                                   | ersion                                                                       | infor-                                              | -                                                   |                                              |                                                  |         |                                     |                                         |                                      |                                                             |
| 38               | Toner install ir         | nformat                                                    | ion                                                                          |                                                     | 0: 0 <sup>.</sup><br>t: Or                          | ff<br>1                                      |                                                  |         |                                     |                                         |                                      |                                                             |
| 39               | Engine param             | eter in                                                    | format                                                                       | ion                                                 | Hexa                                                | adecim                                       | nal, 512                                         | 2 bytes | 5                                   |                                         |                                      |                                                             |
| 40               | Drum status              |                                                            |                                                                              |                                                     | -                                                   |                                              |                                                  |         |                                     |                                         |                                      |                                                             |
| (41)             | Drum surface             | potent                                                     | ial                                                                          |                                                     | -                                                   |                                              |                                                  |         |                                     |                                         |                                      |                                                             |
| 42               | Drum sensitiv            | ity                                                        |                                                                              |                                                     | -                                                   |                                              |                                                  |         |                                     |                                         |                                      |                                                             |
| 43               | Quantity of lig          | ht (LSI                                                    | )                                                                            |                                                     | -                                                   |                                              |                                                  |         |                                     |                                         |                                      |                                                             |
| 44               | DRT paramet              | er coef                                                    | ficient                                                                      |                                                     | -                                                   |                                              |                                                  |         |                                     |                                         |                                      |                                                             |
| 45               | Optional pape<br>version | er feede                                                   | er softv                                                                     | vare                                                | Pape                                                | er feed                                      | er 1/P                                           | aper fe | eder 2                              | 2/Pape                                  | r feed                               | er 3/Bulk paper feeder                                      |
| 46               | Optional font            | version                                                    |                                                                              |                                                     | -                                                   |                                              |                                                  |         |                                     |                                         |                                      |                                                             |
| (47)             | Optional table           | versio                                                     | n                                                                            |                                                     | -                                                   |                                              |                                                  |         |                                     |                                         |                                      |                                                             |
| 48               | Optional mes             | sage ve                                                    | ersion                                                                       |                                                     | -                                                   |                                              |                                                  |         |                                     |                                         |                                      |                                                             |
| 49               | Optional WEE             | 8 versio                                                   | n                                                                            |                                                     | -                                                   |                                              |                                                  |         |                                     |                                         |                                      |                                                             |
| 50               | Network inter            | ace ca                                                     | rd vers                                                                      | sion                                                | -                                                   |                                              |                                                  |         |                                     |                                         |                                      |                                                             |
| (51)             | Drum ID                  |                                                            |                                                                              |                                                     | -                                                   |                                              |                                                  |         |                                     |                                         |                                      |                                                             |
| (52)             | Drum serial n            | umber                                                      |                                                                              |                                                     | -                                                   |                                              |                                                  |         |                                     |                                         |                                      |                                                             |
| NOTE             | I<br>E:                  |                                                            |                                                                              |                                                     | 1                                                   |                                              |                                                  |         |                                     |                                         |                                      |                                                             |
|                  |                          | Code                                                       | convei                                                                       | sion                                                |                                                     |                                              |                                                  |         |                                     |                                         |                                      |                                                             |
|                  |                          | А                                                          | В                                                                            | С                                                   | D                                                   | E                                            | F                                                | G       | Н                                   | Ι                                       | J                                    | 1                                                           |
|                  |                          | 0                                                          | 1                                                                            | 2                                                   | 3                                                   | 4                                            | 5                                                | 6       | 7                                   | 8                                       | 9                                    |                                                             |
|                  |                          |                                                            |                                                                              |                                                     |                                                     |                                              |                                                  |         |                                     |                                         |                                      |                                                             |
|                  |                          |                                                            |                                                                              |                                                     |                                                     |                                              |                                                  |         |                                     |                                         |                                      |                                                             |
|                  |                          |                                                            |                                                                              |                                                     |                                                     |                                              |                                                  |         |                                     |                                         |                                      |                                                             |
| >>Prin<br>Status | t Network<br>Page        | Printi<br>Desc<br>On th<br>Proce<br>1.<br>2.<br>3.<br>Comp | ing a s<br>riptior<br>e statu<br>edure<br>Enter<br>Press<br>Press<br>oletior | status<br>s page<br>the ma<br>the Of<br>the Of<br>n | page f<br>e for ne<br>iintena<br>( key.  <br>( key. | or net<br>etwork<br>nce m<br>>>Prir<br>Three | work<br>, detail<br>ode [>:<br>nt Netw<br>sheets | ed net  | work s<br>Netwo<br>atus P<br>work s | etting i<br>rk Stat<br>age?]<br>tatus p | inform<br>us Pa<br>will be<br>bage w | ation is printed.<br>ge].<br>displayed.<br>/ill be printed. |

| Maintenance items    | Description                                                                                                    |
|----------------------|----------------------------------------------------------------------------------------------------|
|                      | Printing a test page                                                                                                    |
| >>Print<br>Test Page | Prints a test page which contains halftone.                                                                                                    |
|                      | To check the activation of the developing and drum units.                                                                                                    |
|                      | <ol> <li>Enter the maintenance mode [&gt;&gt;Print Test Page].</li> <li>Press the OK key [&gt;&gt;Print Test Page?] will be displayed</li> </ol>                                                                                                    |
|                      | <ol> <li>Press the OK key. A sheet of test page will be printed.</li> <li>Completion</li> </ol>                                                                                                    |
|                      |                                                                                                    |
|                      |                                                                                                    |
|                      | Figure 1-3-3 Test page                                                                                                    |
|                      | Write data (USB memory data write) Description                                                                                                    |
| >>Write Data         | To write data into a USB memory. Procedure                                                                                                    |
|                      | <ul> <li>Install the USB memory before attempting to write data.</li> <li>1. Enter the maintenance mode [&gt;&gt;Write Data].</li> <li>2. Press the OK key. [&gt;&gt;Write Data?] will be displayed.</li> </ul>                                                                         |
|                      | <ol> <li>Press the OK key. [Data waiting] is displayed and the printer waits for data to be written.</li> <li>When the data is sent, [Processing] appears and the data is written to USB memory. When data writing ends, the display returns to [Ready].</li> <li>Completion</li> </ol> |
|                      |                                                                                                    |
|                      |                                                                                                    |
|                      |                                                                                                    |
|                      |                                                                                                    |
|                      |                                                                                                    |
|                      |                                                                                                    |

| Description                                                                                                    |
|----------------------------------------------------------------------------------------------------|
| Counter reset for the maintenance kit                                                                                                    |
| <b>Description</b><br>The "Install MK" message means that maintenance kit should be replaced at 300,000 pages<br>of printing. The interval counter must be manually reset using this service item.                                                                                                    |
| Maintenance kit MK-340 (for 35/37 ppm printer [EUR/USA model])<br>Maintenance kit MK-350 (for 40/42 ppm printer [EUR/USA model])<br>Maintenance kit MK-360 (for 45/47 ppm printer [EUR/USA model])                                                                                                    |
| Maintenance kit includes the following units:<br>Drum unit<br>Developing unit<br>Fuser unit<br>Transfer roller<br>Separation charger brush unit<br>Paper feed system rollers                                                                                                    |
| PurposeTo reset the life counter for the developing unit and drum unit included in maintenance kit.Procedure for replacing the maintenance kitDrum unit (See page 1-5-12)Developing unit (See page 1-5-11)Fuser unit (See page 1-5-16)Transfer roller (See page 1-5-14)Separation charger brush unit (See page 1-5-14)Paper feed system rollers:Paper feed assembly [paper feed roller and pickup roller] (See page 1-5-6)Retard roller (See page 1-5-7)MP tray paper feed roller (See page 1-5-10)                                                                                                    |
| <ul> <li>Procedure <ol> <li>Enter the maintenance mode [&gt;&gt;Maintenance].</li> <li>Press the OK key. [&gt;&gt;Maintenance?] will be displayed.</li> <li>Press the OK key twice. The counter for each component is reset immediately.</li> </ol> </li> <li>Completion Note: Occurrences of resetting the maintenance kits are recorded on the service status page or event log in number of pages at which the maintenance kit was replaced (See page 1-3-2, 1-3-10). This may be used to determine the possibility that the counter was errorneously or unintentionally reset.</li></ul>                                                                                                    |
| Initializing the developing unit (toner install mode)                                                                                                    |
| <ul> <li>The new developing unit is shipped from the factory with no toner contained. The developing unit can be automatically replete with toner when a toner container is installed onto it and the printer is turned on. However, because the toner reservoir in the developing unit has a large capacity, it requires a lengthy period of time until a substantial amount of toner has been fed to get the printer ready. (A new developing unit needs approximately 200 g for triggering the sensor inside.)</li> <li><b>Purpose</b></li> <li>To execute when the developing unit has been replaced.</li> <li><b>Method</b> <ol> <li>Enter the maintenance mode [&gt;&gt;Developer].</li> <li>Press the OK key. [&gt;&gt;Developer?] will be displayed.</li> <li>Turn off and on the printer. [Self test] [Please wait (Adding toner)] will displayed. The printer continually engages in this mode for a period of approximately 10 minutes, after which the printer reverts to the [Ready] state. [Ready] will displayed. Develop-ing unit initialization is finished.</li> </ol> </li> </ul> |
|                                                                                                    |

| Maintenance items | Description                                                                                                    |  |  |  |  |
|-------------------|----------------------------------------------------------------------------------------------------|--|--|--|--|
| >>DRUM-CTRL       | Automatic drum surface refreshing         Description         The drum surface refreshing operation is normally performed when the power is turned on to the printer or during warm-up when the printer is recovering from the Sleep mode, but even then only at those times that the temperature/humidity sensor detects the drum surface to be in a state of dew condensation. By using this mode, it is possible to force the drum surface refreshing operation to be performed automatically at a predetermined period of time, regardless of the status detected by the temperature/humidity sensor.         Purpose       To prevent bleeding of the output image when the printer's operating environment is one of high humidity.         Method       1. Enter the maintenance mode [>>DRUM-CTRL].         2. Press the OK key. [>>DRUM-CTRL?] will be displayed.         3. Press the OK key.         4. Press the V key or ▲ key and select the desire mode (from 00 to 02). |  |  |  |  |
|                   | 00 Mode turned OFF (default)                                                                                                    |  |  |  |  |
|                   | 01 Refreshing operation time (short)                                                                                                    |  |  |  |  |
|                   | 02 Refreshing operation time (long)                                                                                                    |  |  |  |  |
|                   | <ol> <li>Press the OK key. The new value is set.</li> <li>Completion</li> </ol>                                                                                                    |  |  |  |  |
| >>Drum            | Drum surface refreshing         Description         Rotates the drum approximately 3 minutes with toner lightly on the overall drum using the high-voltage output control of the engine PWB. The cleaning blade in the drum unit scrapes toner off the drum surface to clean it.         Purpose         To clean the drum surface when image failure occurs due to the drum. This mode is effective when dew condensation on the drum occurs.         Method         1. Enter the maintenance mode [>>Drum].         2. Press the OK key. [>>Drum?] will be displayed.         3. Press the OK key. Drum surface refreshing will start and finish after approximately 3 minutes, after which the printer reverts to the [Ready] state. [Ready] will displayed. Drum surface refreshing is finished.         Completion                                                                                                    |  |  |  |  |

#### (3) Printing an event log (EVENT LOG)

| Service items                        | Description                                                                                                    |
|--------------------------------------|----------------------------------------------------------------------------------------------------|
| Printing an event log<br>(EVENT LOG) | Printing an event log (EVENT LOG)         Description         Prints a history list of occurrences of paper jam, self-diagnostics, toner replacements, etc.         Purpose         To allow machine malfunction analysis based on the frequency of paper misfeeds, self diagnostic errors and replacements.         Procedure         1. Connect the USB or network cable between printer and PC (network).         2. Connect the power cord.                                                                                                    |
|                                      | <ol> <li>Connect the power cord.</li> <li>Connect the power cord.</li> <li>If a second second second sequence from the PC to the printer.</li> <li>IRINGEGUELOGUE SECOND Sequence to the printer.</li> <li>IRINGEGUELOGUE Second Sequence to the printer, use COMMAND CENTER (the printer's embedded web) while the printer is connected to the PC via its printer (the printer's embedded web) while the printer is connected to the PC via its printer is connected to the PC via its printer is printer is connected to the PC via its printer is printer is connected to the PC via its printer is printer is printe</li></ol> |
|                                      | A sheet of event log will be printed. Completion                                                                                                    |
|                                      |                                                                                                    |

#### 2J0/2J1/2J2-5

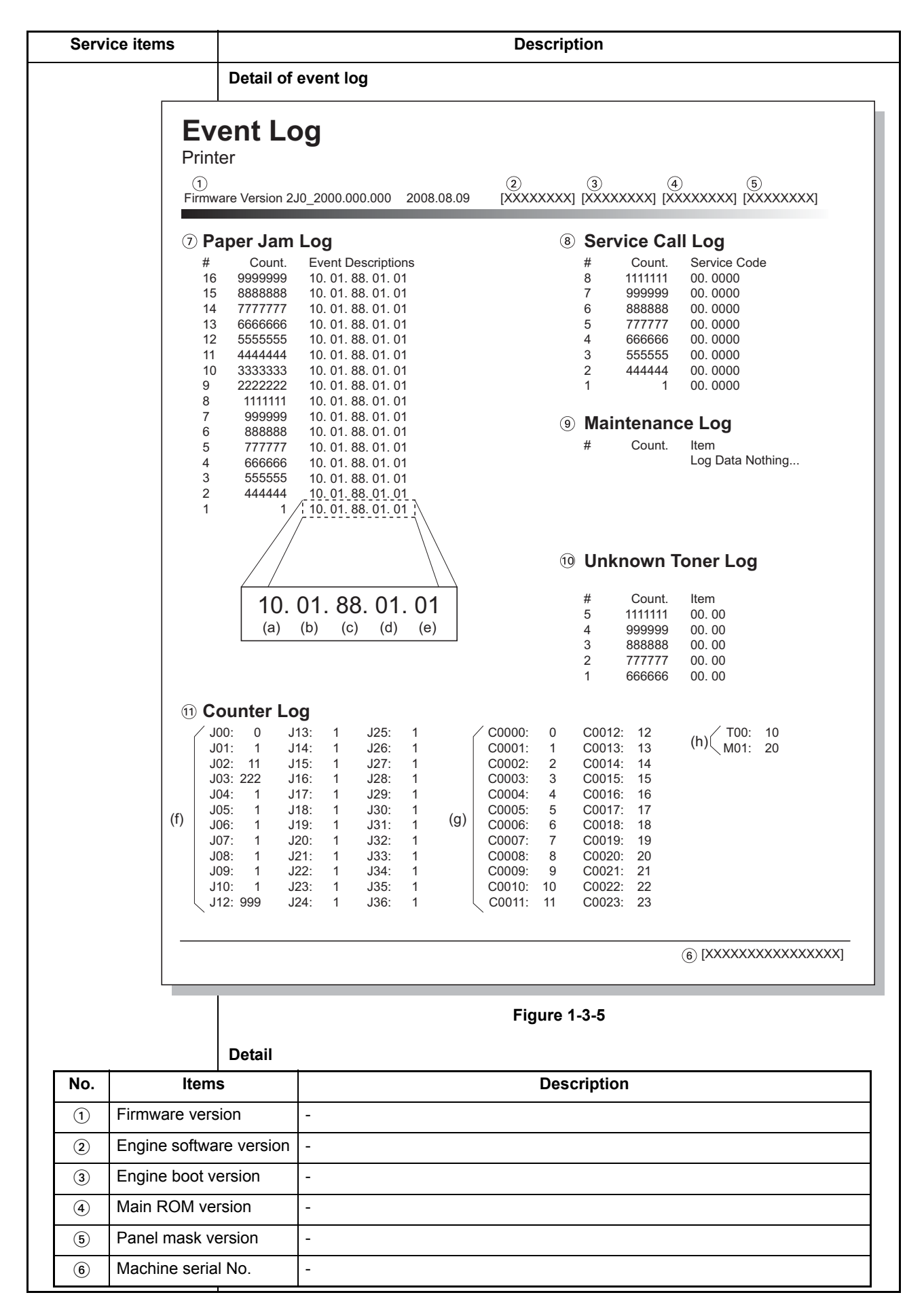

|   | Items                                                                                                    | Description                                                                                                    |                                                                                                    |                                                                                                    |  |
|---|----------------------------------------------------------------------------------------------------|----------------------------------------------------------------------------------------------------|----------------------------------------------------------------------------------------------------|----------------------------------------------------------------------------------------------------|--|
| 7 | Paper Jam Log                                                                                                    | <u>#</u>                                                                                                    | Count.                                                                                                    | <u>Event</u>                                                                                                    |  |
|   |                                                                                                    | Remembers 1 to 16 of occur-<br>rence. If the occurrence of<br>the previous paper jam is<br>less than 16, all of the paper<br>jams are logged. When the<br>occurrence excessed 16, the<br>oldest occurrence is<br>removed.                                                                                                    | The total page<br>count at the time<br>of the paper<br>jam.                                                                                                    | Log code (2 digit, hexadecimal,<br>5 categories)<br>(a) Cause of a paper jam<br>(b) Paper source<br>(c) Paper size<br>(d) Paper type<br>(e) Paper exit |  |
|   |                                                                                                    | (a) Cause of paper jam                                                                                                    |                                                                                                    |                                                                                                    |  |
|   | <ul> <li>(a) Cause of paper jam</li> <li>10: Paper does not arrive</li> <li>10: Paper does not arrive</li> <li>10: Paper does not arrive</li> <li>10: Paper does not arrive</li> <li>10: Paper does not arrive</li> <li>10: Paper does not arrive</li> <li>10: Paper does not arrive</li> <li>10: Paper does not arrive</li> <li>10: Paper does not arrive</li> <li>10: Paper does not arrive</li> <li>11: Paper does not pass f</li> <li>12: Paper does not pass f</li> <li>12: Paper does not pass f</li> <li>12: Paper does not pass f</li> <li>12: Paper does not pass f</li> <li>12: Paper does not pass f</li> <li>12: Paper does not arrive</li> <li>21: Paper does not arrive</li> <li>22: Paper remains at the</li> <li>30: Paper does not arrive</li> <li>(Paper feeder 1)</li> <li>30: Paper does not arrive</li> <li>(Paper feeder 2)</li> <li>30: Paper does not arrive</li> <li>(Paper feeder 3)</li> <li>31: Paper does not pass f</li> <li>32: Paper remains at the</li> <li>on. [32]</li> <li>40: Paper does not arrive</li> <li>(Paper feeder 3)</li> <li>41: Paper does not arrive</li> <li>(Paper feeder 3)</li> <li>41: Paper does not pass f</li> <li>42: Paper remains at the</li> <li>on. [33]</li> <li>50: Paper does not arrive</li> <li>(Paper feeder 3)</li> <li>51: Paper does not pass f</li> <li>52: Paper remains at the</li> </ul> | <ul> <li>10: Paper does not arrive at the 10: Paper does not arrive at the 10: Paper does not arrive at the 10: Paper does not arrive at the 10: Paper does not arrive at the 10: Paper does not arrive at the 10: Paper does not arrive at the 10: Paper does not arrive at the 11: Paper does not arrive at the 11: Paper does not arrive at the 11: Paper does not arrive at the 12: Paper remains at the regise 20: Paper does not arrive at the 12: Paper does not arrive at the 12: Paper does not arrive at the 12: Paper does not arrive at the 12: Paper does not arrive at the (Paper feeder 1)</li> <li>30: Paper does not arrive at the (Paper feeder 2)</li> <li>30: Paper does not arrive at the (Paper feeder 3)</li> <li>31: Paper does not arrive at the (Paper feeder 3)</li> <li>31: Paper does not arrive at the (Paper feeder 2)</li> <li>40: Paper does not arrive at the (Paper feeder 3)</li> <li>41: Paper does not arrive at the (Paper feeder 3)</li> <li>41: Paper does not arrive at the (Paper feeder 3)</li> <li>41: Paper does not arrive at the (Paper feeder 3)</li> <li>41: Paper does not arrive at the (Paper feeder 3)</li> <li>50: Paper does not arrive at the (Paper feeder 3)</li> <li>51: Paper does not arrive at the (Paper feeder 3)</li> <li>51: Paper does not arrive at the (Paper feeder 3)</li> <li>51: Paper does not arrive at the paper does not arrive at the (Paper feeder 3)</li> <li>51: Paper does not arrive at the paper does not arrive at the (Paper feeder 3)</li> <li>51: Paper does not arrive at the paper does not arrive at the (Paper feeder 3)</li> <li>51: Paper does not arrive at the paper does not arrive at the paper does</li></ul> | (e) Paper exit<br>(e) Paper exit<br>(e) Paper exit<br>(e) Paper exit<br>(e) Paper exit<br>(e) Paper exit<br>(e) Paper exit<br>(f) Paper feeder 1)<br>(f) Paper feeder 1)<br>(f) Paper feeder 2)<br>(f) Paper feeder 2)<br>(f) Paper feeder 3)<br>(f) Paper feeder 3)<br>(f) Paper feeder 4)<br>(f) Paper feeder 1)<br>(f) Paper feed sensor. [48]<br>(f) Paper exit sensor 44]<br>(f) Paper feed sensor. [48]<br>(f) Paper exit sensor 44]<br>(f) Paper feed sensor. [48]<br>(f) Paper feed sensor. [48]<br>(f) Paper feed sensor. [48]<br>(f) Paper feed sensor. [48]<br>(f) Paper feed sensor. [48]<br>(f) Paper feed sensor. [48]<br>(f) Paper feed sensor. [48]<br>(f) Paper feed sensor. [32]<br>(f) Paper feed sensor. [33]<br>(f) Paper feed sensor. [33]<br>(f) Paper feed sensor. [33]<br>(f) Paper feed sensor. [34]<br>(f) Paper feed sensor. [34]<br>(f) Paper feed sensor (f) Paper feed sensor. [34]<br>(f) Paper feed sensor (f) Paper feed sensor (f) Paper feed sensor (f) Paper feed sensor (f) Paper feed sensor (f) Paper feed sensor (f) Paper feed sensor (f) Paper feed sensor (f) Paper feed sensor (f) Paper feed sensor (f) Paper feed sensor (f) Paper feed sensor (f) Paper feed sensor |                                                                                                    |  |
|   |                                                                                                    | A1: Paper does not arrive at the                                                                                                    | ne duplex sensor. [                                                                                                    | 47] (Rear unit)                                                                                                    |  |
|   |                                                                                                    | A2: Paper does not pass the c<br>A3: Paper does not arrive at th<br>A4: Paper does not pass the c<br>A5: Paper remains at the dupl                                                                                                    | luplex sensor. [47]<br>ne duplex jam sens<br>luplex jam sensor.<br>ex jam sensor whe                                                                                                    | (Rear unit)<br>sor. [49] (Duplex conveying)<br>[49] (Duplex conveying)<br>en power is turned on. [49]                                                  |  |
| Service items | Description                                                                                                    |  |  |
|---------------|----------------------------------------------------------------------------------------------------|--|--|
|               |                                                                                                    |  |  |
| No. Item      | Description                                                                                                    |  |  |
| Toont.        | E0: Paper misfeed occurs due to forced stop when an error occurs during prin<br>ing. (such as opening of a cover) [00]<br>E1: The length of paper is shorter than designated for the paper cassette is set to A4<br>width wise (see reference 1 below). [00]<br>E3: Paper cassette 1 was opened in the middle of duplex printing (see<br>reference 2 below). [49]<br>F0: Paper does not arrive at the face down tray paper full sensor. [47]<br>F1 to FE: Paper misfeed by another cause. [00]<br>Note:<br>Values (hexadecimal) within [] indicate paper misfeed locations.<br>Reference 1:<br>Widthwise A4 size and lengthwise A5 are identical in length, however, the fuse<br>temperature differs. Detecting the fuser temperature depending on this temper<br>ature difference allows detection of paper misfeed due to a wrong paper size.<br>Reference 2:<br>The DU cover of the duplex paper conveying section is designed to operate at<br>being held against the main unit as the paper cassette is installed. (Paper feet<br>ing fails when the paper cassette is in operly installed because of the resul<br>tant space between the DU cover and the main unit.) Therefore, paper jam<br>occurs if the paper cassette is opened in the middle of duplex printing. |  |  |

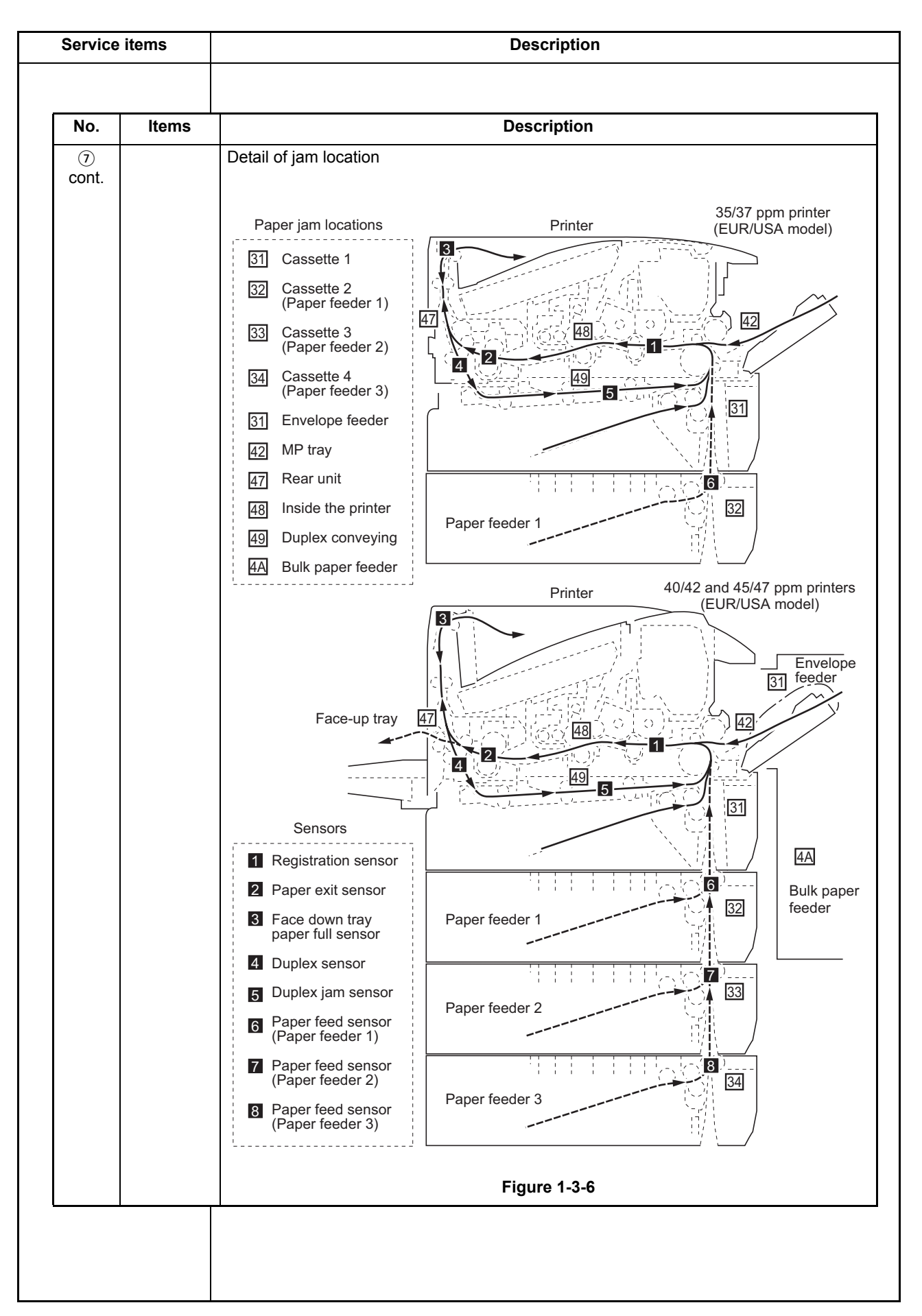

| Service    | e items                                        | Description                                                                                                    |                                                                                                    |                                                                                                    |
|------------|------------------------------------------------|----------------------------------------------------------------------------------------------------|----------------------------------------------------------------------------------------------------|----------------------------------------------------------------------------------------------------|
| No.        | Items                                          |                                                                                                    | Description                                                                                                    |                                                                                                    |
| ⑦<br>cont. |                                                | (b) Detail of paper source<br>00: MP tray<br>01: Paper cassette 1 (prin<br>02: Paper cassette 2 (pap<br>03: Paper cassette 3 (pap<br>04: Paper cassette 4 (paper                                                                                                    | (Hexadecimal)<br>(Hexadecimal)<br>per feeder 1)<br>per feeder 2)<br>per feeder 3)                                                                                                    |                                                                                                    |
|            |                                                | 05: -<br>06: -<br>07: -<br>08: Bulk paper feeder<br>09: Envelope feeder                                                                                                    | ,                                                                                                    |                                                                                                    |
|            |                                                | <ul> <li>(c) Detail of paper Size (F</li> <li>01: Monarch</li> <li>02: Business</li> <li>03: International DL</li> <li>04: International C5</li> <li>05: Executive</li> <li>06: Letter-R</li> <li>86: Letter-E</li> <li>07: Legal</li> <li>08: A4R</li> <li>88: A4E</li> <li>09: B5R</li> <li>89: B5E</li> <li>04: A2</li> </ul> | 0C: Ledger<br>0D: A5R<br>8D: A5E<br>0E: A6<br>0F: B6<br>10: Commercial #9<br>11: Commercial #6<br>12: ISO B5<br>13: Custom size<br>1E: C4<br>1F: Postcard<br>20: Reply-paid postcard | <ul> <li>23: Special 2</li> <li>24: A3 wide</li> <li>25: Ledger wide</li> <li>26: Full bleed paper     <ul> <li>(12 × 8)</li> </ul> </li> <li>27: 8K</li> <li>28: 16K-R</li> <li>A8: 16K-E</li> <li>32: Statement-R</li> <li>B2: Statement-R</li> <li>B2: Statement-E</li> <li>33: Folio</li> <li>34: Western type 2</li> <li>25: Western type 4</li> </ul> |
|            |                                                | 0B: B4<br>(d) Detail of paper type (H                                                                                                    | 22: Special 1<br>Hexadecimal)                                                                                                    |                                                                                                    |
|            |                                                | 01: Plain<br>02: Transparency<br>03: Preprint<br>04: Labels<br>05: Bond<br>06: Recycle<br>07: Vellum<br>08: Rough<br>09: Letter head                                                                                                    | 0A: Color<br>0B: Prepunched<br>0C: Envelope<br>0D: Cardstock<br>0E: Coated<br>0F: 2nd side<br>10: Media 16<br>11: High quality                                                       | 15: Custom 1<br>16: Custom 2<br>17: Custom 3<br>18: Custom 4<br>19: Custom 5<br>1A: Custom 6<br>1B: Custom 7<br>1C: Custom 8                                                                                                    |
|            |                                                | (e) Detail of paper exit loc<br>01: Face down tray (FD)<br>02: Face up tray (FU)<br>03 to 48: -                                                                                                    | cation (Hexadecimal)                                                                                                    |                                                                                                    |
| 8          | Service Call<br>(Self diagnostic<br>error) Log | #<br>Remembers 1 to 8 of<br>occurrence of self diag-<br>nostics error. If the<br>occurrence of the previ-<br>ous diagnostics error is<br>less than 8, all of the<br>diagnostics errors are<br>logged.                                                                                                    | Count.<br>The total page count at<br>the time of the self diag-<br>nostics error.                                                                                                    | Service Code<br>Self diagnostic error code<br>(See page 1-4-2)<br>Example<br>01.6000<br>01 means a self-diagnos-<br>tic error; 6000 means a<br>self diagnostic error code                                                                                                    |

| No.     Items       (9)     Maintenance       Log                                                                                                    | #<br>Remembers 1 to 8 of<br>occurrence of replace-<br>ment. If the occurrence of<br>the previous replacement<br>of toner container is less<br>than 8, all of the occur-<br>rences of replacement<br>are logged.             | Description<br><u>Count.</u><br>The total page count at the<br>time of the replacement of<br>the toner container.<br>This is virtually logged as<br>the occurrence of the<br>"Toner Empty" or "Install<br>MK" condition since the<br>replacement of the toner              | <u>Item</u><br>Code of maintenance replacing<br>item (1 byte, 2 categories)<br>First byte (Replacing item)<br>01: Toner container<br>Second byte (Type of replacing                                                                                                    |
|----------------------------------------------------------------------------------------------------|----------------------------------------------------------------------------------------------------|----------------------------------------------------------------------------------------------------|----------------------------------------------------------------------------------------------------|
| Items           Image: Second state state | #<br>Remembers 1 to 8 of<br>occurrence of replace-<br>ment. If the occurrence of<br>the previous replacement<br>of toner container is less<br>than 8, all of the occur-<br>rences of replacement<br>are logged.             | Count.         The total page count at the time of the replacement of the toner container.         This is virtually logged as the occurrence of the "Toner Empty" or "Install MK" condition since the replacement of the toner                                            | ItemCode of maintenance replacing<br>item (1 byte, 2 categories)First byte (Replacing item)<br>01: Toner containerSecond byte (Type of replacing                                                                                                    |
| (9) Maintenance<br>Log                                                                                                    | #<br>Remembers 1 to 8 of<br>occurrence of replace-<br>ment. If the occurrence of<br>the previous replacement<br>of toner container is less<br>than 8, all of the occur-<br>rences of replacement<br>are logged.             | Count.<br>The total page count at the<br>time of the replacement of<br>the toner container.<br>This is virtually logged as<br>the occurrence of the<br>"Toner Empty" or "Install<br>MK" condition since the<br>replacement of the toner                                    | <u>Item</u><br>Code of maintenance replacing<br>item (1 byte, 2 categories)<br>First byte (Replacing item)<br>01: Toner container<br>Second byte (Type of replacing                                                                                                    |
|                                                                                                    |                                                                                                    | detectable.                                                                                                    | item)<br>00: (Fixed)<br>First byte (Replacing item)<br>02: Maintenance kit<br>Second byte (Type of replacing<br>item)<br>01: Fixed (MK-340/350/360)                                                                                                    |
| 1 Unknown Toner<br>Log                                                                                                    | <ul> <li>#</li> <li>Remembers 1 to 5 of occurrence of unknown toner detection.</li> <li>If the occurrence of the previous unknown toner detection is less than 5, all of the unknown toner detection are logged.</li> </ul> | <u>Count.</u><br>The total page count at the<br>time of the "Toner Empty"<br>error with using an<br>unknown toner container.                                                                                                    | <u>Item</u><br>Unknown toner log code (1<br>byte, 2 categories)<br>First byte<br>01: Fixed (Toner container)<br>Second byte<br>00: (Fixed)                                                                                                    |
| (1) Counter Log<br>Comprised of<br>three log<br>counters includ-<br>ing paper jams,<br>self diagnostics<br>errors, and<br>replacement of<br>the toner con-<br>tainer.                                                                                                    | (g) Jam<br>Indicates the log counter<br>of paper jams depending<br>on location.<br>Refer to Paper Jam Log.<br>All instances including<br>those are not occurred<br>are displayed.                                           | <ul> <li>(h) Self diagnostic error</li> <li>Indicates the log counter of<br/>self diagnostics errors<br/>depending on cause.</li> <li>(See page 1-4-2)</li> <li>Example<br/>C6000: 4</li> <li>Self diagnostics error</li> <li>6000 has happened four<br/>times.</li> </ul> | <ul> <li>(1) Maintenance item replacing</li> <li>Indicates the log counter</li> <li>depending on the maintenance</li> <li>item for maintenance.</li> <li>T: Toner container</li> <li>00: Black</li> <li>M: Maintenance kit</li> <li>00: (Fixed)</li> <li>Example</li> <li>T00: 1</li> <li>The (black) toner container has</li> <li>been replaced once.</li> <li>This is virtually logged as the</li> <li>occurrence of the" Toner Empty"</li> <li>or "Install MK" condition.</li> </ul> |

## 1-4-1 Paper misfeed detection

#### (1) Paper misfeed indication

When a paper misfeed occurs, the printer immediately stops printing and displays the paper misfeed message on the operation panel. To remove paper misfed in the printer, pull out the paper cassette, pull out the rear unit, remove the developing unit or open the duplex cover.

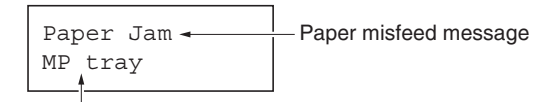

Paper misfeed location

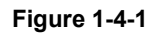

#### (2) Paper misfeed detection

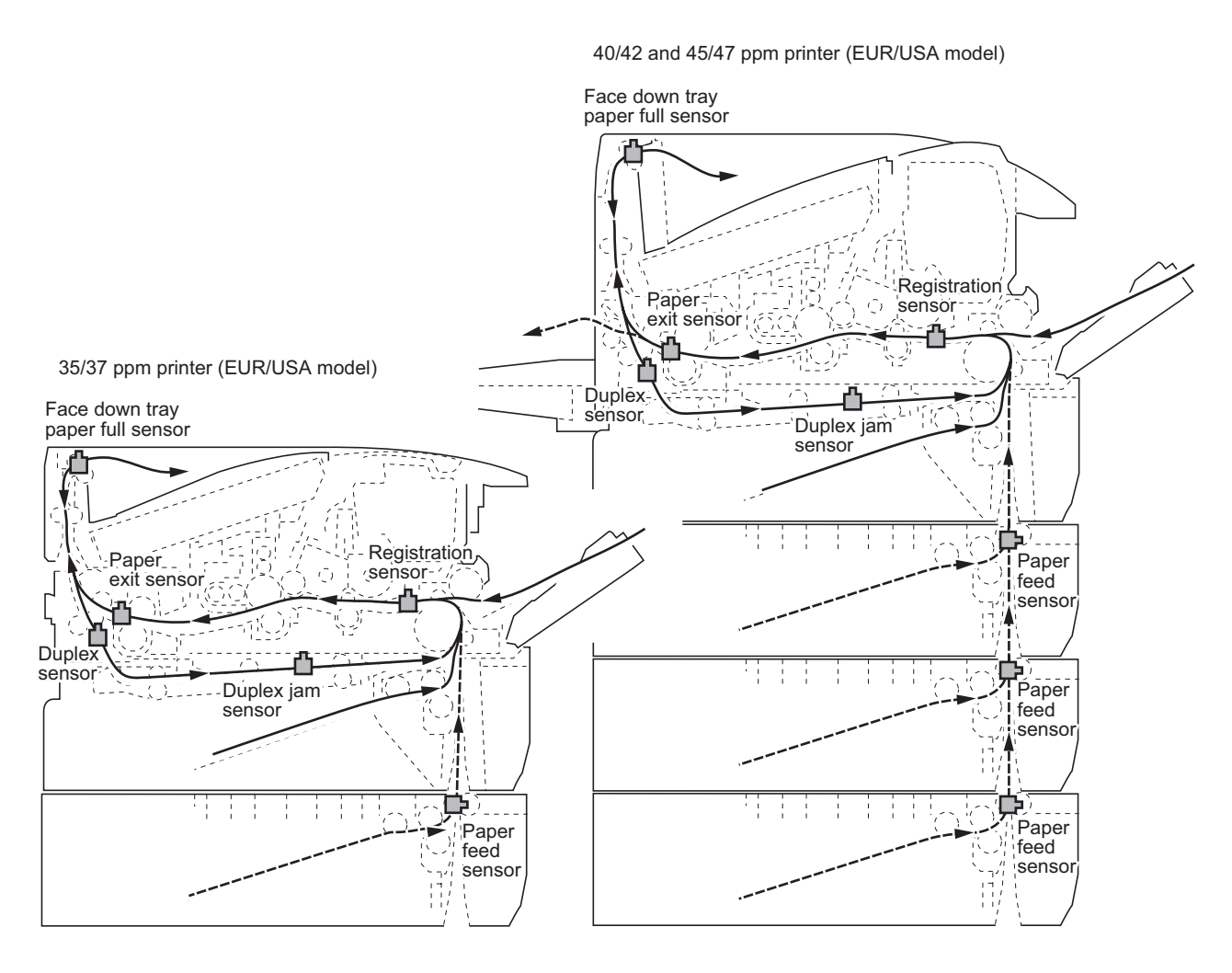

Figure 1-4-2

# 1-4-2 Self-diagnostic function

#### (1) Self-diagnostic function

This printer is equipped with self-diagnostic function. When a problem is detected, the printer stops printing and display an error message on the operation panel. An error message consists of a message prompting a contact to service personnel, total print count, and a four-digit error code indicating the type of the error. (The display varies depending on the type of the error.)

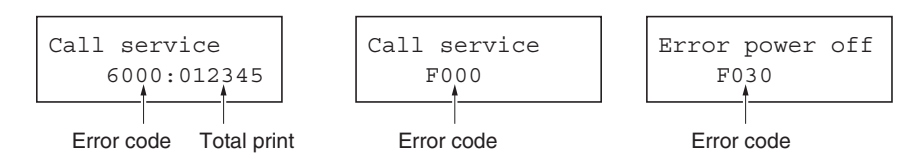

#### (2) Self diagnostic codes

| Code | Contents                                                                         | Remarks                                          |                                                        |  |
|------|----------------------------------------------------------------------------------|--------------------------------------------------|--------------------------------------------------------|--|
|      |                                                                                  | Causes                                           | Check procedures/corrective measures                   |  |
| 0100 | Backup memory device error                                                       | Defective flash memory.                          | Replace main PWB (See page 1-5-30).                    |  |
|      |                                                                                  | Defective main<br>PWB.                           | Replace main PWB (See page 1-5-30).                    |  |
| 0110 | Backup memory data error                                                         | Defective flash memory.                          | Replace main PWB (See page 1-5-30).                    |  |
|      |                                                                                  | Defective main<br>PWB.                           | Replace main PWB (See page 1-5-30).                    |  |
| 0120 | MAC address data error                                                           | Defective flash memory.                          | Replace the engine PWB (See page 1-5-25).              |  |
|      |                                                                                  | Defective engine<br>PWB.                         | Replace the engine PWB (See page 1-5-25).              |  |
| 0150 | Engine PWB EEPROM error<br>Detecting engine PWB EEPROM com-<br>munication error. | Improper installa-<br>tion engine PWB<br>EEPROM. | Check the engine PWB EEPROM installa-<br>tion, Remedy. |  |
|      |                                                                                  | Defective engine<br>PWB.                         | Replace the engine PWB (See page 1-5-25).              |  |
| 0170 | Billing counting error                                                           | Defective main<br>PWB.                           | Replace main PWB (See page 1-5-30).                    |  |

| Code | Contents                                                                                                    | Remarks                                                                                                    |                                                                                                    |  |
|------|----------------------------------------------------------------------------------------------------|----------------------------------------------------------------------------------------------------|----------------------------------------------------------------------------------------------------|--|
|      |                                                                                                    | Causes                                                                                                    | Check procedures/corrective measures                                                                                            |  |
| 0420 | Paper feeder communication error<br>Communication error between engine                                                     | Improper installa-<br>tion paper feeder.                                                                                                    | Follow installation instruction carefully again.                                                                                |  |
|      | PwB and optional paper reeder.                                                                                             | Defective harness<br>between connect-L<br>PWB (YC2) and<br>paper feeder inter-<br>face connector, or<br>improper connec-<br>tor insertion.           | Reinsert the connector. Also check for conti-<br>nuity within the connector harness. If none,<br>remedy or replace the harness. |  |
|      |                                                                                                    | Defective harness<br>between connect-L<br>PWB (YC6) and<br>engine PWB<br>(YC504), or<br>improper connec-<br>tor insertion.                           | Reinsert the connector. Also check for conti-<br>nuity within the connector harness. If none,<br>remedy or replace the harness. |  |
|      |                                                                                                    | Defective engine<br>PWB.                                                                                                    | Replace the engine PWB (See page 1-5-25).                                                                                       |  |
|      |                                                                                                    | Defective paper feeder.                                                                                                    | Replace the paper feeder.                                                                                                    |  |
| 1010 | Lift motor lock error<br>*40/42 and 45/47 ppm printers (EUR/<br>USA model) only<br>A motor over-current signal is detected | Defective bottom<br>plate elevation<br>mechanism in the<br>paper cassette.                                                                           | Check to see if the bottom plate can move<br>smoothly and repair it if any problem is<br>found.                                 |  |
|      | motor is activated.                                                                                                    | Defective lift motor<br>drive transmission<br>system.                                                                                                | Check if the gears rotate smoothly. If not, grease the bushings and gears. Check for broken gears and replace if any.           |  |
|      |                                                                                                    | Defective lift motor.                                                                                                    | Replace the lift motor.                                                                                                    |  |
|      |                                                                                                    | Defective engine<br>PWB.                                                                                                    | Replace the engine PWB (See page 1-5-25).                                                                                       |  |
| 1140 | Lift motor ascent error<br>*40/42 and 45/47 ppm printers (EUR/<br>USA model) only                                          | Defective bulk<br>paper feeder's tray<br>top position sensor.                                                                                        | Replace the bulk paper feeder's tray top position sensor.                                                                       |  |
|      | position sensor does not turn on.<br>Lift motor lock error occurred 3 times.                                               | Defective harness<br>between bulk<br>paper feeder's tray<br>top position sen-<br>sor and main PWB<br>(YC6), or improper<br>connector inser-<br>tion. | Reinsert the connector. Also check for conti-<br>nuity within the connector harness. If none,<br>remedy or replace the harness. |  |
|      |                                                                                                    | Defective bulk<br>paper feeder's<br>main PWB.                                                                                                    | Replace the bulk paper feeder's main PWB.<br>(Refer to bulk paper feeder's service man-<br>ual)                                 |  |

| Code | Contents                                                                                                    | Remarks                                                                                                    |                                                                                                    |  |
|------|----------------------------------------------------------------------------------------------------|----------------------------------------------------------------------------------------------------|----------------------------------------------------------------------------------------------------|--|
|      |                                                                                                    | Causes                                                                                                    | Check procedures/corrective measures                                                                                                    |  |
| 1150 | L <b>ift motor descent error</b><br>*40/42 and 45/47 ppm printers (EUR/<br>USA model) only<br>Optional bulk paper feeder's tray bottom | Defective bulk<br>paper feeder's tray<br>bottom position<br>sensor.                                                                                   | Replace the bulk paper feeder's tray bottom position sensor.                                                                                                    |  |
|      | Lift motor lock error occurred 3 times.                                                                                                | Defective harness<br>between bulk<br>paper feeder's tray<br>bottom position<br>sensor and main<br>PWB (YC8), or<br>improper connec-<br>tor insertion. | Reinsert the connector. Also check for conti-<br>nuity within the connector harness. If none,<br>remedy or replace the harness. (Refer to<br>bulk paper feeder's service manual) |  |
|      |                                                                                                    | Defective bulk<br>paper feeder's<br>main PWB.                                                                                                    | Replace the bulk paper feeder's main PWB.<br>(Refer to bulk paper feeder's service man-<br>ual)                                                                                  |  |
| 2000 | Main motor error<br>MMOTRDYN signal does not go low<br>within 2 s after MMOTONN signal goes<br>low.                                    | Defective harness<br>between main<br>motor and engine<br>PWB (YC501), or<br>improper connec-<br>tor insertion.                                        | Reinsert the connector. Also check for conti-<br>nuity within the connector harness. If none,<br>remedy or replace the harness.                                                  |  |
|      |                                                                                                    | Defective main<br>motor drive trans-<br>mission system.                                                                                               | Check if the rollers and gears rotate<br>smoothly. If not, grease the bushings and<br>gears. Check for broken gears and replace if<br>any.                                       |  |
|      |                                                                                                    | Defective main motor.                                                                                                    | Replace the main motor.                                                                                                    |  |
|      |                                                                                                    | Defective engine<br>PWB.                                                                                                    | Replace the engine PWB (See page 1-5-25).                                                                                                    |  |
| 2200 | <b>Drum motor error</b><br>DMOTRDYN signal does not go low<br>within 2 s after DMOTONN signal goes<br>low.                             | Defective harness<br>between drum<br>motor and engine<br>PWB (YC11), or<br>improper connec-<br>tor insertion.                                         | Reinsert the connector. Also check for conti-<br>nuity within the connector harness. If none,<br>remedy or replace the harness.                                                  |  |
|      |                                                                                                    | Defective drum<br>motor drive<br>transmission<br>system.                                                                                              | Check if the gears rotate smoothly. If not, grease the bushings and gears. Check for broken gears and replace if any.                                                            |  |
|      |                                                                                                    | Defective drum motor.                                                                                                    | Replace the drum motor.                                                                                                    |  |
|      |                                                                                                    | Defective engine<br>PWB.                                                                                                    | Replace the engine PWB (See page 1-5-25).                                                                                                    |  |

| Code | e Contents Remarks                                                                                                    |                                                                                                    | Remarks                                                                                                    |
|------|----------------------------------------------------------------------------------------------------|----------------------------------------------------------------------------------------------------|----------------------------------------------------------------------------------------------------|
|      |                                                                                                    | Causes                                                                                                    | Check procedures/corrective measures                                                                                            |
| 4000 | Polygon motor (laser scanner unit)<br>error<br>POLRDYN signal does not go low within<br>10 s after POLONN signal goes low.                                                                 | Defective harness<br>between polygon<br>motor and main<br>PWB (YC11), or<br>improper connec-<br>tor insertion.   | Reinsert the connector. Also check for conti-<br>nuity within the connector harness. If none,<br>remedy or replace the harness. |
|      |                                                                                                    | Defective harness<br>between main PWB<br>(YC12) and engine<br>PWB (YC12), or<br>improper connector<br>insertion. | Reinsert the connector. Also check for conti-<br>nuity within the connector harness. If none,<br>remedy or replace the harness. |
|      |                                                                                                    | Defective laser scanner unit.                                                                                    | Replace the laser scanner unit (See page 1-<br>5-38).                                                                           |
|      |                                                                                                    | Defective engine<br>PWB.                                                                                         | Replace the engine PWB (See page 1-5-25).                                                                                       |
|      |                                                                                                    | Defective main<br>PWB.                                                                                           | Replace the main PWB (See page 1-5-25).                                                                                         |
| 4200 | Laser output (pin photo sensor) error<br>The pin photo signal (PDN) is not output<br>within a specified time after the polygon<br>motor ready signal (POLRDYN)<br>becomes ready (L level). | Defective harness<br>between PD PWB<br>(YC1) and main<br>PWB (YC16), or<br>improper connec-<br>tor insertion.    | Reinsert the connector. Also check for conti-<br>nuity within the connector harness. If none,<br>remedy or replace the harness. |
|      |                                                                                                    | Defective APC<br>PWB.                                                                                            | Replace the laser scanner unit (See page 1-<br>5-38).                                                                           |
|      |                                                                                                    | Defective PD<br>PWB.                                                                                             | Replace the laser scanner unit (See page 1-<br>5-38).                                                                           |
|      |                                                                                                    | Defective main<br>PWB.                                                                                           | Replace the main PWB (See page 1-5-30).                                                                                         |
| 5100 | <b>Short-circuited main charger output</b><br>Five pages have been printed with the                                                                                                    | Drum unit installed incorrectly.                                                                                 | Verify harness is not pinched in the drum unit.                                                                                 |
|      | ain charger output short-circuited.                                                                                                    | Engine PWB<br>installed incor-<br>rectly.                                                                        | Verify harness is not pinched in the engine PWB.                                                                                |
|      |                                                                                                    | Defective engine<br>PWB.                                                                                         | Replace the engine PWB (See page 1-5-25).                                                                                       |

| Code | Contents                                                                                                    | Remarks                                                     |                                                                                                    |  |
|------|----------------------------------------------------------------------------------------------------|-------------------------------------------------------------|----------------------------------------------------------------------------------------------------|--|
|      |                                                                                                    | Causes                                                      | Check procedures/corrective measures                                                                 |  |
| 6000 | <b>Broken fuser heater lamp wire</b><br>The temperature does not reach 100°C/<br>212°F after the fuser heater lamp has<br>been turned on continuously for 30 s. | Poor contact in the fuser thermistor 1 connector terminals. | Reinsert the connector (See page 1-5-22).                                                            |  |
|      | 35/37 ppm printer (EUR/USA model):<br>The temperature does not rise by 1°C/<br>1.8°F after the fuser heater lamp has                                            | Fuser thermistor 1 installed incor-rectly.                  | Check and reinstall if necessary (See page 1-5-22).                                                  |  |
|      | been turned on continuously for 5 s dur-<br>ing printing.                                                                                                    | Thermal cutout triggered.                                   | Check for continuity. If none, replace the thermal cutout (See page 1-5-22).                         |  |
|      | 40/42 and 45/47 ppm printers (EUR/USA model):                                                                                                    | Fuser heater lamp<br>installed incor-<br>rectly.            | Check and reinstall if necessary (See page 1-5-22).                                                  |  |
|      | 1.8°F after the fuser heater lamp has<br>been turned on continuously for 10 s<br>during warm-up or at standby.                                                  | Broken fuser<br>heater lamp wire.                           | Check for continuity. If none, replace the fuser heater lamp (See page 1-5-17).                      |  |
| 6020 | Abnormally high fuser thermistor 2<br>temperature                                                                                                    | Shorted fuser ther-<br>mistor 2.                            | Measure the resistance. If it is 0 $\Omega$ , replace the fuser thermistor 2 (See page 1-5-22).      |  |
|      | 2 detects 240°C/464°F or more continu-<br>ously for 3 s.                                                                                                    | Defective engine<br>PWB.                                    | Replace the engine PWB (See page 1-5-25).                                                            |  |
| 6030 | <b>Broken fuser thermistor 2 wire</b><br>Input from fuser thermistor 2 is less than<br>1 (A/D value) for more than 1 s.                                         | Poor contact in the fuser thermistor 2 connector terminals. | Reinsert the connector (See page 1-5-22).                                                            |  |
|      |                                                                                                    | Broken fuser ther-<br>mistor 2 wire.                        | Measure the resistance. If it is $\infty \Omega$ , replace the fuser thermistor 2 (See page 1-5-22). |  |
|      |                                                                                                    | Fuser thermistor 2<br>installed incor-<br>rectly.           | Check and reinstall if necessary (See page 1-5-22).                                                  |  |
|      |                                                                                                    | Thermal cutout triggered.                                   | Check for continuity. If none, replace the thermal cutout (See page 1-5-22).                         |  |
|      |                                                                                                    | Fuser heater lamp<br>installed incor-<br>rectly.            | Check and reinstall if necessary (See page 1-5-17).                                                  |  |
|      |                                                                                                    | Broken fuser<br>heater lamp wire.                           | Check for continuity. If none, replace the fuser heater lamp (See page 1-5-17).                      |  |
| 6120 | Abnormally high fuser thermistor 1<br>temperature                                                                                                    | Shorted fuser ther-<br>mistor 1.                            | Measure the resistance. If it is 0 $\Omega$ , replace the fuser thermistor 1 (See page 1-5-22).      |  |
|      | 1 detects 240°C/464°F or more continu-<br>ously for 3 s.                                                                                                    | Defective engine<br>PWB.                                    | Replace the engine PWB (See page 1-5-<br>25).                                                        |  |
| 6130 | <b>Broken fuser thermistor 1 wire</b><br>Input from fuser thermistor 1 is less than<br>1 (A/D value) for more than 1 s.                                         | Poor contact in the fuser thermistor 1 connector terminals. | Reinsert the connector (See page 1-5-22).                                                            |  |
|      |                                                                                                    | Broken fuser ther-<br>mistor 1 wire.                        | Measure the resistance. If it is $\infty \Omega$ , replace the fuser thermistor 1 (See page 1-5-22). |  |
|      |                                                                                                    | Fuser thermistor 1 installed incor-rectly.                  | Check and reinstall if necessary (See page 1-5-22).                                                  |  |

| Code | Contents                                                                                                    | Remarks                                                                                                    |                                                                                                    |  |
|------|----------------------------------------------------------------------------------------------------|----------------------------------------------------------------------------------------------------|----------------------------------------------------------------------------------------------------|--|
|      |                                                                                                    | Causes                                                                                                    | Check procedures/corrective measures                                                                                            |  |
| 6400 | Zero cross signal error<br>The ZCROSS signal does not reach the<br>engine PWB for more than 2 s.                 | Defective harness<br>between connect-L<br>PWB (YC8) and<br>engine PWB (YC3),<br>or improper connec-<br>tor insertion. | Reinsert the connector. Also check for conti-<br>nuity within the connector harness. If none,<br>remedy or replace the harness. |  |
|      |                                                                                                    | Defective connec-<br>tion between<br>power source unit<br>(YC103) and con-<br>nect-L PWB (YC1).                       | Reinsert the connector.                                                                                                    |  |
|      |                                                                                                    | Defective power source unit.                                                                                          | Replace the power source unit (See page 1-<br>5-38).                                                                            |  |
|      |                                                                                                    | Defective engine<br>PWB.                                                                                              | Replace the engine PWB (See page 1-5-25).                                                                                       |  |
| 7000 | <b>Toner motor lock error</b><br>A motor over-current signal is detected<br>continuously for 5 seconds since the | Lump of toner<br>inside toner con-<br>tainer.                                                                         | Replace the toner container.                                                                                                    |  |
|      | toner motor is activated.                                                                                        | Defective toner<br>replenishment<br>drive system.                                                                     | Replace the developing unit (See page 1-5-<br>11).                                                                              |  |
|      |                                                                                                    | Defective toner motor.                                                                                                | Replace the developing unit (See page 1-5-11).                                                                                  |  |
|      |                                                                                                    | Defective engine<br>PWB.                                                                                              | Replace the engine PWB (See page 1-5-25).                                                                                       |  |
| 7410 | Drum unit non- installing error<br>The drum unit is not installed or not                                         | The drum unit is not installed.                                                                                       | Install the drum unit (See page 1-5-12).                                                                                        |  |
|      | The drum PWB EEPROM does not com-<br>municate normally.                                                          | Defective connec-<br>tion drum PWB<br>(YC1) and con-<br>nect-L PWB (YC3).                                             | Check the connection of connectors drum<br>PWB (YC1) and connect-L PWB (YC3).<br>(See page 1-4-10, refer to figure 1-4-5)       |  |
|      |                                                                                                    | Defective drum<br>PWB EEPROM.                                                                                         | Replace the drum unit (See page 1-5-12).                                                                                        |  |
|      |                                                                                                    | Defective engine PWB.                                                                                                 | Replace the engine PWB (See page 1-5-25).                                                                                       |  |
|      |                                                                                                    |                                                                                                    |                                                                                                    |  |
|      |                                                                                                    |                                                                                                    |                                                                                                    |  |
|      |                                                                                                    |                                                                                                    |                                                                                                    |  |
|      |                                                                                                    |                                                                                                    |                                                                                                    |  |

| Code       | Contents                                                                                                    | Remarks                                                                                                    |                                                                                                    |  |
|------------|----------------------------------------------------------------------------------------------------|----------------------------------------------------------------------------------------------------|----------------------------------------------------------------------------------------------------|--|
|            |                                                                                                    | Causes                                                                                                    | Check procedures/corrective measures                                                                                                    |  |
| F0<br>F000 | <b>Communication problem between the</b><br><b>main PWB and operation panel PWB</b><br>Communication is failed between the | Defective main<br>PWB.                                                                                             | Turn the power switch off/on to restart the printer.If the error is not resolved, replace main PWB (See page 1-5-30).                                          |  |
|            | PWB.                                                                                                    | Defective opera-<br>tion panel PWB.                                                                                | Replace the operation panel PWB.                                                                                                    |  |
| F010       | Main PWB checksum error                                                                                                    | Defective main<br>PWB.                                                                                             | Turn the power switch off/on to restart the printer.                                                                                                    |  |
|            |                                                                                                    |                                                                                                    | In recovery mode, download the controller<br>firmware using a CompactFlash card.<br>In recovery mode, only a CompactFlash<br>card is usable, not a USB memory. |  |
|            |                                                                                                    |                                                                                                    | Replace main PWB (See page 1-5-30).                                                                                                    |  |
| F020       | Main or expanded memory error<br>Checksum failed with main memory<br>(RAM) on the main PWB or expanded<br>memory (DIMM).   | Defective system<br>main memory<br>(RAM) on the main<br>PWB.                                                       | Turn the power switch off/on to restart the printer.If the error is not resolved, replace main PWB (See page 1-5-30).                                          |  |
|            |                                                                                                    | Defective<br>expanded memory<br>(DIMM).                                                                            | Replace the expanded memory (DIMM) (See page 1-2-3).                                                                                                    |  |
| F030       | <b>General failure</b><br>Miscellaneous failure with the main<br>PWB.                                                      | Defective main-<br>PWB.                                                                                            | Turn the power switch off/on to restart the printer.If the error is not resolved, replace main PWB (See page 1-5-30).                                          |  |
| F040       | Main PWB - engine PWB communica-<br>tion error<br>Communication between main PWB and<br>engine PWB is failed.              | Defective harness<br>between engine<br>PWB (YC12) and<br>main PWB (YC12),<br>or improper con-<br>nector insertion. | Reinsert the connector. Also check for conti-<br>nuity within the connector harness. If none,<br>remedy or replace the harness.                                |  |
|            |                                                                                                    | Defective main<br>PWB.                                                                                             | Turn the power switch off/on to restart the printer.If the error is not resolved, replace main PWB (See page 1-5-30).                                          |  |
|            |                                                                                                    | Defective engine<br>PWB.                                                                                           | Replace the engine PWB (See page 1-5-25).                                                                                                    |  |
| F050       | Engine PWB ROM checksum error<br>A checksum error occurred with ROM on<br>the engine PWB.                                  | Some error may<br>have occurred<br>when downloading<br>the firmware of the<br>engine PWB.                          | Download the firmware of the engine PWB again using the memory card (See page 1-6-3).                                                                          |  |
|            |                                                                                                    | Defective engine<br>PWB.                                                                                           | Turn the power switch off/on to restart the printer. If the error is not resolved, replace the EEPROM on the engine PWB or engine PWB (See page 1-5-25).       |  |
| F186       | Main PWB video data control error                                                                                          | Defective main-<br>PWB.                                                                                            | Turn the power switch off/on to restart the printer.If the error is not resolved, replace main PWB (See page 1-5-30).                                          |  |

# 1-4-3 Image formation problems

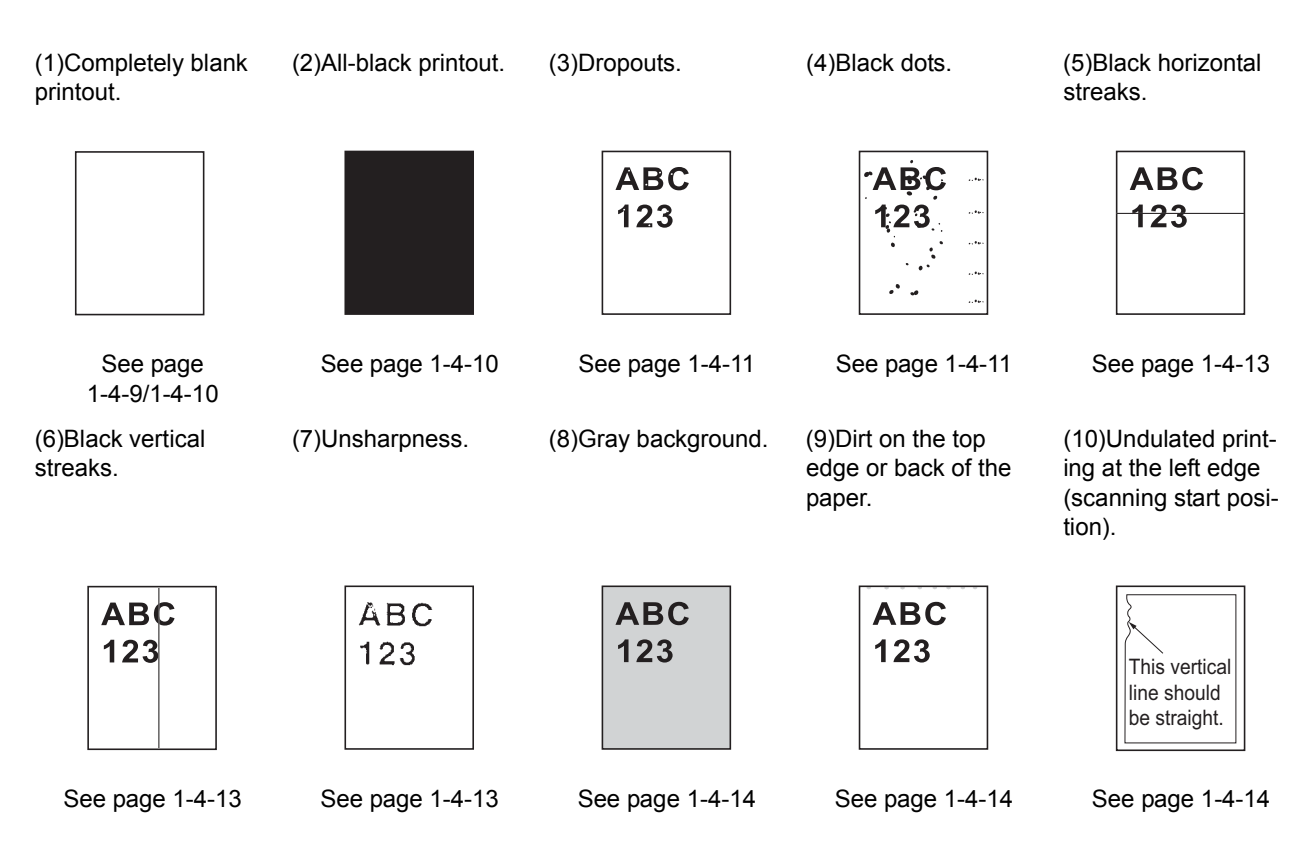

#### (1) Completely blank printout.

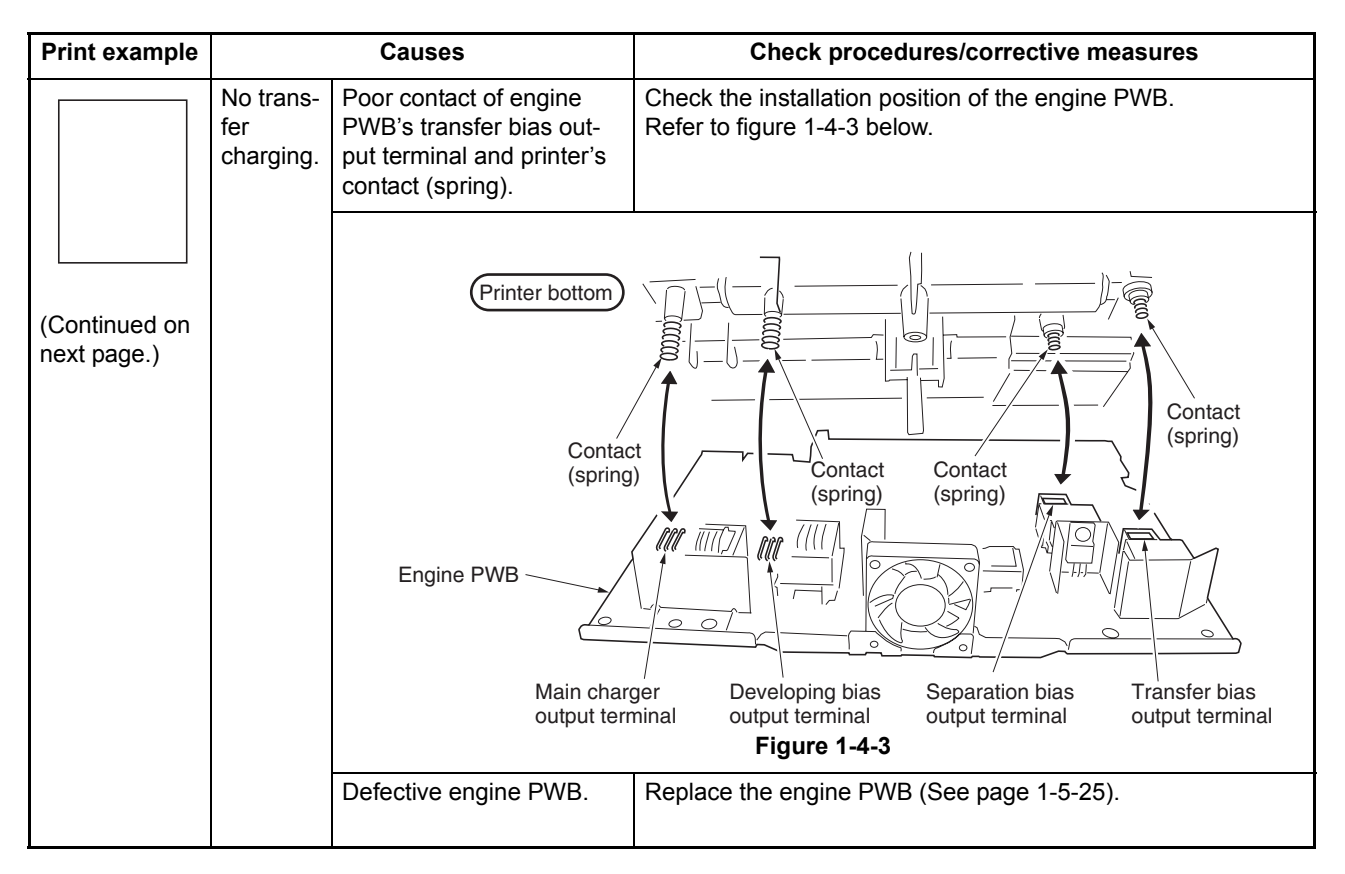

| Print example |                                       | Causes                                                                                                  | Check procedures/corrective measures                                                                                                    |
|---------------|---------------------------------------|----------------------------------------------------------------------------------------------------|----------------------------------------------------------------------------------------------------|
|               | No<br>develop-<br>ing bias<br>output. | Poor contact of engine<br>PWB's developing bias out-<br>put terminal and printer's<br>contact (spring). | Check the installation position of the engine PWB.<br>Refer to figure1-4-3 above.                                                                                                    |
|               |                                       | Poor contact of engine<br>PWB's developing bias out-<br>put terminal and developing<br>unit's contact.  | Check the installation of the developing unit.<br>Refer to figure 1-4-4 below.                                                                                                    |
|               |                                       | Developing<br>bias output<br>terminal                                                                   | Printer inside<br>Developing unit<br>Developing unit |
|               |                                       | Defective engine PWB.                                                                                   | Replace the engine PWB (See page 1-5-25).                                                                                                    |
|               | No laser                              | Defective laser scanner unit.                                                                           | Replace the laser scanner unit (See page 1-5-38).                                                                                                    |
|               | output.                               | Defective main PWB.                                                                                     | Replace the main PWB (See page 1-5-30).                                                                                                    |

# (2) All-black printout.

| Print example |                                                                                                    | Causes                                                                                                    | Check procedures/corrective measures                                                                     |
|---------------|----------------------------------------------------------------------------------------------------|----------------------------------------------------------------------------------------------------|----------------------------------------------------------------------------------------------------|
|               | No main                                                                                               | Defective main charger unit.                                                                                   | Replace the main charger unit (See page 1-5-13).                                                         |
|               | Poor contact of engine<br>PWB's main charger of<br>terminal and main char<br>unit's contact (spring). |                                                                                                    | Check the installation of the drum (main charger) unit.<br>Refer to figure 1-4-5 below.                  |
|               |                                                                                                    | Drum PWB<br>connector (YC1)<br>Main charger<br>unit<br>Contact<br>(spring)<br>Contact<br>(spring)<br>Drum unit | Figure 1-4-5                                                                                             |
|               |                                                                                                    | Poor contact of engine<br>PWB's main charger out-<br>put terminal and printer's<br>contact (spring).           | Check the installation position of the engine PWB.<br>(See page 1-5-25 and 1-4-9, refer to figure 1-4-3) |
|               |                                                                                                    | Defective engine PWB.                                                                                          | Replace the engine PWB (See page 1-5-25).                                                                |

# (3) Dropouts.

| Print example | Causes                                               | Check procedures/corrective measures                                                                                                    |
|---------------|------------------------------------------------------|----------------------------------------------------------------------------------------------------|
| ABC<br>123    | Defective developing roller (develop-<br>ing unit).  | If the defects occur at regular intervals of 39 mm/1 9/16" (See<br>page 2-4-1), the problem may be the damaged developing<br>roller (in the developing unit). Replace developing unit.<br>If a developing unit which is known to work normally is avail-<br>able for check, replace the current developing unit in the<br>printer with the normal one. If the symptom disappears,<br>replace the developing unit with a new one (See page 1-5-11).                                                           |
|               | Defective drum (drum unit).                          | If the defects occur at regular intervals of 94 mm/3 11/16" (See page 2-4-1), the problem may be the damaged drum (in the drum unit). Replace drum unit.<br>If a drum unit which is known to work normally is available for check, replace the current drum unit in the printer with the normal one. If the symptom disappears, replace the drum unit with a new one (See page 1-5-12).                                                                                                    |
|               | Fuser unit (heat roller or press roller).            | If the defects occur at regular intervals of 72 mm/2 13/16", 82 mm/3 1/4" or 93 mm/3 11/16" (See page 2-4-1), the problem may be the damaged heat roller or press roller (in the fuser unit). Replace fuser unit (heat roller or press roller). If a fuser unit which is known to work normally is available for check, replace the current fuser unit in the printer with the normal one. If the symptom disappears, replace the fuser unit (heat roller or press roller) with a new one (See page 1-5-16). |
|               | Defective paper specifications.                      | Paper with rugged surface or dump tends to cause dropouts.<br>Replace paper with the one that satisfies the paper specifica-<br>tions.                                                                                                    |
|               | Defective transfer roller installation.              | The transfer roller must be supported by the bushes at the both ends. Clean the bush to remove oil and debris. Replace the transfer roller if necessary (See page 1-5-14).                                                                                                    |
|               | Defective engine PWB (transfer bias output circuit). | Replace the engine PWB (See page 1-5-25).                                                                                                    |

# (4) Black dots.

| Print example | Causes                                                                                                    | Check procedures/corrective measures                                                                                                    |
|---------------|----------------------------------------------------------------------------------------------------|----------------------------------------------------------------------------------------------------|
| ABC<br>123    | Defective drum unit.                                                                                                    | If the defects occur at regular intervals of 94 mm/3 11/16" (See page 2-4-1), the problem may be the damaged drum (in the drum unit). Replace drum unit.<br>If the defects occur at random intervals, the toner may be leaking from the developing unit or drum unit. Replace developing unit or drum unit (See page 1-5-11 or 1-5-12). |
|               | An additive which was applied to the<br>cleaning roller in the drum unit during<br>manufacturing was transferred to the<br>main charger roller surface of main<br>charger unit. (Immediately after the | If the defects occur at a regular interval of 39 mm or 1 9/16"<br>(See page 2-4-1), the problem may be due to the damaged<br>main charger roller (in the main charger unit).<br>Perform the steps 1 to 3 below.                                                                                                    |
|               | printer is installed.)                                                                                                    | <ol> <li>Perform the drum surface refreshing for three times (See<br/>page 1-3-9).</li> <li>Clean the drum surface (See next page).</li> </ol>                                                                                                    |
|               |                                                                                                    | 3. Clean the main charger roller surface (See next page).                                                                                                    |
|               |                                                                                                    | If the problem persists, repeat them more times. If the problem still persists, replace the main charger unit (roller).                                                                                                    |

#### Cleaning the drum surface

- 1. Remove the drum unit (See page 1-5-12).
- 2. Remove the main charger unit (See page 1-5-13).
- 3. Hold the drum unit at an angle shown right figure.

Use care not to drop foreign objects into the drum.

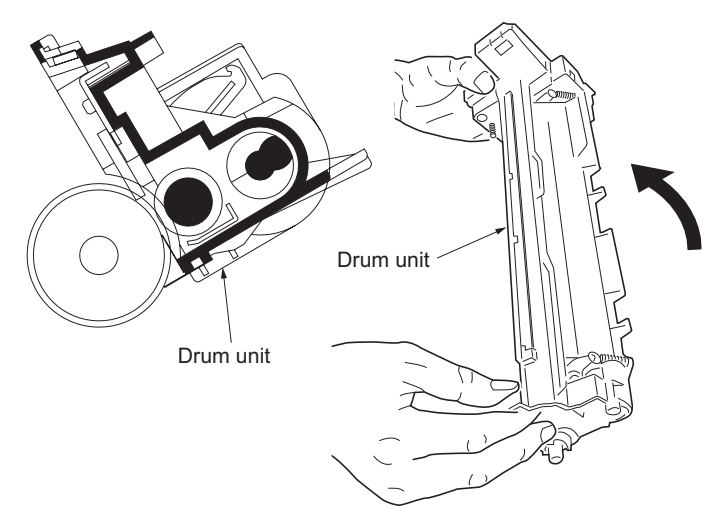

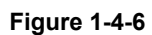

- Rotate the drum by rotating the drum gear. (in the direction of arrow (A), approximately 90 degrees)
   CAUTION: Do not turn the drum in the opposite direction.
- Lightly wipe the drum surface with a cleaning cloth in the direction of arrow (B). NOTE: Use a cleaning cloth with fine seams.
- Repeat the steps 4 and 5 until the entire surface of the drum surface is cleaned. NOTE: Do not leave waste textiles of the cleaning cloth on the drum surface.

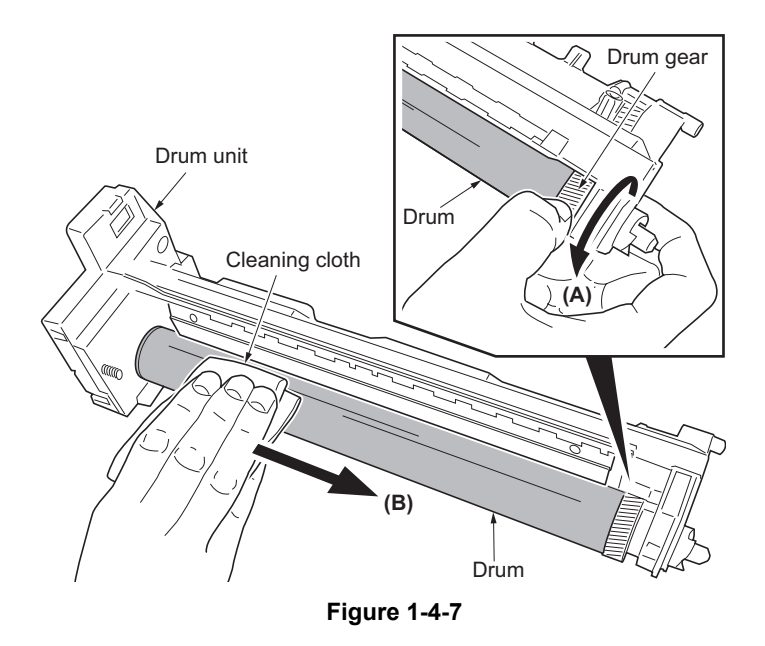

# Cleaning the main charger roller surface

- Lightly wipe the main charger roller surface in the direction of arrow (A). NOTE: Use the cleaning cloth with fine seams. CAUTION: Do not accidentally apply grease onto the main charger roller surface.
- Slightly rotate the main charger roller to a new position.
- Repeat the steps 1 and 2 to clean the entire surface of the main charger roller. NOTE: Do not leave waste textiles of the cleaning cloth on the main charger roller surface.
- Lightly wipe the edges of the urethane sheet.
   CAUTION: Use care not to deform or dam-

CAUTION: Use care not to deform or damage the urethane sheet.

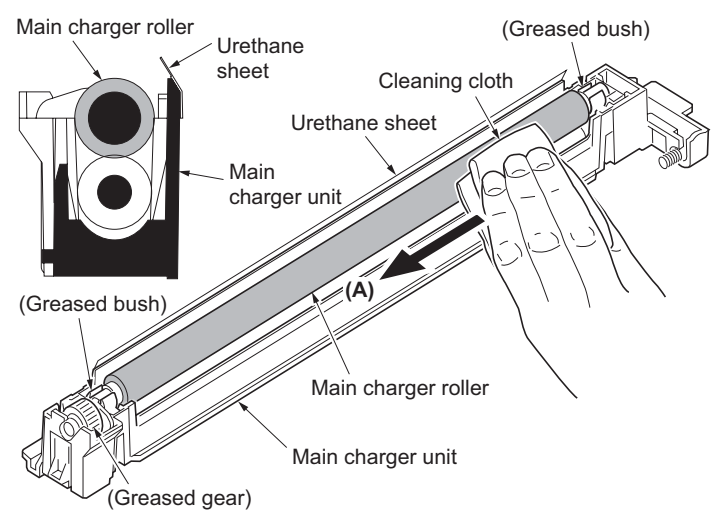

Figure 1-4-8

# (5) Black horizontal streaks.

| Print example | Causes                        | Check procedures/corrective measures                                                                                                    |
|---------------|-------------------------------|----------------------------------------------------------------------------------------------------|
| ABC<br>123    | Defective drum unit's ground. | Defective drum unit's ground. The contact (spring) in the drum<br>unit and its counter part, the drum grounding terminal in the<br>printer, must be in a good contact. (See page 1-4-10, refer to<br>figure 1-4-5)          |
|               | Defective drum unit.          | If a drum unit which is known to work normally is available for check, replace the current drum unit in the printer with the normal one. If the symptom disappears, replace the drum unit with a new one (See page 1-5-12). |

# (6) Black vertical streaks.

| Print example | Causes                                              | Check procedures/corrective measures                                                                                                    |
|---------------|-----------------------------------------------------|----------------------------------------------------------------------------------------------------|
| ABC<br>123    | Flawed main charger roller.                         | Replace the main charger unit (See page 1-5-13).                                                                                                    |
|               | Dirty or flawed drum.                               | Clean the drum or, if it is flawed, replace the drum unit (See page 1-5-12).                                                                                                    |
|               | Defective drum unit.                                | A streak of toner remaining on drum after printing means that<br>the cleaning blade (in the drum unit) is not working properly.<br>Replace the drum unit (See page 1-5-12).<br>If a drum unit which is known to work normally is available for<br>check, replace the current drum unit in the printer with the nor-<br>mal one. If the symptom disappears, replace the drum unit<br>with a new one (See page 1-5-12). |
|               | Defective developing roller (develop-<br>ing unit). | If a developing unit which is known to work normally is avail-<br>able for check, replace the current developing unit in the<br>printer with the normal one. If the symptom disappears,<br>replace the developing unit with a new one (See page 1-5-11).                                                                                                    |

# (7) Unsharpness.

| Print example | Causes                                                                                             | Check procedures/corrective measures                                                                                                    |
|---------------|----------------------------------------------------------------------------------------------------|----------------------------------------------------------------------------------------------------|
| ABC           | Defective paper specifications.                                                                    | Paper with rugged surface or dump tends to cause unsharp printing. Replace paper with the one that satisfies the paper specifications.                                                                                                    |
|               | EcoPrint mode setting.<br>The E<br>becau<br>For no<br>operating<br>guide.                          | The EcoPrint mode can provides faint, unsharp printing<br>because it acts to conserve toner for draft printing purpose.<br>For normal printing, turn the EcoPrint mode off by using the<br>operation panel. For details refer to the printer's operation<br>guide. |
|               | Defective transfer roller.                                                                         | If the transfer roller is contaminated with toner, clean the trans-<br>fer roller using a vacuum cleaner or by continuously printing a<br>low density page until the symptom has faded away.                                                                       |
|               | Poor contact of engine PWB's trans-<br>fer bias output terminal and printer's<br>contact (spring). | Check the installation position of the engine PWB.<br>(See page 1-5-25 and 1-4-9, refer to figure 1-4-3)                                                                                                    |

## 2J0/2J1/2J2

# (8) Gray background.

| Print example | Causes                                              | Check procedures/corrective measures                                                                                                    |
|---------------|-----------------------------------------------------|----------------------------------------------------------------------------------------------------|
| ABC<br>123    | Print density setting.                              | The print density may be set too high. Try adjusting the print density. For details refer to the printer's operation guide.                                                                                                    |
|               | Defective drum surface potential.                   | If a drum unit which is known to work normally is available for check, replace the current drum unit in the printer with the normal one. If the symptom disappears, replace the drum unit with a new one (See page 1-5-12).                              |
|               | Defective main charger unit.                        | Replace the main charger unit (See page 1-5-13).                                                                                                    |
|               | Defective developing roller (develop-<br>ing unit). | If a developing unit which is known to work normally is avail-<br>able for check, replace the current developing unit in the<br>printer with the normal one. If the symptom disappears,<br>replace the developing unit with a new one (See page 1-5-11). |

# (9) Dirt on the top edge or back of the paper.

| Print example | Causes                                | Check procedures/corrective measures                                                                                                    |
|---------------|---------------------------------------|----------------------------------------------------------------------------------------------------|
| ABC<br>123    | Toner contamination in various parts. | Dirty edges and back of the paper can be caused by toner<br>accumulated on such parts as the paper chute, paper trans-<br>portation paths, the bottom of the drum and developing unit,<br>and the fuser unit inlet. Clean these areas and parts to remove<br>toner. |
|               | Defective transfer roller.            | If the transfer roller is contaminated with toner, clean the trans-<br>fer roller using a vacuum cleaner or by continuously printing a<br>low density page until the symptom has faded away.                                                                        |

# (10) Undulated printing at the left edge (scanning start position).

| Print example                                | Causes                                             | Check procedures/corrective measures              |
|----------------------------------------------|----------------------------------------------------|---------------------------------------------------|
|                                              | Defective polygon motor (laser scan-<br>ner unit). | Replace the laser scanner unit (See page 1-5-38). |
| This vertical<br>line should<br>be straight. | Defective engine PWB.                              | Replace the engine PWB (See page 1-5-25).         |

# 1-4-4 Electric problems

| Problem                                                                                        | Causes                                                                                                    | Check procedures/corrective measures                                                                                              |  |
|------------------------------------------------------------------------------------------------|----------------------------------------------------------------------------------------------------|----------------------------------------------------------------------------------------------------|--|
| (1)<br>Defective waste<br>toner box detecting.                                                 | Defective waste toner sen-<br>sor.                                                                                                    | Replace the drum unit (See page 1-5-12).                                                                                          |  |
|                                                                                                | Defective connection<br>between drum PWB (YC1)<br>and connect-L PWB (YC3).                                                                                                    | Check the connection of connectors between drum PWB (YC1)<br>and connect-L PWB (YC3).<br>(See page 1-4-10, refer to figure 1-4-5) |  |
|                                                                                                | Defective harness between<br>connect-L PWB (YC6) and<br>engine PWB (YC504), or<br>improper connector inser-<br>tion.                                                                              | Reinsert the connector. Also check for continuity within the con-<br>nector harness. If none, remedy or replace the harness.      |  |
|                                                                                                | Defective engine PWB.                                                                                                    | Replace the engine PWB (See page 1-5-25).                                                                                         |  |
| (2)<br>Defective paper jam                                                                     | Defective registration sen-<br>sor or duplex jam sensor.                                                                                                    | Replace the engine PWB (See page 1-5-25).                                                                                         |  |
| Paper jam frequently<br>occurs.<br>False paper jam                                             | Defective paper exit sensor,<br>duplex sensor or face down<br>tray paper full sensor.                                                                                                    | Replace the paper exit sensor, duplex sensor or face down tray paper full sensor.                                                 |  |
| message display.                                                                               | Actuators of registration<br>sensor, duplex jam sensor,<br>duplex sensor or face down<br>tray paper full sensor does<br>not operate smoothly.                                                     | Repair or replace.                                                                                                    |  |
|                                                                                                | A piece of paper torn from a<br>sheet is caught around<br>actuator of registration sen-<br>sor, paper exit sensor,<br>duplex sensor, duplex jam<br>sensor or face down tray<br>paper full sensor. | Check visually and remove it, if any.                                                                                             |  |
|                                                                                                | Defective engine PWB.                                                                                                    | Replace the engine PWB (See page 1-5-25).                                                                                         |  |
| (3)Defective paper<br>gauge sensing.                                                           | Defective paper gauge sensor 1 or 2.                                                                                                    | Replace the engine PWB (See page 1-5-25).                                                                                         |  |
| indication.                                                                                    | Actuator of paper gauge<br>sensor 1 and 2 does not<br>operate smoothly.                                                                                                    | Repair or replace.                                                                                                    |  |
|                                                                                                | Defective engine PWB.                                                                                                    | Replace the engine PWB (See page 1-5-25).                                                                                         |  |
| (4)Defective paper<br>size detecting.                                                          | Defective cassette size switch.                                                                                                    | Replace the cassette size switch.                                                                                                 |  |
| message display.                                                                               | Defective engine PWB.                                                                                                    | Replace the engine PWB (See page 1-5-25).                                                                                         |  |
| (5)<br>Defective message<br>displaying (LCD) [1].<br>No message appears<br>on the message dis- | Defective harness between<br>operation panel PWB (YC1)<br>and main PWB (YC7), or<br>improper connector inser-<br>tion.                                                                            | Reinsert the connector. Also check for continuity within the con-<br>nector harness. If none, remedy or replace the harness.      |  |
| the message back-<br>ground is faintly illu-                                                   | Defective operation panel PWB.                                                                                                    | Replace the operation panel PWB.                                                                                                  |  |
| minated. (Power is                                                                             | Defective main PWB.                                                                                                    | Replace the main PWB (See page 1-5-30).                                                                                           |  |
| ation panel PWB.)                                                                              | Defective operation panel<br>PWB.                                                                                                    | Replace the operation panel PWB.                                                                                                  |  |

| Problem                                                                                          | Causes                                                                                                    | Check procedures/corrective measures                                                                                                    |
|--------------------------------------------------------------------------------------------------|----------------------------------------------------------------------------------------------------|----------------------------------------------------------------------------------------------------|
| (6)<br>Defective message<br>displaying (LCD) [2].<br>No message appears                          | Broken power cord.                                                                                                    | Replace the power cord.                                                                                                    |
|                                                                                                  | The power cord is not plugged in properly.                                                                              | Check the contact between the printer's AC inlet and the AC power outlet.                                                                                                    |
| on the message dis-<br>play (LCD), even                                                          | No electricity at the AC power outlet.                                                                                  | Measure the AC input voltage.                                                                                                    |
| sage background<br>does not illuminate                                                           | Defective power source unit.                                                                                            | Replace the power source unit (See page 1-5-32).                                                                                                    |
| faintly. (The power is<br>not supplied to the<br>operation panel<br>PWB.)                        | Defective harness between<br>operation panel PWB (YC1)<br>and main PWB (YC7), or<br>improper connector inser-<br>tion.  | Reinsert the connector. Also check for continuity within the con-<br>nector harness. If none, remedy or replace the harness.                                                                                          |
|                                                                                                  | Defective operation panel PWB.                                                                                          | Replace the operation panel PWB.                                                                                                    |
|                                                                                                  | Defective main PWB.                                                                                                    | Replace the main PWB (See page 1-5-30).                                                                                                    |
| (7)<br>"Close rear unit" dis-<br>play is not cancelled<br>to closing the rear                    | Defective fuser unit's drawer connector.                                                                                | If a fuser unit which is known to work normally is available for<br>check, replace the current fuser unit in the printer with the normal<br>one. If the symptom disappears, replace the fuser unit with a new<br>one. |
| unit.                                                                                            | Defective harness between<br>engine PWB (YC506) and<br>fuser drawer connector, or<br>improper connector inser-<br>tion. | Reinsert the connector. Also check for continuity within the con-<br>nector harness. If none, remedy or replace the harness.                                                                                          |
|                                                                                                  | Defective engine PWB.                                                                                                   | Replace the engine PWB (See page 1-5-25).                                                                                                    |
| (8)<br>"Close top cover" dis-                                                                    | Deformed interlock switch's actuator lever.                                                                             | Check the bending of the actuator lever of the interlock switch, if there is trouble, remedy or replace.                                                                                                    |
| to closing the top<br>cover.                                                                     | Defective power source unit.                                                                                            | Replace the power source unit (See page 1-5-32).                                                                                                    |
|                                                                                                  | Defective engine PWB.                                                                                                   | Replace the engine PWB (See page 1-5-25).                                                                                                    |
| (9)<br>"Close left side<br>cover" display is not<br>cancelled to closing<br>the left side cover. | Defective engine PWB.                                                                                                   | Replace the engine PWB (See page 1-5-25).                                                                                                    |

# Mechanical problems

| Problem                                                                                                    | Causes/check procedures                                                                                                    | Corrective measures                                                                                                    |
|----------------------------------------------------------------------------------------------------|----------------------------------------------------------------------------------------------------|----------------------------------------------------------------------------------------------------|
| (1) Check if the surfaces of the following r<br>are dirty with paper powder: pickup rol<br>paper feed roller and MP tray feed roller |                                                                                                    | Clean with isopropyl alcohol.                                                                                                    |
|                                                                                                    | Check if the pickup roller, paper feed roller and MP tray feed roller are deformed.                                                                                     | Check visually and replace any deformed rollers.                                                                                                    |
|                                                                                                    | Defective installation position of paper feed<br>drive unit (paper feed clutch, MP tray paper<br>feed clutch and middle feed clutch) or MP tray<br>paper feed solenoid. | Check the installation position of paper feed<br>drive unit (paper feed clutch, MP tray paper<br>feed clutch and middle feed clutch) or MP<br>tray paper feed solenoid. |
|                                                                                                    | Defective installation position of paper feed motor.                                                                                                    | Check the installation position of paper feed motor.                                                                                                    |
| (2)<br>No secondary paper<br>feed.                                                                                                   | Check if the surfaces of the upper and lower registration rollers are dirty with paper pow-<br>der.                                                                     | Clean with isopropyl alcohol.                                                                                                    |
|                                                                                                    | Defective installation position of paper feed<br>drive unit (paper feed clutch, MP tray paper<br>feed clutch and middle feed clutch) or MP tray<br>paper feed solenoid. | Check the installation position of paper feed<br>drive unit (paper feed clutch, MP tray paper<br>feed clutch and middle feed clutch) or MP<br>tray paper feed solenoid. |
|                                                                                                    | Defective installation position of paper feed motor.                                                                                                    | Check the installation position of paper feed motor.                                                                                                    |
| (3)<br>Skewed paper feed.                                                                                                    | Check if the paper is curled.                                                                                                    | Change the paper.                                                                                                    |
| (4)                                                                                                    | Check if the paper is excessively curled.                                                                                                    | Change the paper.                                                                                                    |
| are fed at one time.                                                                                                    | Deformed guides along the paper conveying path.                                                                                                    | Check visually and replace any deformed guides.                                                                                                    |
| (5)<br>Paper jams.                                                                                                    | Check if the contact between the upper and lower registration rollers is correct.                                                                                       | Check visually and remedy if necessary.<br>Replace the pressure spring if it is<br>deformed.                                                                            |
|                                                                                                    | Check if the press roller is extremely dirty or deformed.                                                                                                    | Clean or replace the press roller (See page 1-5-21).                                                                                                    |
|                                                                                                    | Check if the contact between the heat roller and its separation claws is correct.                                                                                       | Repair if any springs are off the separation claws.                                                                                                    |
| (6)<br>Toner drops on the paper<br>conveying path.                                                                                   | Check if the developing unit or drum unit is extremely dirty.                                                                                                    | Clean the developing unit or drum unit (See page 1-5-11 or 1-5-12).                                                                                                    |
| (7)<br>Abnormal noise is heard.                                                                                                    | Check if the pulleys, rollers and gears operate smoothly.                                                                                                    | Grease the bearings and gears.                                                                                                    |
|                                                                                                    | Check if the following drive unit are installed<br>correctly:<br>Paper feed drive unit<br>Main drive unit                                                               | Correct.                                                                                                    |
|                                                                                                    |                                                                                                    |                                                                                                    |

This page is intentionally left blank.

# 1-5-1 Precautions for assembly and disassembly

# (1) Precautions

Be sure to turn the power switch off and disconnect the power plug before starting disassembly.

When handling PWBs, do not touch connectors with bare hands or damage the PWB.

Do not touch any PWB containing ICs with bare hands or any object prone to static charge.

Use only the specified parts to replace the thermal cutout. Never substitute electric wires, as the printer may be seriously damaged.

When removing the hook of the connector, be sure to release the hook.

Take care not to get the wire caught.

# (2) Drum

Note the following when handling or storing the drum.

When removing the drum unit, never expose the drum surface to strong direct light.

Keep the drum at an ambient temperature between 0 °C/32 °F and 40 °C/104 °F and at a relative humidity not higher than 90% RH. Avoid abrupt changes in temperature and humidity.

Avoid exposure to any substance which is harmful to or may affect the quality of the drum.

Do not touch the drum surface with any object. Should it be touched by hands or stained with oil, clean it.

# (3) Toner container

Store the toner container in a cool, dark place. Avoid direct light and high humidity.

#### (4) How to tell a genuine Kyocera Mita toner container

As a means of brand protection, the Kyocera Mita toner container utilizes an optical security technology to enable visual validation. A validation viewer is required to accomplish this.

Hold the validation viewer over the left side part of the brand protection seal on the toner container. Through each window of the validation viewer, the left side part of the seal should be seen as follows:

A black-colored band when seen through the left side window (

A shiny or gold-colored band when seen through the right side window ( ~~ )

The above will reveal that the toner container is a genuine Kyocera Mita branded toner container, otherwise, it is a counterfeit.

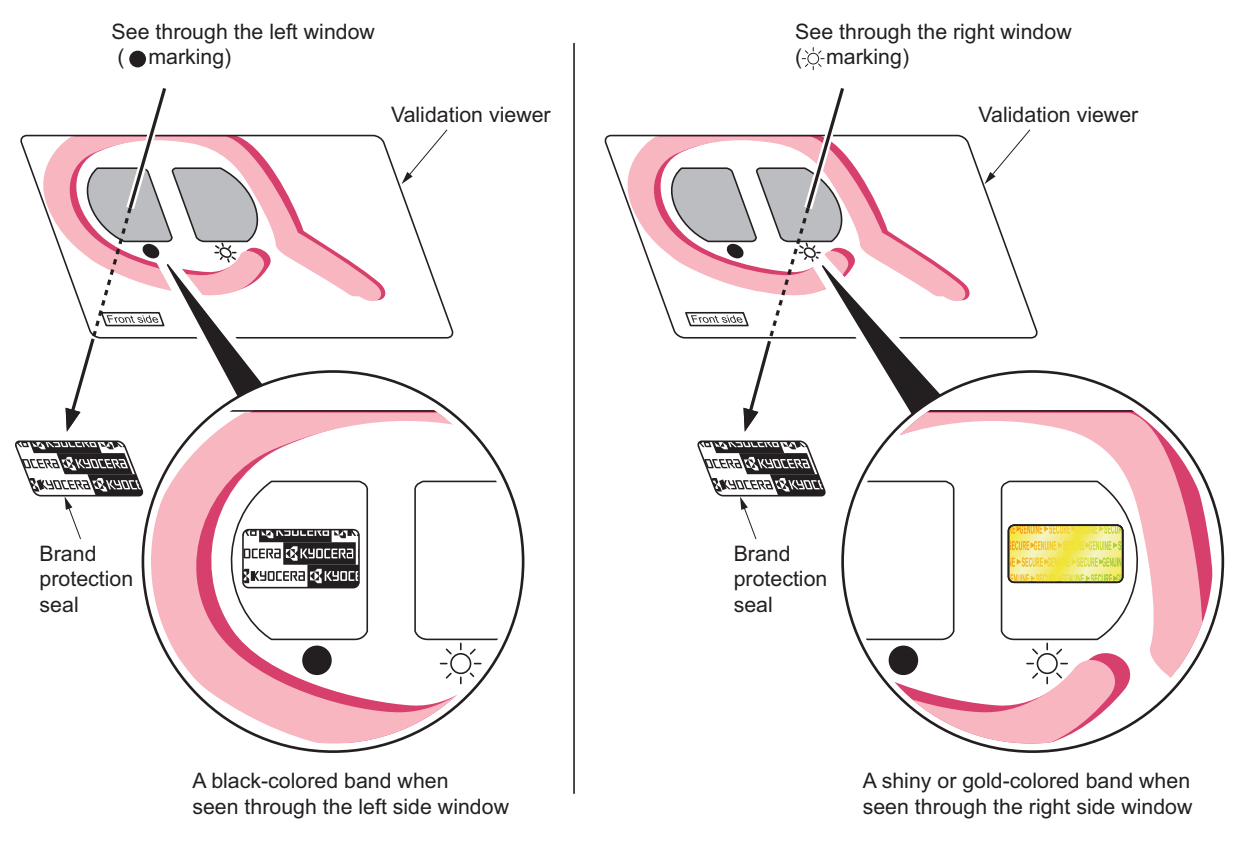

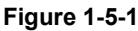

The brand protection seal has an incision as shown below to prohibit reuse.

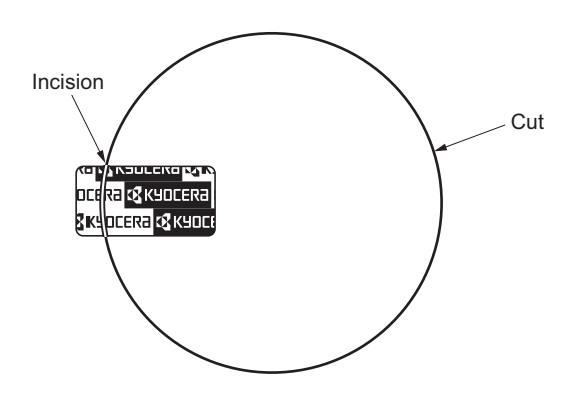

Figure 1-5-2

# 1-5-2 Outer covers

# (1) Detaching and refitting the top cover

- Open the top cover.
   Remove two screws.
- 3. Remove the one connector and then remove the top cover.

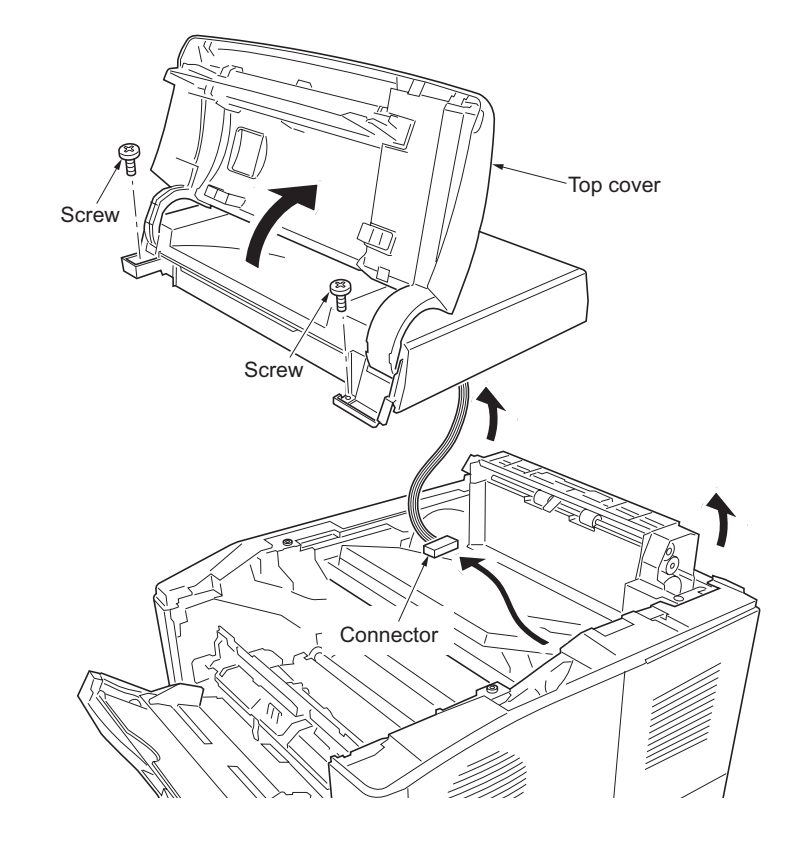

Figure 1-5-3

# (2) Detaching and refitting the right cover and left cover

- 1. Remove the paper cassette.
- Open the MP tray.
   Remove the top cover (See page 1-5-3).
- 4. Release five latches and then remove the right cover.

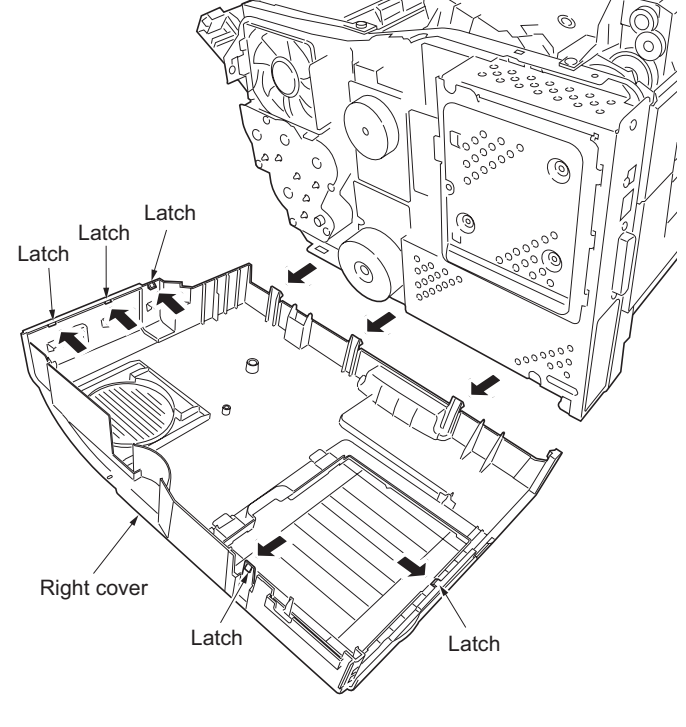

Figure 1-5-4

- 5. Open the left side cover and then remove the waste toner box.
- 6. Remove the one screw.
- 7. Draw the rear unit.
- 8. Open the rear upper cover.
- 9. Release six latches and then remove the left cover.

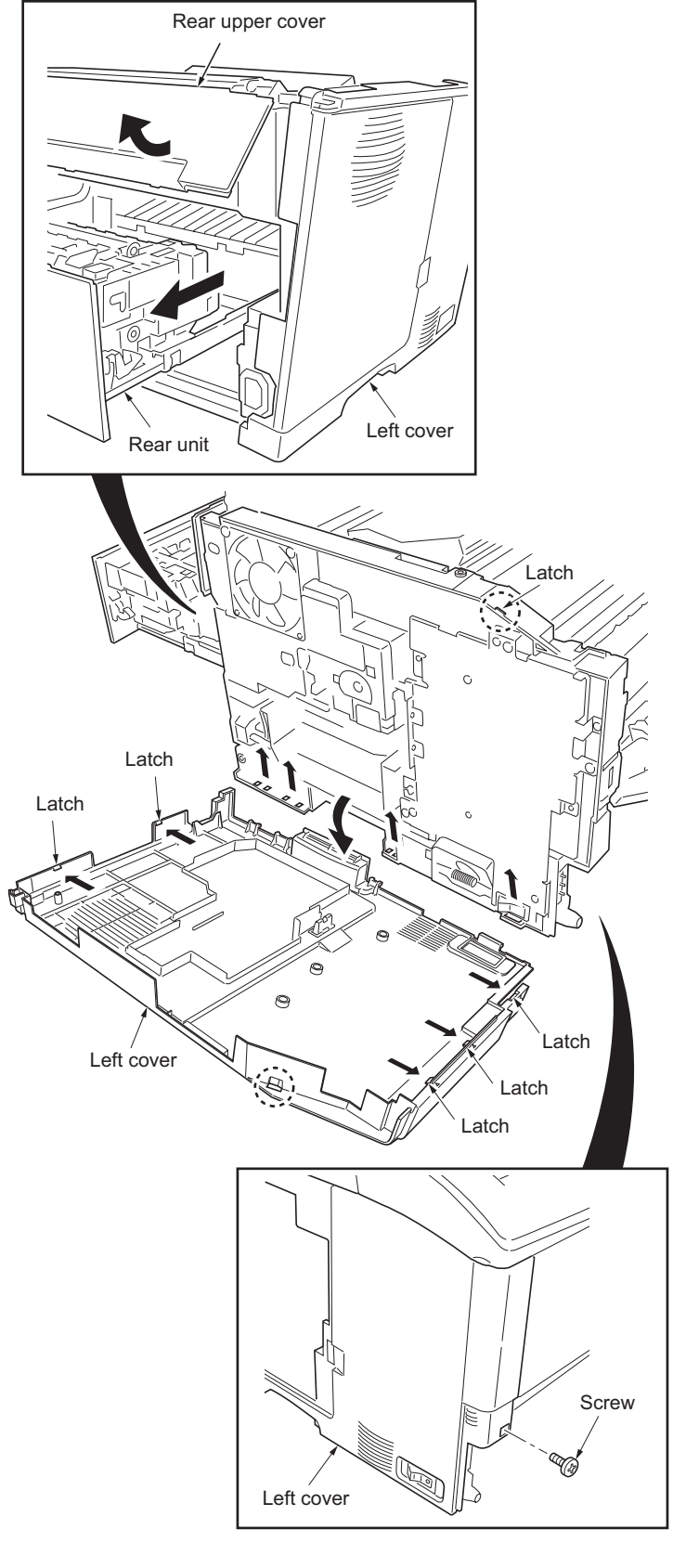

Figure 1-5-5

# 1-5-3 Paper feed section

#### (1) Detaching and refitting the paper feed assembly (paper feed roller and pickup roller)

#### Procedure

- 1. Remove the paper cassette.
- 2. While pushing the lock and then slide the paper feed roller pin.
- 3. While pressing the lever and then remove the paper feed assembly.
- 4. Check or replace the paper feed assembly and refit all the removed parts.

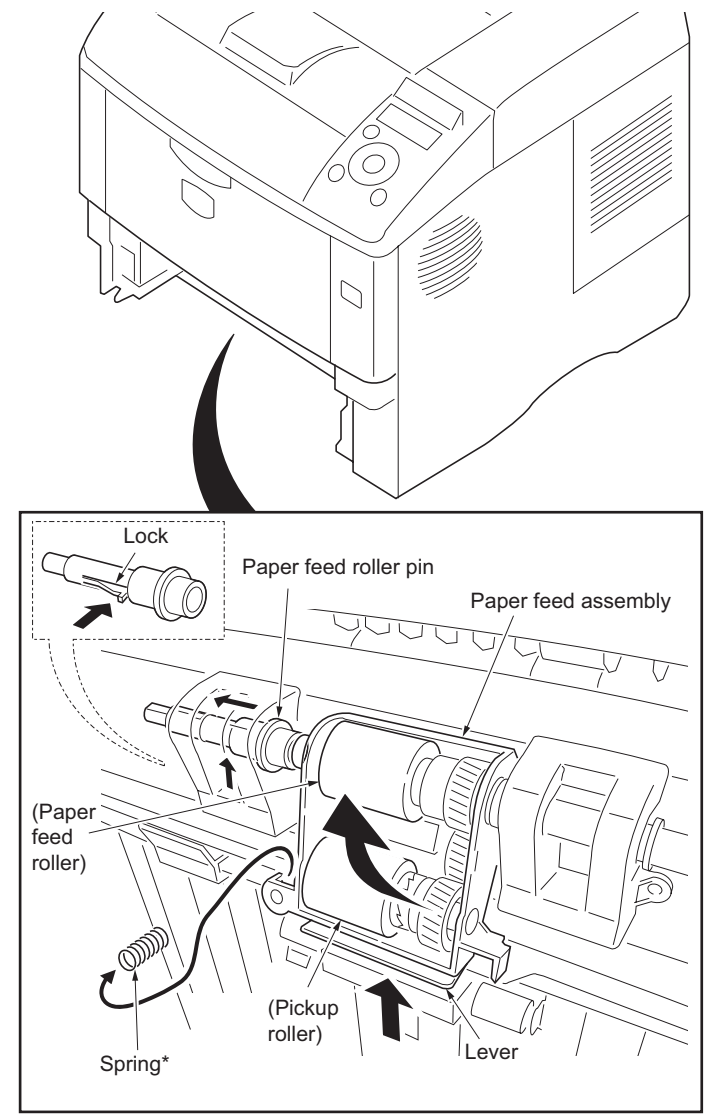

\*: 40/42 and 45/47 ppm printers (EUR/USA model) only.

### Figure 1-5-6

# (2) Detaching and refitting the retard roller

## Procedure

- 1. Remove the paper cassette.
- 2. Push the bottom plate down until it locks (35/37 ppm printer [EUR/USA model] only).
- 3. Release the two latches and then remove the retard guide.

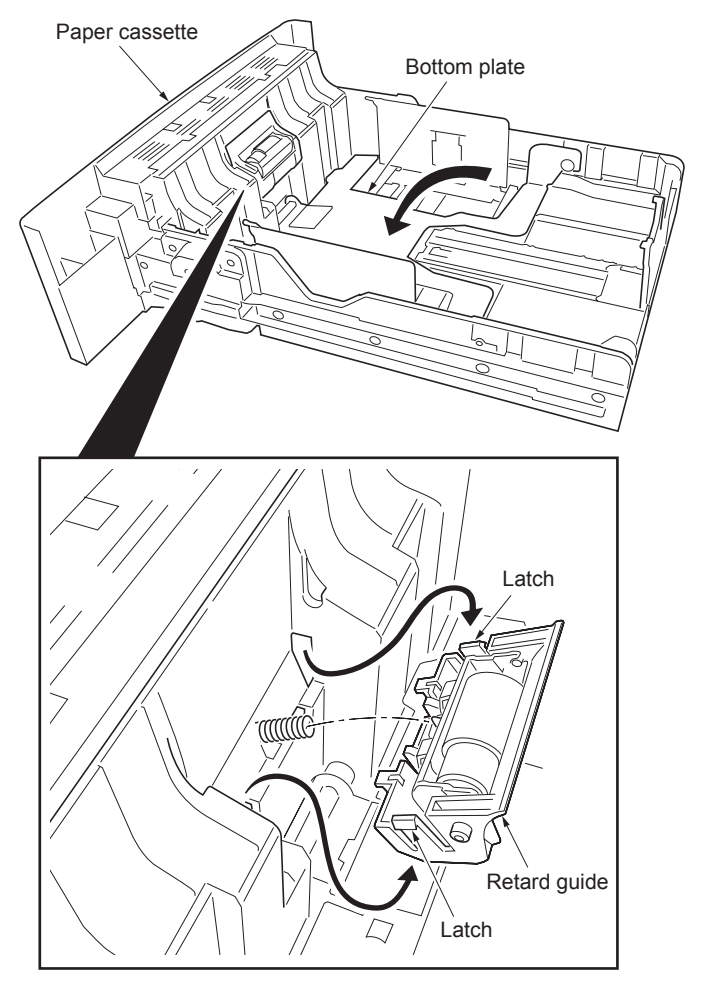

Figure 1-5-7

- 4. Remove the retard holder (roller) from the retard guide.
- 5. Check or replace the retard roller and refit all the removed parts.

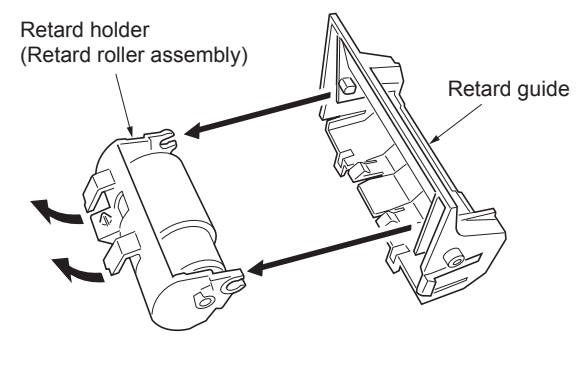

Figure 1-5-8

## (3) Detaching and refitting the registration upper and lower roller

- 1. Remove the developing unit (See page 1-5-
  - 11).
- 2. Remove the spring.
- 3. Pull the registration upper roller.

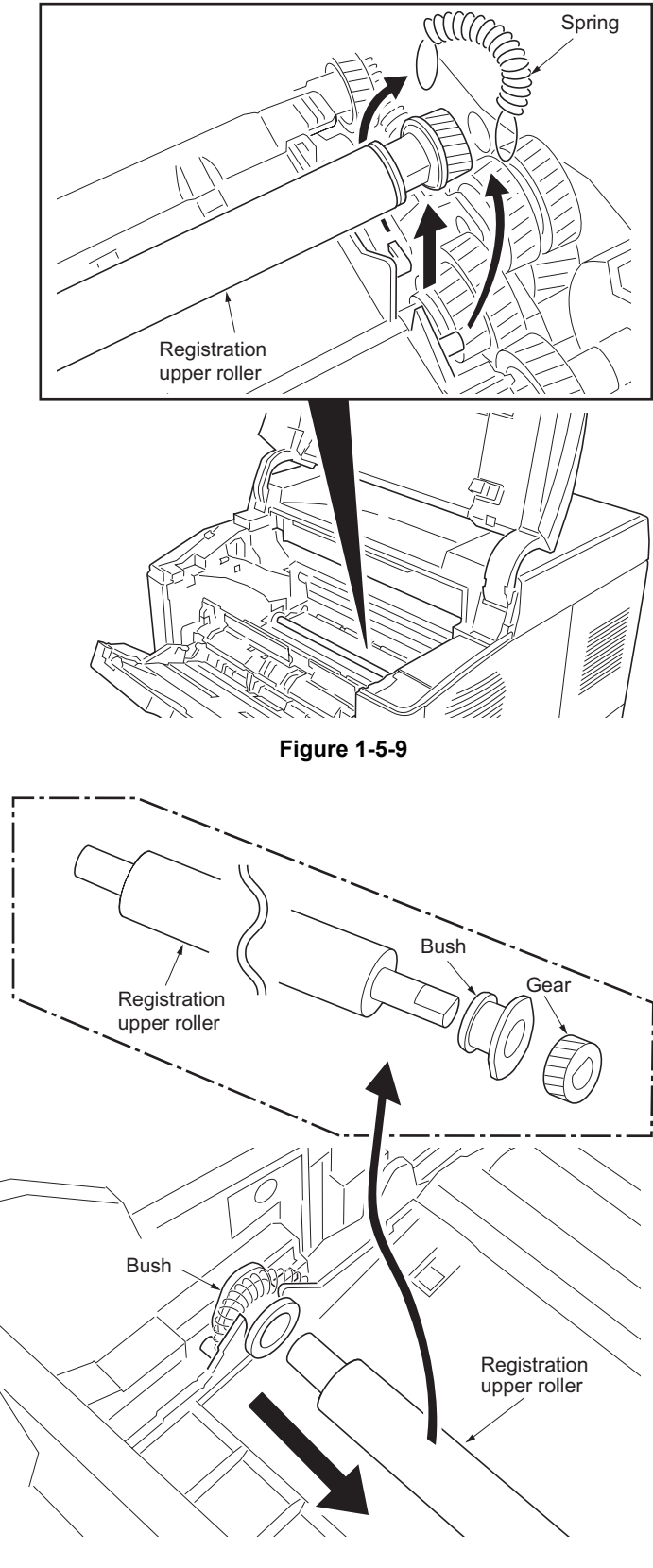

- 4. Remove the registration upper roller from the bush.
- 5. Remove the gear and bush from the registration upper roller.

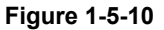

- Remove the registration lower roller.
   Remove the stopper, gear and three bushes from the registration lower roller.
- Check or replace the registration upper and lower roller and refit all the removed parts.

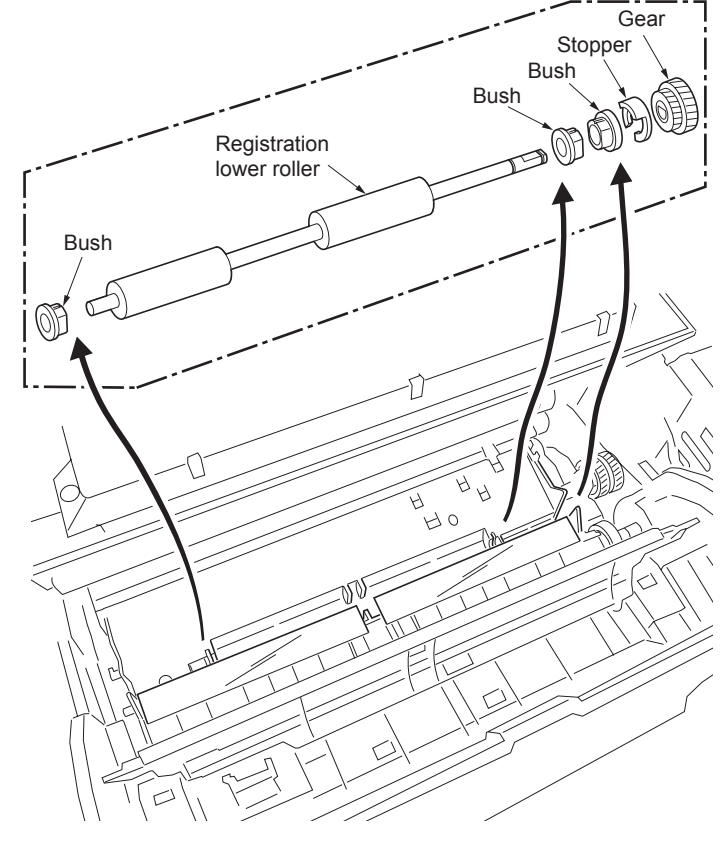

Figure 1-5-11

# (4) Detaching and refitting the MP tray paper feed roller

- 1. Open the MP tray.
- 2. Grasp and pull the MP tray upwards until it is removed from the printer.

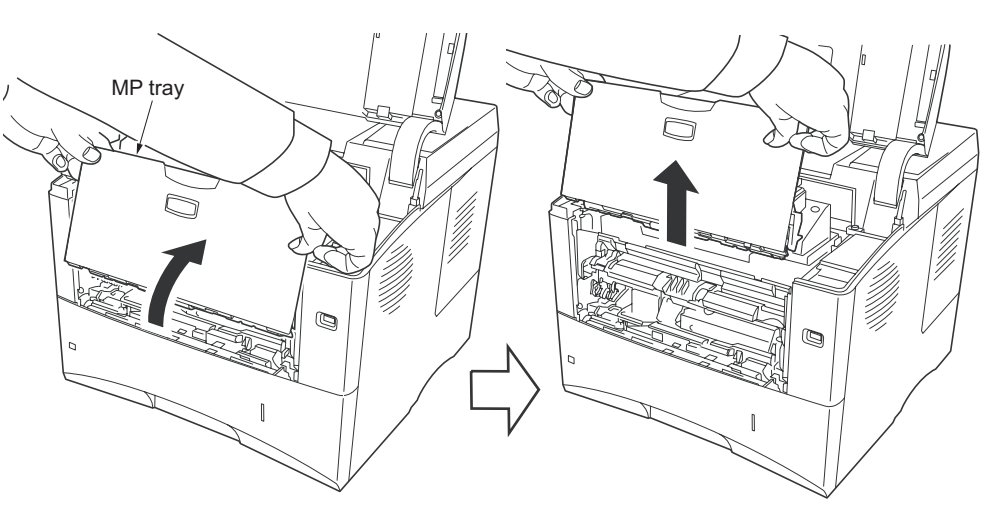

Figure 1-5-12

- Pull the MP tray paper feed roller holder. (1)
   Slide the MP tray paper feed roller holder.
- (2)
- Remove the MP tray paper feed roller.
   Check or replace the MP tray paper feed roller and refit all the removed parts.

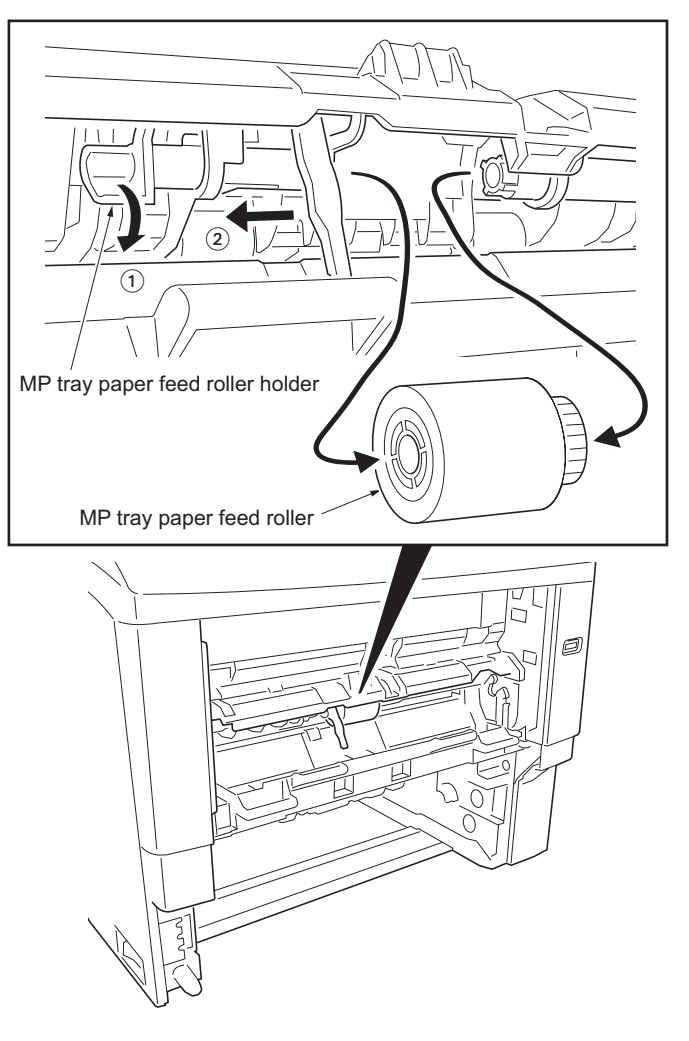

Figure 1-5-13

#### 1-5-4 **Developing section**

# (1) Detaching and refitting the developing unit

- Open the top cover.
   Open the MP tray.
   Remove the developing unit.
- 4. Check or replace the developing unit and refit all the removed parts.

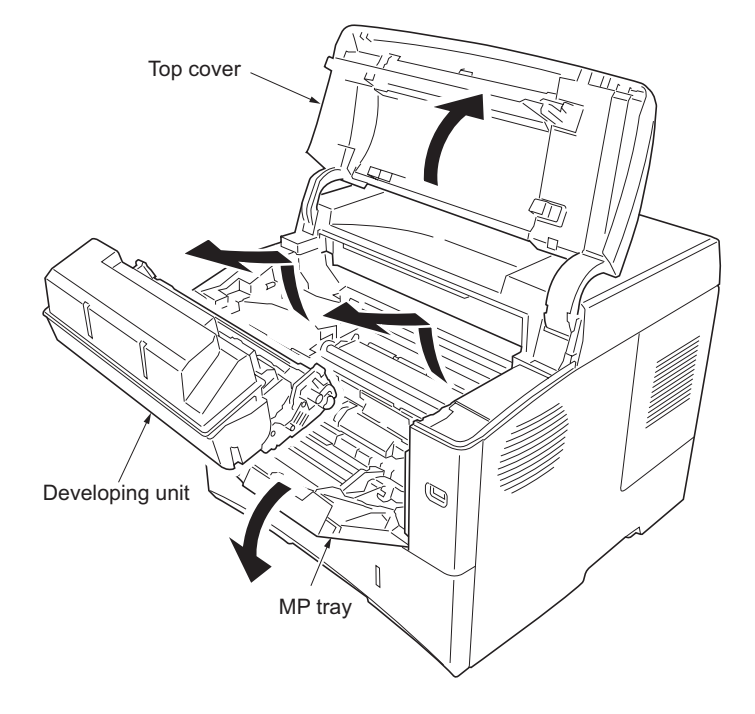

Figure 1-5-14

# 1-5-5 Drum section

# (1) Detaching and refitting the drum unit

- 1. Remove the developing unit (See page 1-5-11).
- 2. Open the left side cover and then remove the waste toner box.
- 3. Unlock the drum unit lock and then remove the drum unit.
- 4. Check or replace the drum unit and refit all the removed parts.

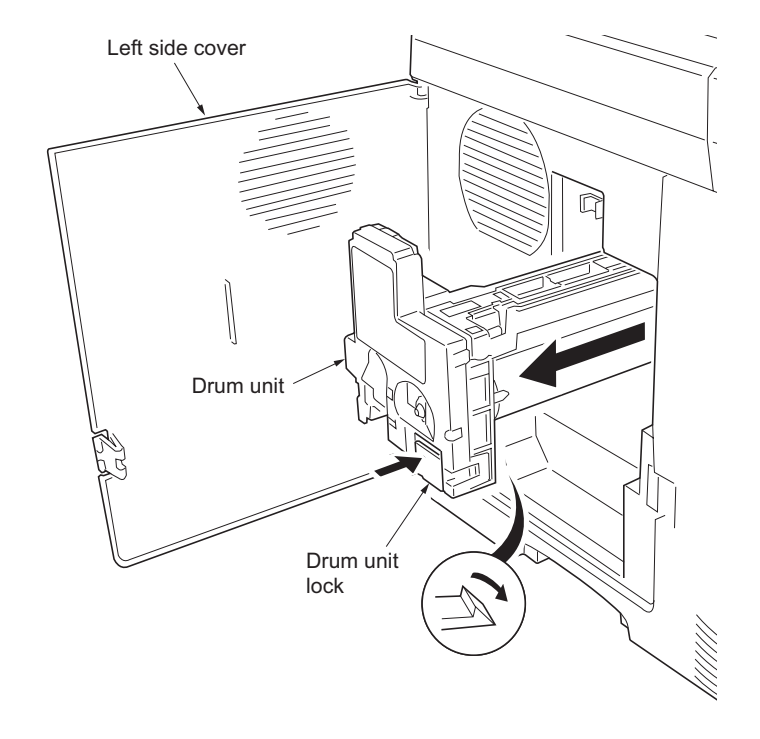

Figure 1-5-15

# (2) Detaching and refitting the main charger unit

- 1. Remove the drum unit (See page 1-5-12).
- Unlock the lock lever and then remove the main charger unit.
   Check or replace the main charger unit and
- 3. Check or replace the main charger unit and refit all the removed parts.

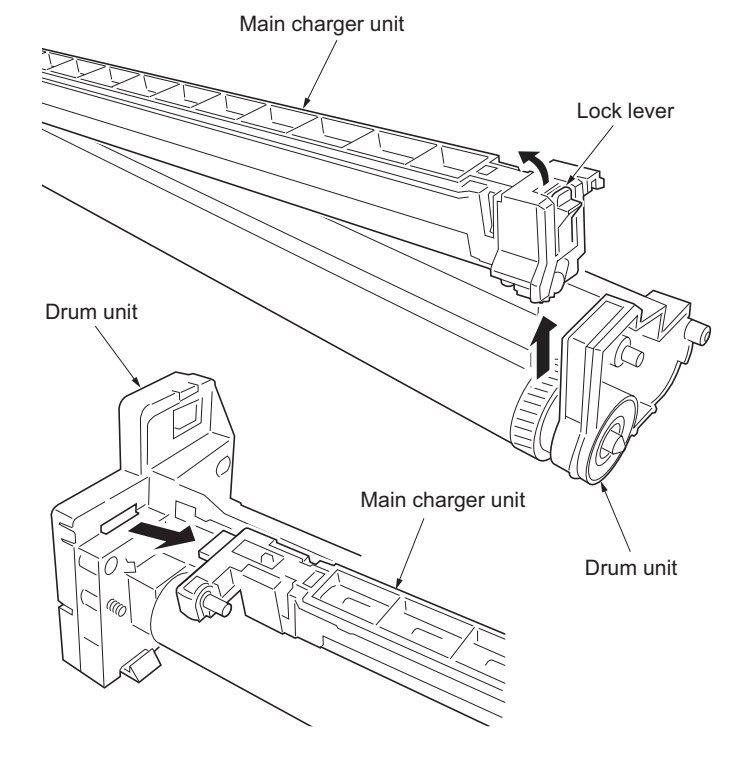

Figure 1-5-16

# 1-5-6 Transfer/separation section

#### (1) Detaching and refitting the transfer roller and separation charger brush unit

#### Procedure

- 1. Remove the developing unit (See page 1-5-11).
- 2. Remove the drum unit (See page 1-5-12).
- 3. Slide the paper chute guide and unhook the hooks.
- 4. Remove the paper chute guide.

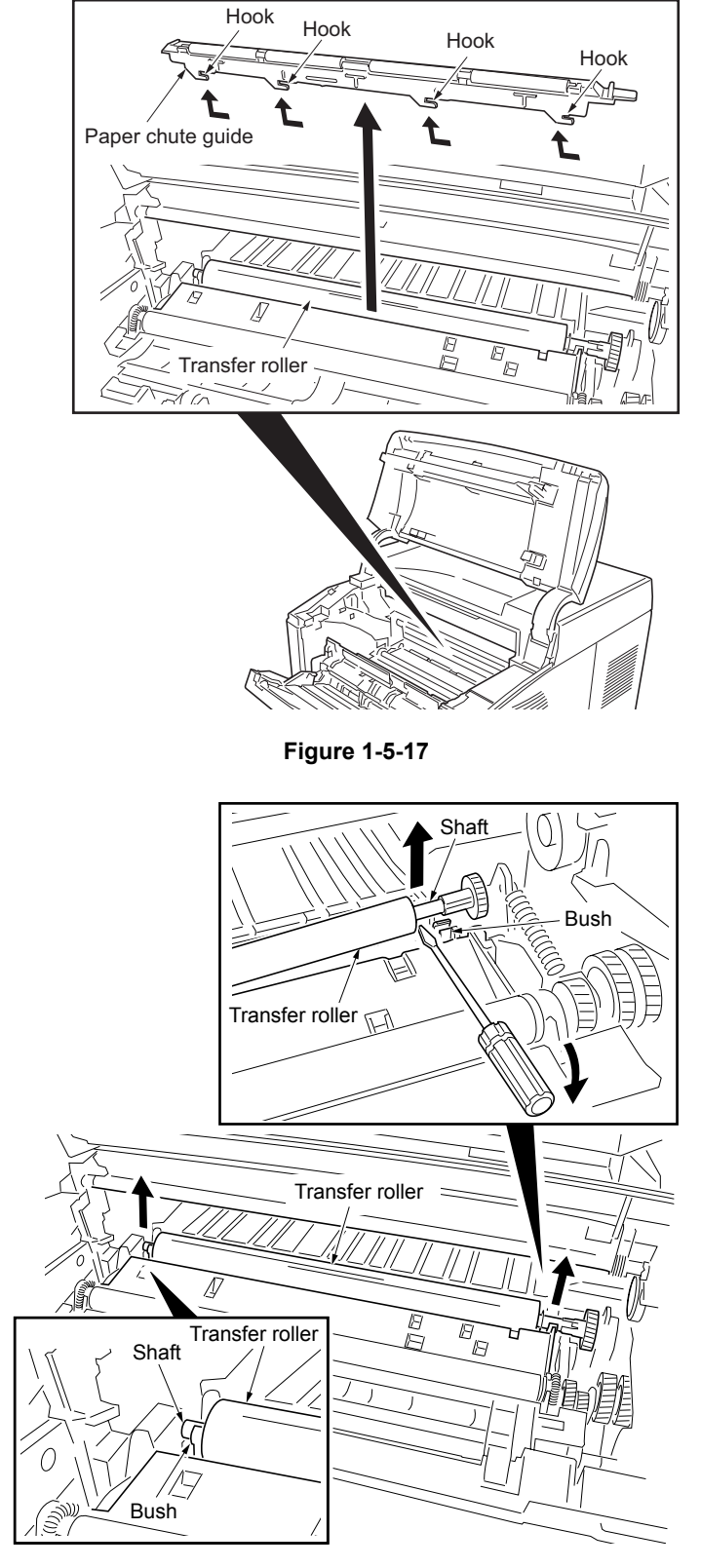

5. Remove the shaft (transfer roller) from the both bushes.

Figure 1-5-18
- 6. Release four latches and then remove the separation charger brush unit.
- 7. Check or replace the transfer roller and separation charger brush unit and refit all the removed parts.

CAUTION: Note the following, when refitting the separation charger brush unit. A. The separation charger brush unit is inserted into the two projections of the frame and does not run on to the projections. B. The separation charger brush unit is firmly in contact with the separation charger plate of the frame.

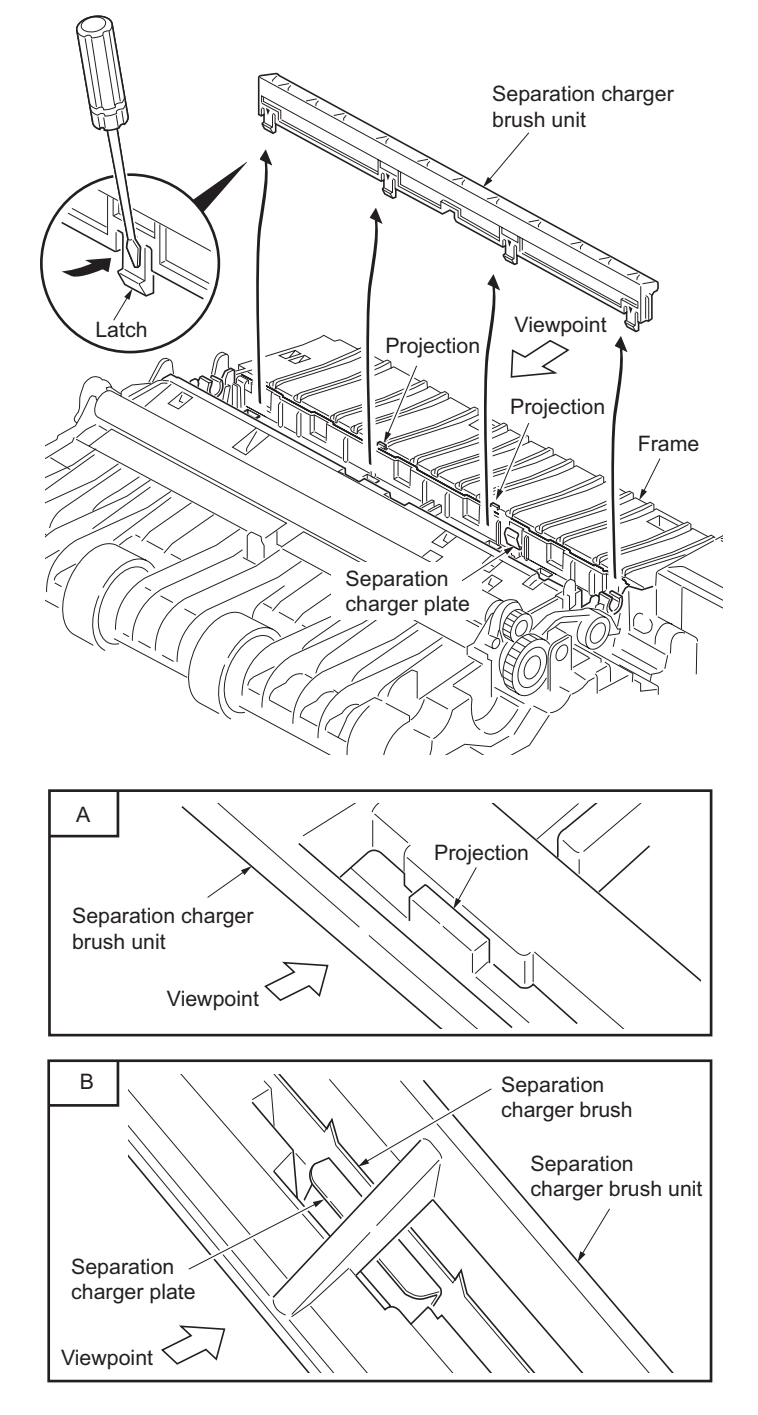

Figure 1-5-19

# 1-5-7 Fuser section

# (1) Detaching and refitting the fuser unit

#### Procedure

- 1. Draw the rear unit.
- 2. Insert a flat-blade screwdriver to push the fuser lock (gray colored) on the rear unit and the fuser unit is separated from the rear unit (rails).

Do it both ends of the rear unit.

 Check or replace the fuser unit and refit all the removed parts.
 Place the fuser unit on the rear unit (rails) and push the fuser lock so that the fuser lock catches the fuser unit.
 Do it for the both ends of the fuser unit.

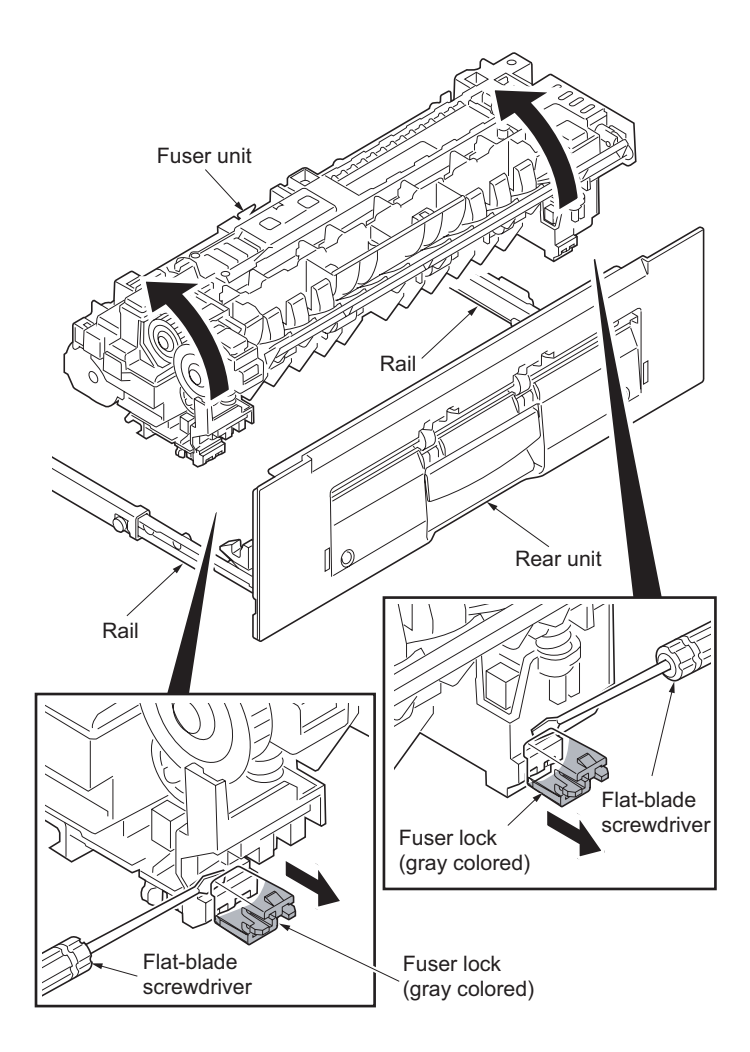

Figure 1-5-20

# (2) Detaching and refitting the fuser heater lamp

- Remove the fuser unit (See page 1-5-16).
  Open the exit upper guide.
  Remove four screws.

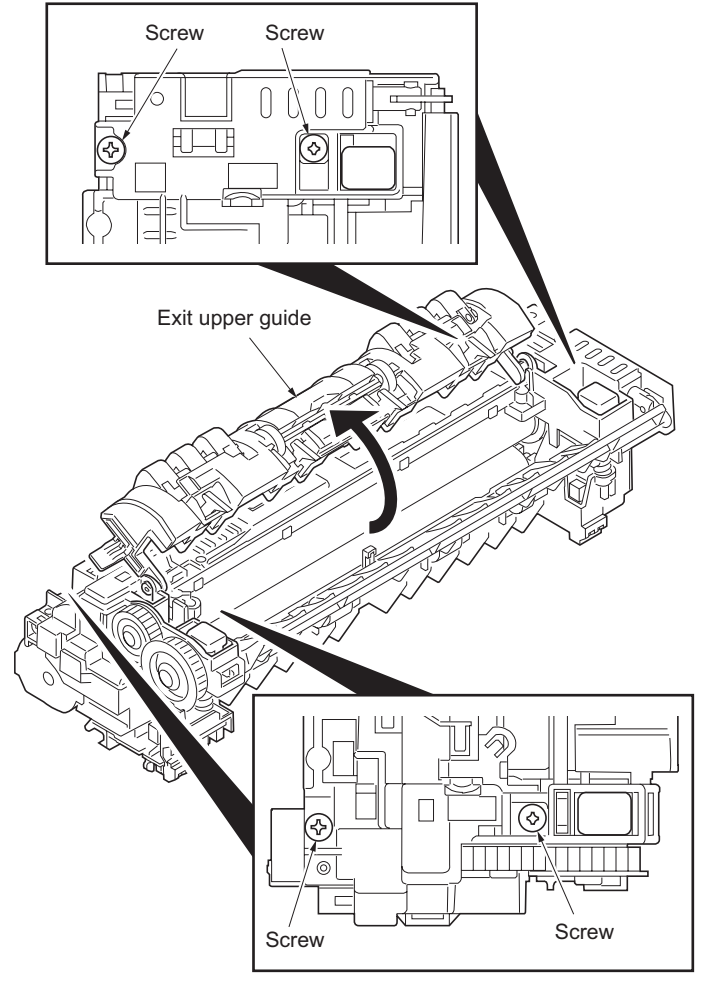

Figure 1-5-21

4. Detach the fuser upper frame.

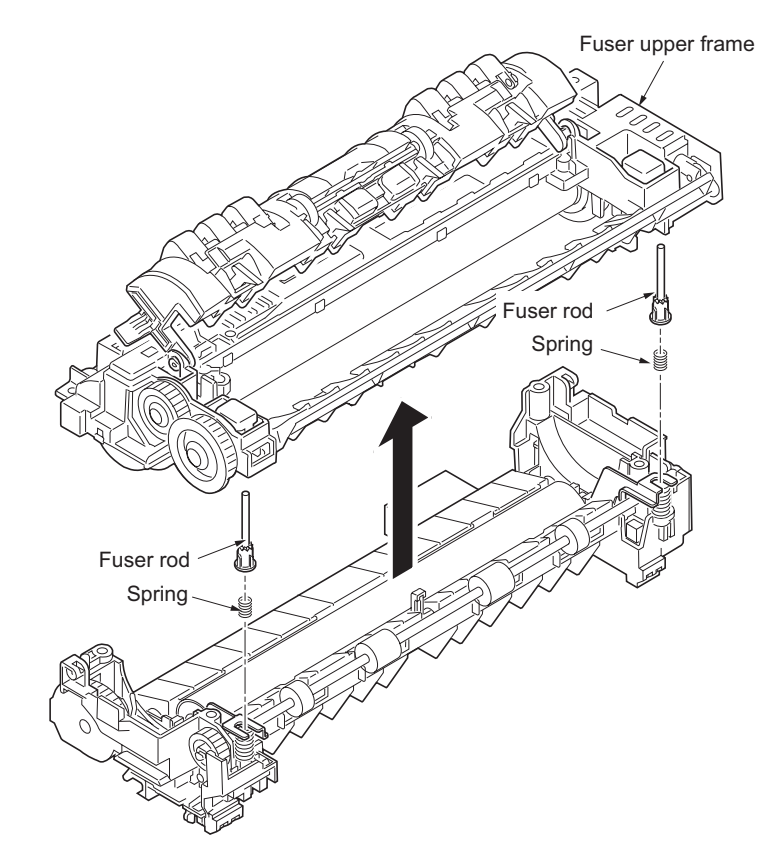

Figure 1-5-22

5. Remove the one screw from the fuser heater lamp.

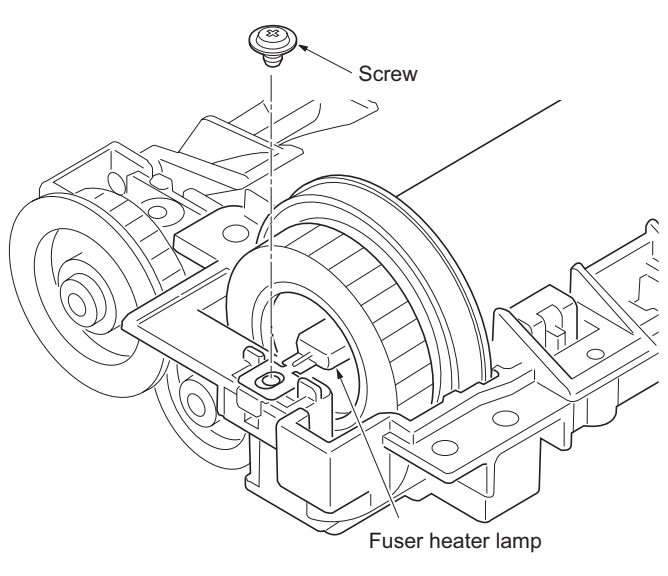

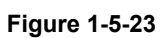

- 6. Remove the one screw and one terminal from the fuser heater lamp.
- 7. Remove the fuser heater lamp.
- Check or replace the fuser heater lamp and refit all the removed parts. Seat the fuser heater lamp aligning its wattage mark and welding mark faced with the correct direction and side.

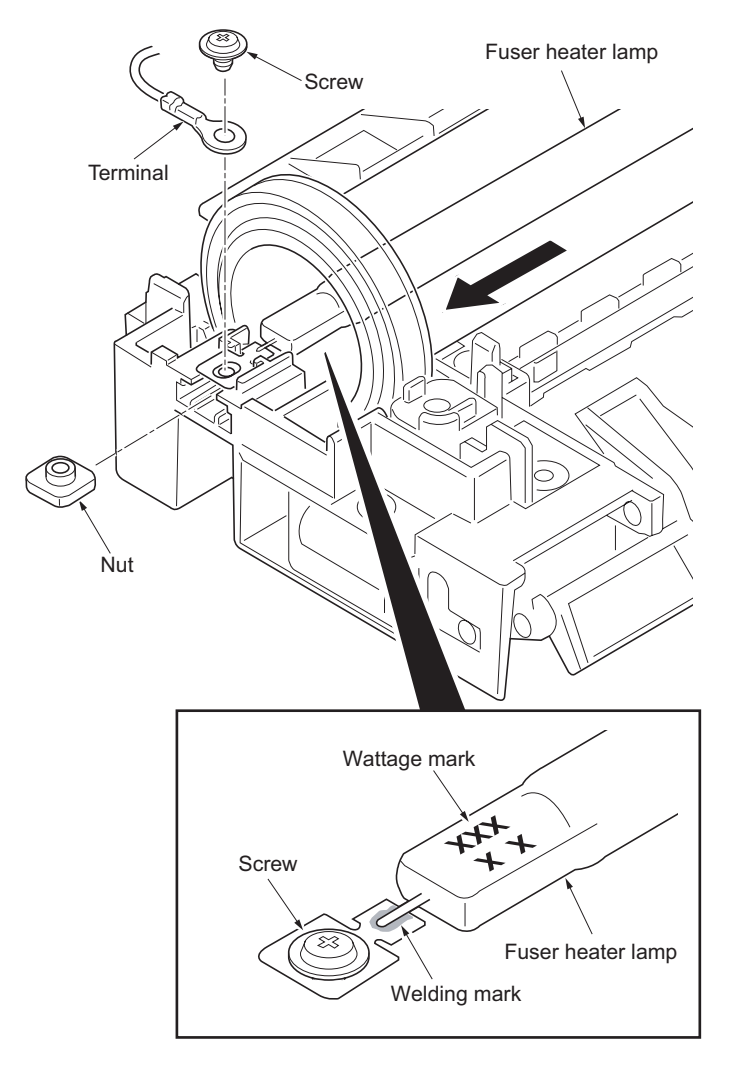

Figure 1-5-24

# (3) Detaching and refitting the heat roller

- 1. Remove the fuser heater lamp (See page 1-5-17).
- 2. Unhook two bearing retainer's hooks and then remove the heat roller (assembly) from the fuser upper frame.
- 3. Remove the heat gear Z46, two bearings, two bushes and two stoppers from the heat roller.
- 4. Check or replace the heat roller and refit all the removed parts.

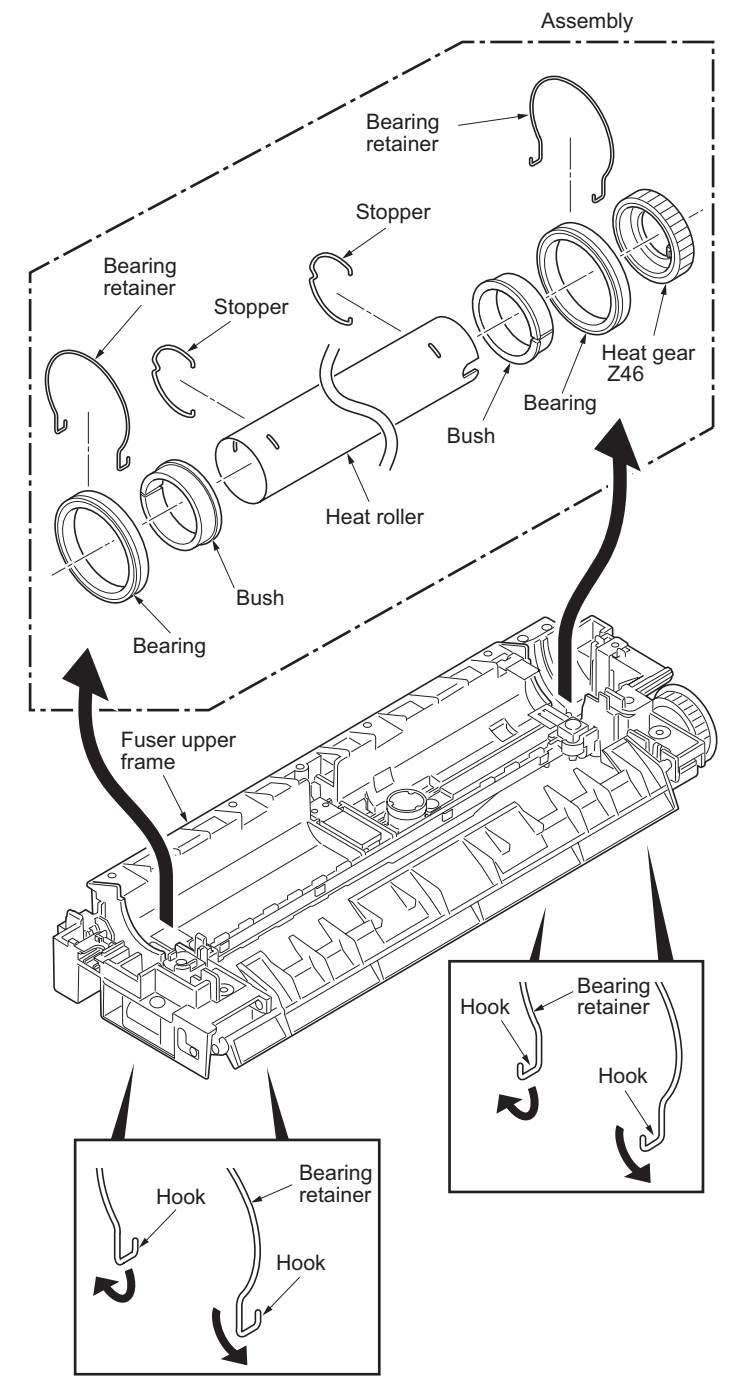

Figure 1-5-25

# (4) Detaching and refitting the press roller

- 1. Remove the fuser unit (See page 1-5-16).
- 2. Open the fuser upper frame (See page 1-5-17).
- 3. Remove the press roller from the fuser lower frame.
- 4. Check or replace the press roller and refit all the removed parts.

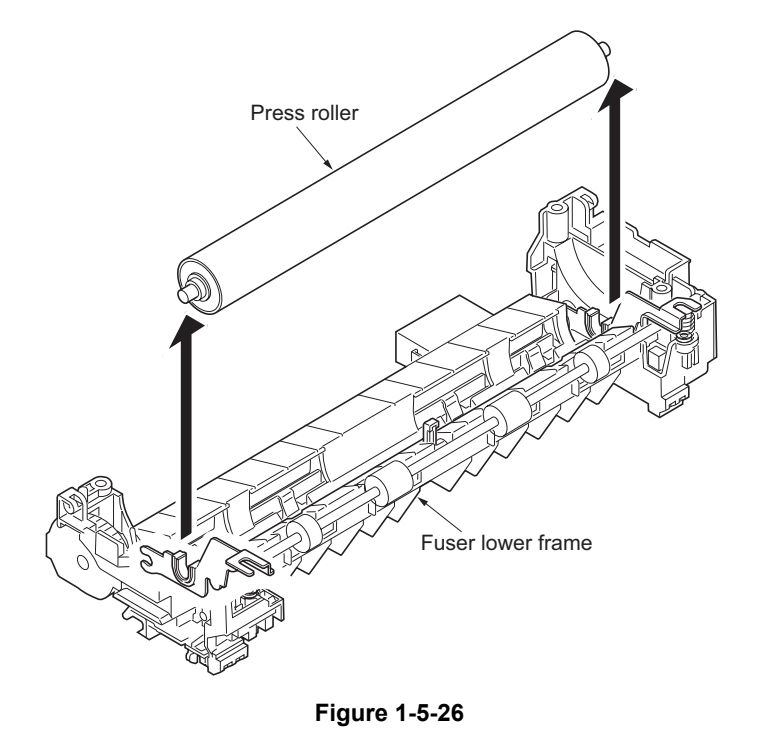

# (5) Detaching and refitting the fuser thermistor 1/2 and thermal cutout

- 1. Remove the fuser unit (See page 1-5-16).
- 2. Turn the fuser unit bottom side up.
- 3. Release three lock levers and then remove the wire cover.

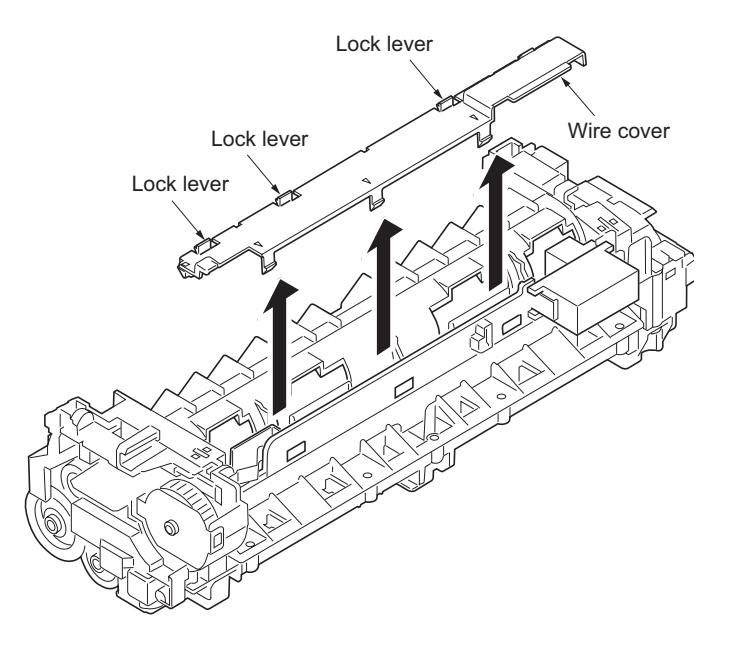

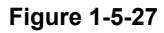

- 4. Unlatch two latches and then remove the fuser drawer connector.
- Remove the following connector(s). One connector (gray): 35/37 ppm printer (EUR/USA model) Two connectors (gray and blue): 40/42 and 45/47 ppm printers (EUR/USA model)

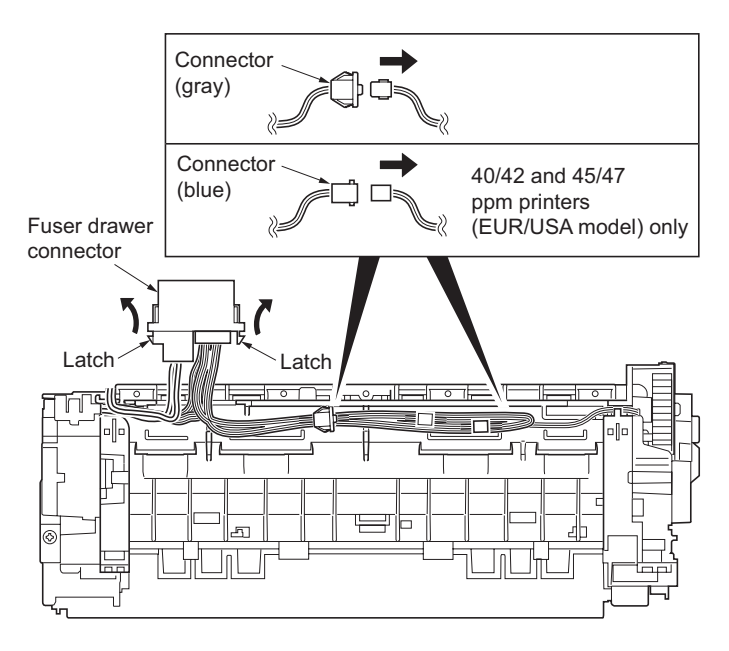

Figure 1-5-28

- 6. Remove the wires from the ten clamps.
- 7. Remove one connector.

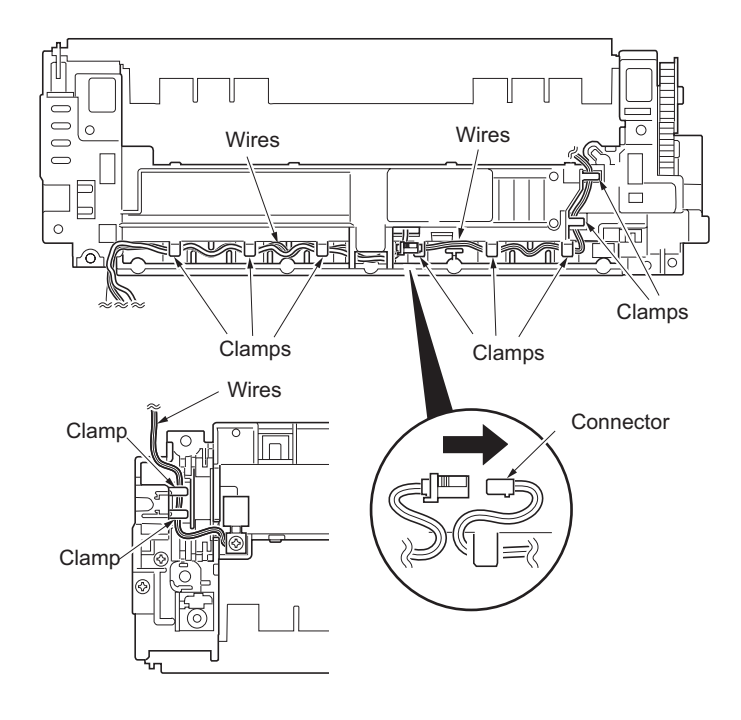

Figure 1-5-29

- 8. Remove the heat roller (See page 1-5-20).
- 9. Remove the one screw and then remove the fuser thermistor 1.

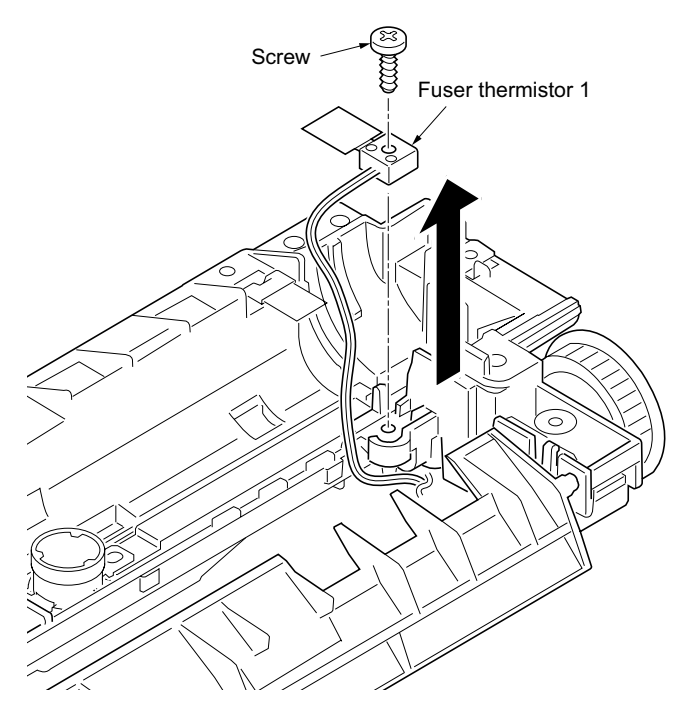

Figure 1-5-30

10. Remove the one screw (nut) and then remove the fuser thermistor 2 (40/42 and 45/47 ppm printers [EUR/USA model] only).

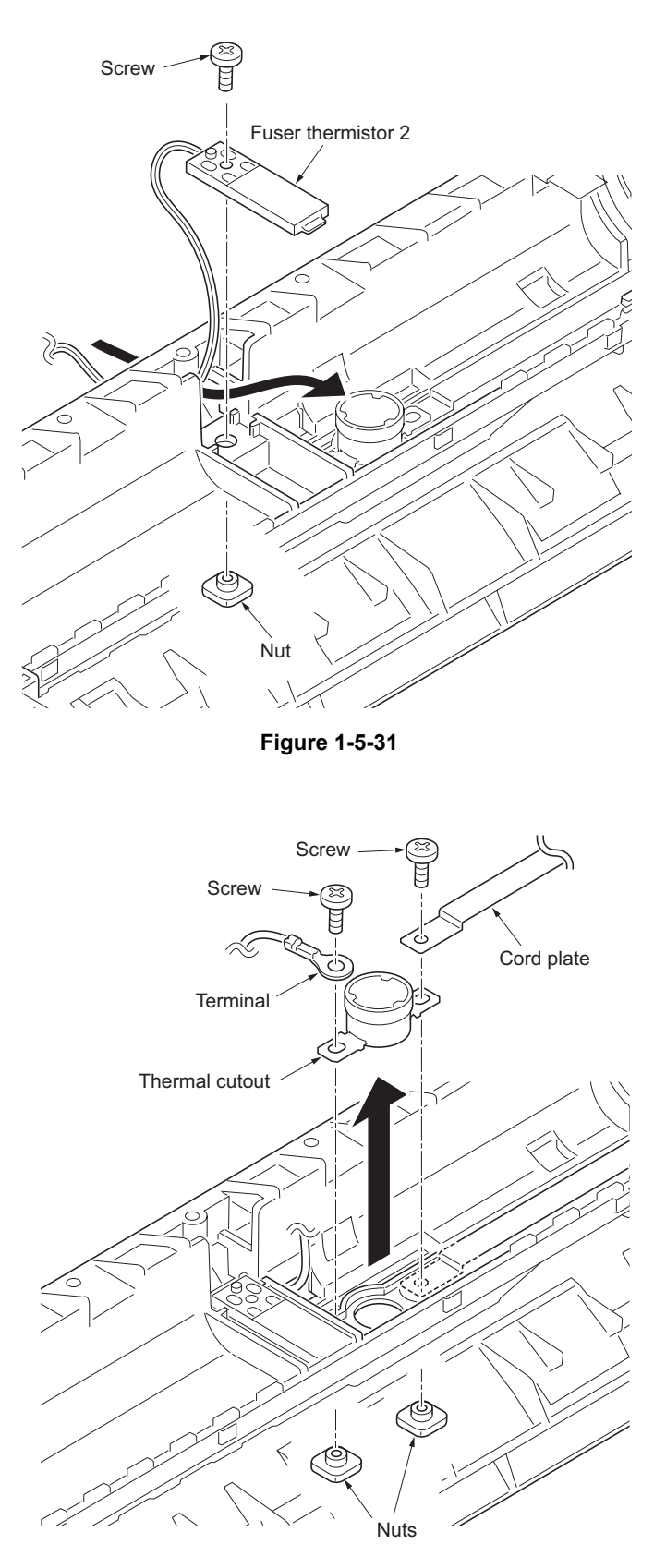

Figure 1-5-32

- 11. Remove the two screws (nuts) and then remove the terminal and cord plate.
- 12. Remove the thermal cutout.
- 13. Check or replace the fuser thermistor 1/2 and thermal cutout and refit all the removed parts.

# 1-5-8 PWBs

#### (1) Detaching and refitting the engine PWB

#### Procedure

- 1. Remove the developing unit (See page 1-5-11).
- 2. Remove the drum unit (See page 1-5-12).
- 3. Remove the top cover (See page 1-5-3).
- 4. Remove the left cover (See page 1-5-4).
- 5. Remove the PSU fan motor (See page 1-5-32).
- 6. Stand the printer front side up.
- 7. Remove five screws and then remove the bottom plate1.
- 8. Remove two screws and then remove the bottom plate 2.

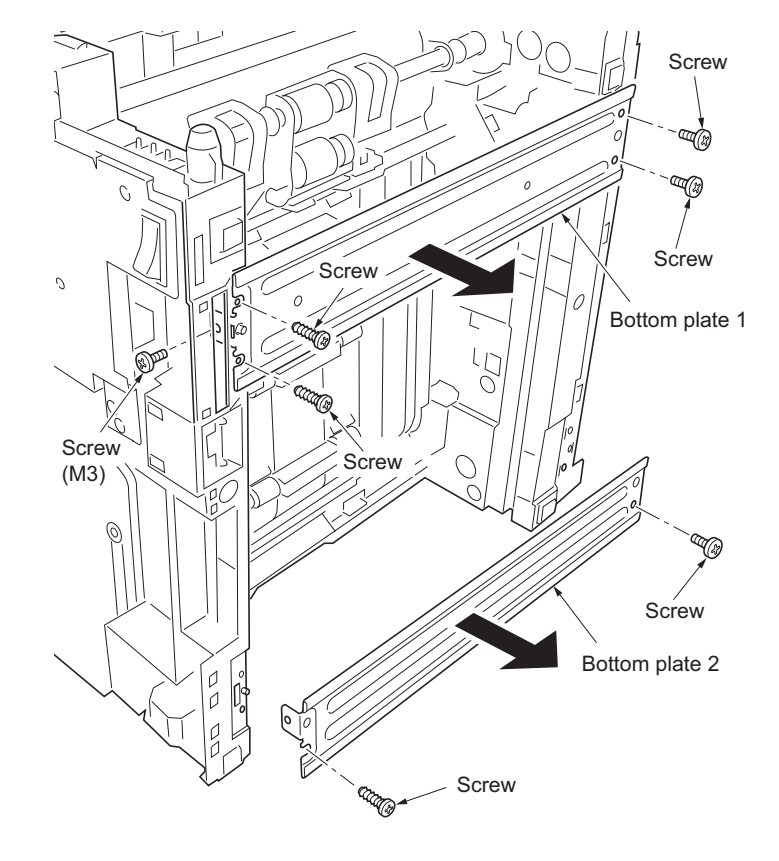

Figure 1-5-33

- 9. Remove two wires from the hooks and notches.
- 10. Open the DU guide (duplex cover).

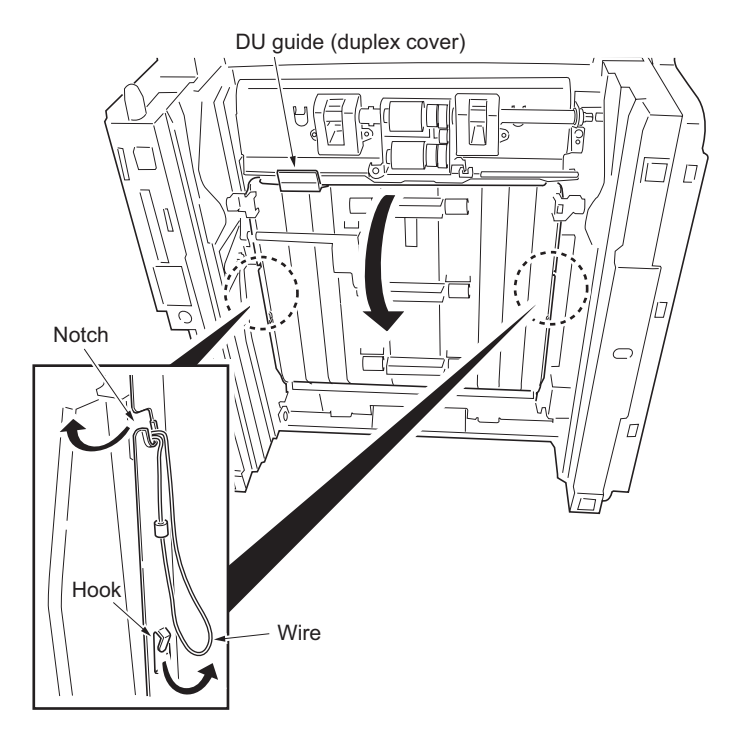

Figure 1-5-34

- Remove the cord cover (40/42 and 45/47 ppm printers [EUR/USA model] only).
  Remove the connector (40/42 and 45/47
- ppm printers [EUR/USA model] only). 13. Detach the joint.
- 14. Remove the six screws and then remove the DU base.

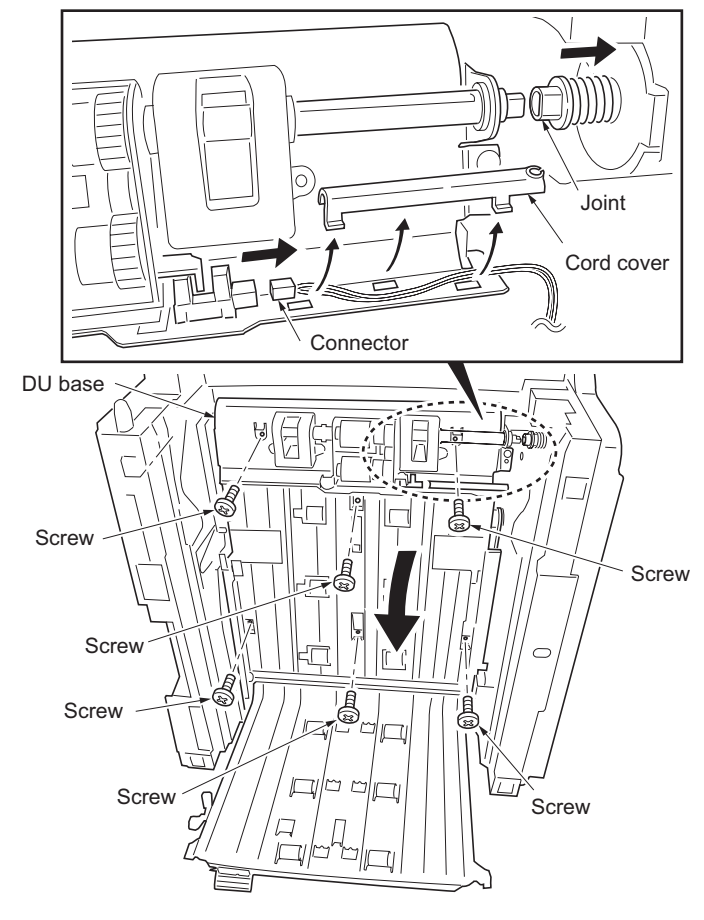

Figure 1-5-35

- 15. Release four snaps. 16. Remove one tab.
- 17. Remove five connectors.

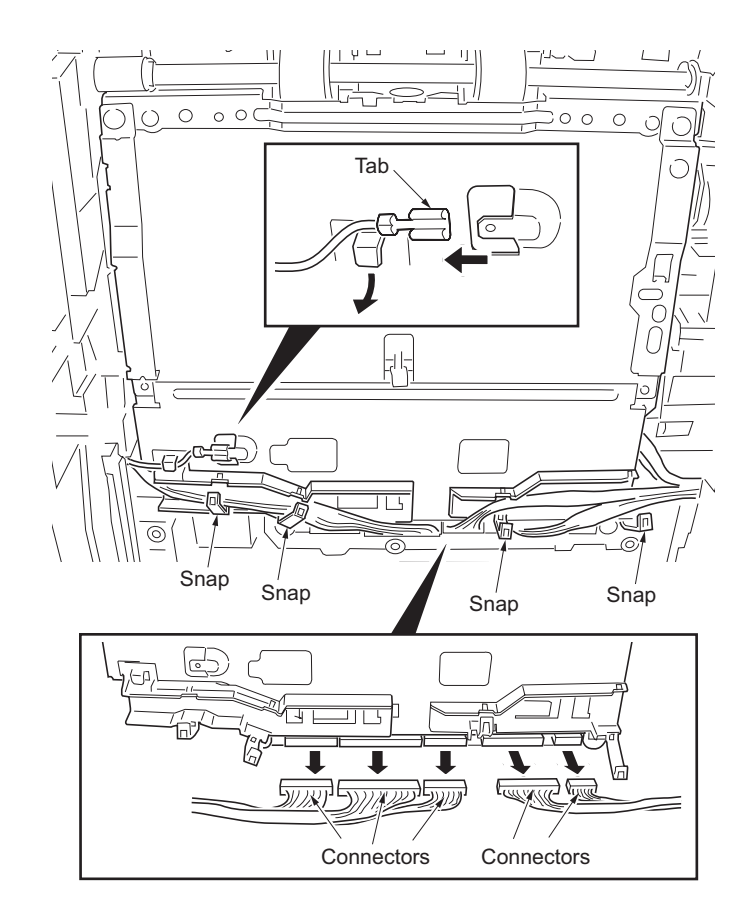

Figure 1-5-36

18. Remove four screws.

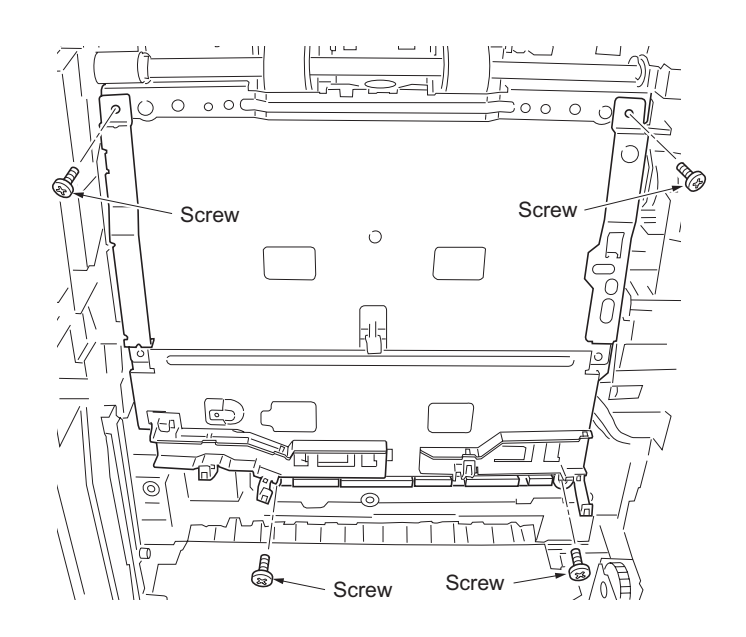

Figure 1-5-37

- Detach the engine PWB assembly.
  Remove four connectors.
  Remove the engine PWB assembly.

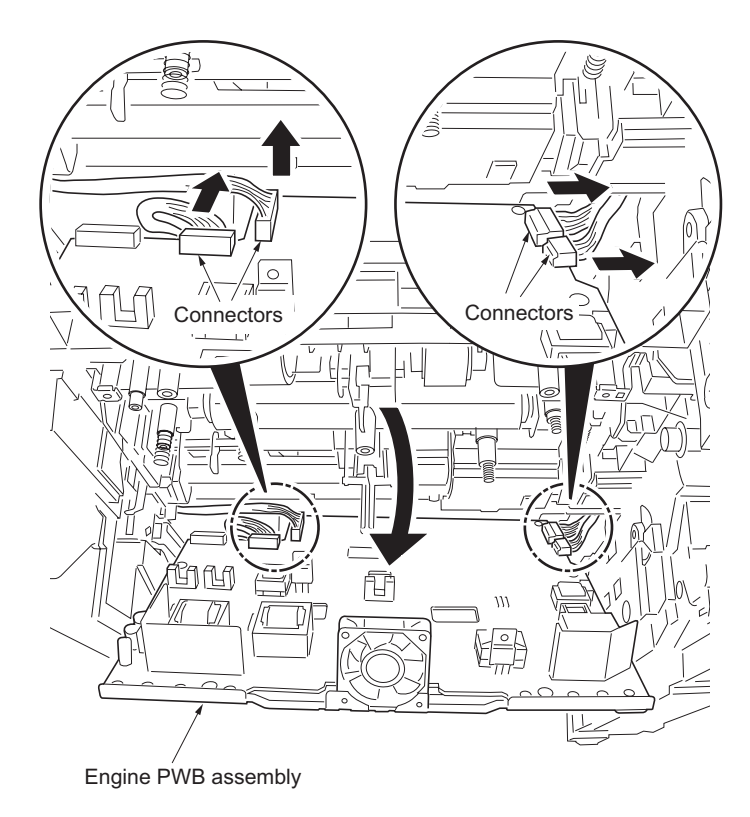

Figure 1-5-38

- 22. Remove one connector.
- 23. Remove two screws-A and then remove the HV plate.
- 24. Remove two screws-B and then remove the engine R grounding plate, engine L ground-ing plate and shield plate.
- 25. Check or replace the engine PWB and refit all the removed parts. To replace the engine PWB, remove the EEPROM from the old engine PWB and mount it to the new engine PWB.

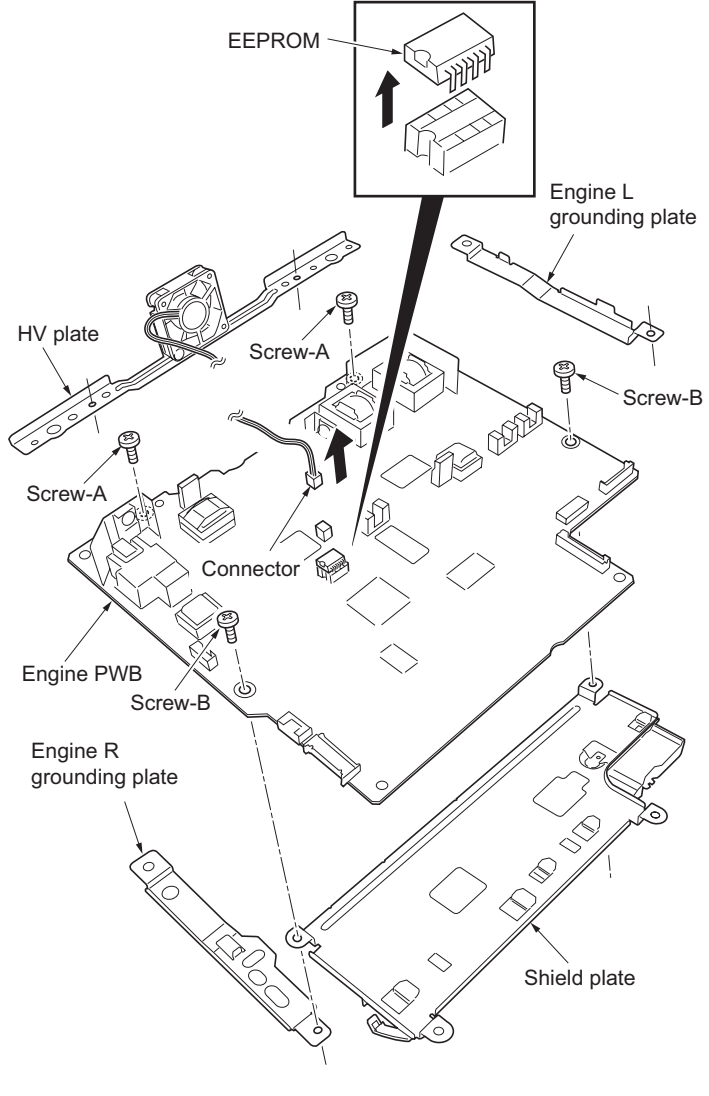

Figure 1-5-39

# (2) Detaching and refitting the main PWB

#### Procedure

- 1. Remove the top cover (See page 1-5-3).
- 2. Remove the right cover (See page 1-5-4).
- Remove the following connectors from the main PWB. Six connectors: 35/37 and 40/42 ppm printers (EUR/USA model) Seven connectors: 45/47 ppm printer (EUR/USA model)
   Remove the following connectors from the
- Remove the following connectors from the connect-R PWB.
   Eleven connectors: 35/37 ppm printer (EUR/ USA model)
   Thirteen connectors: 40/42 and 45/47 ppm printers (EUR/USA model)
- 5. Remove the wires from the clamp.
- 6. Remove the one screw and then remove the connect-R PWB.

Connectors Connect-R PWB Main PWB YC3 YC16 YC9 Ο YC6 YCS YC7 YC7 YC11 YC14 YC12 YC13 YC10 YC11 YC12 ХC4 YC4 YC8 YC9: 45/47 ppm printer YC9 YC2 YC1 (EUR/USA model) only YC8, YC9; 40/42 and 45/47 ppm printers (EUR/USA model) only Main PWB

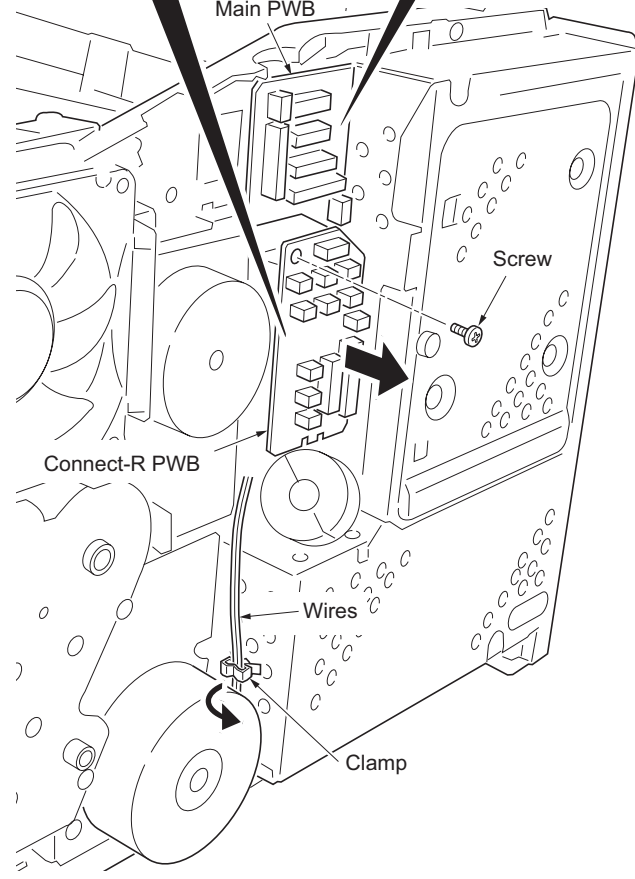

Figure 1-5-40

- 7. Draw the rear unit.
- 8. Remove six screws and then remove the controller box (main PWB).

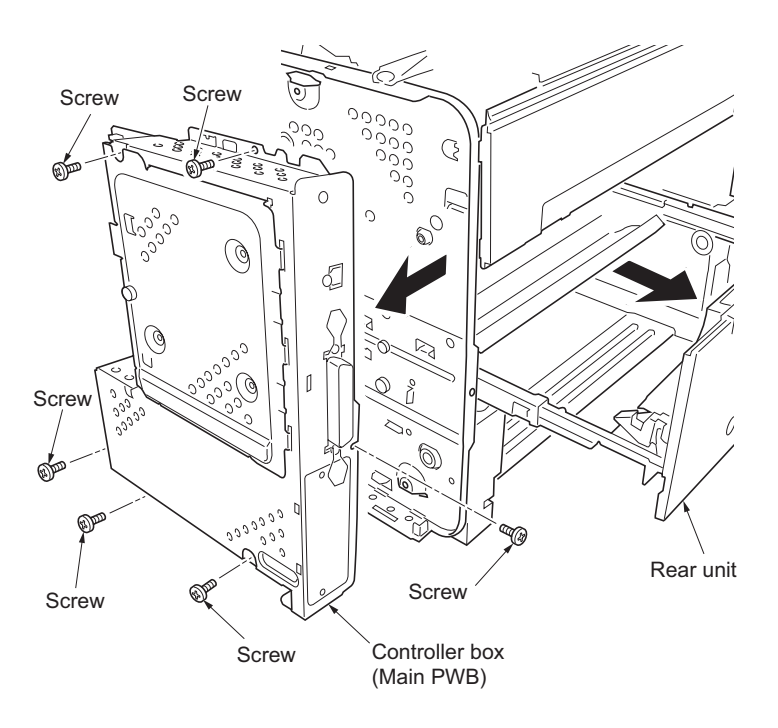

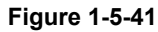

- 9. Remove five screws and then remove the main PWB from the controller box.
- 10. Check or replace the main PWB and refit all the removed parts.

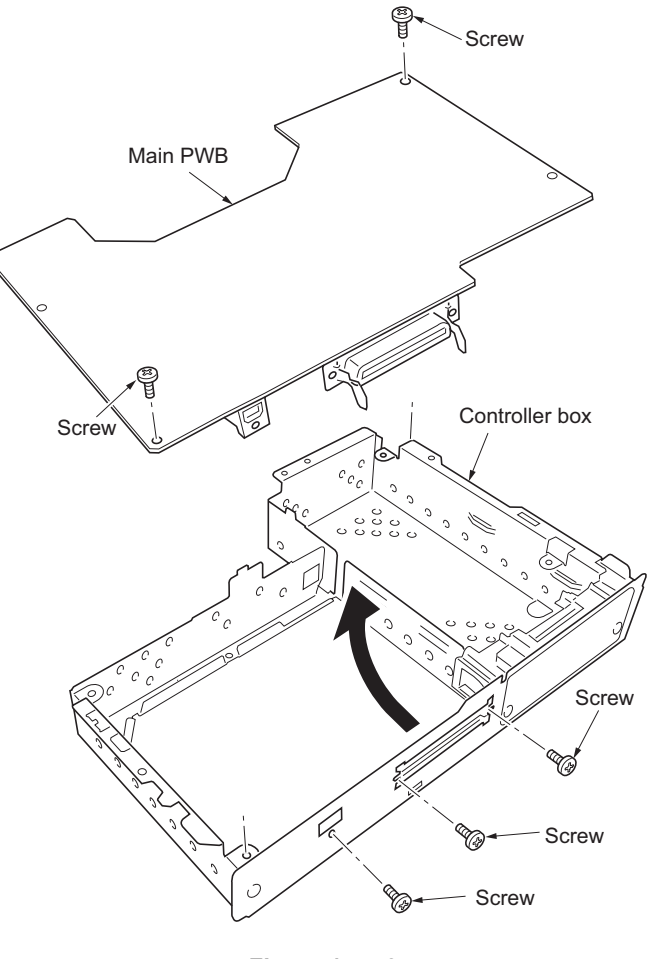

Figure 1-5-42

# (3) Detaching and refitting the power source unit (PWB)

- 1. Remove the top cover (See page 1-5-3).
- 2. Remove the right cover (See page 1-5-4).
- 3. Remove the drum unit (See page 1-5-12).
- 4. Remove one connector (YC11) from the connect-L PWB.
- 5. Remove the wires from the drum grounding plate and clamp.
- 6. Release two hooks and then remove the PSU fan motor.

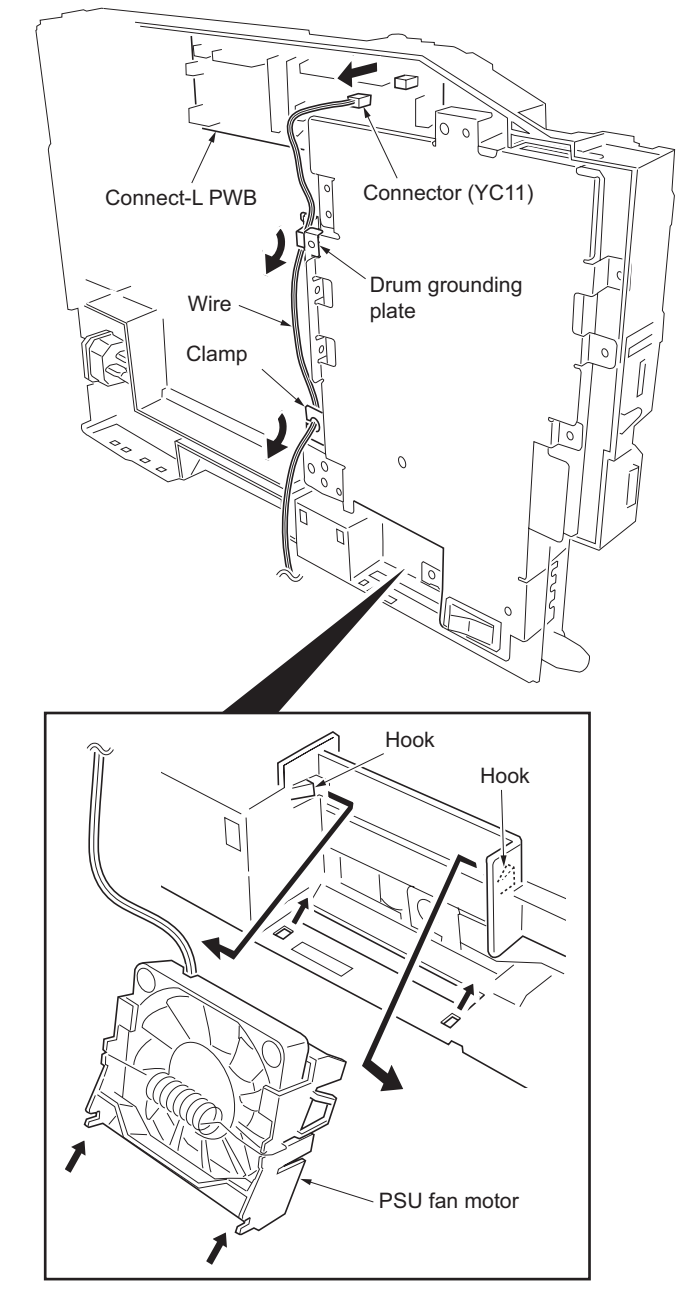

Figure 1-5-43

- 7. Remove seven screws-A and drum grounding plate and two grounding terminals.
- 8. Remove one screw-B and grounding terminal.
- 9. Remove the AC inlet.

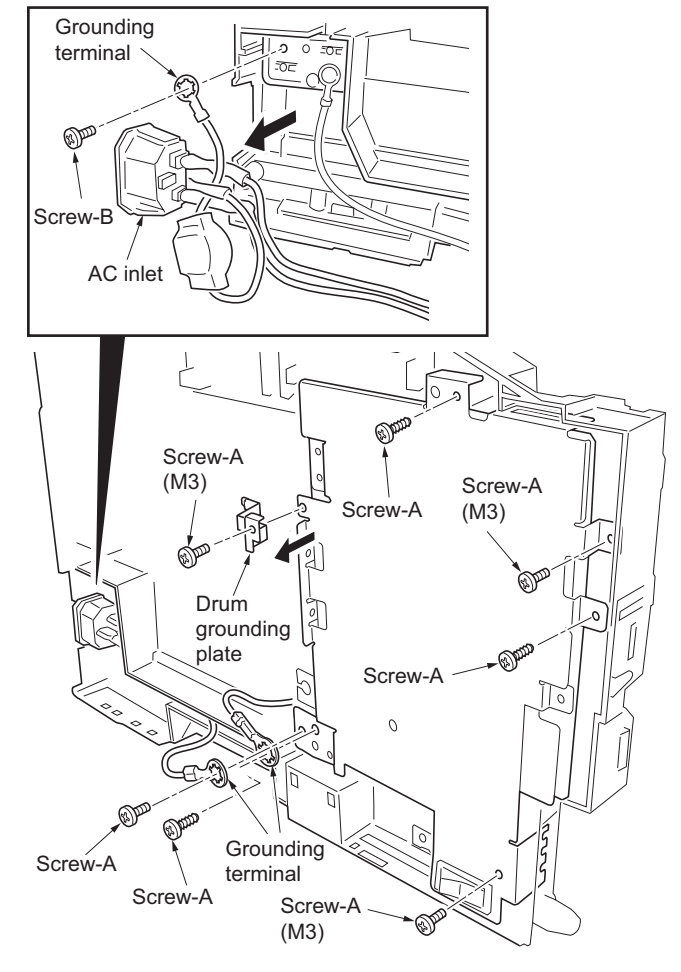

Figure 1-5-44

- 10. Remove one connector.
- 11. Remove the PWB connector between connect-L PWB and power source unit.
- 12. Remove the power source unit.

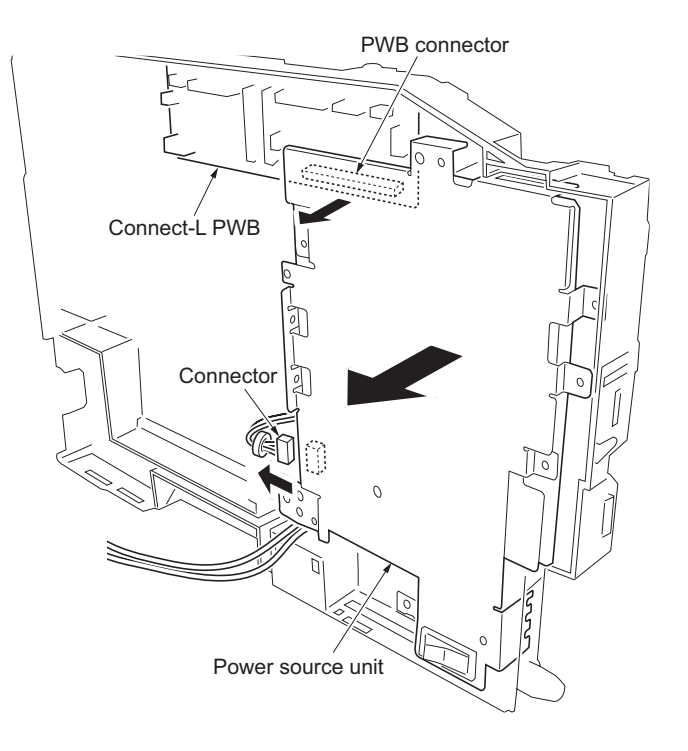

Figure 1-5-45

- 13. Remove one connector.
- 14. Remove six screws and then remove the power source PWB.15. Check or replace the power source PWB
- and refit all the removed parts.

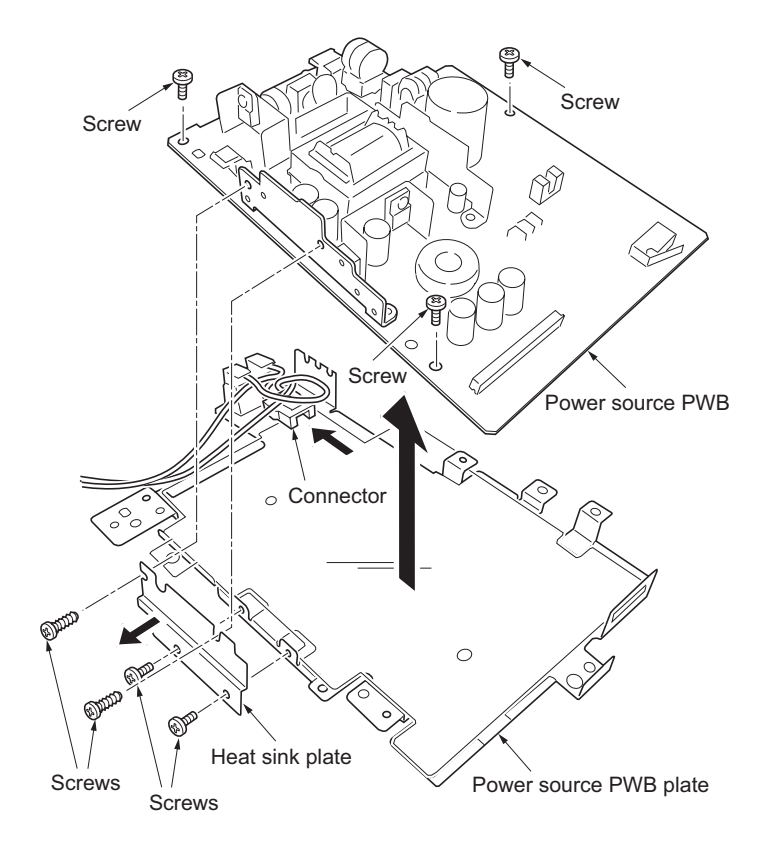

Figure 1-5-46

# 1-5-9 Others

## (1) Detaching and refitting the paper feed drive unit

- 1. Remove the paper cassette.
- 2. Remove the developing unit (See page 1-5-11).
- 3. Remove the top cover (See page 1-5-3).
- 4. Remove the right cover (See page 1-5-4).
- 5. Remove five connectors from the connect-R PWB.
- 6. Remove wires from the clamp.
- 7. While opening four hooks and then remove the wires.
- 8. Remove the right fan motor.

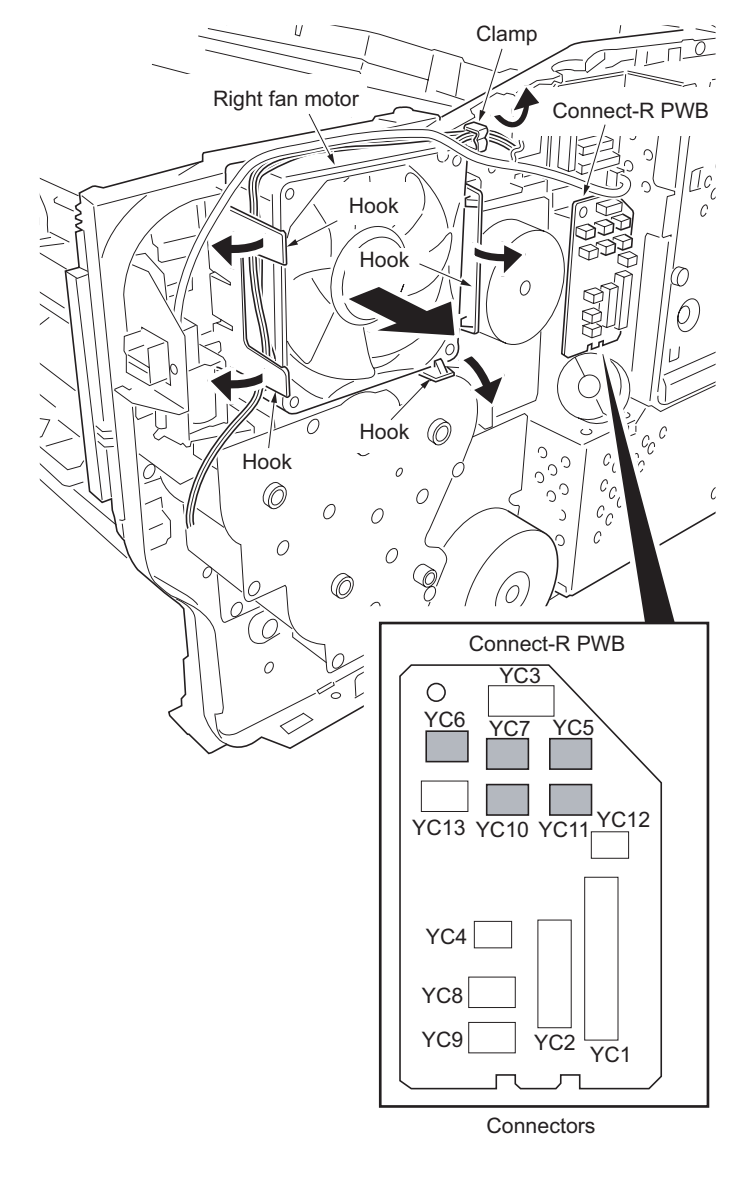

Figure 1-5-47

- 9. Remove three screws and then remove the
- Remove three screws and then remove the paper feed drive unit.
  Check or replace the paper feed drive unit and refit all the removed parts. To refit the paper feed drive unit, make sure mesh of gears.

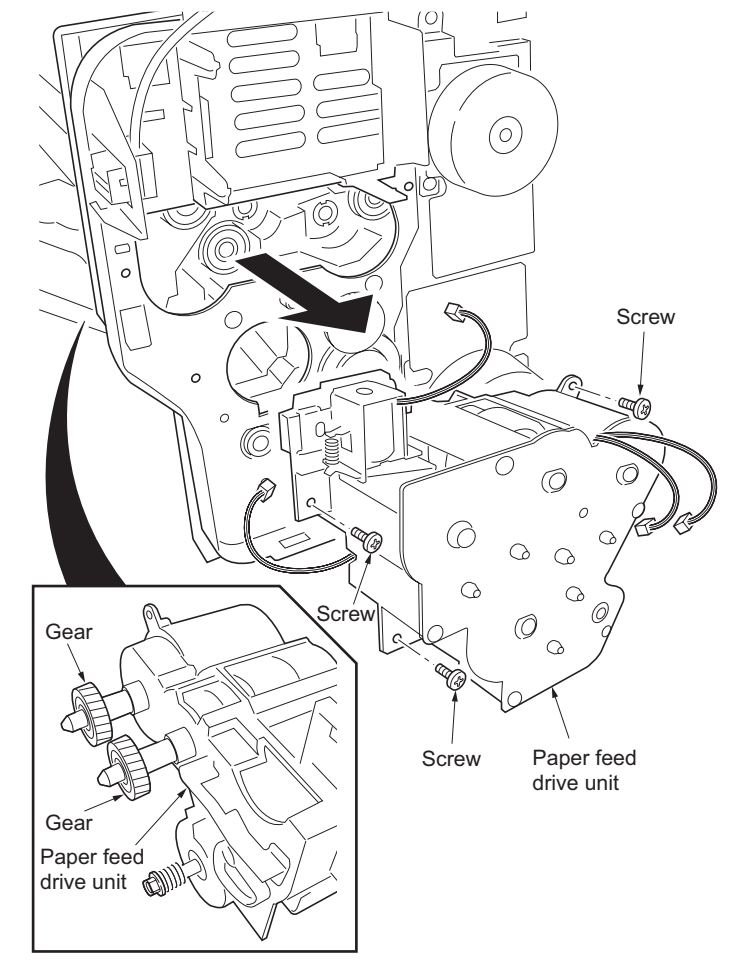

Figure 1-5-48

# (2) Detaching and refitting the main drive unit

- 1. Remove the top cover (See page 1-5-3).
- 2. Remove the right cover (See page 1-5-4).
- 3. Remove the controller box (See page 1-5-30).
- 4. Remove two connectors.
- 5. Remove five screws and then remove the main drive unit.
- 6. Check or replace the main drive unit and refit all the removed parts.

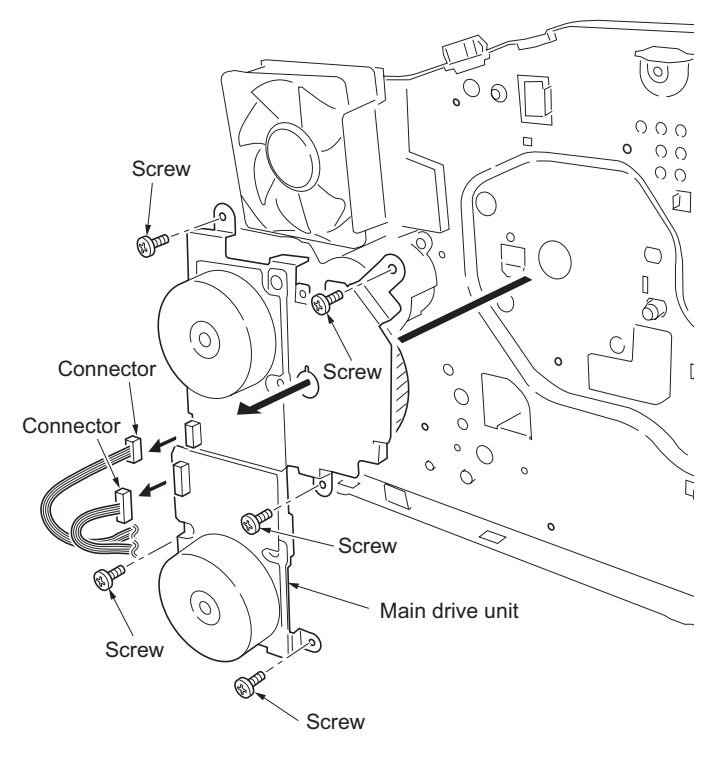

Figure 1-5-49

## (3) Detaching and refitting the laser scanner unit

### Procedure

- 1. Remove the top cover (See page 1-5-3).
- 2. Remove the right cover (See page 1-5-4).
- 3. Remove the following connectors from the main PWB.

Two connectors: 35/37 and 40/42 ppm printers (EUR/USA model)

Three connectors: 45/47 ppm printer (EUR/ USA model)

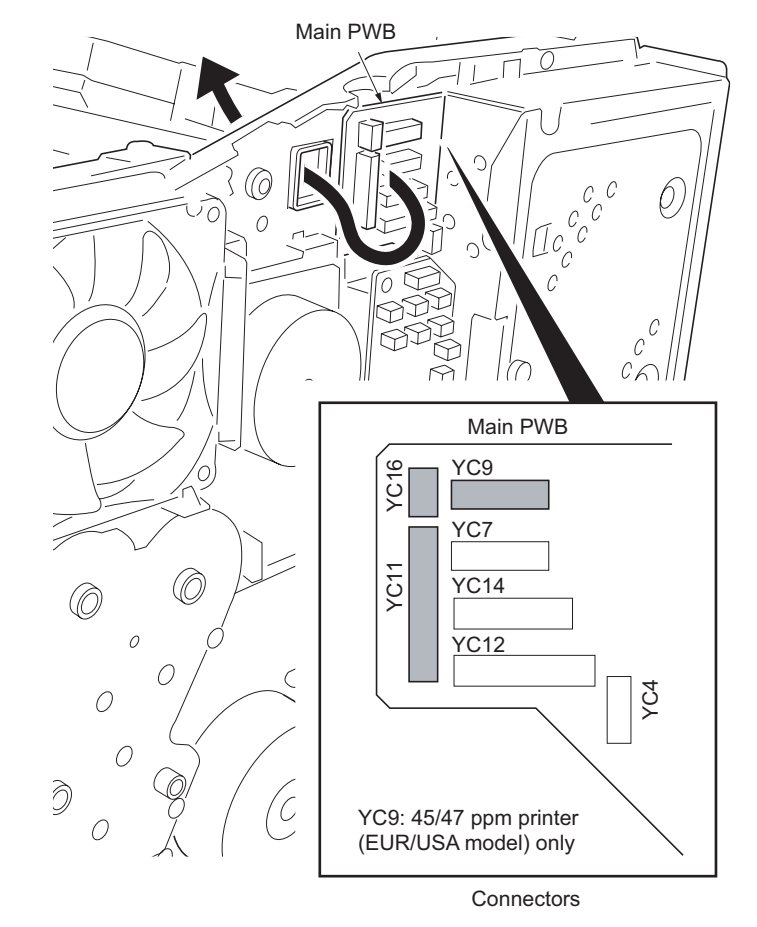

Figure 1-5-50

- 4. Remove four screws and then remove the laser scanner unit.
- 5. Check or replace the laser scanner unit and refit all the removed parts.

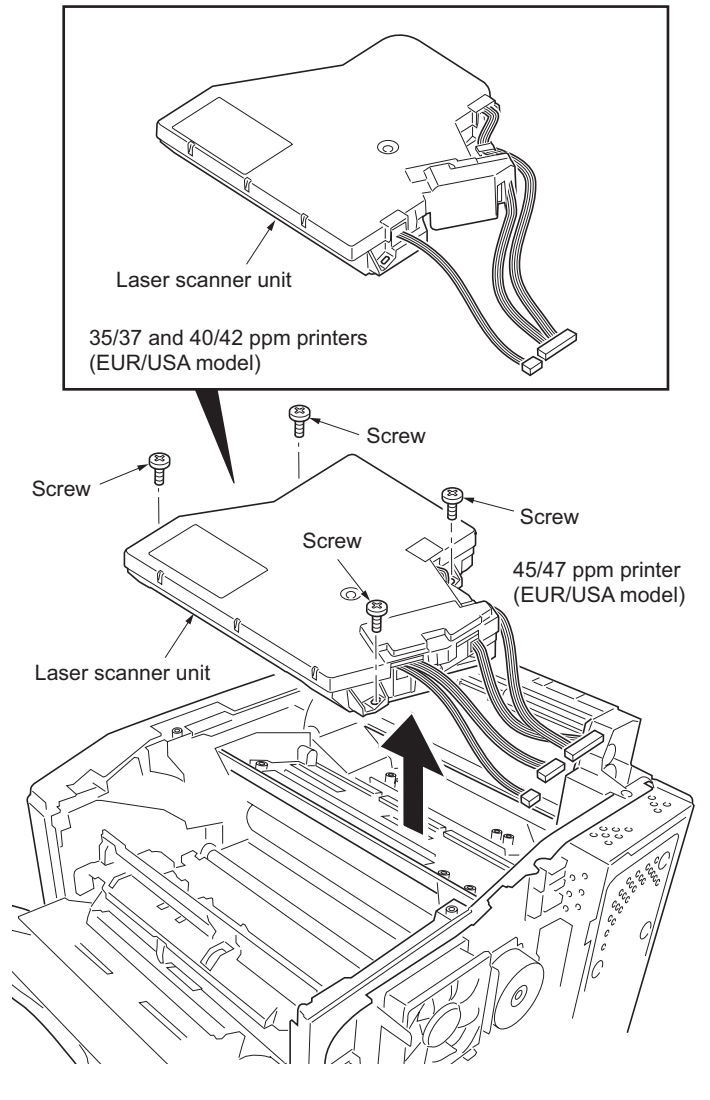

Figure 1-5-51

# (4) Direction of installing the principal fan motors

When detaching or refitting the left fan motor or right fan motor, be careful of the airflow direction (intake or exhaust).

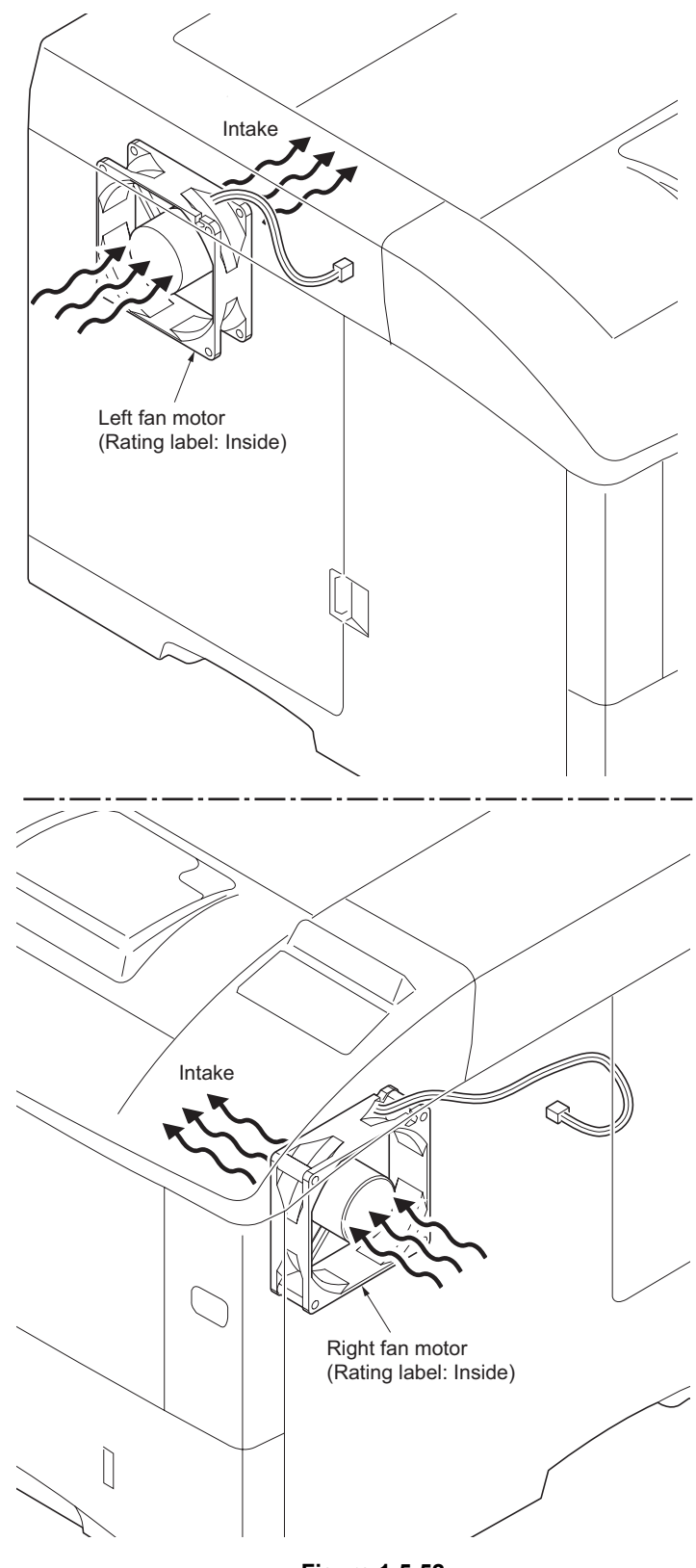

Figure 1-5-52

# 1-6-1 Downloading firmware

The system firmware can be update by downloading new firmware. Downloading can be made either by directly sending the new firmware using a USB memory or memory card that contains the new firmware.

Firmware file name example

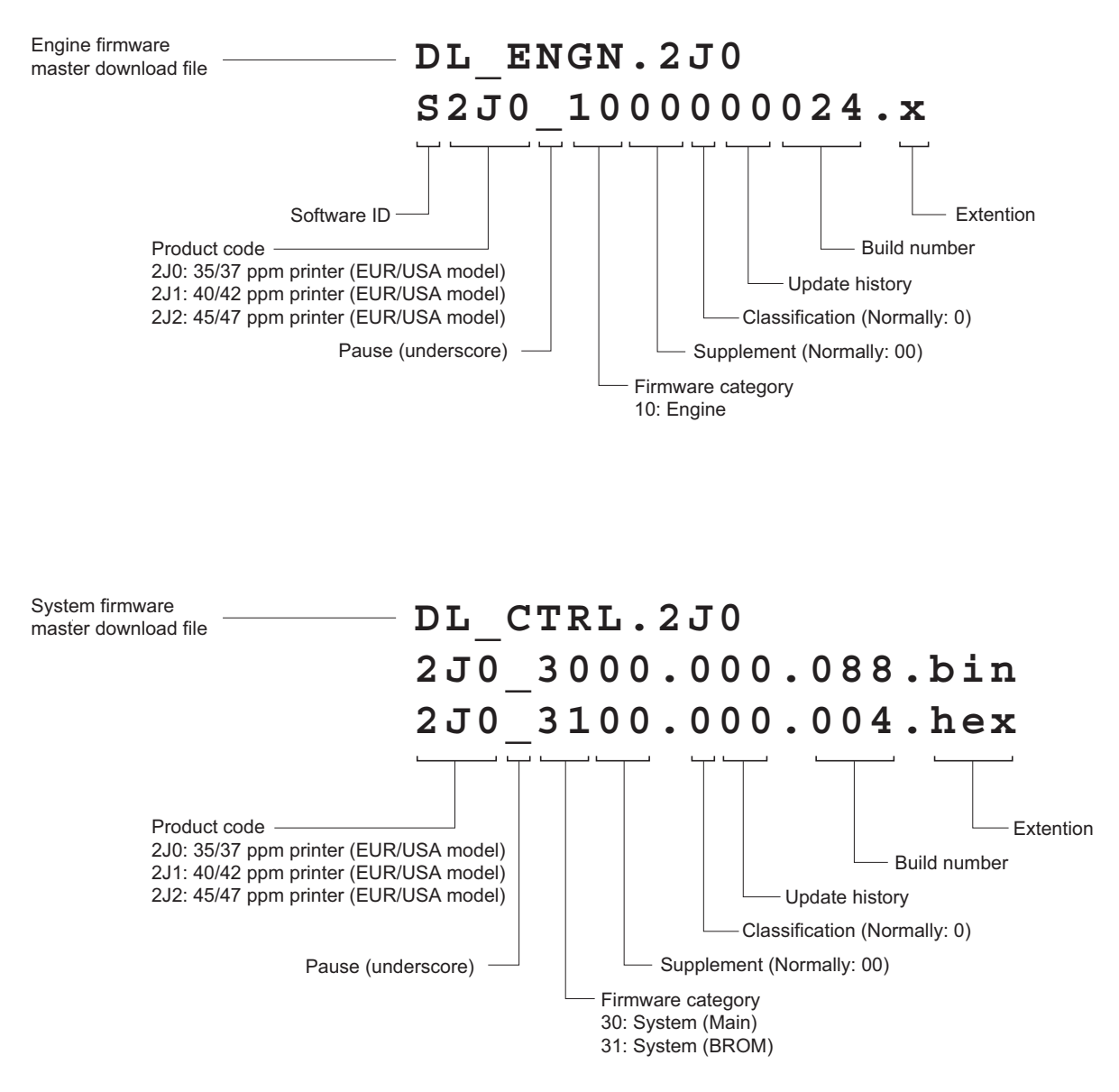

Figure 1-6-1

# (1) Downloading the firmware from the USB memory

To download data written in a USB memory to the printer, proceed as explained in this section.

#### CAUTION

Downloading firmware takes several minutes. Do not turn power off during downloading. If downloading is interrupted by an accidental power failure, etc., the main PWB may have to be replaced.

- 1. Turn printer power off.
- 2. Connect the USB memory to the PC.
- 3. Copy the firmware files to the root directory of the USB memory.
- 4. Remove the USB memory from the PC and then insert the USB memory into the printer's USB memory slot.

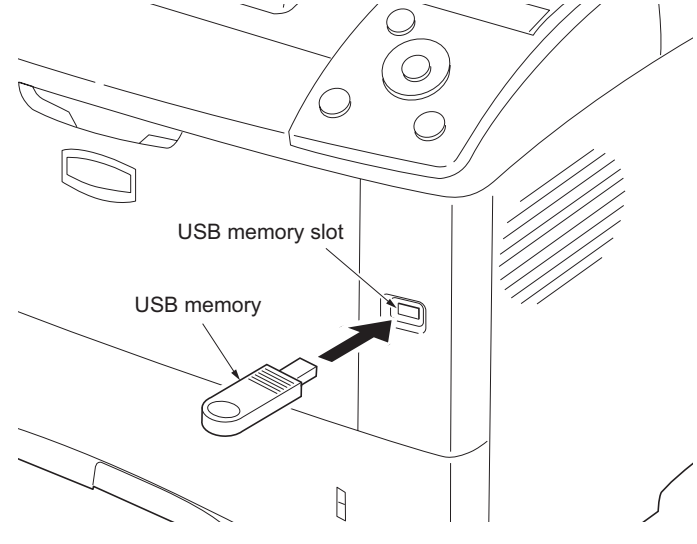

Figure 1-6-2

- 5. Turn printer power on.
- 6. When message display (1) is displayed to detect firmware in the USB memory.
- 7. Message display (2) is displayed during downloading.
- 8. When message display (3) is displayed to indicate downloading is finished.
- 9. Turn printer power off.
- 10. Remove the USB memory from USB memory slot.
- 11. Turn printer power on.
- 12. Confirm that message display (4) is displayed after warm-up.
- Print the status page to check that the firmware version has been updated (See page 1-3-2).

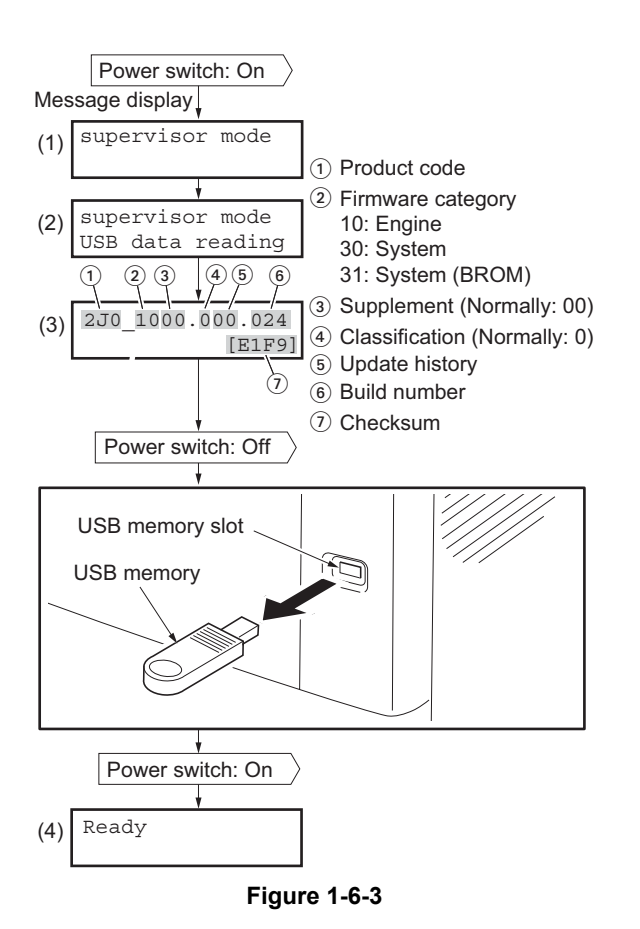

# (2) Downloading the firmware from the memory card

To download data written in a memory card (CompactFlash) to the printer, proceed as explained in this section.

### CAUTION

Downloading firmware takes several minutes. Do not turn power off during downloading. If downloading is interrupted by an accidental power failure, etc., the main PWB may have to be replaced.

- 1. Turn printer power off.
- 2. Remove two screws and then remove the optional interface slot cover.
- 3. Insert the memory card into the printer's memory card slot.

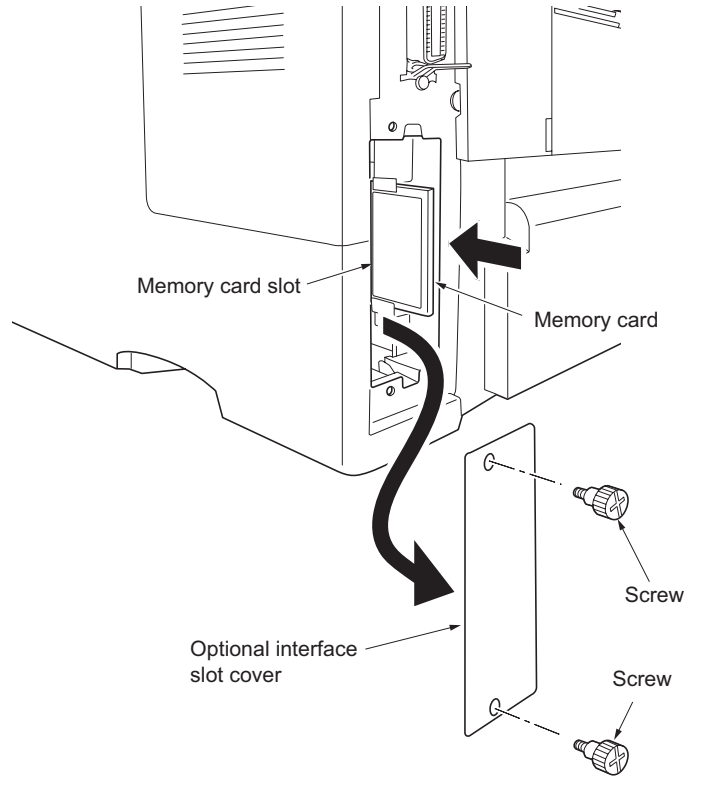

Figure 1-6-4

- 4. Turn printer power on.
- Press MENU key on the printer's operation panel and carry out the memory card formatting procedure (1).
- 6. When formatting is complete, turn printer power off.

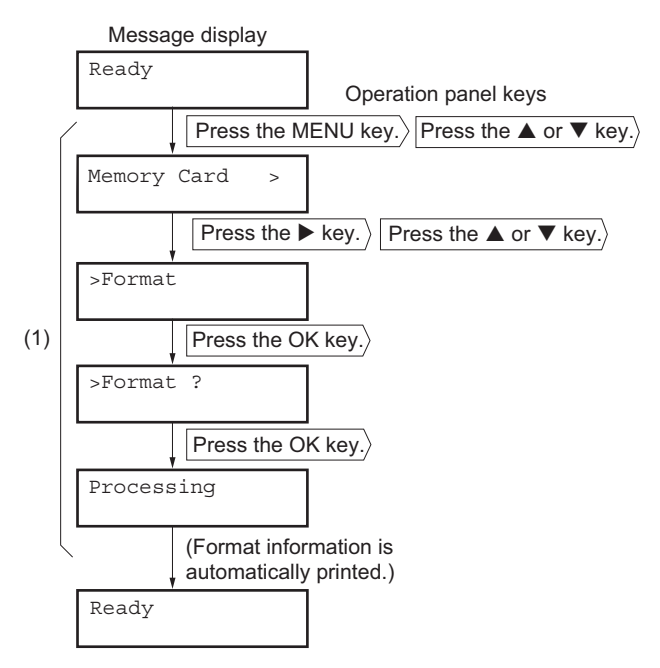

Figure 1-6-5

- 7. Remove the formatted memory card from the memory card slot.
- 8. Insert the memory card to the PC's slot or to the adaptor.
- 9. Copy the firmware files to download to the root directory of the memory card.
- 10. Remove the memory card from the PC's slot or the adaptor.
- Memory card
   Adaptor

   Adaptor
   (Memory card read/writer)

   Figure 1-6-6
   Image: Card slot

   Memory card slot
   Memory card slot

   Memory card slot
   Image: Card slot

   Memory card slot
   Memory card

   Figure 1-6-7
   Image: Card slot

   Image: Card slot
   Image: Card slot

   Image: Card slot
   Image: Card slot

   Image: Card slot
   Image: Card slot

   Image: Card slot
   Image: Card slot

   Image: Card slot
   Image: Card slot

   Image: Card slot
   Image: Card slot

   Image: Card slot
   Image: Card slot

   Image: Card slot
   Image: Card slot

   Image: Card slot
   Image: Card slot

   Image: Card slot
   Image: Card slot

   Image: Card slot
   Image: Card slot

   Image: Card slot
   Image: Card slot

   Image: Card slot
   Image: Card slot

   Image: Card slot
   Image: Card slot

   Image: Card slot
   Image: Card slot

   Image: Card slot
   Image: Card slot

   Image: Card slot
   Image: Card slot

   Image: Card slot
   Image: Card slot</
- 11. Confirm that the printer's power switch is set to off.
- 12. Insert the memory card into the printer's memory card slot.

- 13. Turn printer power on.
- 14. When message display (1) is displayed to detect firmware in the memory card.
- 15. Message display (2) is displayed during downloading.
- 16. When message display (3) is displayed to indicate downloading is finished.
- 17. Turn printer power off.
- 18. Remove the memory card from memory card slot.
- 19. Refit the optional interface slot cover by two screws.
- 20. Turn printer power on.
- 21. Confirm that message display (4) is displayed after warm-up.
- Print the status page to check that the firmware version has been updated (See page 1-3-2).

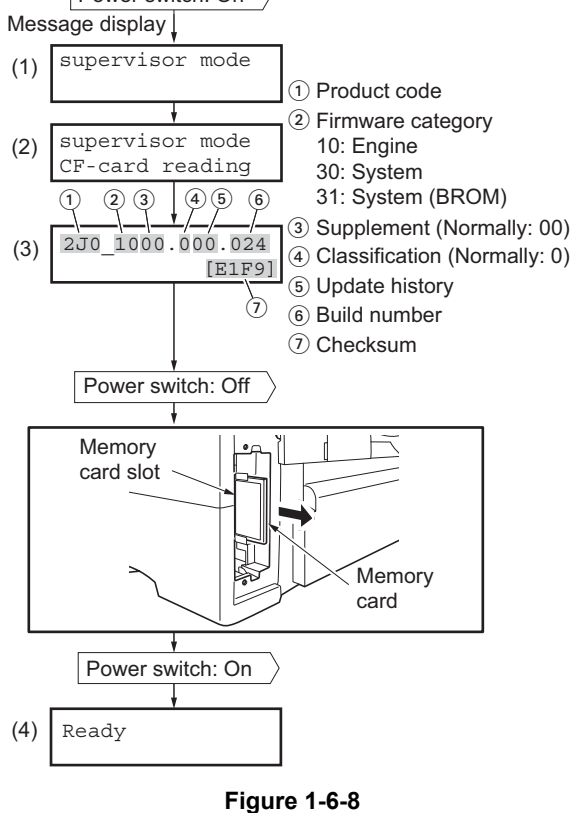

# 2-1-1 Paper feed section

Paper feed section consists of the paper feed unit that feeds paper from the paper cassette and the MP tray paper feed unit that feeds paper from the MP tray, and the paper feed conveying section that conveys the fed paper to the transfer/ separation section.

#### (1) Paper cassette paper feed section

Paper cassette is the universal type that is applicable to various paper sizes by adjusting the side guides and paper stopper and approximate 500 pages can be put in. Mechanism in the paper cassette consists of the bottom plate that lifts the paper in order to let it touch the pickup roller and the retard roller that prevents papers from multiple feeding. Paper that is drawn out by the rotation of pickup roller of the paper cassette paper feed section is then sent in between the feed roller and the retard roller. Function of the built-in torque limiter in the retard roller gives weak resistance force against the rotation. Normally, when only a page is drawn out by the rotation of pickup roller, the paper is conveyed to the printer by the rotation of feed roller on its own. If the pickup roller drew out two lapped pages someway, the upper paper is conveyed by the feed roller and the lower paper stays due to the rotation resistant force of the retard roller because the friction force between papers is smaller than the rotation resistance force of the retard roller and then the multiple paper feed can be prevented.

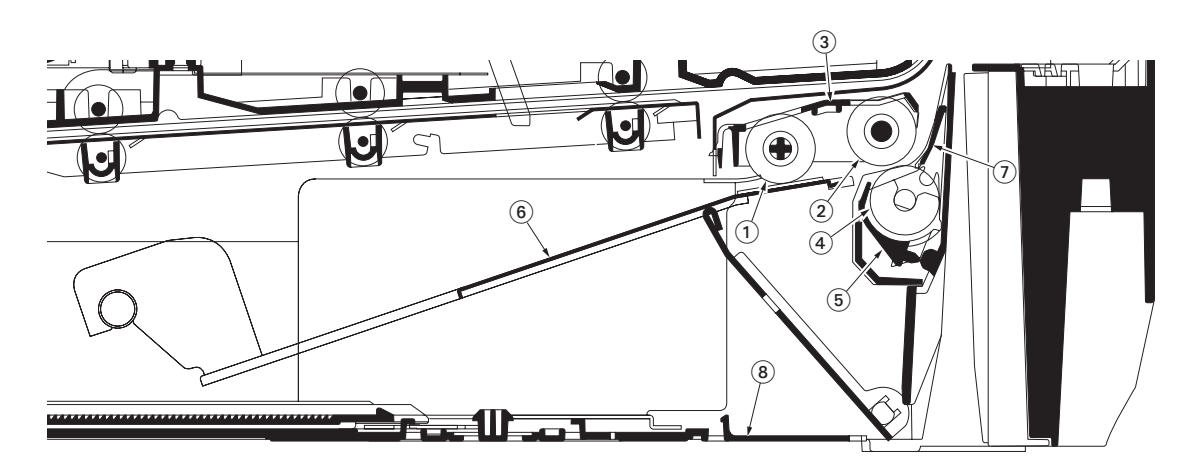

#### Figure 2-1-1 Paper cassette paper feed section

- (1) Pickup roller
  - (2) Paper feed roller
- (3) Feed holder
- (4) Retard roller
- (5) Retard holder
- (6) Bottom plate
- (7) Retard guide
- (8) Cassette base

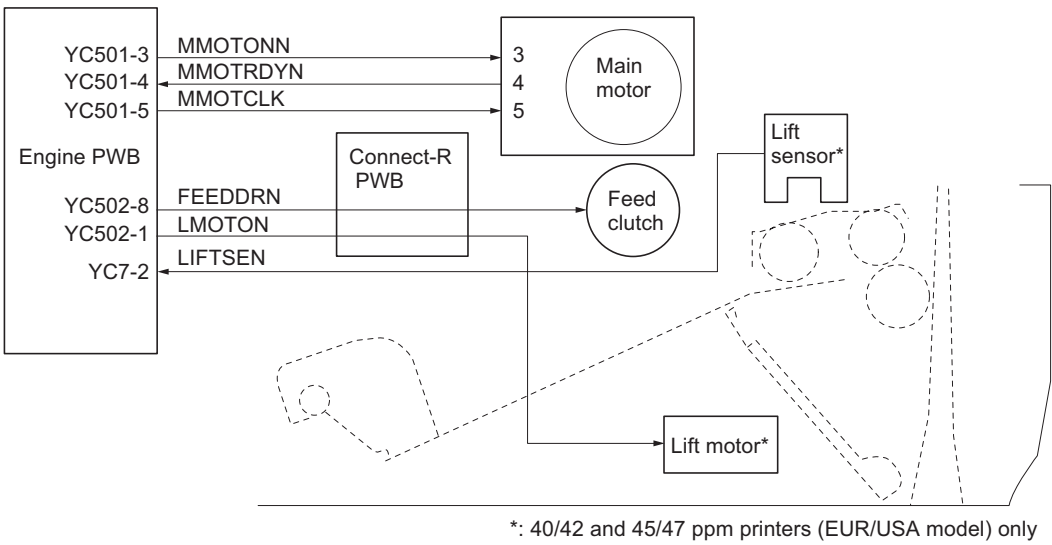

Figure 2-1-2 Paper cassette paper feed section block diagram

### (2) MP tray paper feed section

The MP tray can contain about 100 pages. Feeding is performed by the rotation of the MP tray feed roller from the MP tray. Function of the MP tray friction pad prevents papers from multiple feeding.

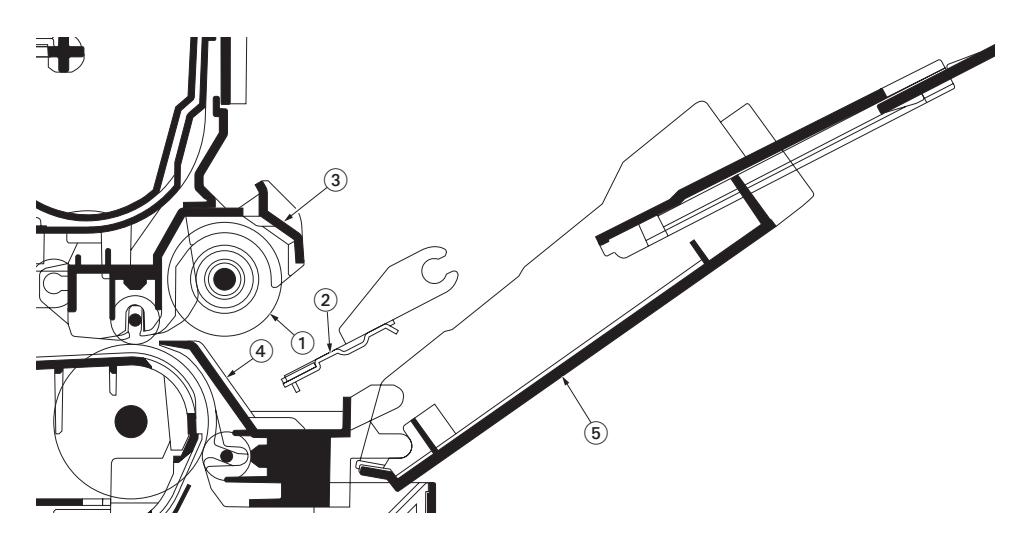

### Figure 2-1-3 MP tray paper feed section

- (1) MP tray paper feed roller
- (2) Bottom plate
- (3) MP tray frame
- (4) MPF base
- (5) MP tray cover

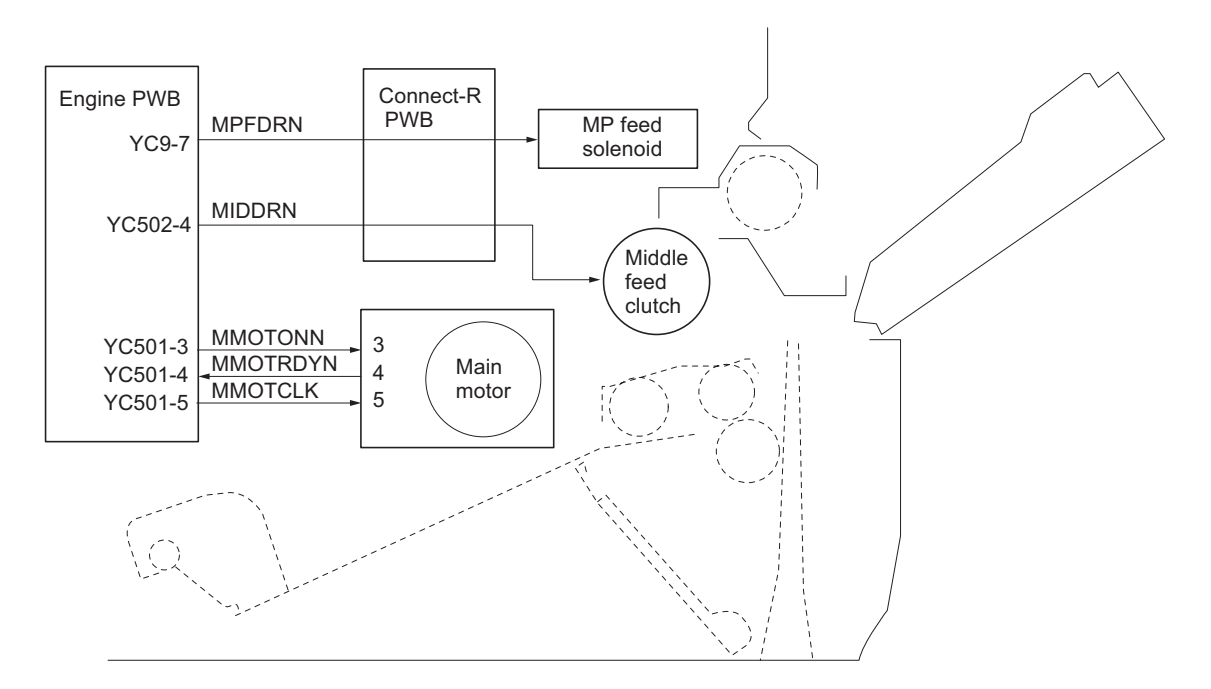

#### Figure 2-1-4MP tray paper feed section block diagram

### (3) Paper feed conveying section

The conveying section consists of the parts shown in the following illustration and conveys papers from the paper cassette or the MP tray to the transfer/separation section when papers are fed. Paper by feeding or refeeding is conveyed by the middle feed roller to the position where the registration sensor is turned on, and then sent to the transfer/separation section by the upper registration roller and lower registration roller.

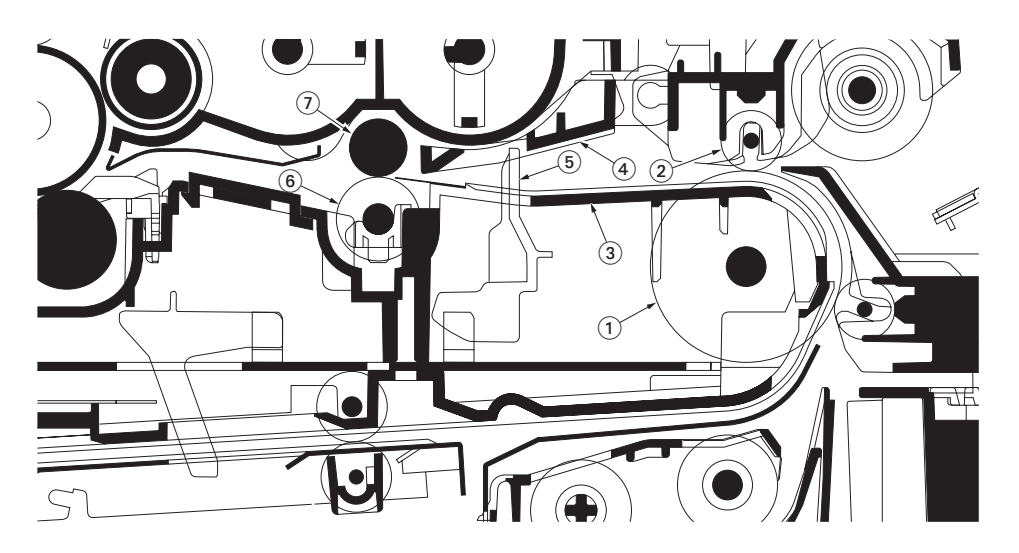

Figure 2-1-5Paper feed conveying section

- (1) Middle feed roller
- (2) Feed DU pulley
- (3) Feed frame
- (4) Registration upper guide
- (5) Registration sensor (actuator)
- (6) Registration lower roller
- (7) Registration upper roller

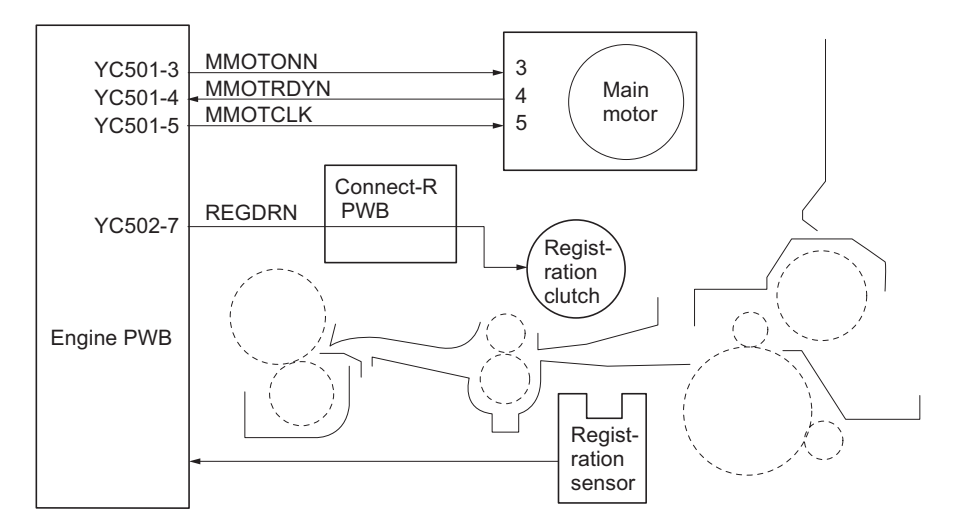

Figure 2-1-6Paper feed conveying section block diagram

.

# 2-1-2 Drum section

### (1) Drum section

The drum unit includes a photoconductive drum, eraser lamp, cleaning blade and, a main charger unit. The drum unit is removable with the main charger unit.

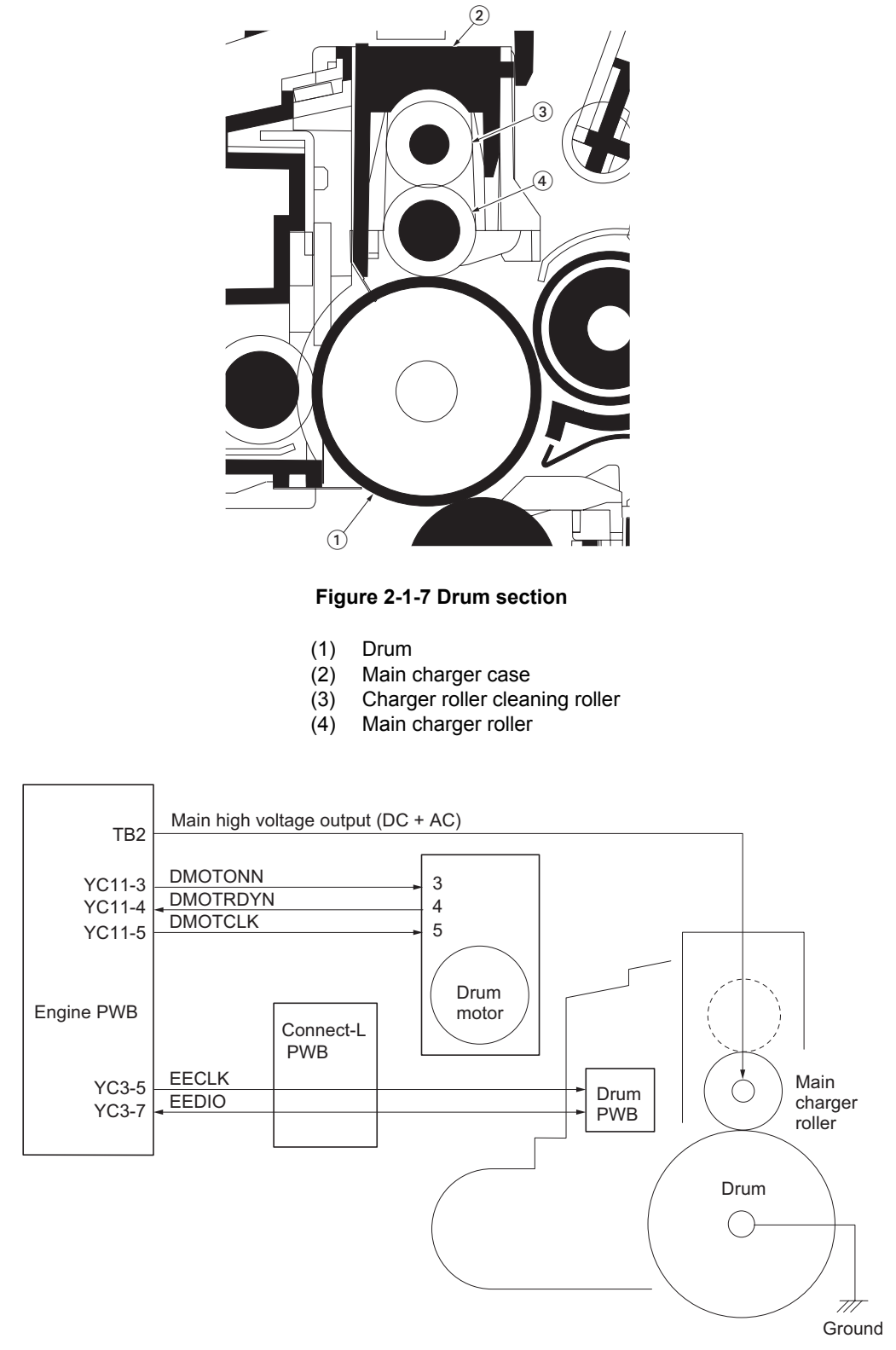

Figure 2-1-8Drum section block diagram

# 2-1-3 Expose section

### (1) Laser scanner unit

The charged surface of the drum is then scanned by the laser beam from the laser scanner unit. The laser beam is dispersed as the polygon motor revolves to reflect the laser beam over the drum. Various lenses and mirror are housed in the laser scanner unit, adjust the diameter of the laser beam, and focalize it at the drum surface.

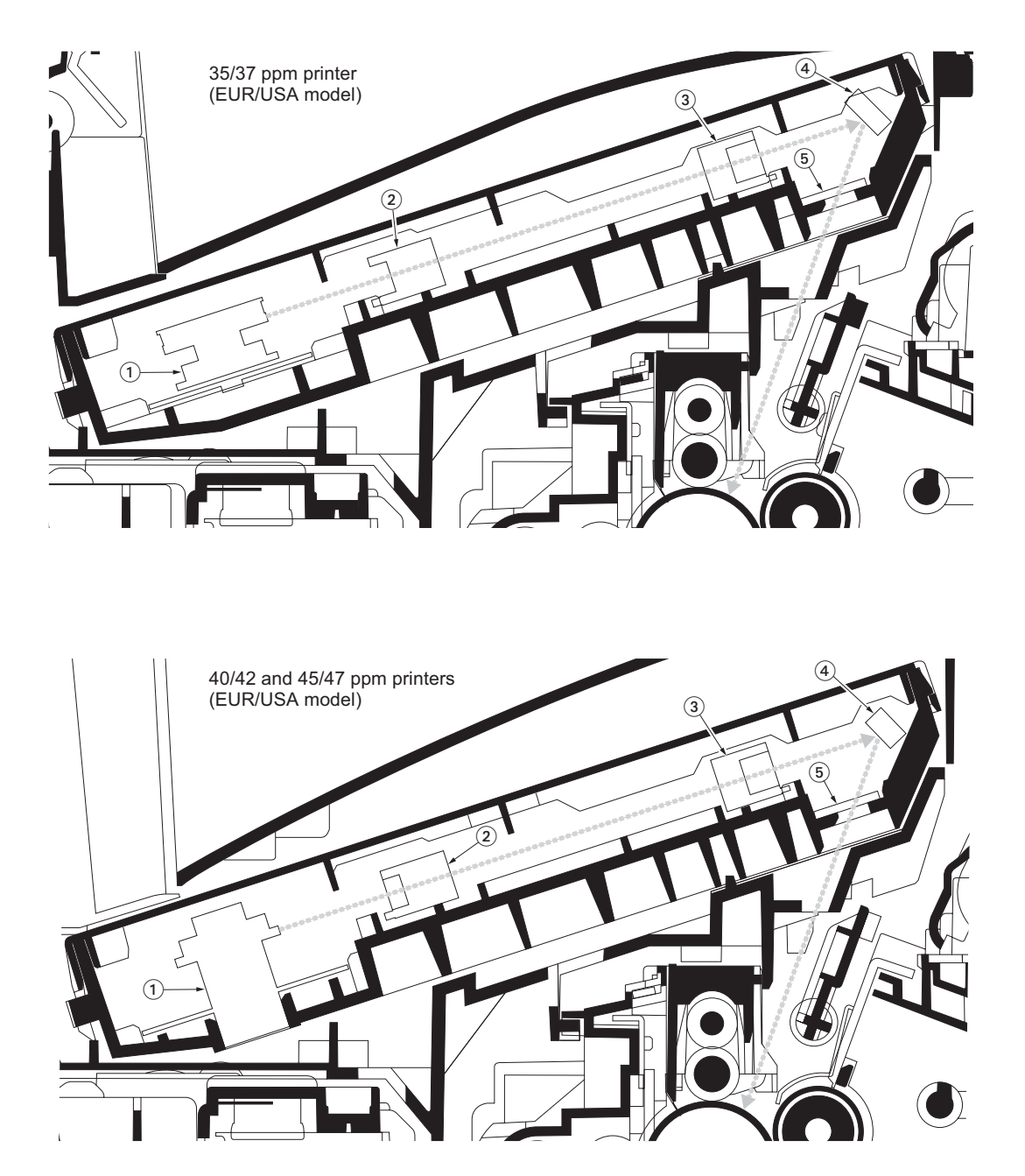

Figure 2-1-9Laser scanner unit

- (1) Polygon motor (polygon mirror)
- (2)  $f-\theta$  sub lens
- (3) f-θ main lens
- (4) Direction change mirror
- (5) Protective glass

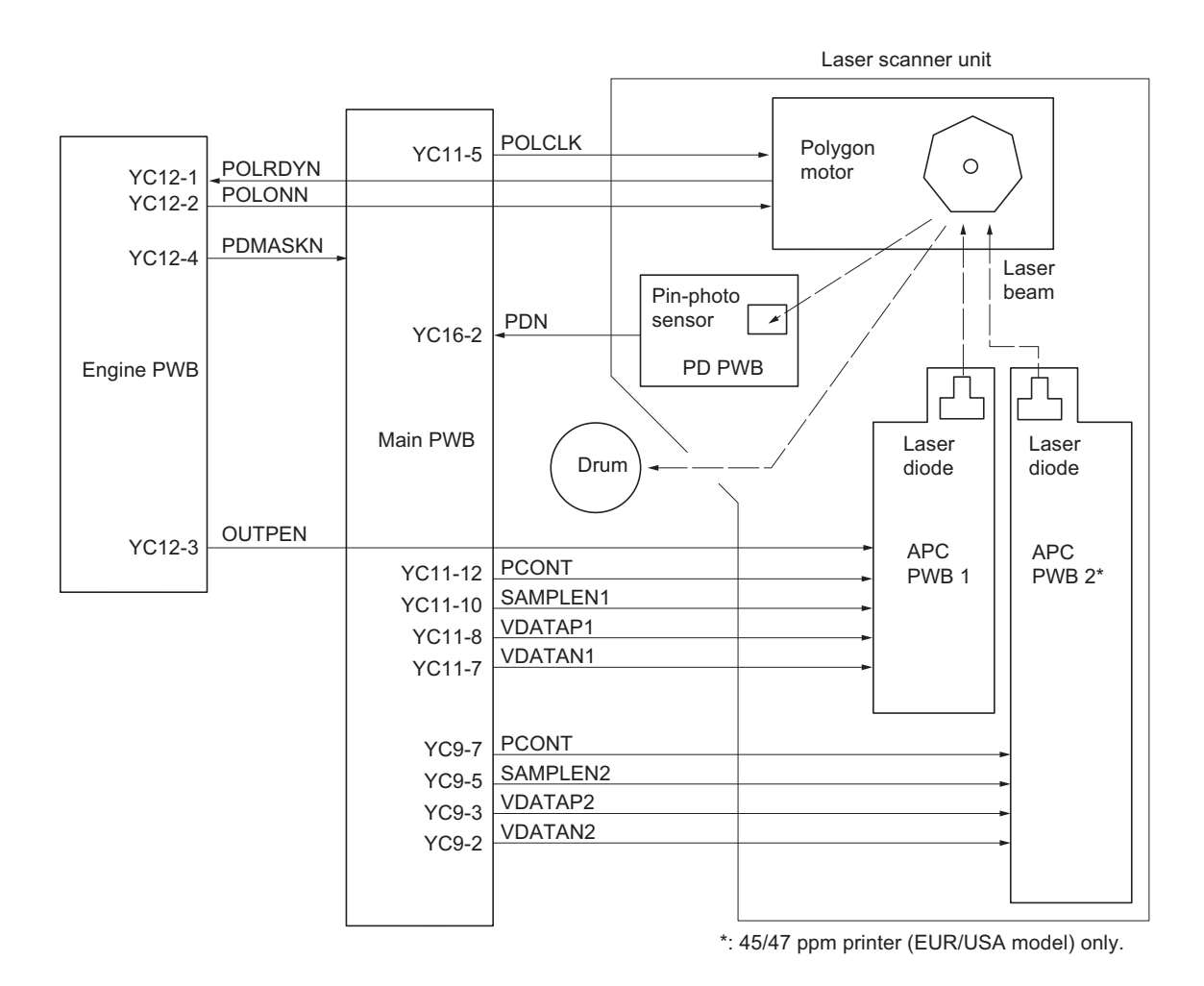

Figure 2-1-10Laser scanner unit block diagram
## 2-1-4 Developing section

#### (1) Developing section

The developing section consists of the developing unit and the toner container. The developing unit consists of the developing roller where a magnetic brush is formed, the doctor blade and the agitator A and B that agitate the toner. Also, the toner sensor checks whether or not toner remains in the developing unit.

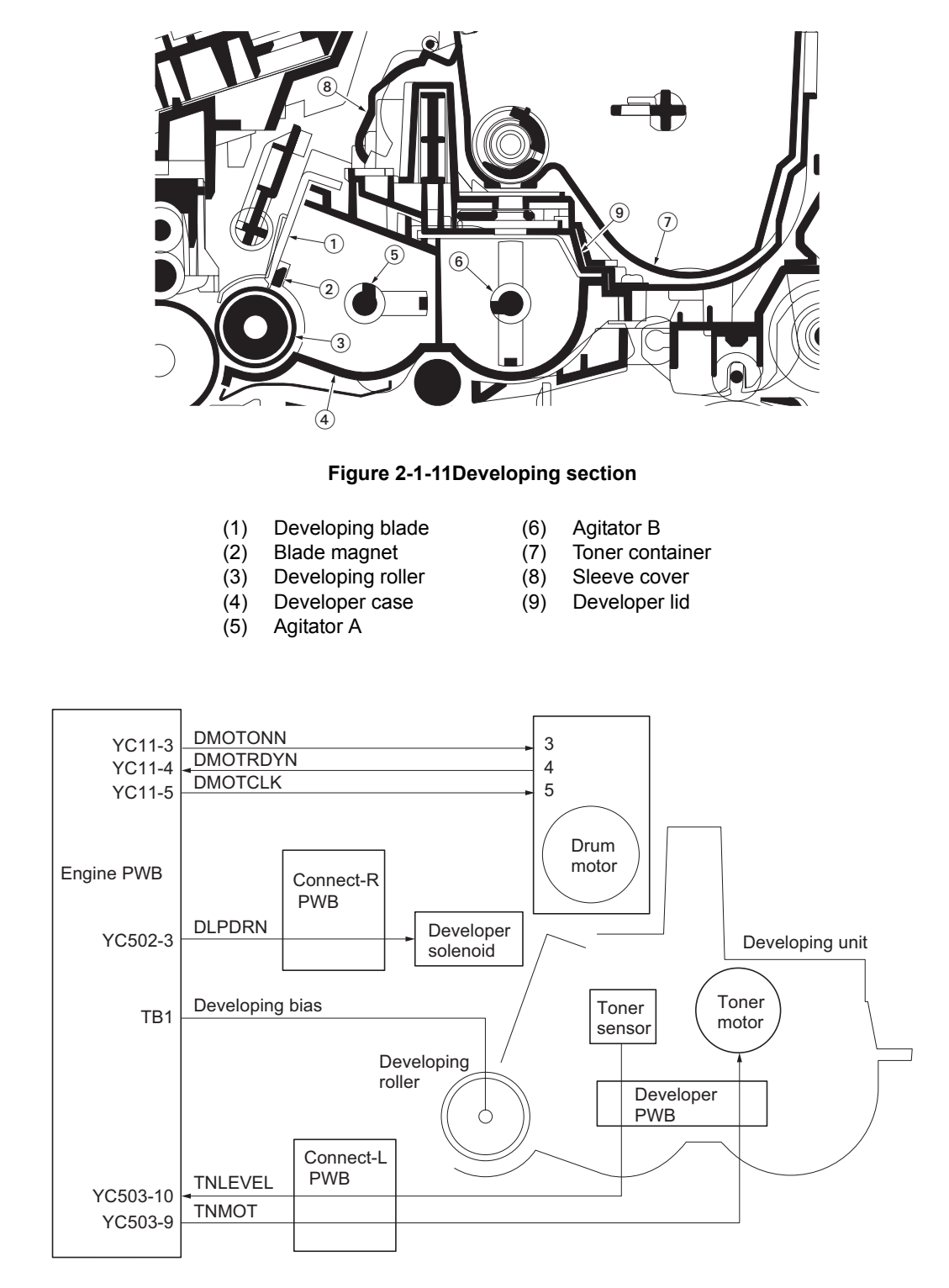

Figure 2-1-12Developing section block diagram

## 2-1-5 Transfer/separation section

#### (1) Transfer/separation section

The image developed by toner on the drum is transferred onto the paper because of the electrical attraction between the toner itself and the transfer roller. The transfer roller is negatively biased so that the positively charged toner is attracted onto the paper while it is pinched by the drum and the transfer roller.

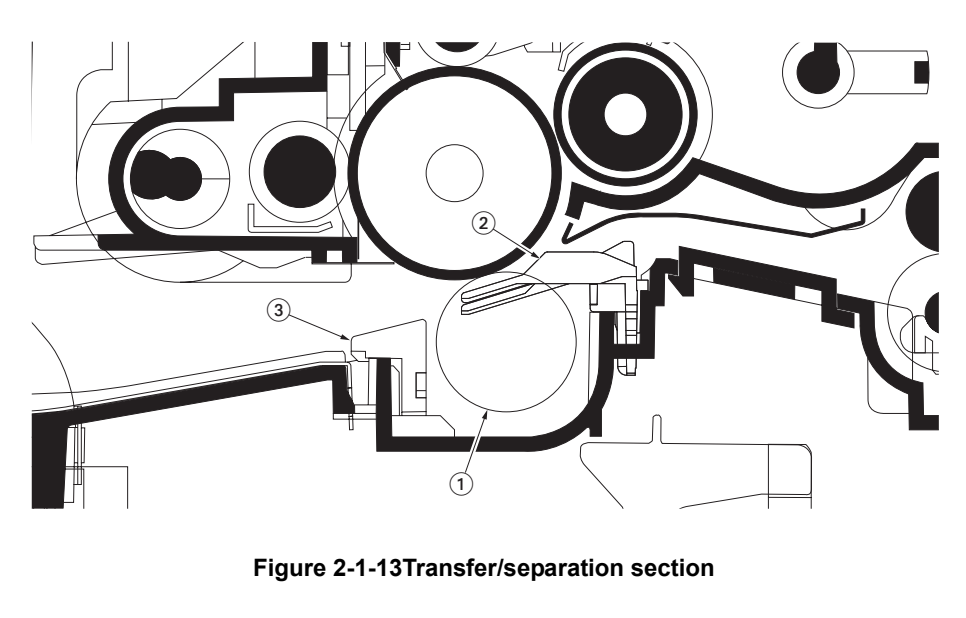

- (1) Transfer roller
- (2) Paper chute guide
- (3) Separation brush

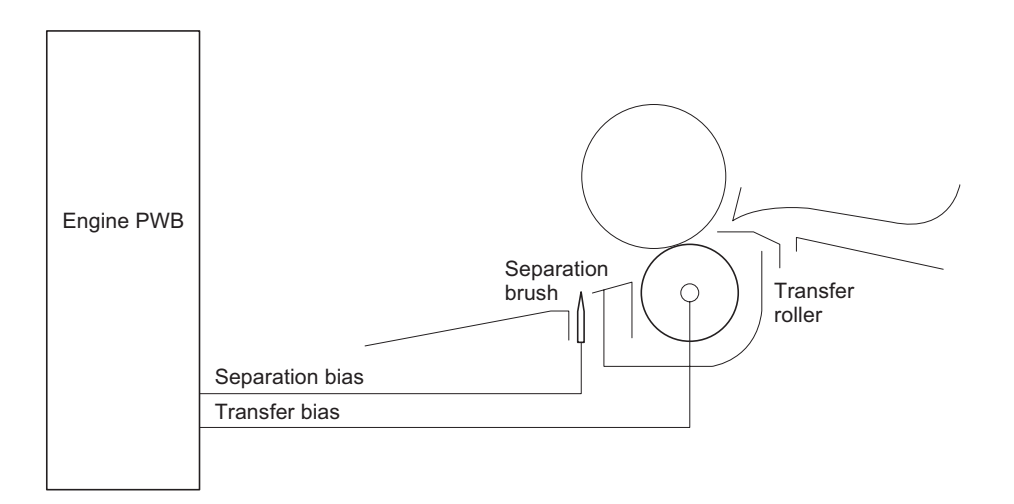

Figure 2-1-14Transfer /separation section block diagram

## 2-1-6 Cleaning section

After the transferring process, the drum needs to be physically cleaned of toner which is residual after the development process. The cleaning blade is constantly pressed against the drum and scrapes the residual toner off to the cleaning roller. The waste toner is collected at the output end of the drum screw and sent to the waste toner box.

After the drum is physically cleaned, it then must be cleaned to the electrically neutral state. This is necessary to erase any residual positive charge, ready to accept the uniform charge for the next print process. The residual charge is canceled by exposing the drum to the light emitted from the eraser lamp (PWB). This lowers the electrical conductivity of the drum surface making the residual charge on the drum surface escape to the ground.

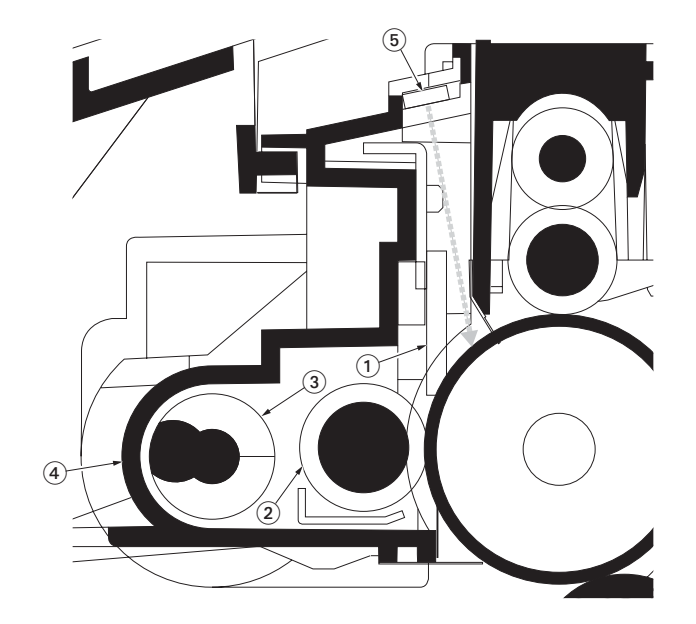

Figure 2-1-15Cleaning section

- (1) Cleaning blade
- (2) Cleaning roller
- (3) Drum screw
- (4) Drum frame
- (5) Eraser lamp (PWB)

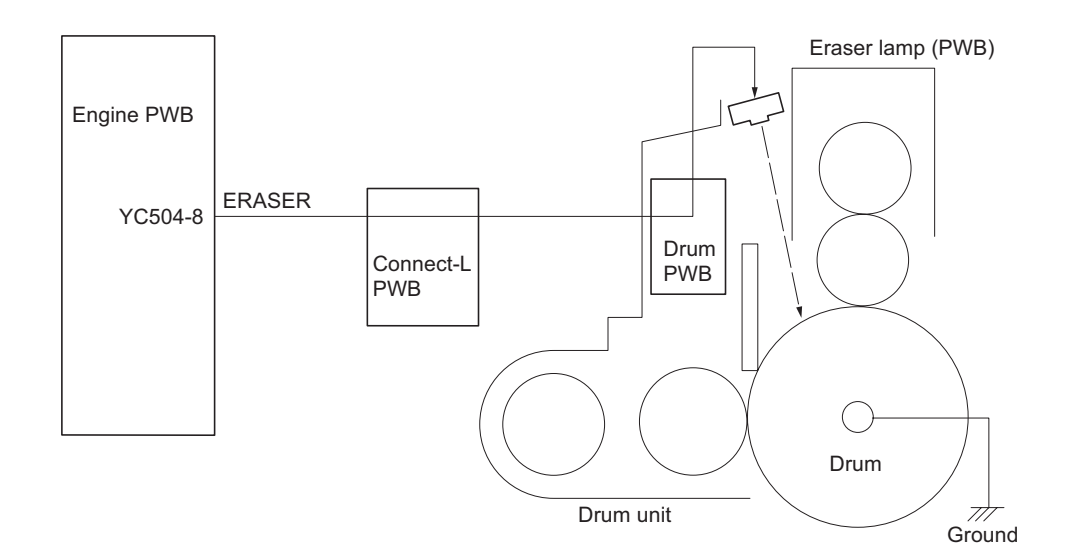

Figure 2-1-16Cleaning section block diagram

## 2-1-7 Fuser section

### (1) Fuser unit

The fuser section consists of the following parts and fixes the toner that is transferred to the paper at the transfer/separation section. The paper sent from the transfer/separation section is interleaved between the heat roller and the press roller. The heat roller is heated by the fuser heater lamp installed inside, and the toner is fused by heat and pressure and fixed onto the paper because the press roller is pressed by the fuser press spring. The fuser thermistor detects the temperature of the surface on the heat roller heated by the fuser heater lamp and this temperature is controlled by the engine PWB. If the fuse section shows extremely high temperature, the power line will be shut off and the fuser heater lamp is forced to turn off. When fusing of toner is complete, the paper is separated from he heat roller by the separator and ejected to the paper eject section/rear unit.

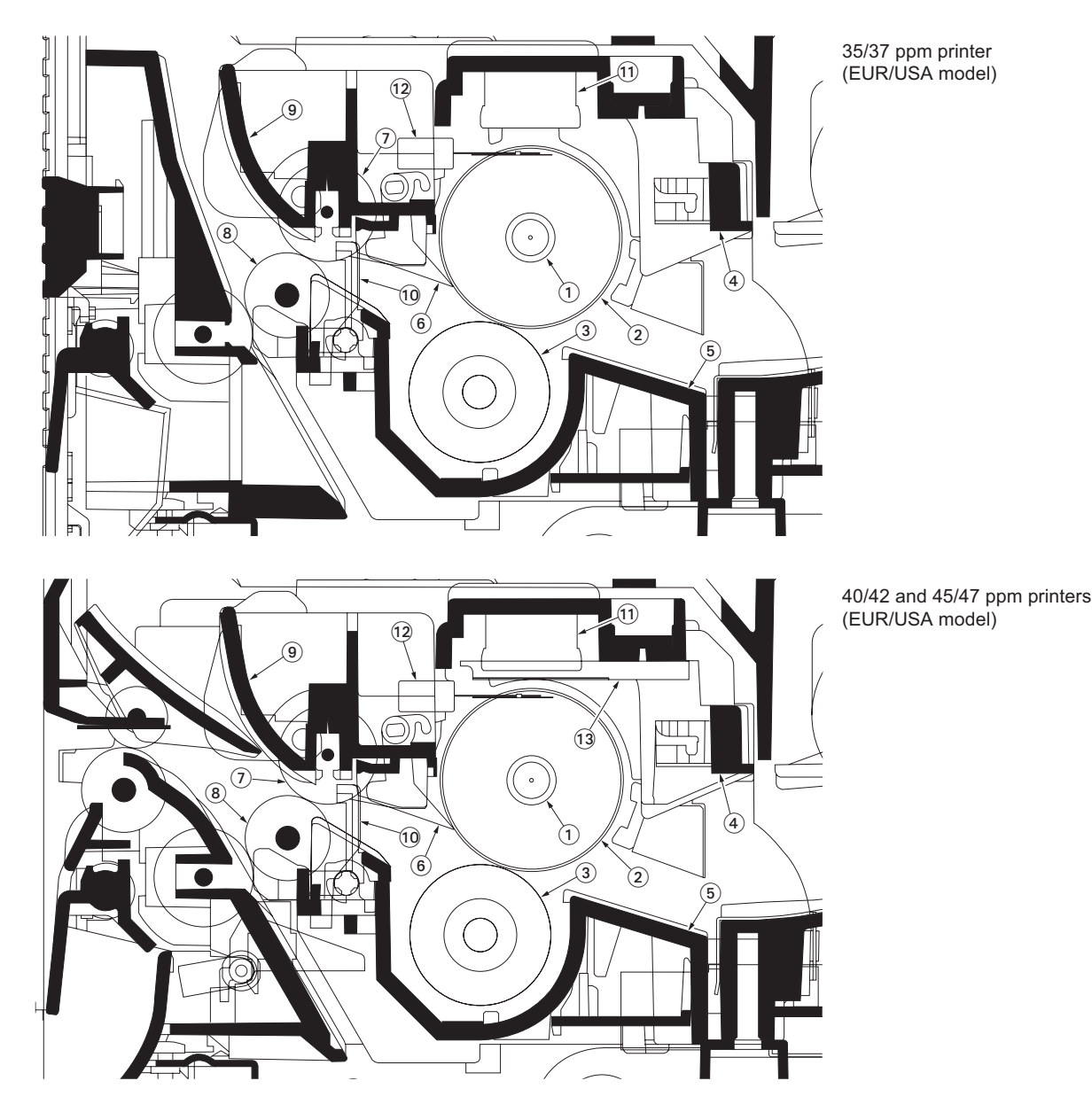

#### Figure 2-1-17Fuser unit

- (1) Fuser heater lamp
- (2) Heat roller
- (3) Press roller
- (4) Fuser upper frame
- (5) Fuser lower frame
- (6) Separator

- (7) Paper exit pulley
- (8) Paper exit roller
- (9) Feed guide(10) Paper exit sensor (actuator)
- (10) Paper exit sensor (a
- (11) Thermal cutout
- (12) Fuser thermistor 1
- (13) Fuser thermistor 2\*

\*: 40/42 and 45/47 ppm printers (EUR/USA model) only

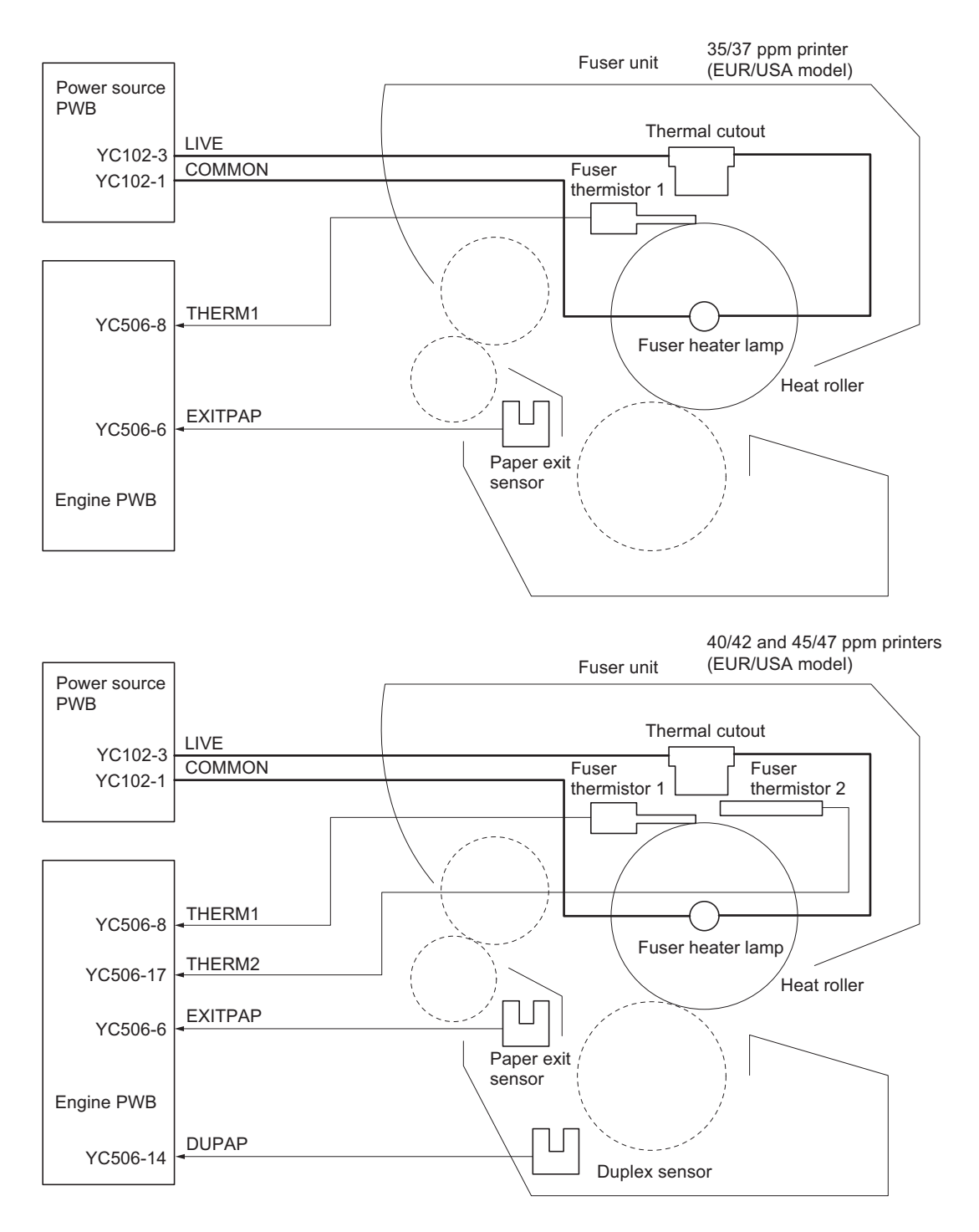

Figure 2-1-18Fuser section block diagram

#### 2-1-8 Paper exit section/rear unit

#### (1) Paper exit section/rear unit

The paper exit section transports the paper which passed the fuser unit towards the top tray, face up tray (option\*) or duplex conveying section.

\*: 40/42 and 45/47 ppm printers (EUR/USA model) only.

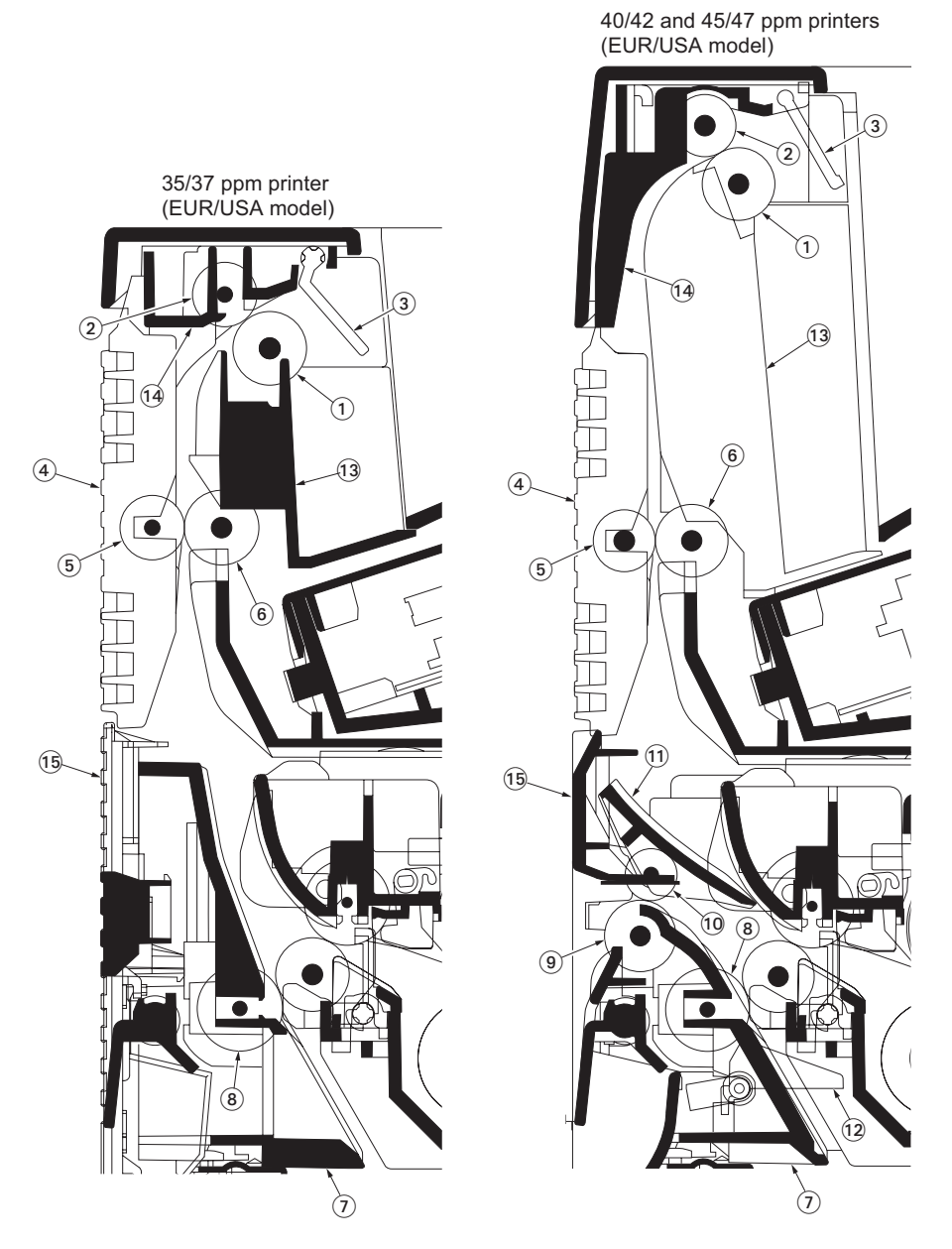

Figure 2-1-19Paper exit section/rear unit

- (1) Face down upper roller
- (2) Exit FD pulley
- (3) Face down tray paper full sensor
- (4) FD cover
- (5) Feed FD pulley
- (6) Face down lower roller
- (7) DU guide
- (8) Feed DU pulley

- (9) Face up roller
- (10) Exit FU pulley
- (11) Face up guide
- (12) Duplex sensor (Actuator)
- (13) Vertical guide
- (14) Paper exit guide
- (15) Rear cover

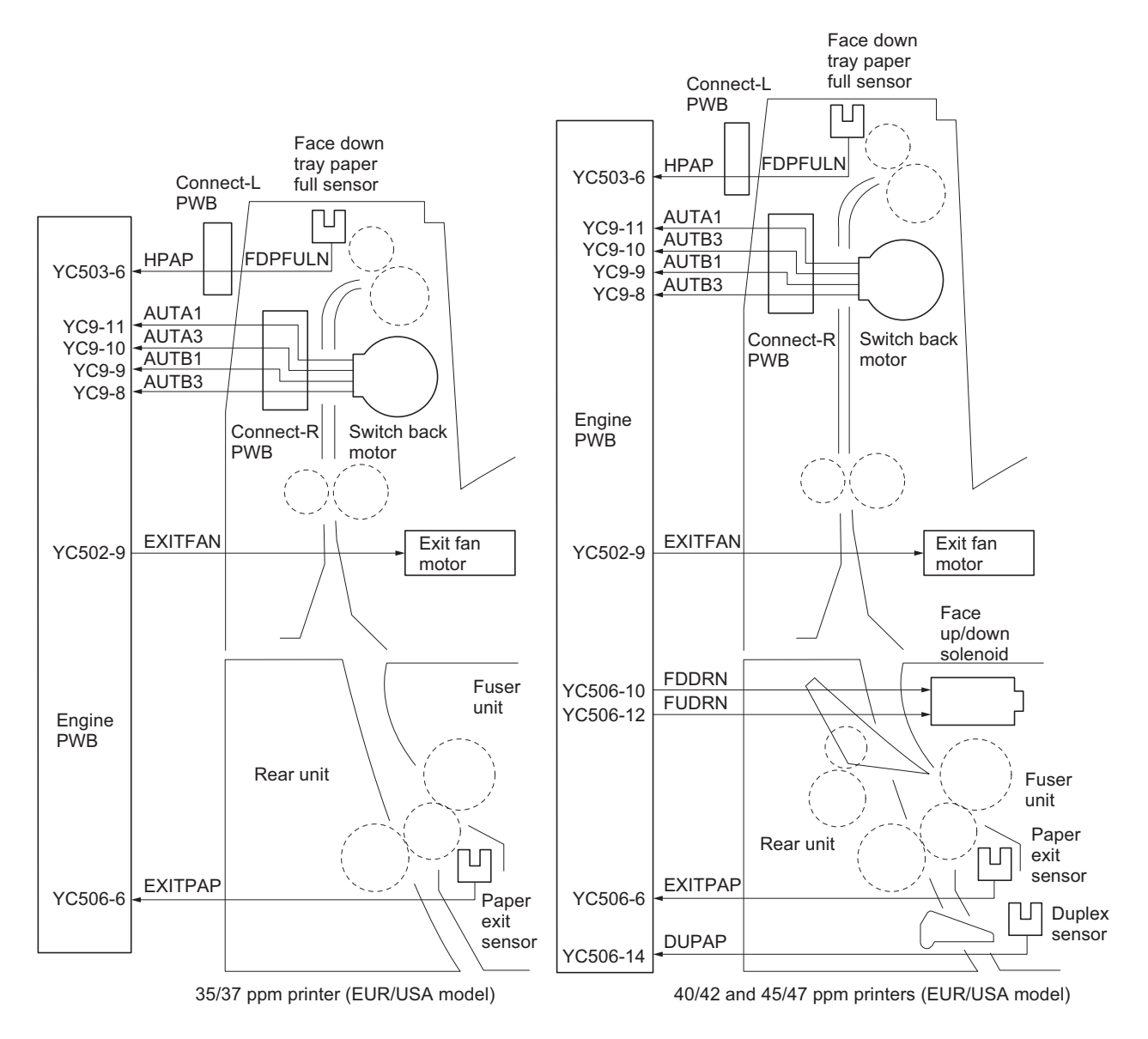

Figure 2-1-20Paper exit section/rear unit block diagram

## 2-1-9 Duplex conveying section

### (1) Duplex conveying section

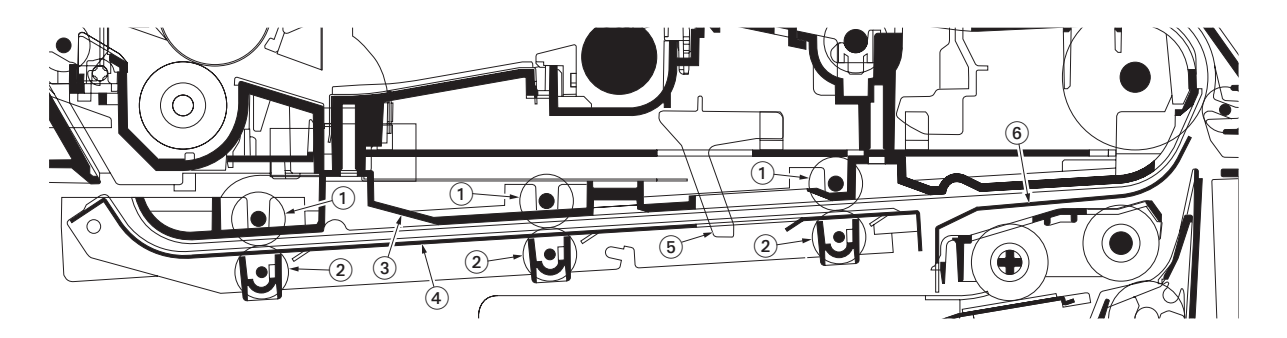

### Figure 2-1-21Duplex conveying section

- (1) DU roller
- (2) DU feed pulley
- (3) DU base
- (4) DU lower guide
- (5) Duplex jam sensor (actuator)
- (6) Feed upper guide

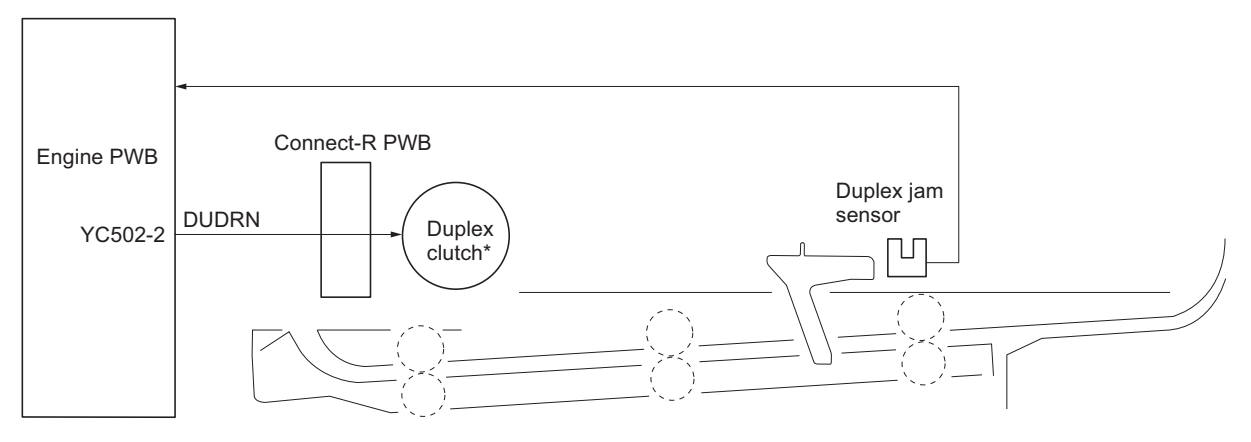

\*: 40/42 and 45/47 ppm printers (EUR/USA model) only.

## Figure 2-1-22Duplex conveying section block diagram

## 2-2-1 Electrical parts layout

## (1) Electrical parts layout

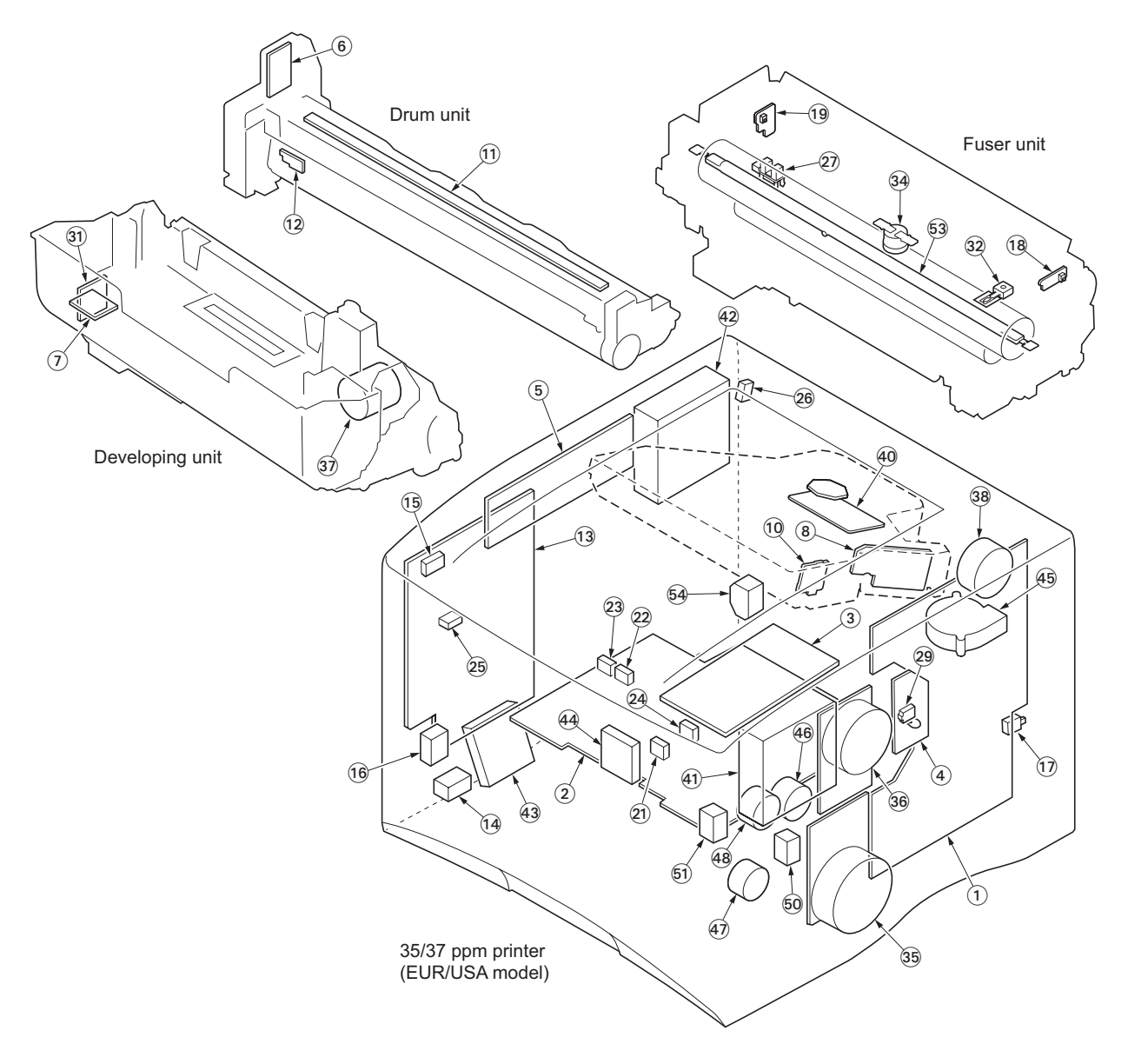

Figure 2-2-1 Electrical parts layout (35/37 ppm printer [EUR/USA model])

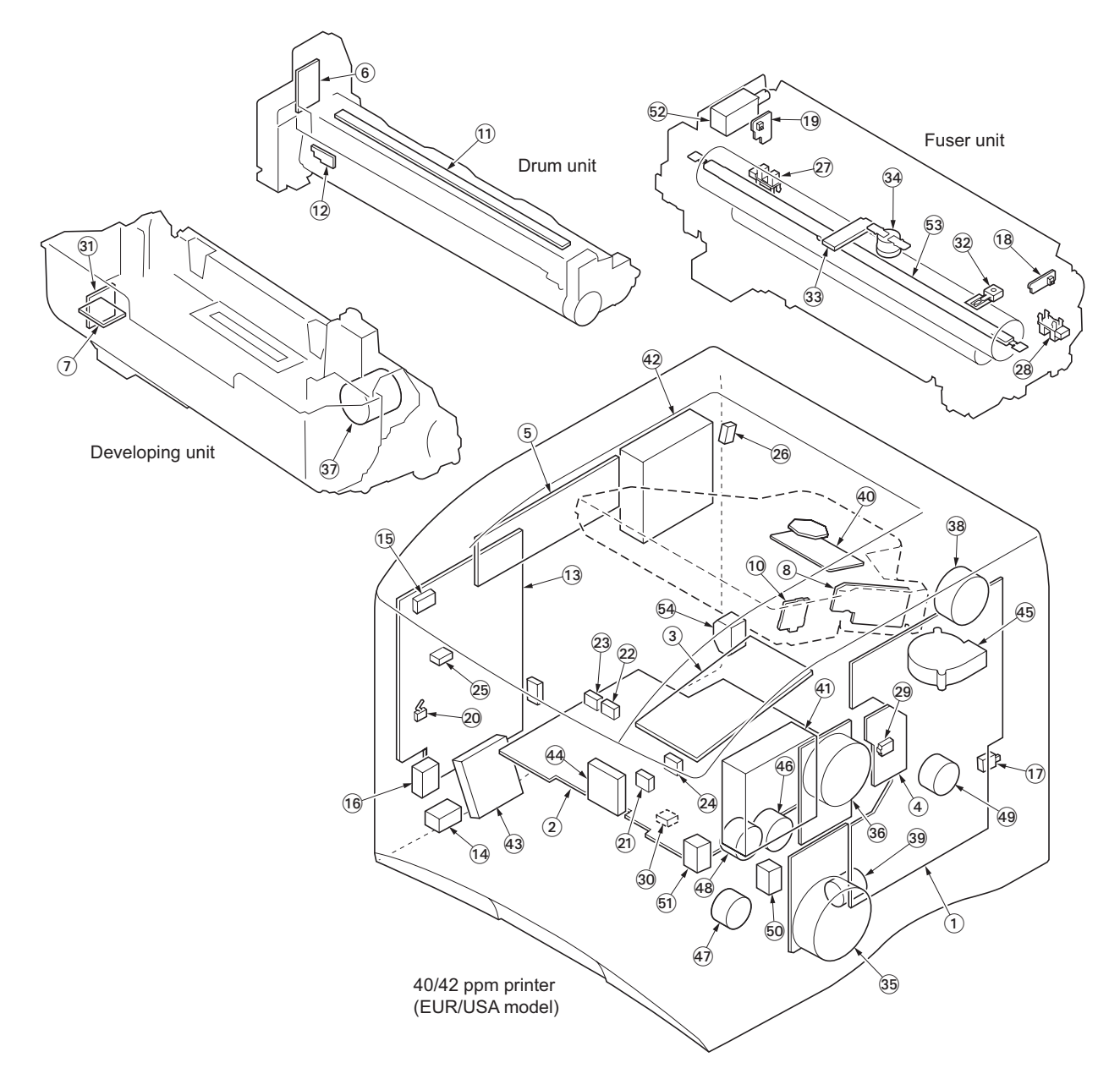

Figure 2-2-2Electrical parts layout (40/42 ppm printer [EUR/USA model])

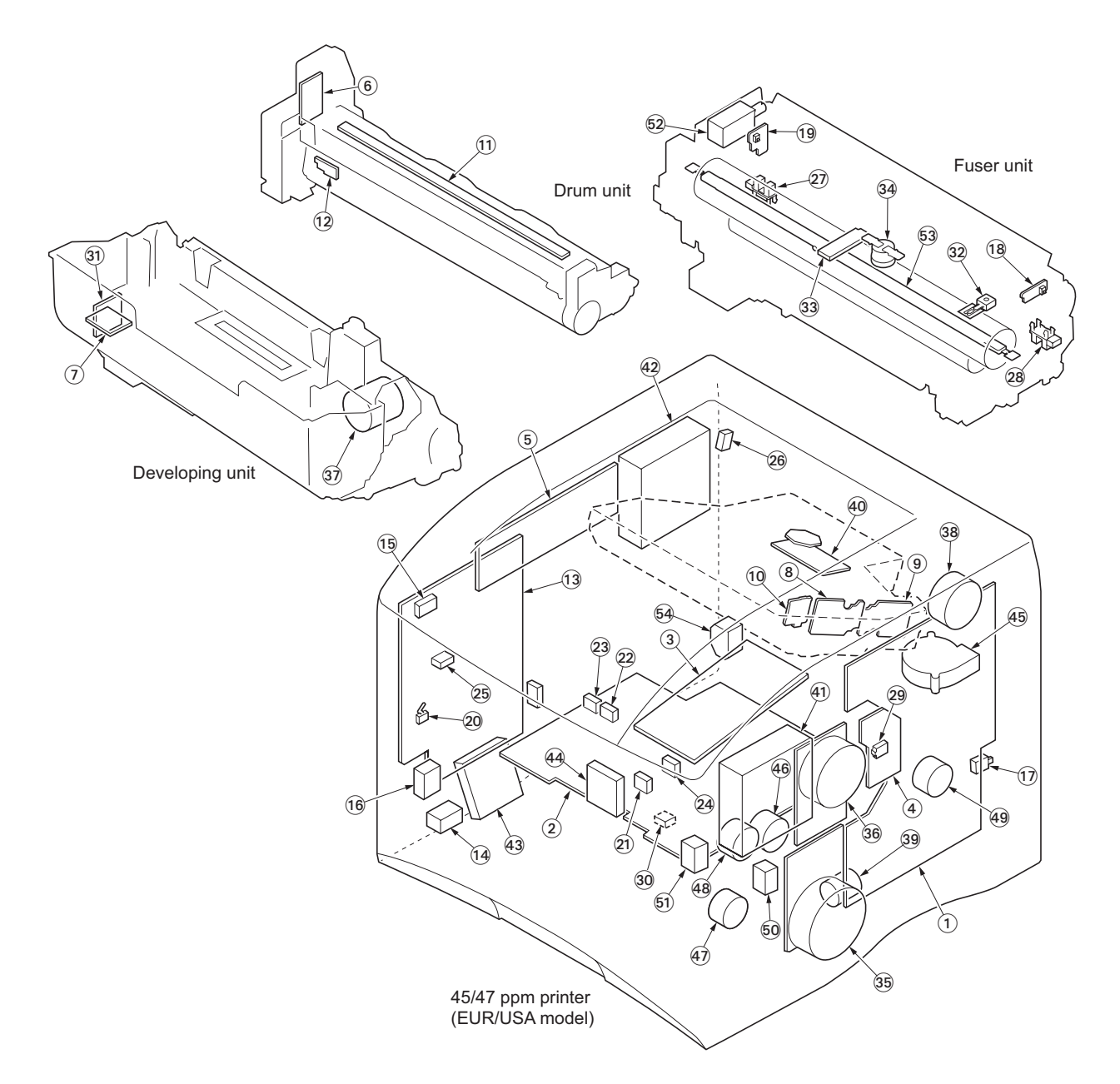

## Figure 2-2-3Electrical parts layout (45/47 ppm printer [EUR/USA model])

| 1.  | Main PWB               | Controls the software such as the print data processing and provides the interface with computers.                                      |
|-----|------------------------|----------------------------------------------------------------------------------------------------|
| 2.  | Engine PWB             | Controls printer hardware such as high voltage/bias output control, paper conveying system control, and fuser temperature control, etc. |
| 3.  | Operation panel PWB    | Indicates the LCD message display and LED indicators. Controls key inputs.                                                              |
| 4.  | Connect-R PWB          | Interconnects the engine PWB and the electrical parts.                                                                                  |
| 5.  | Connect-L PWB          | Interconnects the engine PWB and the electrical parts.                                                                                  |
| 6.  | Drum PWB               | Relays wirings from electrical components on the drum unit. Drum indi-<br>vidual information in EEPROM storage.                         |
| 7.  | Developer PWB          | Relays wirings from electrical components on the developing unit.                                                                       |
| 8.  | APC PWB 1              | Generates and controls the laser beam.                                                                                                  |
| 9.  | APC PWB 2*1            | Generates and controls the laser beam.                                                                                                  |
| 10. | PD PWB                 | Controls horizontal synchronizing timing of laser beam.                                                                                 |
| 11. | Eraser lamp PWB        | Eliminates the residual electrostatic charge on the drum.                                                                               |
| 12. | Waste toner sensor PWB | Detects the waste toner box being full.                                                                                                 |

| 13.       | Power source unit                              | Generates 24 V DC and 5 V DC power source. Controls the fuser heater lamp.   |
|-----------|------------------------------------------------|------------------------------------------------------------------------------|
| 14.       | Power switch                                   | Turns ON/OFF the AC power source.                                            |
| 15.       | Interlock switch                               | Shuts off 24 V DC power line when the top cover is opened.                   |
| 16.       | Cassette size switch                           | Detects the paper size dial setting of the paper setting dial.               |
| 17.       | Fuser unit switch                              | Detects open/close rear unit (fuser unit).                                   |
| 18.       | Envelope switch-R                              | Detects the position of the envelope switch (right).                         |
| 19.       | Envelope switch-L                              | Detects the position of the envelope switch (left).                          |
| 20.       | Envelope feeder detection switch* <sup>2</sup> | Detects optional envelope feeder.                                            |
| 21.       | Registration sensor                            | Detects the timing of primary feeding.                                       |
| 22.       | Paper gauge sensor 1                           | Detects the paper remaining amount level.                                    |
| 23.       | Paper gauge sensor 2                           | Detects the paper remaining amount level.                                    |
| 24.       | Duplex jam sensor                              | Detects paper jam in the duplex conveying section.                           |
| 25.       | MP tray paper feed sensor                      | Detects paper on the MP tray.                                                |
| 26.       | Face down tray paper full sensor               | Detects whether the face down tray is full.                                  |
| 27.       | Paper exit sensor                              | Detects paper jam in the fuser unit.                                         |
| 28.       | Duplex sensor* <sup>2</sup>                    | Detects paper iam in the rear unit.                                          |
| 29.       | Temperature/humidity sensor                    | Detects the ambient temperature and absolute humidity.                       |
| 30.       | Lift sensor* <sup>2</sup>                      | Detects activation of upper limit of the bottom plate in the paper cassette. |
| 31.       | Toner sensor                                   | Detects the toner in the toner container.                                    |
| 32.       | Fuser thermistor 1                             | Measures the heat roller temperature.                                        |
| 33        | Fuser thermistor 2*2                           | Measures the heat roller (center) temperature                                |
| 30.<br>34 | Thermal cutout                                 | Shuts off the power source to the fuser heater lamp when the heat roller     |
| 54.       |                                                | reaches extremely high temperature                                           |
| 35.       | Main motor                                     | Drives the paper feed/conveying section and fuser unit.                      |
| 36.       | Drum motor                                     | Drives the drum unit and developing unit.                                    |
| 37.       | Toner motor                                    | Replenishes the developing unit with toner.                                  |
| 38.       | Switchback motor                               | Drives paper exit (switchback) section.                                      |
| 30        | Lift motor* <sup>2</sup>                       | Operates the bottom plate in the paper cassette                              |
| 40        | Polygon motor                                  | Drives the polygon mirror                                                    |
| 41        | Right fan motor                                | Cools the interior of machine                                                |
| 42        | l eft fan motor                                | Cools the interior of machine.                                               |
| 43.       | PSU fan motor                                  | Cools the power source unit.                                                 |
| 44        | Feed fan motor                                 | Cools the paper feed conveying section and duplex conveying section          |
| 45.       | Exit fan motor                                 | Disperses steam.                                                             |
| 46        | Registration clutch                            | Controls the secondary paper feed                                            |
| 47.       | Paper feed clutch                              | Controls the paper cassette paper feed.                                      |
| 48.       | Middle feed clutch                             | Controls the paper conveying at the conveying section.                       |
| 49        | Duplex clutch* <sup>2</sup>                    | Controls the paper conveying at the duplex conveying section.                |
| 50        | Developer solenoid                             | Controls the developing unit drive                                           |
| 51.       | MP tray paper feed solenoid                    | Controls the primary paper feed from the MP tray.                            |
| 52        | Face up/down solenoid* <sup>2</sup>            | Switches the output stack between face up and face down                      |
| 52.<br>53 | Fuser heater lamp                              | Heats the heat roller                                                        |
| 54        | AC inlet                                       | Connects the AC nower source                                                 |
| οτ.       |                                                |                                                                              |

\*<sup>1</sup>: 45/47 ppm printer (EUR/USA model) only
 \*<sup>2</sup>: 40/42 and 45/47 ppm printers (EUR/USA model) only

## 2-3-1 Power source PWB

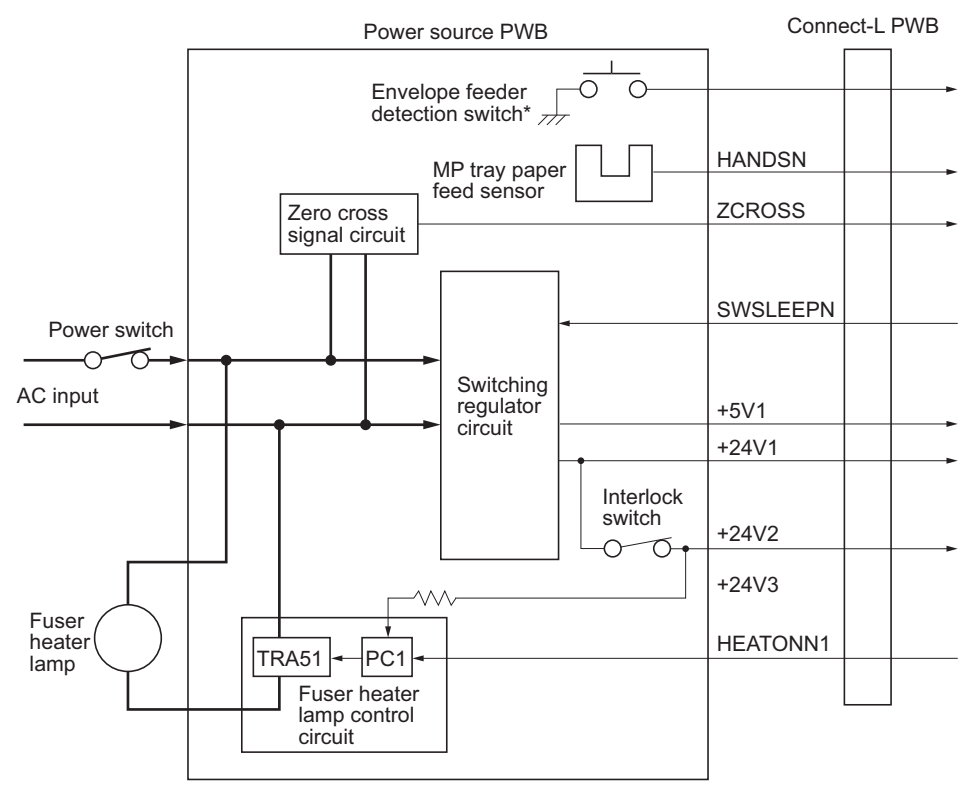

\*: 40/42 and 45/47 ppm printers (EUR/USA model) only

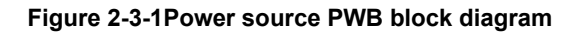

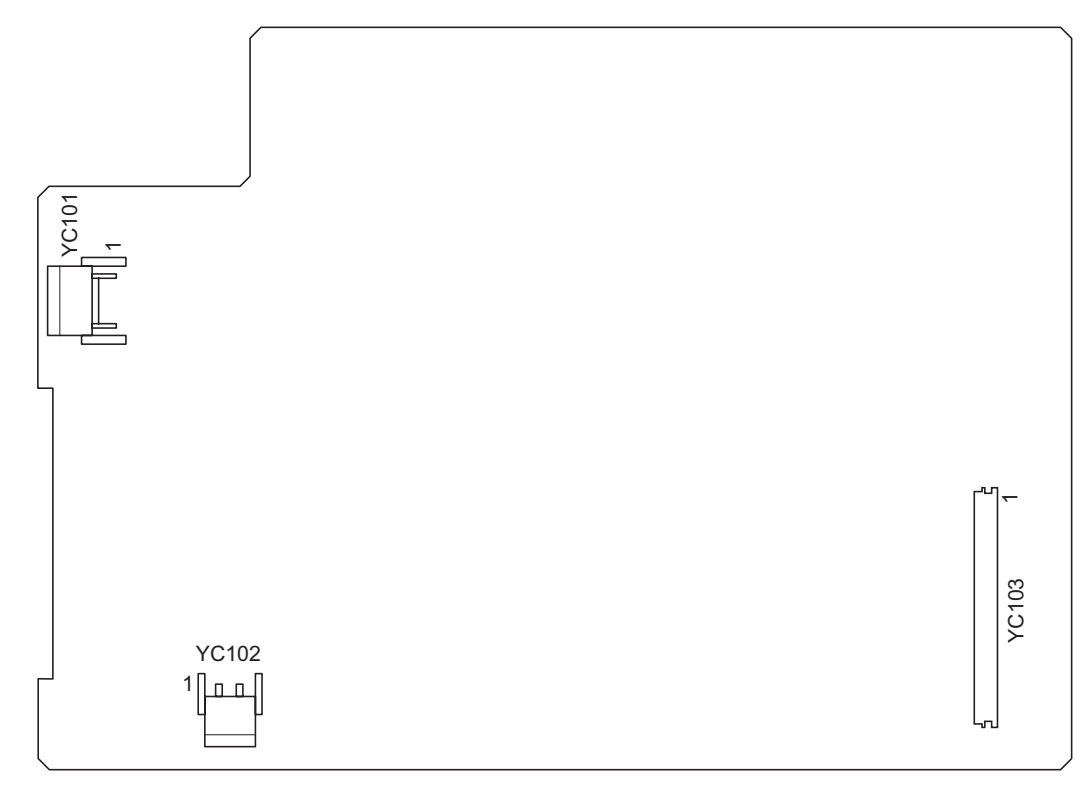

Figure 2-3-2Power source PWB silk-screen diagram

| Connector     | Pin No. | Signal   | I/O | Voltage          | Description                                 |
|---------------|---------|----------|-----|------------------|---------------------------------------------|
| YC101         | 1       | LIVE     | I   | 120 V AC         | AC power input                              |
| Connected     |         |          |     | 220 - 240 V AC   |                                             |
| to the AC     | 2       | N.C.     | -   | -                | Not used                                    |
| inlet         | 3       | NEUTRAL  | Ι   | 120 V AC         | AC power input                              |
|               |         |          |     | 220 - 240 V AC   |                                             |
| YC102         | 1       | COMMON1  | 0   | 120 V AC         | Fuser heater lamp                           |
| Connected     |         |          |     | 220 - 240 V AC   |                                             |
| to the heater | 2       | N.C.     | -   | -                | Not used                                    |
| lamp          | 3       | LIVE     | 0   | 120 V AC         |                                             |
|               |         |          |     | 220 - 240 V AC   |                                             |
| YC103         | 1       | +5V1     | 0   | 5 V DC           | 5 V DC power source                         |
| Connected     | 2       | +5V1     | 0   | 5 V DC           | 5 V DC power source                         |
| to the con-   | 3       | +5V1     | 0   | 5 V DC           | 5 V DC power source                         |
| nect-L PWB    | 4       | +24V1    | Ι   | 24 V DC          | 24 V DC power source                        |
|               | 5       | N.C.     | -   | -                | Not used                                    |
|               | 6       | HANDSN   | 0   | 0/5 V DC         | MP paper feed sensor: On/Off                |
|               | 7       | N.C.     | -   | -                | Not used                                    |
|               | 8       | HEATONN1 | Ι   | 0/24 V DC        | Fuser heater lamp: On/Off                   |
|               | 9       | ZCROSS   | 0   | 0/5 V DC (pulse) | Zero cross signal                           |
|               | 10      | SWSLEEPN | Ι   | 0/5 V DC         | Sleep mode: On/Off                          |
|               | 11      | +24V2    | Ι   | 24 V DC          | 24 V DC power source (via interlock switch) |
|               | 12      | GND      | -   | -                | Ground                                      |
|               | 13      | GND      | -   | -                | Ground                                      |
|               | 14      | GND      | -   | -                | Ground                                      |
|               | 15      | GND      | -   | -                | Ground                                      |
|               | 16      | +24V2    | 0   | 24 V DC          | 24 V DC power source (via interlock switch) |
|               | 17      | +24V2    | 0   | 24 V DC          | 24 V DC power source (via interlock switch) |

### 2-3-2 Engine PWB

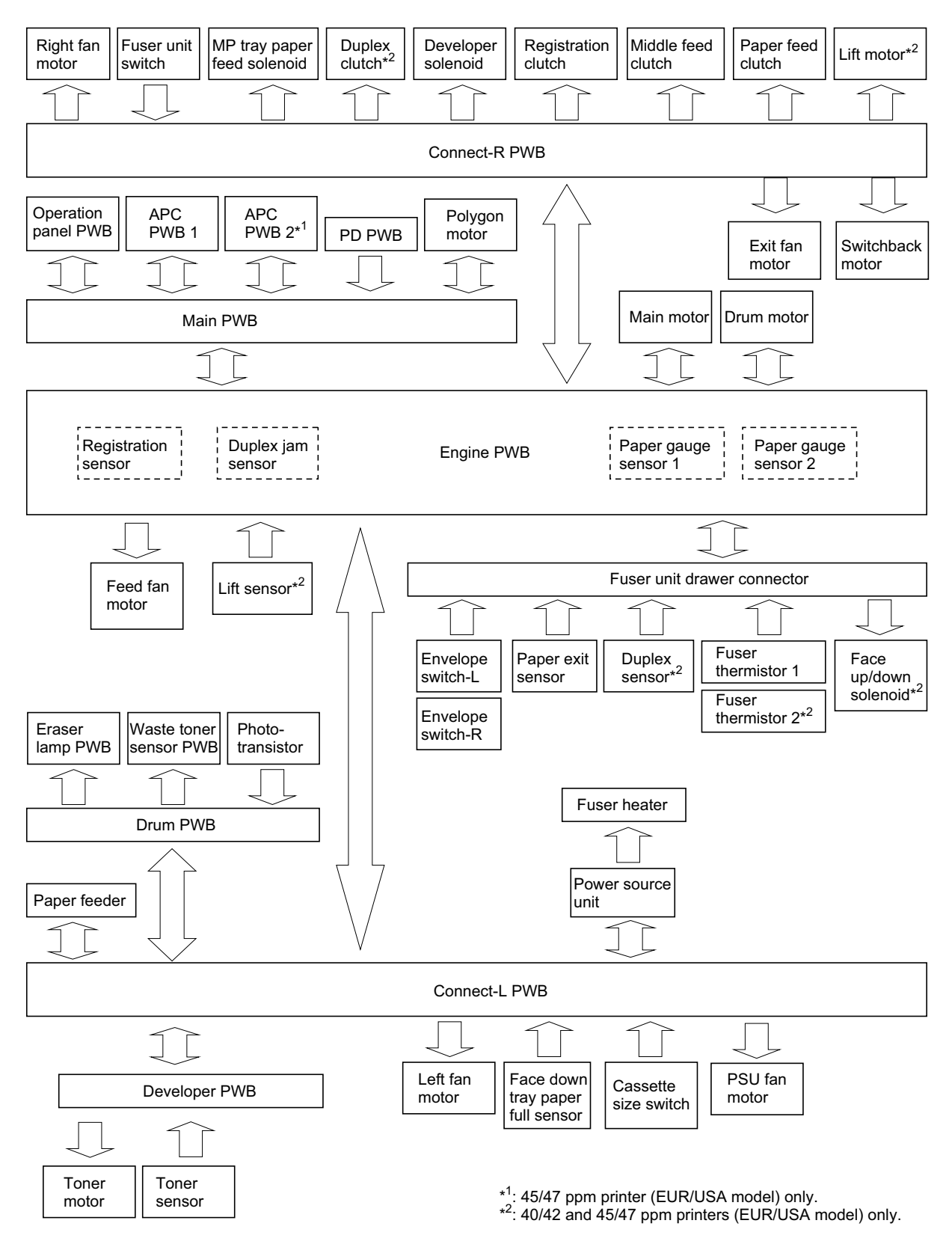

Figure 2-3-3Engine PWB block diagram

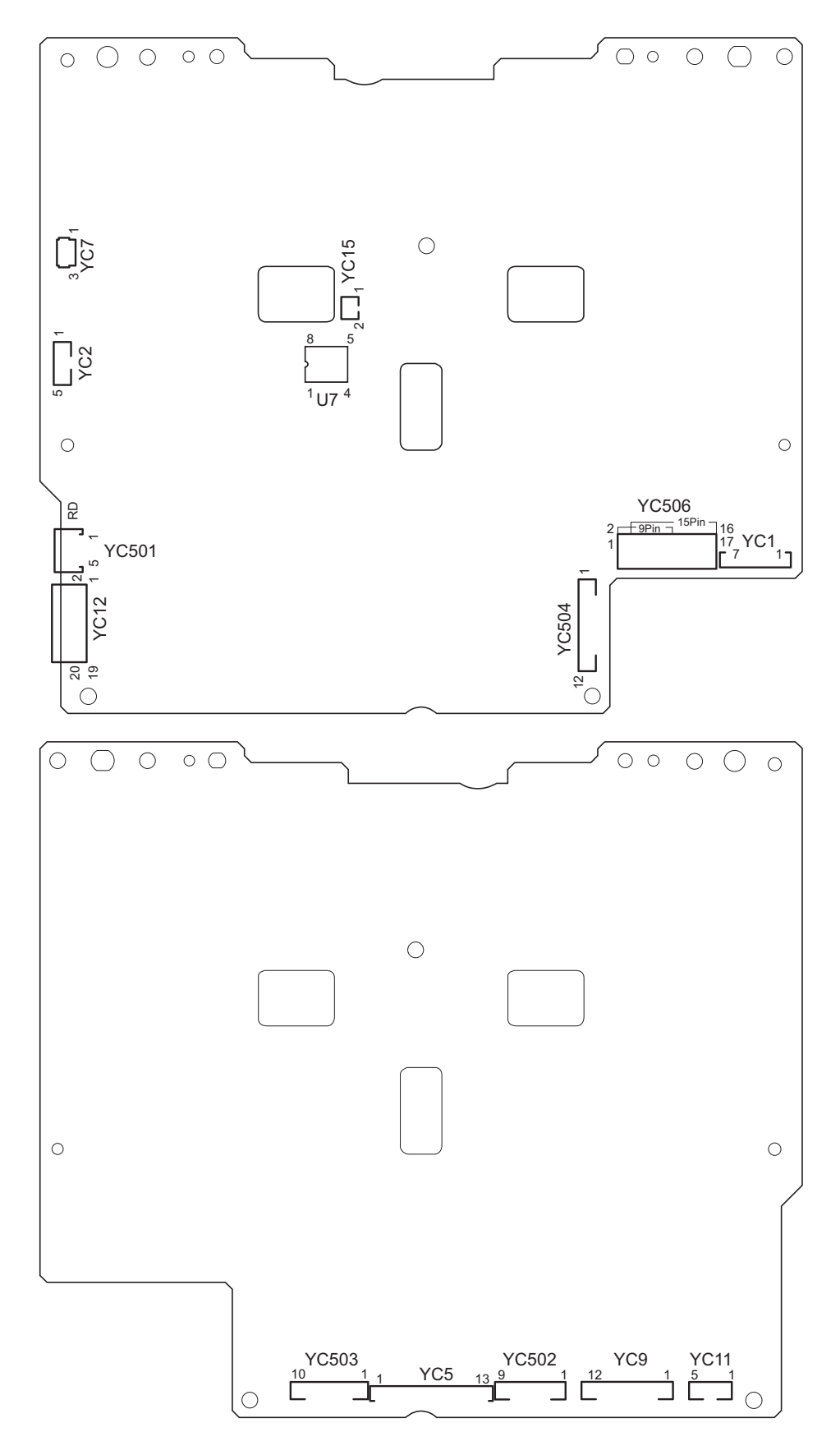

Figure 2-3-4Engine PWB silk-screen diagram

| Connector   | Pin    | Signal   | I/O | Voltage          | Description                                          |
|-------------|--------|----------|-----|------------------|------------------------------------------------------|
| YC5         | 1      | OPSDO    | 0   | 0/5 V DC (pulse) | Paper feeder serial communication data output signal |
| Connected   | 2      | +24V3    | Ι   | 24 V DC          | 24 V DC power source (via interlock switch)          |
| to the con- | 3      | +24V3    | Ι   | 24 V DC          | 24 V DC power source (via interlock switch)          |
| nect-L PWB  | 4      | GND      | -   | -                | Ground                                               |
| (YC7)       | 5      | GND      | -   | -                | Ground                                               |
|             | 6      | GND      | -   | -                | Ground                                               |
|             | 7      | GND      | -   | -                | Ground                                               |
|             | 8      | GND      | -   | -                | Ground                                               |
|             | 9      | +24V1    | 1   | 24 V DC          | 24 V DC power source                                 |
|             | 10     | +5V1     | 1   | 5 V DC           | 5 V DC power source                                  |
|             | 11     | +5V1     | 1   | 5 V DC           | 5 V DC power source                                  |
|             | 12     | +5V1     | I   | 5 V DC           | 5 V DC power source                                  |
|             | 13     | +5V2     | I   | 5 V DC           | 5 V DC power source                                  |
| YC501       | 1      | +24V4    | 0   | 24 V DC          | 24 V DC power source                                 |
| Connected   | 2      | GND      | -   | -                | Ground                                               |
| to the main | - 3    | MMOTONN  | 0   |                  | Main motor: On/Off                                   |
| motor       | 4      | MMOTROVN | ı   |                  | Main motor ready signal                              |
|             | 5      | MMOTCLK  | 0   |                  | Main motor clock signal                              |
| VC502       | 1      |          | 0   |                  | Lift motor*: On/Off                                  |
| Connected   | י<br>ר |          | 0   |                  | Duplox clutch*: On/Off                               |
| to the con- | 2      |          | 0   |                  | Developer colonoid: On/Off                           |
| nect-R PWB  | 3      |          | 0   | 0/24 V DC        | Middle feed eluteb: Op/Off                           |
| (YC2)       | 4      |          | 0   |                  |                                                      |
|             | 5      | +24V2    | 0   |                  | 24 V DC power source                                 |
|             | 0      | +2472    | 0   |                  | 24 V DC power source                                 |
|             | /      | REGDRN   | 0   | 0/24 V DC        | Registration clutch: On/Off                          |
|             | 8      | FEEDDRN  | 0   | 0/24 V DC        |                                                      |
|             | 9      | EXITEAN  | 0   | 0/24 V DC        | Exit fan motor: On/Oπ                                |
| YC503       | 1      | HEATONN2 | 0   | 0/24 V DC        | Not used                                             |
| Connected   | 2      | HEATONN1 | 0   | 0/24 V DC        | Fuser heater lamp: On/Off                            |
| nect-L PWB  | 3      | ZCROSS   |     | 0/5 V DC (pulse) | Zero cross signal                                    |
| (YC8)       | 4      | SWSLEEPN | 0   | 0/5 V DC         | Sleep mode signal: On/Off                            |
|             | 5      | HANDSN   | I   | 0/5 V DC         | MP tray paper feed sensor: On/Off                    |
|             | 6      | HARP     | I   | 0/5 V DC         | Optional envelope feeder: Installed/not installed    |
|             | 7      | SWFAN    | 0   | 0/24 V DC        | PSU fan motor: On/Off                                |
|             | 8      | CASET    | Ι   | 0 to 2.5 V DC    | Cassette size switch detection voltage (8 levels)    |
|             | 9      | TNMOT    | 0   | 24/0 V DC        | Toner motor: On/Off                                  |
|             | 10     | TNLEVEL  | Ι   | Analog           | Toner sensor detection voltage                       |
| YC504       | 1      | OPSDI    | Ι   | 0/5 V DC (pulse) | Paper feeder serial communication data input signal  |
| Connected   | 2      | OPSEL2   | 0   | 0/5 V DC         | Paper feeder selection signal (2)                    |
| to the con- | 3      | OPSEL1   | 0   | 0/5 V DC         | Paper feeder selection signal (1)                    |
| (YC6)       | 4      | OPSEL0   | 0   | 0/5 V DC         | Paper feeder selection signal (0)                    |
| (100)       | 5      | OPRDYN   | Ι   | 0/5 V DC         | Paper feeder READY signal                            |
|             | 6      | OPSCLK   | 0   | 0/5 V DC (pulse) | Paper feeder serial communication clock signal       |
|             | 7      | WTNLEDN  | 0   | 0/5 V DC (pulse) | Waste toner sensor (light emission) control signal   |
|             | 8      | ERASER   | 0   | 24/0 V DC        | Eraser lamp: On/Off                                  |
|             | 9      | EEDIO    | I/O | 0/5 V DC (pulse) | Drum PWB EEPROM data input/output signal             |
|             | 10     | EECLK    | 0   | 0/5 V DC (pulse) | Drum PWB EEPROM clock signal                         |
|             | 11     | LFANDRN  | 0   | 0/12/24 V DC     | Left fan motor: Full speed/Half speed/Off            |
|             | 12     | WTNFUL   | Ι   | 0/5 V DC (pulse) | Waste toner sensor detection signal                  |
|             |        |          |     |                  |                                                      |

| Connector    | Pin      | Signal   | I/O | Voltage           | Description                                                           |
|--------------|----------|----------|-----|-------------------|-----------------------------------------------------------------------|
| YC506        | 1        | FUSER-L  | Ι   | 2 to 5 V DC       | Envelope switch-L setting detection voltage (4 levels)                |
| Connected    | 2        | FUSER-R  | Ι   | 02 to 5 V DC      | Envelope switch-R setting detection voltage (4 levels)                |
| to the fuser | 3        | +5V1     | 0   | 5 V DC            | 5 V DC power source                                                   |
| unit         | 4        | THERM3   | -   | -                 | Not used                                                              |
|              | 5        | +5V2     | 0   | 5 V DC            | 5 V DC power source                                                   |
|              | 6        | EXITPAP  | Ι   | 0/5 V DC          | Paper exit sensor: On/Off                                             |
|              | 7        | GND      | -   | -                 | Ground                                                                |
|              | 8        | THERM1   | Ι   | Analog            | Fuser thermistor 1 detection voltage                                  |
|              | 9        | +5V1     | 0   | 5 V DC            | 5 V DC power source                                                   |
|              | 10       | FDDRN    | 0   | 0/24 V DC         | Face up/down solenoid*: On/Off                                        |
|              | 11       | +24V2    | 0   | 24 V DC           | 24 V DC power source                                                  |
|              | 12       | FUDRN    | 0   | 0/24 V DC         | Face up/down solenoid*: On/Off                                        |
|              | 13       | +5V2     | 0   | 5 V DC            | 5 V DC power source                                                   |
|              | 14       | DUPAP    | I   | 0/5 V DC          | Duplex sensor*: On/Off                                                |
|              | 15       | GND      | -   | -                 | Ground                                                                |
|              | 16       | +5Vv1    | 0   | 5 V DC            | 5 V DC power source                                                   |
|              | 17       | THERM2   | I   | Analog            | Fuser thermistor 2*detection voltage                                  |
| YC7          | 1        | GND      | -   | -                 | Ground                                                                |
| Connected    | 2        | LIFTSEN  | I   | 0/5 V DC          | Lift sensor*: On/Off                                                  |
| to the lift  | 3        | +5V2     | 0   | 5 V DC            | 5 V DC power source                                                   |
| sensor*      | <b>U</b> |          | C C |                   |                                                                       |
| YC9          | 1        | WETCLK2  | 0   | 0/5 V DC (pulse)  | Temperature/humidity detection sensor clock signal                    |
| Connected    |          |          | Ι   | Analog            | and detection voltage (humidity)                                      |
| to the con-  | 2        | WETCLK1  | 0   | 0/5 V DC (pulse)  | Temperature/humidity detection sensor clock signal                    |
| nect-R PWB   | 3        | +5V1     | 0   | 5 V DC            | 5 V DC power source                                                   |
| (101)        | 4        | AIRTEMP  | Ι   | Analog            | Temperature/humidity detection sensor detection voltage (temperature) |
|              | 5        | RFANDRN  | 0   | 0/12/24 V DC      | Right fan motor: Full speed/Half speed/Off                            |
|              | 6        | +24V1    | 0   | 24 V DC           | 24 V DC power source                                                  |
|              | 7        | MPFDRN   | 0   | 0/24 V DC         | MP tray paper feed solenoid: On/Off                                   |
|              | 8        | OUTB3    | 0   | 0/24 V DC (pulse) | Switchback motor drive pulse                                          |
|              | 9        | OUTB1    | 0   | 0/24 V DC (pulse) | Switchback motor drive pulse                                          |
|              | 10       | OUTA3    | 0   | 0/24 V DC (pulse) | Switchback motor drive pulse                                          |
|              | 11       | OUTA1    | 0   | 0/24 V DC (pulse) | Switchback motor drive pulse                                          |
|              | 12       | GND      | -   | -                 | Ground                                                                |
| YC11         | 1        | +24V4    | 0   | 24 V DC           | 24 V DC power source                                                  |
| Connected    | 2        | GND      | -   | -                 | Ground                                                                |
| to the drum  | 3        | DMOTRDYN | Ι   | 0/5 V DC          | Drum motor ready signal                                               |
| motor        | 4        | DMOTCLK  | 0   | 0/5 V DC (pulse)  | Drum motor clock signal                                               |
|              | 5        | DMOTONN  | 0   | 0/5 V DC          | Drum motor: On/Off                                                    |
|              |          |          |     |                   |                                                                       |
|              |          |          |     |                   |                                                                       |
|              |          |          |     |                   |                                                                       |
|              |          |          |     |                   |                                                                       |
|              |          |          |     |                   |                                                                       |
|              |          |          |     |                   |                                                                       |
|              |          |          |     |                   |                                                                       |
|              |          |          |     |                   |                                                                       |
|              |          |          |     |                   |                                                                       |
|              |          |          |     |                   |                                                                       |

| Connector   | Pin | Signal  | I/O | Voltage          | Description                                      |
|-------------|-----|---------|-----|------------------|--------------------------------------------------|
| YC12        | 1   | POLRDYN | I   | 0/5 V DC         | Polygon motor ready signal                       |
| Connected   | 2   | POLONN  | 0   | 0/5 V DC         | Polygon motor: On/Off                            |
| to the main | 3   | OUTPEN  | 0   | 0/5 V DC         | Print data output enable signal                  |
| PWB         | 4   | PDMASKN | 0   | 0/5 V DC         | PD mask control signal                           |
|             | 5   | SBSY    | 0   | 0/5 V DC         | Engine busy signal                               |
|             | 6   | SDIR    | 0   | 0/5 V DC         | Communication direction change signal            |
|             | 7   | EGIRN   | 0   | 0/5 V DC         | Engine interrupt signal                          |
|             | 8   | EGSI    | Ι   | 0/5 V DC (pulse) | Main PWB serial communication data signal input  |
|             | 9   | EGSO    | 0   | 0/5 V DC (pulse) | Main PWB serial communication data signal output |
|             | 10  | SCLKN   | 0   | 0/5 V DC (pulse) | Main PWB serial communication clock signal       |
|             | 11  | RESETN  | 0   | 0/5 V DC         | Reset signal                                     |
|             | 12  | +24V5   | 0   | 24 V DC          | 24 V DC power source                             |
|             | 13  | +5V1    | 0   | 5 V DC           | 5 V DC power source                              |
|             | 14  | +5V1    | 0   | 5 V DC           | 5 V DC power source                              |
|             | 15  | GND     | -   | -                | Ground                                           |
|             | 16  | +5V1    | 0   | 5 V DC           | 5 V DC power source                              |
|             | 17  | GND     | -   | -                | Ground                                           |
|             | 18  | GND     | -   | -                | Ground                                           |
|             | 19  | GND     | -   | -                | Ground                                           |
|             | 20  | +24V4   | 0   | 24 V DC          | 24 V DC power source                             |
| YC15        | 1   | +5V1    | 0   | 5 V DC           | 5 V DC power source                              |
| Connected   | 2   | FANDRN  | 0   | 0/2.5/5 V DC     | Feed fan motor: Full speed/Half speed/Off        |
| to the feed |     |         |     |                  |                                                  |
| tan motor   |     |         |     |                  |                                                  |

\*: 40/42 and 45/47 ppm printers (EUR/USA model) only.

This page is intentionally left blank.

## Repetitive defects gauge

| <br>- First occurrence of defect                                                                                                 |
|----------------------------------------------------------------------------------------------------|
|                                                                                                    |
| <br>36 mm (1 7/16") [Upper registration roller]<br>38.5 mm (1 1/2") [Main charger roller]<br>39 mm (1 9/16") [Developing roller] |
| <br><ul> <li>52 mm (2 1/16") [Lower registration roller]</li> <li>58 mm (2 5/16") [Transfer roller]</li> </ul>                   |
| <br>← [72 mm (2 13/16") [Press roller]                                                                                           |
| <br>93 mm (3 11/16") [Heat roller]<br>→ 94 mm (3 11/16") Drum                                                                    |

This page is intentionally left blank.

## Wiring diagram (35 ppm printer)

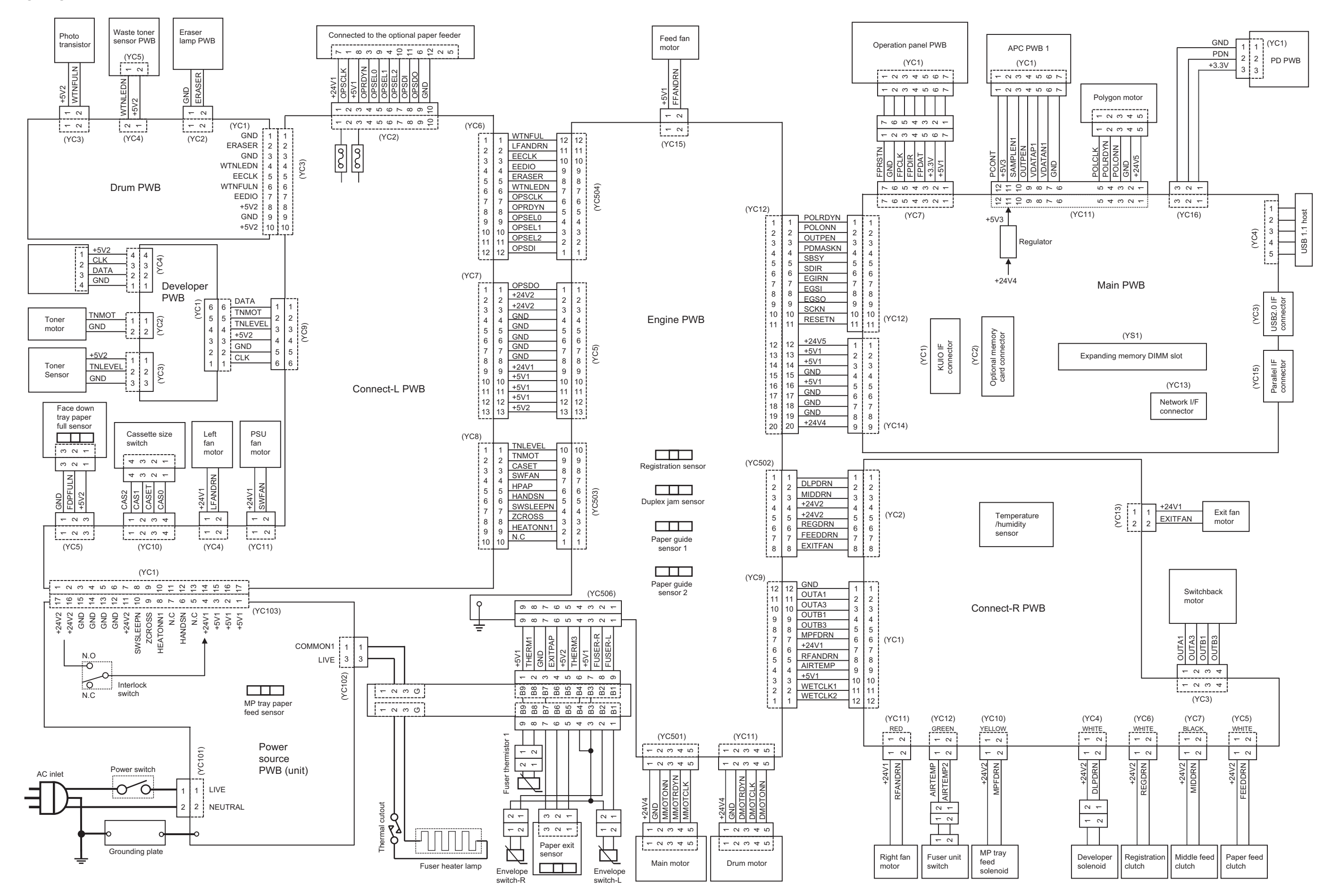

## Wiring diagram (40 ppm printer)

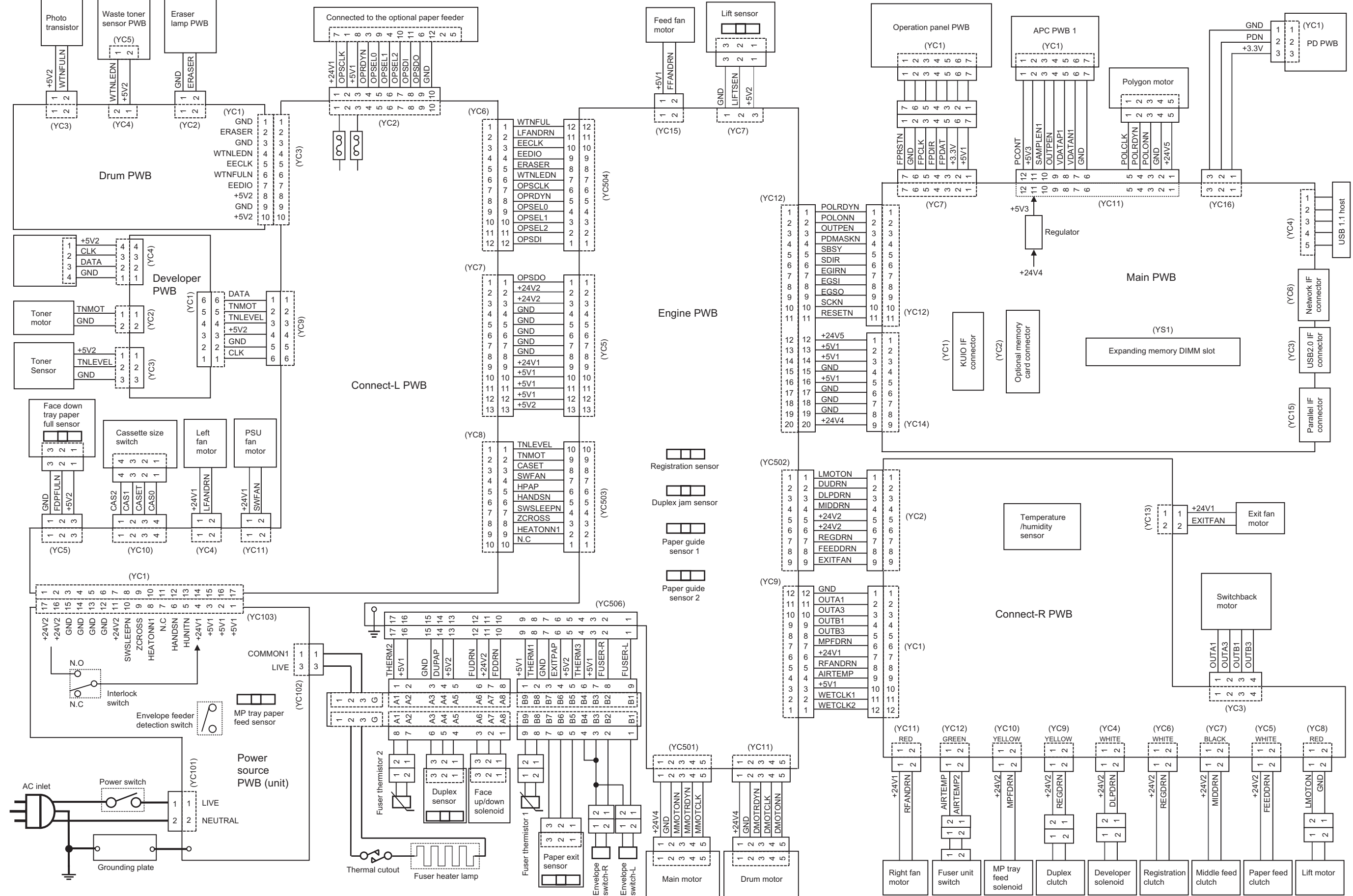

## Wiring diagram (45 ppm printer)

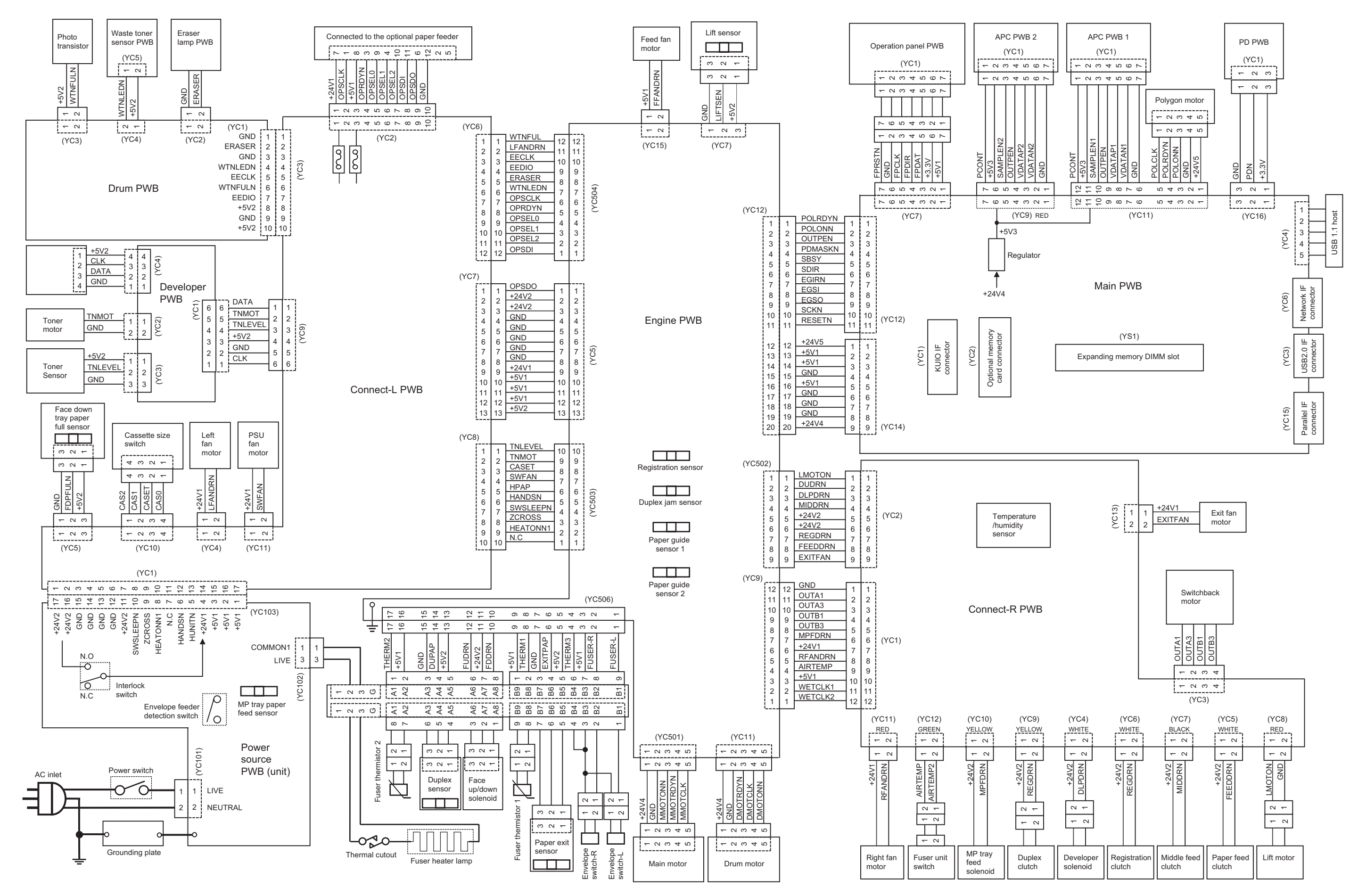

# KYOCERA MITA EUROPE B.V.

Hoeksteen 40, 2132 MS Hoofddorp, The Netherlands Phone: +31.20.654.0000 Home page: http://www.kyoceramita-europe.com Email: info@kyoceramita-europe.com

KYOCERA MITA NEDERLAND B.V. Beechavenue 25,1119RA Schiphol-Rijk The Netherlands Phone: +31.20.58.77.200

KYOCERA MITA (UK) LTD 8 Beacontree Plaza Gillette Way Reading Berks RG2 OBS, U.K.

Phone: +44.1189.311.500

KYOCERA MITA ITALIA S.p.A. Via G. Verdi, 89 / 91, 20063 Cernusco s/N Milano, Italy Phone: +39.02.92179.1

S.A. KYOCERA MITA BELGIUM N.V. Hermesstraat 8A,1930 Zaventem, Belgium

Phone: +32.2.720.9270

KYOCERA MITA FRANCE S.A. Parc Les Algorithmes Saint Aubin 91194 GIF-SUR-YVETTE, France

Phone: +33.1.6985.2600

KYOCERA MITA ESPAÑA S.A. Edificio Kyocera, Avda de Manacor No. 2, 28290 Las Matas (Madrid), Spain Phone: +34.91.631.8392

KYOCERA MITA FINLAND OY Kirvesmiehenkatu 4,00880 Helsinki, Finland

Phone: +358.9.4780.5200

KYOCERA MITA (SCHWEIZ) Hohlstrasse 614, 8048 Zürich Switzerland Phone: +41.1.908.4949

Phone: +41.1.908.4949

KYOCERA MITA DEUTSCHLAND GMBH Otto-Hahn-Str. 12 D-40670 Meerbusch, Germany Phone: +49.2159.918.0

KYOCERA MITA GMBH AUSTRIA Eduard-Kittenberger-Gasse 95, 1230 Wien, Austria Phone: +43.1.86338.210

KYOCERA MITA SVENSKA AB Esbogatan 16B 164 75 Kista, Sweden Phone: +46.8.546.55000

©2010 KYOCERA MITA Corporation

KYOCERA MITA NORGE Postboks 150 Oppsal, NO 0619 Oslo Olaf Helsetsvei 6, NO 0694 Oslo, Norway Phone: +47.22.62.73.00

KYOCERA MITA DANMARK A/S Ejby Industrivej 1, DK-2600 Glostrup, Denmark Phone: +45.5687.1100

KYOCERA MITA PORTUGAL LDA. Rua do Centro Cultural, 41 (Alvalade) 1700-106 Lisbon, Portugal Phone: +351.21.842.9100

KYOCERA MITA SOUTH AFRICA (PTY) LTD. 527 Kyalami Boulevard, Kyalami Business Park Midrand, South Africa Phone: +27.(0)11.540.2600

# KYOCERA MITA AMERICA, INC.

Headquarters: 225 Sand Road, Fairfield, New Jersey 07004-0008, U.S.A. Phone: (973) 808-8444

KYOCERA MITA AUSTRALIA PTY. LTD. Level 3, 6-10 Talavera Road, North Ryde, N.S.W. 2113 Australia Phone: (02) 9888-9999

KYOCERA MITA NEW ZEALAND LTD. 1-3 Parkhead Place, Albany P.O. Box 302 125 NHPC, Auckland, New Zealand Phone: (09) 415-4517

KYOCERA MITA (THAILAND) CORP., LTD. 9/209 Ratchada-Prachachem Road, Bang Sue, Bangkok 10800, Thailand Phone: (02) 586-0320

KYOCERA MITA SINGAPORE PTE LTD. 121 Genting Lane, 3rd Level, Singapore 349572 Phone: 67418733

KYOCERA MITA HONG KONG LIMITED 11/F., Mita Centre, 552-566, Castle Peak Road, Tsuen Wan, New Territories, Hong Kong Phone: 24297422

KYOCERA MITA TAIWAN Corporation. 7F-1~2, No.41, Lane 221, Gangchi Rd. Neihu District, Taipei, Taiwan, 114. R.O.C. Phone: (02) 87511560

# **KYOCERA MITA Corporation**

2-28, 1-chome, Tamatsukuri, Chuo-ku Osaka 540-8585, Japan Phone: (06) 6764-3555 http://www.kyoceramita.com

Printed in Holland

## KYOCERA MITA AMERICA, INC.

## Headquarters:

225 Sand Road, Fairfield, New Jersey 07004-0008 TEL : (973) 808-8444 FAX : (973) 882-6000

#### New York Branch:

1410 Broadway 23rd floor New York, NY 10018 TEL : (917) 286-5400 FAX : (917) 286-5402

#### Northeastern Region:

225 Sand Road, Fairfield, New Jersey 07004-0008 TEL : (973) 808-8444 FAX : (973) 882-4401

## **Midwestern Region:**

201 Hansen Court Suite 119 Wood Dale, Illinois 60191 TEL : (630) 238-9982 FAX : (630) 238-9487

## Western Region:

14101 Alton Parkway, Irvine, California 92618-7006 TEL : (949) 457-9000 FAX : (949) 457-9119

# KYOCERA MITA CANADA, LTD.

6120 Kestrel Road, Mississauga, Ontario L5T 1S8, Canada TEL : (905) 670-4425 FAX : (905) 670-8116

# KYOCERA MITA MEXICO, S.A. DE C.V.

Av. 16 de Septiembre #407 Col. Santa Inés, Azcapotzalco México, D.F. 02130, México TEL : (55) 5383-2741 FAX : (55) 5383-7804

©2010 KYOCERA MITA Corporation http://www.kyoceramita.com

#### Southeastern Region:

1500 Oakbrook Drive, Norcross, Georgia 30093 TEL : (770) 729-9786 FAX : (770) 729-9873

## Southwestern Region:

2825 West Story Road, Irving, Texas 75038-5299 TEL : (972) 550-8987 FAX : (972) 252-9786

National Operation Center & National Training Center:

2825 West Story Road, Irving, Texas 75038-5299 TEL : (972) 659-0055 FAX : (972) 570-5816

## Latin America Division:

8240 N.W. 52nd. Terrace Dawson Building, Suite 108 Miami, Florida 33166 TEL : (305) 421-6640 FAX : (305) 421-6666